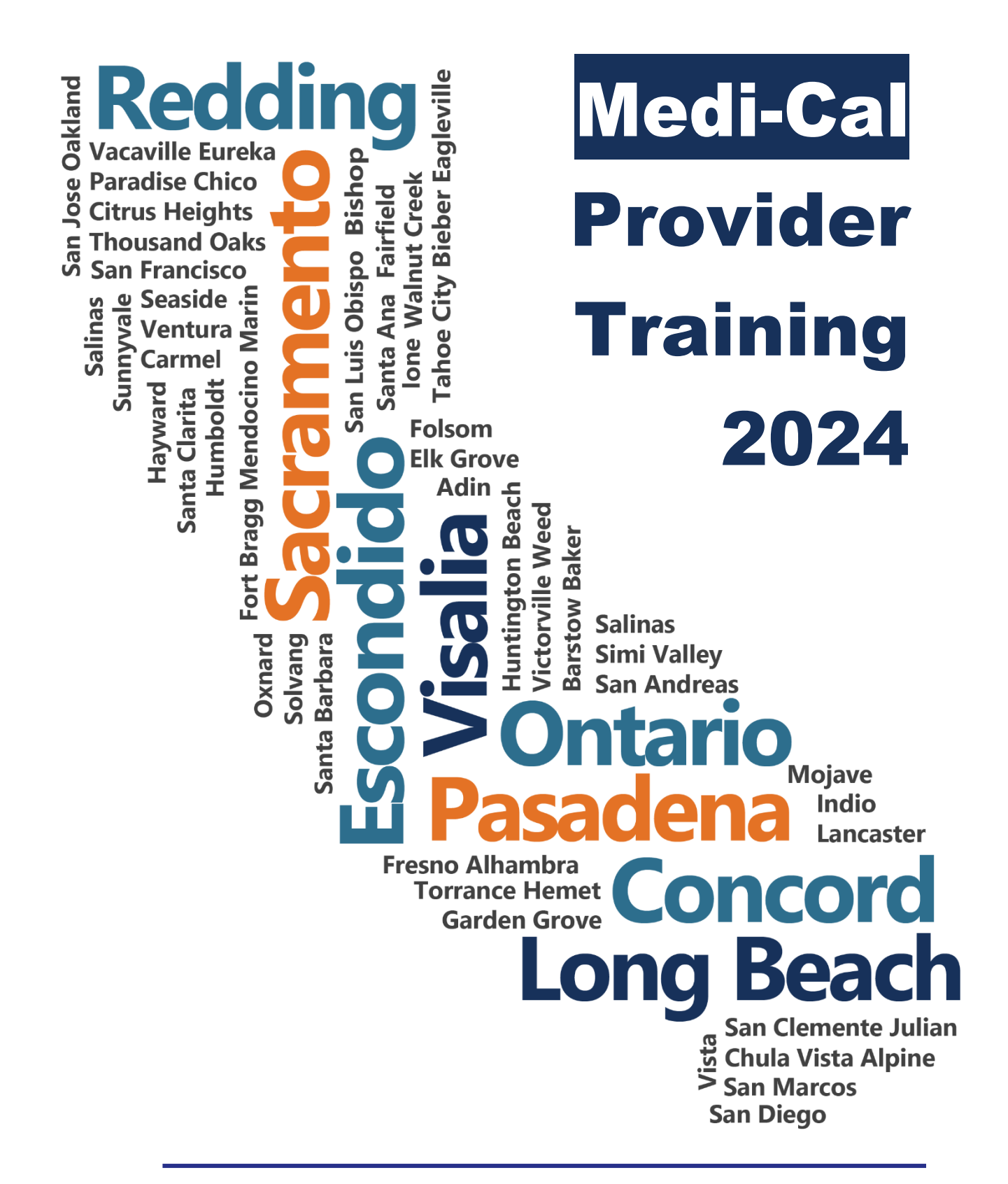

**Billing Basics** 

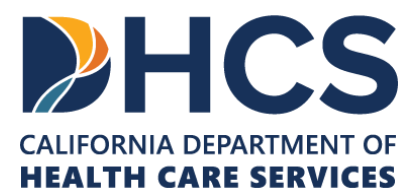

The Outreach and Education services is made up of Provider Field Representatives located throughout California and includes the Small Provider Billing Assistance and Training Program staff, who are available to train and assist providers to efficiently submit their Medi-Cal claims for payment. See the below additional tools and free services available to your provider community.

#### Medi-Cal Learning Portal (MLP)

Explore the Medi-Cal Learning Portal (MLP) that offers Medi-Cal providers and billers self-paced online training about billing basics, related policies and procedures; new initiatives and any significant changes to the Medi-Cal program.

#### How can you get started using the MLP?

- First time users must complete a one-time registration at www.learn.medi-cal.ca.gov
- After logging in, you will be able to RSVP for training events or view eLearning courses
- Refer to the Medi-Cal Learning Portal (MLP) Job Aid or the Medi-Cal Learning Portal (MLP) User Guide for detailed instructions

#### How can you benefit from using the MLP?

- Significantly reduce billing errors by learning billing best practices
- Quizzes that test your knowledge
- Practice your skills using interactive activities

### **Free Services for Providers**

#### Provider Seminars and Webinars

Provider Training Seminars and Webinars offer basic and advanced billing courses for all provider types. Seminars also offer a free billing assistance called the Claims Assistance Room (CAR). Providers are encouraged to bring their more complex billing issues and receive individual assistance from a Provider Field Representative. The dates and locations for the annual provider training seminars and webinars can be found on the events calendar in the MLP tool and in the News area on www.medi-cal.ca.gov.

#### Provider Field Representatives

Receive one-on-one assistance from Provider Field Representatives who live and work in cities throughout California. Provider Field Representatives are available to visit providers at their office to assist with billing needs and/or provide custom billing training to office staff.

#### Small Provider Billing Assistance and Training Program

The Small Provider Billing Assistance and Training Program is one-on-one billing assistance for one year to providers who submit fewer than 100 claim lines per month and would like some extra help. For more information about how to enroll in the Small Provider Billing Assistance and Training Program, call (916) 636-1275 or 1-800-541-5555.

#### All of the aforementioned services are available to providers at no cost!

# Table of Contents

| Table of Contents                                     | v  |
|-------------------------------------------------------|----|
| Recipient Eligibility                                 | 1  |
| Introduction                                          | 1  |
| Recipient Eligibility Terms                           | 2  |
| Benefits Identification Card                          | 3  |
| Lab Services Reservation System (LSRS)                | 17 |
| POS Network                                           |    |
| POS Network Access                                    |    |
| Resource Information                                  |    |
| Share of Cost (SOC)                                   | 1  |
| Introduction                                          | 1  |
| Share of Cost Description                             | 2  |
| Share of Cost                                         | 2  |
| Scope of Coverage                                     | 9  |
| Billing Information                                   | 15 |
| Learning Activities                                   |    |
| Resource Information                                  | 24 |
| Treatment Authorization Request (TAR)                 | 1  |
| Introduction                                          | 1  |
| TAR Description                                       | 2  |
| Documentation Requirements                            | 3  |
| TAR 50-1 Form                                         | 3  |
| Request for Extension of Stay in Hospital (18-1) Form |    |
| Authorization Findings                                |    |
| TAR Form Submission                                   |    |
| TAR Completion Flowcharts                             | 21 |
| Resource Information                                  |    |
| CMS-1500 Claim Form                                   | 1  |
| Introduction                                          | 1  |
| CMS-1500 Claim Form Description                       | 2  |
| CMS-1500 Claim Form Completion Guidelines             | 2  |
| Claim Reimbursement Guidelines                        | 3  |

| CMS-1500 Claim Form Completion                                                                                                    | 11 |
|----------------------------------------------------------------------------------------------------|----|
| Learning Activity                                                                                                    | 27 |
| Resource Information                                                                                                    | 29 |
| UB-04 Claim Form                                                                                                    | 1  |
| Introduction                                                                                                    | 1  |
| Diagnosis-Related Groups Reimbursement                                                                                                    | 2  |
| UB-04 Claim Form Description                                                                                                    | 3  |
| UB-04 Claim Form Completion Guidelines                                                                                                    | 4  |
| Claim Reimbursement Guidelines                                                                                                    | 5  |
| UB-04 Claim Form Completion                                                                                                    | 13 |
| Learning Activity                                                                                                    | 35 |
| Resource Information                                                                                                    | 37 |
| Claims Follow-Up                                                                                                    | 1  |
| Introduction                                                                                                    | 1  |
| Claim Follow-Up Description                                                                                                    | 2  |
| Claim Reimbursement Guidelines                                                                                                    | 2  |
| Claim Follow-Up Process                                                                                                    | 4  |
| Remittance Advice Details (RAD) – Financial Reconciliation Statement                                                                                                    | 5  |
| Claims Follow-Up Forms                                                                                                    | 21 |
| Frequency Type Code '7'                                                                                                    |    |
| Frequency Type Code '8'                                                                                                    | 37 |
| Errors to Avoid                                                                                                    | 37 |
| Correct CCN for Crossover Claims                                                                                                    | 37 |
| Claim Attachments                                                                                                    | 37 |
| Associated RAD Code and Correlation Table Update                                                                                                    |    |
|                                                                                                    | 20 |
| Reimbursement                                                                                                    |    |
| Reimbursement                                                                                                    |    |
| Reimbursement<br>Resource Information                                                                                                    |    |
| Reimbursement<br>Resource Information<br>Appendix<br>Acronyms                                                                                                    |    |
| Reimbursement<br>Resource Information<br>Appendix<br>Acronyms<br>Module A Learning Activity: Answer Key.                                                                                                    |    |
| Reimbursement<br>Resource Information<br>Appendix<br>Acronyms<br>Module A Learning Activity: Answer Key<br>Module B Learning Activity: Answer Key                                                                                     |    |
| Reimbursement<br>Resource Information<br>Appendix<br>Acronyms<br>Module A Learning Activity: Answer Key<br>Module B Learning Activity: Answer Key<br>Module C Learning Activity: Answer Key                                           |    |
| Reimbursement<br>Resource Information<br>Appendix<br>Acronyms<br>Module A Learning Activity: Answer Key<br>Module B Learning Activity: Answer Key<br>Module C Learning Activity: Answer Key<br>Module D Learning Activity: Answer Key |    |

# Introduction

# Purpose

The purpose of this module is to provide an overview of the Medi-Cal recipient identification and eligibility verification process.

# **Module Objectives**

- Review eligibility terminology
- Identify and define the Benefits Identification Card (BIC)
- Identify the functions available in the Point of Service (POS) network
- Review POS response information regarding eligibility, Medi-Service and Share of Cost (SOC) transactions

# Acronyms

A list of current acronyms is in the Appendix section of each complete workbook.

# **Recipient Eligibility Terms**

This module addresses internet eligibility transactions. As required by Health Insurance Portability and Accountability Act (HIPAA) electronic standards, the POS network within the internet eligibility transactions include the following terminology:

| Provider Manual<br>Terminology        | POS Network and Electronic Transaction Terminology                |
|---------------------------------------|-------------------------------------------------------------------|
| Date of Birth                         | Subscriber Birth Date                                             |
| Date of Card Issue                    | Issue Date                                                        |
| Date of Service                       | Service Date                                                      |
| Eligibility Verification<br>Number    | Trace Number (Eligibility Verification Confirmation [EVC] Number) |
| First Name                            | Subscriber First Name                                             |
| Last Name                             | Subscriber Last Name                                              |
| Medi-Services                         | Medical Services Reservation                                      |
| Provider Number                       | Medicaid Provider Number                                          |
| Recipient                             | Subscriber                                                        |
| Recipient ID                          | Subscriber ID                                                     |
| Share of Cost (SOC)                   | Spend Down Amount (or SOC)                                        |
| BIC ID Number                         | Subscriber ID                                                     |
| Client Identification<br>Number (CIN) | Subscriber ID                                                     |

#### Table of Provider Manual and POS Terminology

Notes:

# **Benefits Identification Card**

# **BIC** Overview

The Department of Health Care Services (DHCS) issues a plastic Benefits Identification Card (BIC) to each Medi-Cal recipient for identification purposes.

The BIC is used to access the POS network to determine a recipient's eligibility and scope of benefits. It is the provider's responsibility to verify that the person is eligible for services and is the individual to whom the card was issued prior to rendering services or goods to that individual.

The BIC is composed of a nine-character Client Identification Number (CIN), a check digit and a four-digit date that matches the date of issue. The BIC issue date is used to deactivate a card when reported as lost or stolen.

Below are three valid BIC samples. The new design, featuring the California poppy without gender, will be provided to newly eligible recipients and recipients requesting replacement cards. There are no plans to provide the new card to the entire Medi-Cal population.

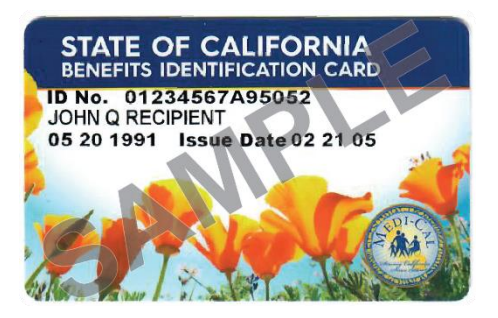

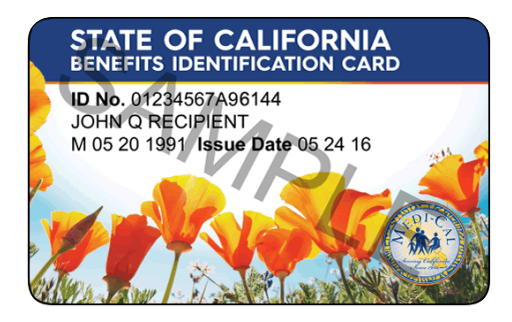

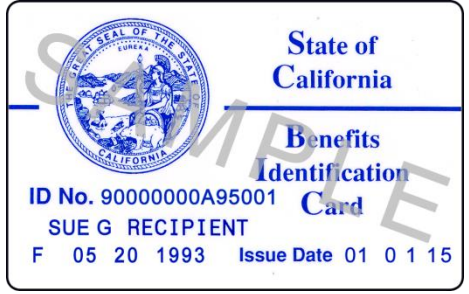

Page updated: January 2022

Providers should accept all BIC designs and must continue to verify eligibility.

When a provider verifies an individual is eligible to receive Medi-Cal benefits, (by this act) the provider is accepting the individual as a Medi-Cal recipient. If the provider is unwilling to accept an individual as a Medi-Cal recipient, the provider has no authority to access confidential eligibility information.

In addition to the Medi-Cal Fee-for-Services program, there is an additional program known as Health Access Program (HAP) that offers a HAP Identification Card (ID) for services that are specific to that program. Please refer to the Family PACT eligibility guidelines that can be found in the Policies, Procedures and Billing Instructions (PPBI) manual.

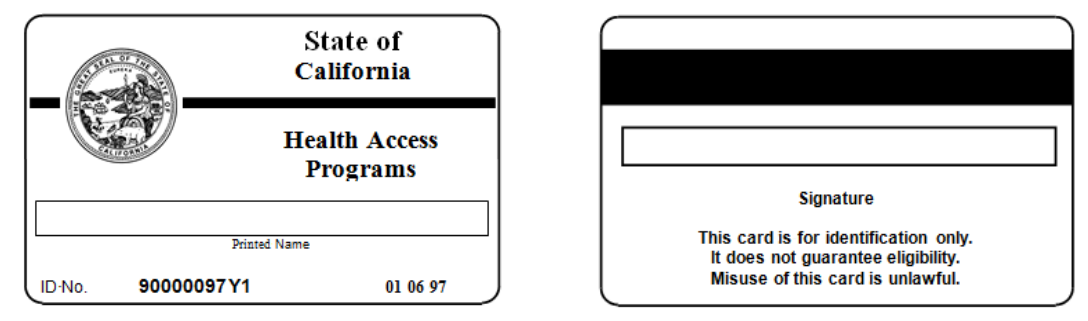

In addition to a provider verifying that an individual is eligible to receive Medi-Cal benefits, the provider must make a "good faith effort" to verify the recipient's identification by matching the recipient's name and signature on their HAP/BIC card against the signature on a valid California driver's license, a California ID issued by the Department of Motor Vehicles, another acceptable picture ID card or other credible identification documentation.

A mother's BIC, whether for restricted or full-scope benefits, can be used to bill full-scope medical services rendered to her newborn during the month of delivery and the following month. A separate identification number must be issued to the infant following the two-month grace period so that services can be billed separately for each recipient.

Page updated: January 2022

## Exception

The identification requirement does not apply when a recipient is receiving emergency services, is 17 years of age or younger receiving Minor Consent services or is in a Long-Term Care (LTC) facility.

The provider must document the "good faith effort" by making a copy of the BIC and a copy of the picture identification card or other credible document of identification that was used to compare signatures.

California Children's Services (CCS) clients enrolled in the CCS program are issued a BIC. If a CCS client also has Medi-Cal, the CCS eligibility will be displayed along with the Medi-Cal eligibility.

Children eligible for CCS will be identified by aid codes unique to the CCS program.

Possession of a BIC is <u>not</u> proof of Medi-Cal eligibility because it is a permanent form of identification and is retained by the recipient, even when he or she is not eligible for the current month.

When using the BIC in conjunction with the Medi-Cal POS network, the following information can be identified:

- Recipient Eligibility
- Share of Cost (spend down amount)
- Other Health Coverage (OHC)/Medicare
- Aid Codes
- Medi-Cal Managed Care Plans (MCP)

BIC and temporary paper Medi-Cal ID cards must not be altered by either the recipient or provider. If a recipient presents a card that is photocopied or contains erasures, strikeouts, white-outs, type overs or any other form of alteration, providers should request that the recipient obtain an unaltered card and check other identification to ensure that the patient is the Medi-Cal recipient. Do not accept altered BIC and temporary paper Medi-Cal ID cards as proof of eligibility.

All providers are expected to use the ID number from the recipient's BIC or temporary paper Medi-Cal ID card when verifying eligibility, billing Medi-Cal, CCS or submitting Service Authorization Requests (SARs). Α

**Recipient Eligibility** 

Page updated: September 2020

# **Reminder: Recipient Eligibility Verification**

Providers are reminded that they must verify eligibility every month for each recipient who presents a plastic BIC or paper card for Immediate Need or Minor Consent. An internet eligibility response may be kept as evidence of proof of eligibility for the month for Immediate Need or Minor Consent.

For all other program eligibility verifications other than Immediate Need or Minor Consent, Providers **must** verify eligibility on the date of service even if eligibility was previously verified for the month.

Notes:

Page updated: January 2022

# **Temporary Paper Medi-Cal ID Cards**

In some cases, recipients are issued temporary paper Medi-Cal ID cards from either the County Welfare Department or a Presumptive Eligibility (PE) Provider. The card contains a 14-digit ID number and is used just like a plastic BIC.

Temporary paper identification cards are issued to the following:

- Recipients new to Medi-Cal who have an immediate need for health care services
- Recipients currently eligible for Medi-Cal who have an immediate need for replacement ID card
- Eligible minors who wish to receive confidential care for services
- Recipients that are enrolled in a PE program

# Sample Paper ID Card for Immediate Need and Minor Consent Recipients issued by the county.

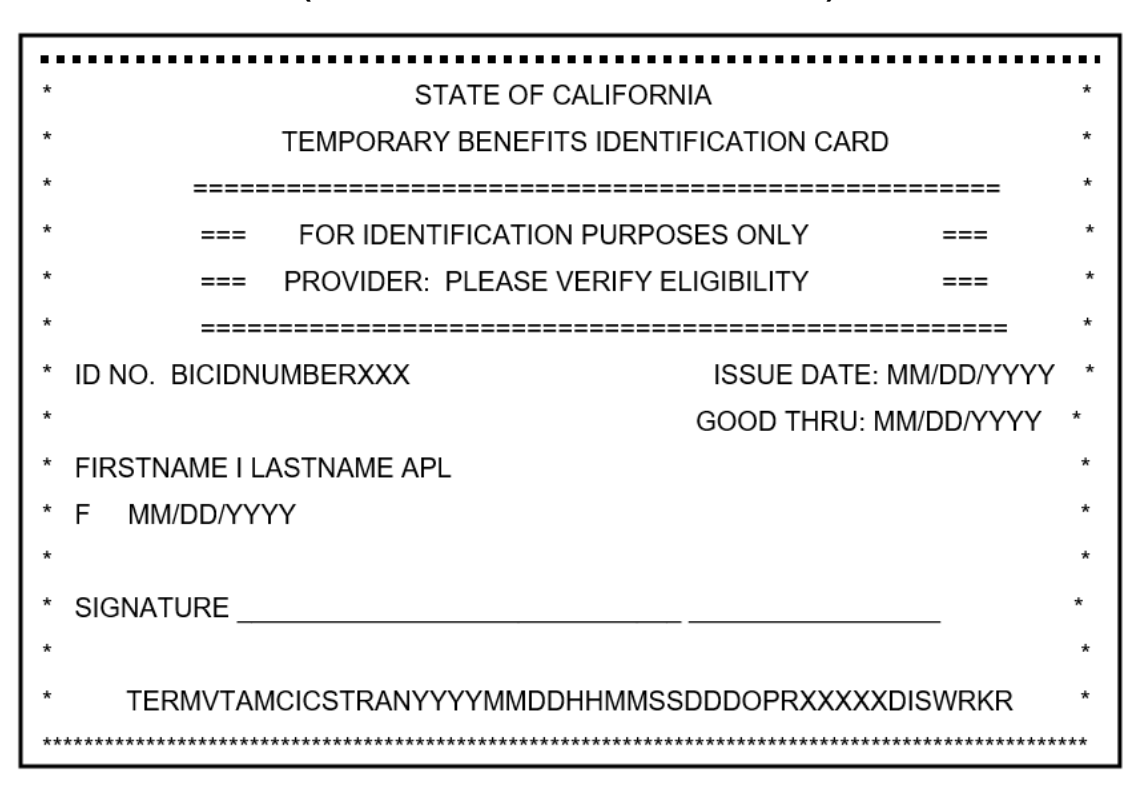

#### (Actual card size = $8\frac{1}{2} \times 11$ inches.)

**Note:** The ID number is the 14-character BIC ID. State law prohibits use of Social Security Numbers (SSNs) on identification cards.

The bottom line is system information that identifies the source of the card request.

Page updated: June 2023

# Presumptive Eligibility Programs

Medi-Cal PE programs provide qualified individuals immediate, temporary Medi-Cal coverage based on the individual's self-attested preliminary information. Qualified PE providers approved by DHCS make PE determinations. The PE programs include:

- BCCTP (Breast & Cervical Cancer Treatment Program)
- CHDP (Child Health & Disability Prevention Program)
- EWC (Every Woman Counts)
- PE4PW (Presumptive Eligibility for Pregnant Women) and
- HPE (Hospital Presumptive Eligibility)

Qualified PE providers enter the PE applicant's information via Transaction Services into the Application Web Portal on the Medi-Cal Provider website (*www.medi-cal.ca.gov*) and provide PE applicants a *Single Streamlined Application* (SSApp) (CCFRM604) to apply for Medi-Cal or other health coverage.

Please refer to the specific PE program provider manual sections for detailed PE requirements.

## Child Health and Disability Prevention (CHDP) Gateway

#### **Pre-Enrollment**

CHDP providers use the CHDP Gateway process to temporarily pre-enroll CHDP-eligible children and youth in fee-for-service, full-scope Medi-Cal at the time of a scheduled CHDP health assessment visit. Eligibility is based on age, household composition and family income. Services are available beginning on the date eligibility is determined.

#### Infant Enrollment

The CHDP Gateway process also allows the same CHDP Gateway transaction to automatically enroll eligible infants under one year of age into Medi-Cal without their parent(s) having to complete an SSApp. Eligible infants are those whose mothers had Medi-Cal eligibility at the time of delivery and continue to reside in California. Eligible infants receive full-scope, no cost Medi-Cal until their first birthday.

**Note:** Refer to the *Gateway Transactions Overview* (gate trans) section of the CHDP provider manual and the CHDP Gateway Transaction user guides for additional CHDP Gateway information.

Page updated: September 2020

#### Hospital Presumptive Eligibility (HPE)

The HPE program provides qualified individuals immediate access to temporary, no-cost Medi-Cal services while individuals apply for permanent Medi-Cal coverage or other health coverage. Qualified HPE providers approved by DHCS make HPE determinations via the HPE Application Web Portal.

On the day approved for HPE, individuals receive a temporary paper BIC to sign and receive immediate, temporary HPE coverage. The HPE enrollment period ends on the last day of the following month in which the individual was approved for HPE if an SSApp was not submitted. If an Insurance Affordability Application was submitted, HPE services will continue until an eligibility determination is made (approved or denied) on the application.

#### Presumptive Eligibility for Pregnant Women (PE4PW)

The PE4PW program allows Qualified Providers (QPs) to grant immediate, temporary Medi-Cal coverage for specific ambulatory prenatal care and prescription drugs for conditions related to pregnancy to low-income, pregnant recipients, pending their formal Medi-Cal application.

The PE4PW enrollment period ends on the last day of the following month in which the individual was determined eligible for PE4PW if an insurance affordability application was not submitted. If an insurance affordability application was submitted, services will continue until determination is made on the insurance affordability application.

Notes:

Page updated: January 2022

# Share of Cost (SOC)

Some Medi-Cal recipients may be required to pay a portion of their medical expenses before Medi-Cal will reimburse providers for services. This portion is known as Share of Cost (SOC) or spend down amount.

If the Medi-Cal eligibility verification system indicated a recipient has a SOC, the SOC balance must be met or obligated before a recipient is eligible for Medi-Cal benefits.

Recipient SOC amounts vary according to income and dependents and can change from month to month. This SOC amount is determined by the County Welfare Department.

CCS clients who are also Medi-Cal recipients may pay portions of their SOC during the month until their total SOC has been met. Until the SOC is met, these clients are considered CCS-only clients. Once the SOC has been met, they are considered CCS clients/Medi-Cal recipients.

# Aid Codes

Aid codes help providers identify the types of services for which Medi-Cal and Public Health Program recipients are eligible. A recipient may have more than one aid code and may be eligible for multiple programs and services. The full chart of aid codes is in Part 1 of the Medi-Cal Provider Manual. The *Aid Codes Master Chart* (aid codes) was developed for use in conjunction with the Point of Service Network (POS) Providers must submit an inquiry to POS to verify a recipient's eligibility for services.

# **County Codes**

The Medi-Cal eligibility verification system displays a county code for the recipient. This county code identifies the county whose county department is responsible for maintaining the current county case record for Medi-Cal eligibility for a person or family. The county of responsibility may be different from the county of residence. The county of residence indicates the county the individual physically resides in.

County codes can assist in identifying if the county is a managed care county that requires recipients to enroll in a Managed Care Plan (MCP).

Page updated: January 2022

# Managed Care Plans (MCPs)

Medi-Cal recipients enrolled in contracted Managed Care Plans (MCPs) must receive Medi-Cal benefits from plan providers and not from providers who bill through the fee-for-service program. Each MCP is unique in its billing and service procedures. Providers must contact the individual plan for billing instructions.

All recipients receive a health plan card that identifies the member's primary care physician in addition to a BIC. In most cases, the recipient presents both cards when receiving services.

Services excluded from the plan's contract require billing through the fee-for-service program, which may require prior authorization.

The *MCP: Code Directory* (mcp code dir) section in the Part 1 provider manual includes MCP information for counties that offer Medi-Cal benefits to recipients enrolled in a managed care plan. The directory lists health care plan (HCP) names, codes, addresses, telephone numbers and counties of operation.

### **Billing Notice**

Most providers may no longer bill Medi-Cal or CCS using a recipient's SSN. Claims submitted with a recipient's SSN will be denied.

## Medi-Service (Medical Services) Reservation

The POS network is also used to complete a Medi-Service reservation or reversal transaction. Medi-Cal recipients are normally allowed two Medi-Service visits per month. When providers complete a Medi-Service reservation on the POS network, the date of service and the appropriate five-digit procedure code will be required.

Medi-Services are used by Allied Health, Medical Services and Outpatient providers. A Medi-Service should be reserved before billing for the following services:

- Acupuncture
- Audiology
- Chiropractic
- Occupational Therapy
- Podiatry
- Speech Pathology

Providers should not reserve a Medi-Service unless they are certain the service will be rendered. Providers who do not provide a Medi-Service that has been reserved must reverse the reservation to allow the recipient to obtain another service.

Page updated: August 2023

To log into Medical Services, the first step is to access Transaction Services. Navigate to the <u>Medi-Cal Provider Portal</u>.

1. Enter the email address and select Next.

| Er           | nter email to login or register a new account.                                 |
|--------------|--------------------------------------------------------------------------------|
| in           | <b>NOTE:</b> Provider Portal is currently early access and by invitation only. |
| Email Addres | S                                                                              |
|              |                                                                                |

Figure 1.1: Provider Portal login.

2. On the Login screen enter the Password and select Log In.

| Provider                                         | Portal Login                                                       |
|--------------------------------------------------|--------------------------------------------------------------------|
| Enter an emai                                    | il and password to login.                                          |
| Note: Provider Po<br>and by                      | ortal is currently in early access<br>y invitation only.           |
| Emeil Address                                    |                                                                    |
| Password                                         |                                                                    |
| Forgot password?                                 |                                                                    |
| If you have an invitatio<br>organization, select | on or you are provisioned by you<br>Join Medi-Cal Provider Portal. |
| ,<br>Join Medi                                   | -Cal Provider Portal                                               |

Figure 1.2: Provider Portal Login page.

3. Navigate to the Transaction Center.

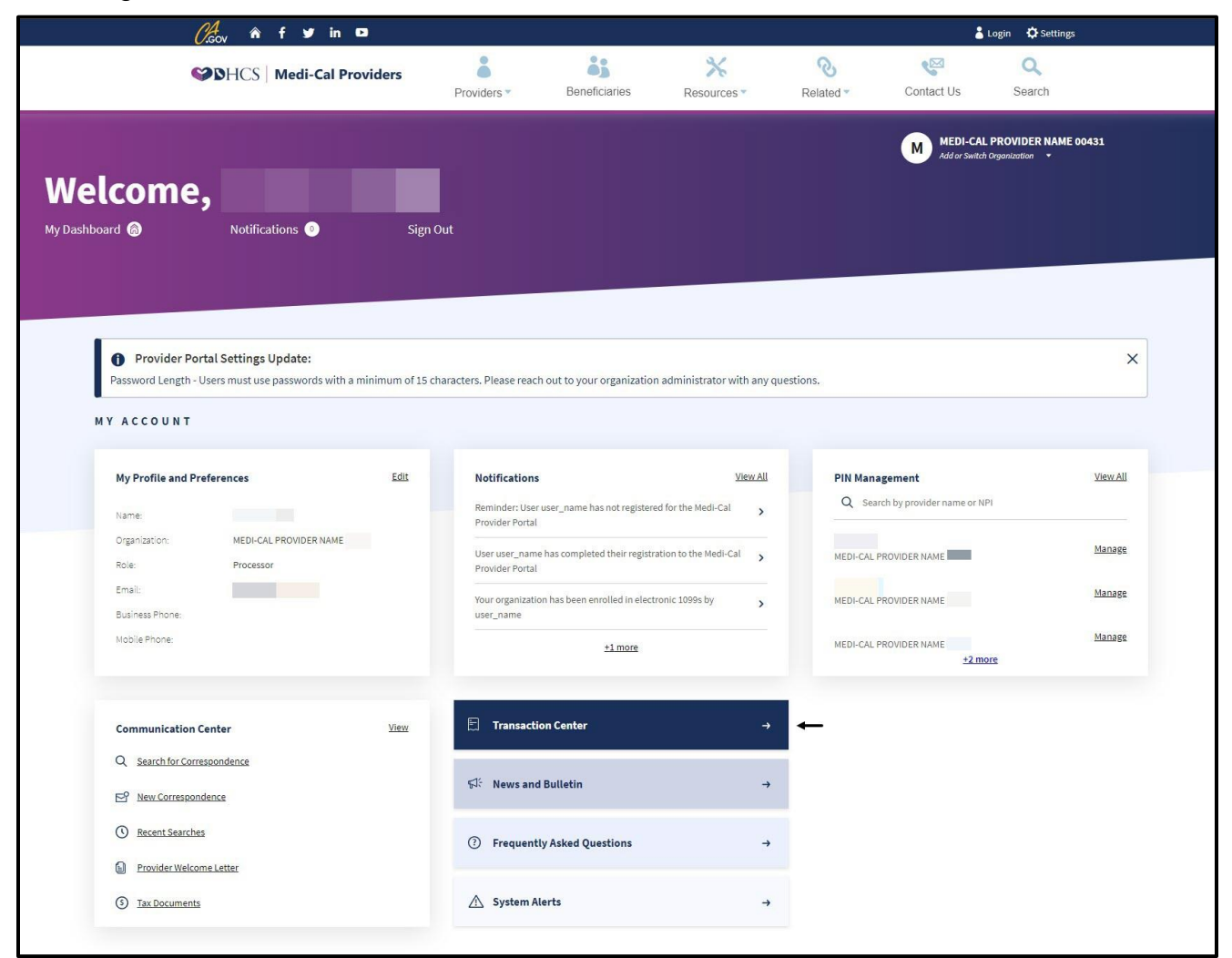

Figure 1.3: Provider Portal homepage.

4. From the drop-down menu, choose the desired National Provider Identifier (NPI) then select **Enter Transaction Services**.

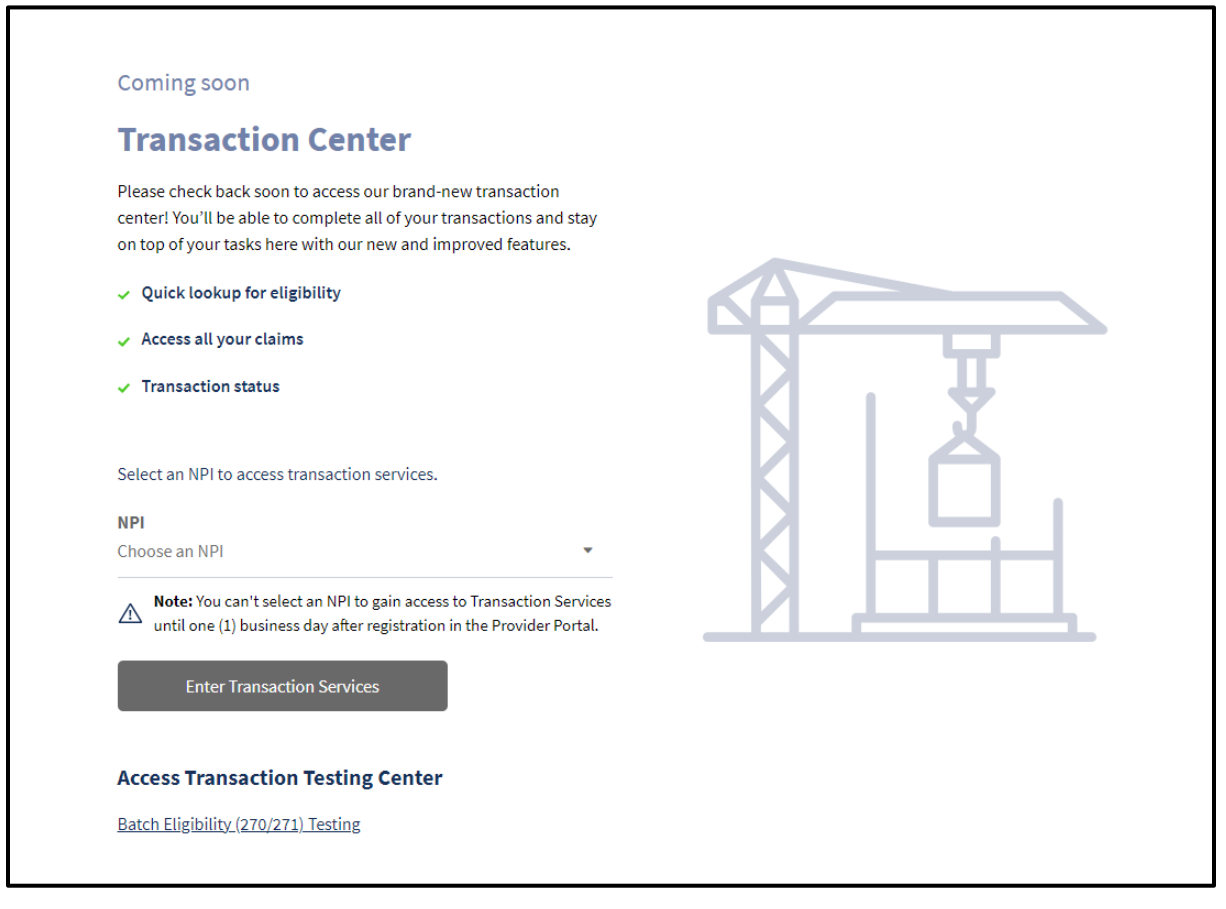

Figure 1.4: Transaction Center page.

5. Under Claims, select Medical Services Reservation.

| DHCS   M     | edi-Cal Providers                                                                            | <b>≧</b><br>Providers <del>•</del> | Beneficiaries                                                                      | <b>≫</b><br>Resources <del>-</del>  | ®<br>Related ►                                     | Contact Us        | Q<br>Search |
|--------------|----------------------------------------------------------------------------------------------|------------------------------------|------------------------------------------------------------------------------------|-------------------------------------|----------------------------------------------------|-------------------|-------------|
| Home Transac | tion Services                                                                                |                                    |                                                                                    |                                     |                                                    |                   |             |
|              |                                                                                              |                                    | Medi-Cal Transaction                                                               | Services                            |                                                    |                   |             |
|              | Medi-Cal Rx                                                                                  | is live on January 1, 2            | 022. Please visit the <mark>Medi-C</mark>                                          | <mark>al Rx</mark> site for additio | onal information                                   |                   |             |
|              | ★ Recently Visited<br>Lab Services Reservation Sy                                            | istem Si                           | ingle Subscriber                                                                   |                                     |                                                    |                   |             |
|              | Ligibility<br>Eligibility Benefit Inquiry (2<br>Single Subscriber                            | 70) E                              | igibility Benefit Response (2)                                                     | ( <u>1) Mt</u><br>wn Clearance      | ultiple Subscribers                                |                   |             |
|              | Claims<br>Appeal Status Inquiry<br>Claim Status Response (277<br>Lab Services Reservation Sy | ) <u>C</u><br>)stem <u>M</u>       | laim Status Inquiry<br>urrent Remittance Advice Det<br>edical Services Reservation | <u>Cl.</u><br>ail Hi                | aim Status Request (276<br>storical Remittance Adv | 5)<br>rice Detail |             |
|              | Electronic Treatment Au                                                                      | thorization Request (              | eTAR)<br>edical Services                                                           | Ph                                  | armacy                                             |                   |             |
|              | TAR 3 Attachment Form                                                                        |                                    |                                                                                    |                                     |                                                    |                   |             |

Figure 1.5: Medi-Cal Transaction Services – Medical Services Reservation link.

6. Fill out the reservation form and press Submit.

| Madical Company Decomposition (Decomposition |                         | * Indicates required field |
|----------------------------------------------|-------------------------|----------------------------|
| Medical Services Reservation                 | O Medical Services Re   | servation Reversal         |
| Medi-Services Detail                         |                         |                            |
| * Subscriber ID                              | * Subscriber Birth Date | * Issue Date               |
| Recipient ID                                 | mm / dd / yyyy          | mm / dd / yyyy             |
| * Service Date                               | * Procedure Code        |                            |
| mm / dd / уууу                               | Procedure Code          |                            |

Figure 1.6: Medical Services Reservation (Medi-Services) form.

# Lab Services Reservation System (LSRS)

The Lab Services Reservation System (LSRS) is an online system used to schedule beneficiary lab services. To access LSRS log into **Transaction Services**.

1. Under Claims, select Lab Services Reservation System.

| DHCS   1   | Medi-Cal Providers                                        | Providers <del>-</del>  | Beneficiaries                                               | ≫<br>Resources →               | ®<br>Related →          | Contact Us  | Q<br>Search |
|------------|-----------------------------------------------------------|-------------------------|-------------------------------------------------------------|--------------------------------|-------------------------|-------------|-------------|
| Home Trans | action Services                                           |                         |                                                             |                                |                         |             |             |
|            |                                                           |                         | Medi-Cal Transactio                                         | n Services                     |                         |             |             |
|            | Medi-Cal Rx                                               | is live on January 1, 2 | 022. Please visit the <mark>Medi</mark> -                   | <u>Cal Rx</u> site for additio | nal information         |             |             |
|            | * Recently Visited<br>Single Subscriber                   |                         |                                                             |                                |                         |             |             |
|            | 🕯 Eligibility                                             |                         |                                                             |                                |                         |             |             |
|            | Eligibility Benefit Inquiry (2<br>Single Subscriber       | 70) E<br>S              | ligibility Benefit Response (<br>hare of Cost (SOC)/Spend D | 271) Mu<br>own Clearance       | ultiple Subscribers     |             |             |
|            | 2 Claims                                                  |                         |                                                             |                                |                         |             |             |
|            | Appeal Status Inquiry                                     | C                       | laim Status Inquiry                                         | Cla                            | aim Status Request (27  | 6)          |             |
|            | Claim Status Response (277<br>Lab Services Reservation Sy | ) <u>C</u><br>rstem M   | urrent Remittance Advice D<br>ledical Services Reservation  | etail Hi                       | storical Remittance Adv | vice Detail |             |

Figure 2.1: Medi-Cal Transactions Services page – Lab Services Reservation System link.

2. Fill out the reservation form and select **Reserve this Service.** 

| PHCS       | Medi-Cal Providers             | Providers - | Beneficiaries        | Resources -      | Related -        | Contact Us               | Sear |
|------------|--------------------------------|-------------|----------------------|------------------|------------------|--------------------------|------|
| Home Trans | action Services LSRS - Make Re | eservation  |                      |                  |                  |                          |      |
|            |                                | Lab         | Services Reservation | on System (LSRS) | )                |                          |      |
|            |                                |             |                      |                  |                  | Indicates required field |      |
|            | * Provider Number              |             | * Recipient ID       |                  | Reservation Date |                          |      |
|            |                                |             | Recipient ID         |                  | mm/dd/yyyy       |                          |      |
|            |                                |             |                      | (                | Month Only       |                          |      |
|            | * Procedure Code               |             | * Service Modifier   |                  |                  |                          |      |
|            | (                              |             |                      |                  |                  |                          |      |

Figure 2.2: Medi Reservation Request Screen.

Page updated: August 2023

# Knowledge Review 1

- When a recipient provides their BIC, this means they are Medi-Cal Eligible. True □ False □
- 2. What can be identified when using the BIC to determine eligibility?
  - a. Eligibility
  - b. Share of Cost (SOC)
  - c. Other Health Coverage (OHC)
  - d. Aid Codes
  - e. Managed Care Plans (MCPs)
  - f. All the above
- 3. A provider may ask for a second form of ID to help confirm a recipient's identification. True □ False □

See the Appendix for the Answer Key.

A Recipient Eligibility Page updated: August 2023

# **POS Network**

The Point of Service (POS) network allows providers to access information related to:

- Recipient eligibility
- Share of Cost (SOC)
- Scope of benefits/services
- Other Health Coverage (OHC)
- Medicare
- Medi-Cal Managed Care Plans (MCP)
- Medi-Services

# **POS Network Access**

The POS network is accessed using any one of following methods:

- Internet (Medi-Cal Providers website)
- Third Party Software (contact CMC Help Desk at 1-800-541-5555)
- Automated Eligibility Verification System (AEVS) (1-800-456-2387)

Required information for checking recipient eligibility:

- Subscriber ID number
- Subscriber Date of Birth (DOB)
- Issue date
- Date of Service (DOS)

#### Notes:

Page updated: August 2023

Internet Eligibility Verification (Medi-Cal Providers Website) Utilizing Transaction Services

### Requirements

• Medi-Cal Provider Identification Number (User ID) and a PIN

## **Internet Eligibility Verification Features**

- Free of charge to all active providers
- Ability to print screen display for a recipient's file
- Capable of batch sending (defined as "single or a batch of up to 99 records")
- Located on the <u>Medi-Cal Providers website</u>

To access the Internet Eligibility Verification, log into **Transaction Services**.

1. From the Medi-Cal Transaction Services menu, select **Single Subscriber**.

| <b>S</b> HCS | Medi-Cal Providers                                                  | Providers <del>-</del>  | Beneficiaries                                             | Resources -               | <b>⊘</b><br>Related <del>-</del> | Contact Us | Search |
|--------------|---------------------------------------------------------------------|-------------------------|-----------------------------------------------------------|---------------------------|----------------------------------|------------|--------|
| Home Tra     | nsaction Services                                                   |                         |                                                           |                           |                                  |            |        |
|              |                                                                     |                         | Medi-Cal Transacti                                        | on Services               |                                  |            |        |
|              | Medi-Cal Rx i                                                       | is live on January 1, 2 | 2022. Please visit the <mark>Med</mark>                   | i-Cal Rx site for additio | onal information                 |            |        |
|              | ★ Recently Visited<br>Breast and Cervical Cancer ]<br>Program       | Treatment I             | Lab Services Reservation Sy                               | rstem <u>Si</u>           | ingle Subscriber                 |            |        |
|              | Eligibility<br>Eligibility Benefit Inquiry (27<br>Single Subscriber | <u>70)</u>              | Eligibility Benefit Response<br>Share of Cost (SOC)/Spend | (271) M<br>Down Clearance | ultiple Subscribers              |            |        |

Figure 3.1: Medi-Cal Transaction Services page – Single Subscriber link.

2. Fill out the Single Subscriber form and select Submit.

| ÿ                 | DHCS | Aedi-Cal Providers       | Providers <del>-</del> | Beneficiaries                | Resources <del>-</del> | <b>⊘</b><br>Related <del>-</del> | Contact Us           | <b>Q</b><br>Search |  |
|-------------------|------|--------------------------|------------------------|------------------------------|------------------------|----------------------------------|----------------------|--------------------|--|
|                   | <    | Home Transaction Service | s Single Subscriber    |                              |                        |                                  |                      |                    |  |
| 🕯 Eligibility     | >    |                          |                        | Single                       | Subscriber             |                                  |                      |                    |  |
| 📽 Claims          | >    |                          |                        |                              |                        | * Indi                           | cates required field |                    |  |
| a eTAR            | >    | Single Sub               | oscriber Eligibility   |                              |                        |                                  | requires net         |                    |  |
| Senrollment       | >    | * Subsc                  | riber ID               |                              |                        |                                  |                      |                    |  |
| 🕫 Provider Servic | es > | Subs                     | criber ID              |                              |                        |                                  |                      |                    |  |
|                   |      | * Subsc                  | riber Birth Date       | * Issue Date<br>mm / dd / yy | уу                     | * Service Date                   | Submit               |                    |  |

Figure 3.2: Single Subscriber form.

# **Eligibility Responses**

The green banner at the top of the page (with a check mark inside a circle) means eligibility is established, and providers may render services.

| bility transaction performed by provider:                              | on Wednesday, January 12, 2022 at 11:36:44 AM                         |
|------------------------------------------------------------------------|-----------------------------------------------------------------------|
| Eligibility Message: SUBSCRIBER LAST<br>ELIGIBLE W/ NO SOC/SPEND DOWN. | NAME: . EVC #: 901J9V7MM9. CNTY CODE: 02. PRMY AID CODE: 60. MEDI-CAL |
| Name:                                                                  | Subscriber ID:                                                        |
| Service Date: 12/01/2021                                               | Subscriber Birth Date:                                                |
| Issue Date: 03/08/2013                                                 | Primary Aid Code: 60                                                  |
| First Special Aid Code:                                                | Second Special Aid Code:                                              |
| Third Special Aid Code:                                                | Subscriber County: 02-Alpine                                          |
| HIC Number:                                                            |                                                                       |

Figure 4.1: Eligibility Message with green banner.

# Page updated: August 2023

The yellow banner at the top (with an exclamation point [!] inside a triangle) directs providers' attention to special circumstances.

| on Wednesday, January 12, 2022 at 4:29:18 PM |                                                                                                    |                                                                                                    |  |  |
|----------------------------------------------|----------------------------------------------------------------------------------------------------|----------------------------------------------------------------------------------------------------|--|--|
| <b>A</b>                                     | Eligibility Message: SUBSCRIBER LAST<br>SPECIAL AID CODE: 7H. AID CODE NO LO<br>ELIGIBLE FOR O/P TUBERCULOSIS RELA<br>A. | NAME: . EVC #: 2119P79W1Q. CNTY CODE: 02. PRMY AID CODE: 84. 2ND<br>DNGER IN USE. CALL ADVANCED MEDICAL MANAGEMENT 1-877-589-6807. MEDI-CAL<br>ITED SVCS W/ NO SOC/SPEND DOWN. OTHER HEALTH INSURANCE COV UNDER CODE |  |  |
| Name:                                        |                                                                                                    | Subscriber ID:                                                                                                    |  |  |
| Service I                                    | Date: 10/01/2021                                                                                                    | Subscriber Birth Date:                                                                                                    |  |  |
| Issue Da                                     | te: 10/18/1993                                                                                                    | Primary Aid Code: 84                                                                                                    |  |  |
| First Special Aid Code:                      |                                                                                                    | Second Special Aid Code: 7H                                                                                                    |  |  |
| Third Special Aid Code:                      |                                                                                                    | Subscriber County: 02-Alpine                                                                                                    |  |  |
| HIC Num                                      | ber:                                                                                                    |                                                                                                    |  |  |
| Primary Care Physician Phone #:              |                                                                                                    | Service Type:                                                                                                    |  |  |
| Trace Nu                                     | mber (Eligibility Verification Confirmat                                                                                 | tion (EVC) Number): 2119P79W10                                                                                                    |  |  |

Figure 4.2: Eligibility Message with yellow banner.

#### Page updated: August 2023

The red banner at the top (with a hand inside a hexagon) means no Medi-Cal eligibility.

| bility transaction performed by provider: | on Tuesday, January 11, 2022 at 10:55:51 AM       |  |
|-------------------------------------------|---------------------------------------------------|--|
| Eligibility Message: NO RECORDED ELIG     | IBILITY FOR REQUESTED DATE OF SERVICE 01/05/2022. |  |
| Subscriber ID:                            |                                                   |  |
| Service Date: 01/05/2022                  | Subscriber Birth Date:                            |  |
| Issue Date: 05/01/1999                    | Primary Aid Code:                                 |  |
| First Special Aid Code:                   | Second Special Aid Code:                          |  |
| Third Special Aid Code:                   | Subscriber County: -unknown                       |  |
| HIC Number:                               |                                                   |  |
| Primary Care Physician Phone #:           | Service Type:                                     |  |

Figure 4.3: Eligibility Message with red banner.

| (Spend I                                    | Down) Amount transaction performed by provider:                                                                                     | on 1/13/2022 at 11:20 AM                                                                                        |
|---------------------------------------------|----------------------------------------------------------------------------------------------------|----------------------------------------------------------------------------------------------------|
|                                             | Eligibility Message: SUBSCRIBER LAST NAME:<br>DOWN \$58.00. SOC/SPEND DOWN CLEARANCE APPLIED<br>ELIGIBILITY REPORTED RETROACTIVELY. | SOC/SPEND DOWN AMT DEDUCTED: \$ 10.00. REMAINING SOC/SPEND<br>MEDI-CAL SUBSCRIBER HAS A \$00068 SOC/SPEND DOWN. |
| Name:                                       |                                                                                                    | Subscriber ID:                                                                                                  |
| Service Date: 01/05/2022                    |                                                                                                    | Subscriber Birth Date:                                                                                          |
| Issue Date: 03/01/2021                      |                                                                                                    | Procedure Code: 99211                                                                                           |
| Total Claim Charge Amount: 10.00            |                                                                                                    | Case Number:                                                                                                    |
| SOC (Spend Down) Amount Applied: 10.00      |                                                                                                    | Primary Aid Code:                                                                                               |
| First Special Aid Code:                     |                                                                                                    | Second Special Aid Code:                                                                                        |
| Third Special Aid Code:                     |                                                                                                    | Subscriber County:                                                                                              |
| HIC Nun                                     | iber:                                                                                                    |                                                                                                    |
| SOC (Spend Down) Amount Obligation: \$68.00 |                                                                                                    | Remaining SOC (Spend Down) Amount: \$58.00                                                                      |
|                                             | when (Flightlithe) (orification Confirmation (FVC) Number                                                                           | - and                                                                                                    |

Figure 4.4: Medi-Cal Eligible Recipient with a SOC (Share of Cost).

| bility transaction performed by provider: on Thursday, January 13, 2022 at 11:23:00 AM |  |                              |  |  |
|----------------------------------------------------------------------------------------|--|------------------------------|--|--|
|                                                                                        |  |                              |  |  |
| Name:                                                                                  |  | Subscriber ID:               |  |  |
| Service Date: 10/01/2021                                                               |  | Subscriber Birth Date:       |  |  |
| Issue Date: 10/18/1993                                                                 |  | Primary Aid Code: 84         |  |  |
| First Special Aid Code:                                                                |  | Second Special Aid Code: 7H  |  |  |
| Third Special Aid Code:                                                                |  | Subscriber County: 02-Alpine |  |  |
| HIC Number:                                                                            |  |                              |  |  |
| Primary Care Physician Phone #:                                                        |  | Service Type:                |  |  |
|                                                                                        |  | (C) Number 1, 2214D422TC     |  |  |

Figure 4.5: Medi-Cal Eligible Recipient with OHC (Other Health Coverage).

#### Page updated: September 2020

# Knowledge Review 2

To access recipient eligibility, providers must have the following information:

- 1. \_\_\_\_\_
- 2. \_\_\_\_\_
- 3. \_\_\_\_\_

See the Appendix for the Answer Key.

Notes:

Page updated: January 2022

# Eligibility Verification by State-Approved Vendor Software

## Features

- Providers' existing software may be modified by a vendor
- Providers may purchase a vendor-supplied software package

# Automated Eligibility Verification System (AEVS)

The Automated Eligibility Verification System (AEVS) is an interactive voice response system that allows providers to access recipient eligibility, clear Share of Cost (SOC) liability and/or reserve Medi-Services. There is no enrollment requirement to participate in AEVS. Providers must use a valid Provider Identification Number (PIN) to access AEVS. The PIN is issued when providers enroll with Medi-Cal.

AEVS verifies a recipient's eligibility of the current and/or prior 12 months; provides information on SOC, Other Health Coverage (OHC) and Prepaid Health plan (PHP) status; identifies recipients in fee-for-service pending enrollment into a Medi-Cal managed care plan, a Denti-Cal managed care plan or both; identifies any service restrictions, SOC liability and allows podiatrists and certain Allied Health providers to reserve Medi-Services.

Notes:
#### A Recipient Eligibility

#### Page updated: January 2022

AEVS accesses the most current recipient information for a specific month of eligibility. AEVS returns a 10-character Eligibility Verification Confirmation (EVC) number, after eligibility is confirmed.

#### Features

- Free of charge
- Uses a telephone
- Uses alphabetic code list for alphanumeric BICs

#### Limitations

Limited to 10 inquiries per call

## Page updated: January 2022

| Auto                                                  | omated Elig     | ibility Verification System (                                                                | (AEVS) Response Log                                                 |
|-------------------------------------------------------|-----------------|----------------------------------------------------------------------------------------------|---------------------------------------------------------------------|
| Transaction Type                                      | e:              |                                                                                              |                                                                     |
| Eligibility Verifica                                  | tion            | Share of Cost (SOC)<br>spend down<br>reversal                                                | Medi-Service<br>reservation<br>reversal                             |
| Information Ente                                      | ered:           |                                                                                              |                                                                     |
| Beneficiary ID #:                                     |                 | Date of Birth:(mm/yyyy)                                                                      | _ Date of Service:(mm/yyyy)                                         |
| Procedure Code:                                       |                 | (SOC or Medi-Service)                                                                        |                                                                     |
| Billed Amount:                                        | \$              | (SOC only)                                                                                   |                                                                     |
| Applied Amount:<br>Applied Amount:<br>Applied Amount: | \$<br>\$<br>\$  | (Multiple SOC Cases only) SC<br>(Multiple SOC Cases only) SC<br>(Multiple SOC Cases only) SC | DC Case #:<br>DC Case #:<br>DC Case #:                              |
| Response from t                                       | he Network:     |                                                                                              |                                                                     |
| Beneficiary Name:                                     |                 | County Code:                                                                                 | Primary Aid Code:<br>1st Special Aid Code:<br>2nd Special Aid Code: |
| Message(s):                                           |                 |                                                                                              |                                                                     |
| <br>Share of Cost (if any                             | y): \$          | Case #:<br>Case #:                                                                           | SOC: \$<br>SOC: \$                                                  |
| Medicare Coverage                                     | : Part A        | Case #                                                                                       | 300. ş                                                              |
| Other Health Insura                                   | nce Coverage    | code:                                                                                        |                                                                     |
| Scope of Coverage                                     | (circle those w | hich apply): V P L O I M C                                                                   | COMPREHENSIVE                                                       |
| Eligibility Verificatior                              | Confirmation    | Number:                                                                                      |                                                                     |
| Today's Date:                                         |                 | Transaction perform                                                                          | ed by:                                                              |
|                                                       | (THIS F         | ORM IS FOR YOUR RECORI                                                                       | DS ONLY)                                                            |

A Recipient Eligibility

Page updated: January 2022

When requesting eligibility verification for a recipient with OHC, the Medi-Cal eligibility verification system returns a message stating a recipient's Scope of Coverage (COV). COV codes designate the specific service categories covered by a recipient's health coverage.

The **Code Explanation** "OIMVLP" explanation means a recipient's insurance covers inpatient, outpatient, medical, vision, long term care and prescription drugs/medical supplies. These are the COV codes and each recipient's plan differs. Each COV code indicates a different set of services. Refer to the COV code chart below or the *Other Health Coverage (OHC) Guidelines for Billing* (other guide) section of the Part 1 provider manual.

| COV Code | Service Category                    |
|----------|-------------------------------------|
| Р        | Prescription Drugs/Medical Supplies |
| L        | Long Term Care                      |
|          | Hospital Inpatient                  |
| 0        | Hospital Outpatient                 |
| М        | Medical and Allied Services         |
| V        | Vision Care Services                |
| R        | Medicare Part D                     |
| D        | Dental Services                     |

#### Table of Scope of Coverage (COV) Codes

A Recipient Eligibility

Page updated: June 2023

**Note:** The combination of OHC and COV codes helps providers determine when to bill OHC before billing Medi-Cal.

| bility tra | nsaction performed by provider: on T                                       | Fhursday, January 13, 2022 at 11:23:00 AM                 |
|------------|----------------------------------------------------------------------------|-----------------------------------------------------------|
| <b>A</b>   | Eligibility Message: SUBSCRIBER LAST NAME:<br>COV UNDER CODE A. COV: OIM R | EVC #: 3314R432TC. CNTY CODE: 02.1 OTHER HEALTH INSURANCE |
| Name:      |                                                                            | Subscriber ID:                                            |
| Service    | Date: 10/01/2021                                                           | Subscriber Birth Date:                                    |
| Issue Da   | ate: 10/18/1993                                                            | Primary Aid Code:                                         |
| First Sp   | ecial Aid Code:                                                            | Second Special Aid Code:                                  |
| Third Sp   | pecial Aid Code:                                                           | Subscriber County: 02-Alpine                              |
| HIC Nun    | nber:                                                                      |                                                           |
| Primary    | Care Physician Phone #:                                                    | Service Type: OIM R                                       |

Figure 5.1: Medi-Cal eligible recipient showing the COV codes covered

## **Resource Information**

### References

The following reference materials provide Medi-Cal program, eligibility, billing and policy information.

#### **Provider Manual References**

#### Part 1

AEVS – General Instructions (aev gen) AEVS – Transactions (aev trn) Aid Codes Master Chart (aid codes) Eligibility: Recipient Identification (elig rec) Eligibility: Recipient Identification Cards (elig rec crd) MCP: Code Directory (mcp code dir) Other Health Coverage (OHC) Codes Chart (other) Share of Cost (SOC) (share)

#### Part 2

California Children's Services (CCS) Program (cal child) California Children's Services (CCS) Program Eligibility (cal child elig) Hospital Presumptive Eligibility (HPE) Program Process (hospital presum) Presumptive Eligibility for Pregnant Women Program Process (presum proc) Presumptive Eligibility for Pregnant Women (presum)

#### **Specialty Program**

EPSDT/CHDP: Gateway Transactions (epsdt chdp gate)

A Recipient Eligibility Page updated: January 2022

#### **Other References**

Internet user guide

Child Health and Disability Prevention (CHDP) Gateway Internet Step-by-Step User Guide Presumptive Eligibility for Pregnant Women (PE4PW) Application Web Portal User Guide Hospital Presumptive Eligibility (HPE) Application Web Portal User Guide

## Introduction

## Purpose

The purpose of this module is to define recipient Share of Cost (SOC), to familiarize participants with the process, to discuss the *Share of Cost Case Summary* form and to explain SOC certification.

## **Module Objectives**

- Define the SOC process (SOC is sometimes referred to as "spend down")
- Explain how aid codes and/or specific services may relate to SOC
- Identify how Medi-Cal claims will reflect SOC clearance information
- Present the Share of Cost Case Summary form

### Acronyms

A list of current acronyms is in the Appendix section of each complete workbook.

## Share of Cost Description

Some Medi-Cal recipients must pay, or agree to be obligated to pay, a monthly dollar amount toward their medical expenses before they qualify for Medi-Cal benefits. This dollar amount is called Share of Cost (SOC).

<u>Example</u>: A Medi-Cal recipient's SOC is similar to a private insurance plan's out-of-pocket deductible.

## Share of Cost

## **Recipient Eligibility Verification**

Providers access the Medi-Cal eligibility verification system to determine if a recipient must pay, or be obligated to pay, the Medi-Cal SOC. The eligibility verification system is accessed through the Point of Service (POS) network by the following methods:

- Internet: Medi-Cal Provider website (www.medi-cal.ca.gov)
- Telephone Automated Eligibility Verification System (AEVS)
- Third party state-approved vendor software

### Eligibility Verification via the Medi-Cal Provider Website

#### Requirements

- Medi-Cal POS Network/Internet Agreement form
- Medi-Cal Provider Identification Number (User ID) and a PIN

Page updated: September 2020

To log into the Internet Eligibility Verification, go to the Medi-Cal Provider website (www.medi-cal.ca.gov).

1. From the Provider drop-down menu, select Transactions

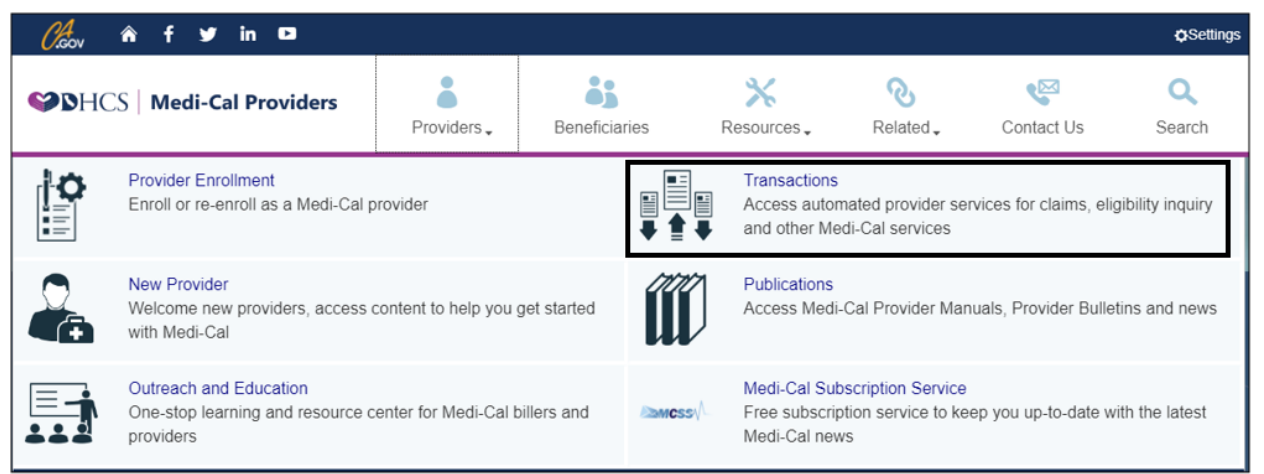

2. Login into Transactions with your User ID and Password

| 🕼 🕯 f 🛩                                                      | in 🖸                                                                                                    |                                                                                                    |                                                                                                    |                                                                                                    |                                                                                |                                                                                                  | Settings                                                  |
|--------------------------------------------------------------|----------------------------------------------------------------------------------------------------|----------------------------------------------------------------------------------------------------|----------------------------------------------------------------------------------------------------|----------------------------------------------------------------------------------------------------|--------------------------------------------------------------------------------|--------------------------------------------------------------------------------------------------|-----------------------------------------------------------|
| ♥DHCS   Medi-Ca                                              | l Providers                                                                                                    | Providers .                                                                                                    | Beneficiaries                                                                                                    | X<br>Resources                                                                                                   | Nelated .                                                                      | Contact Us                                                                                       | Q<br>Search                                               |
| Transactions  • User ID & Password Help • Services Available | Home<br>Login to I<br>WARNING: This i<br>and/or restricted a<br>use of this system<br>you indicate your<br>authorized user or<br>Please enter your<br>Please enter your<br>Please enter your | Medi-Cal<br>s a State of Californi<br>at any time. Confiden<br>may result in admin<br>awareness of and co<br>r do not agree to the<br>ir User ID and Passis<br>Enrollment Requir<br>our User ID: 10 Digi<br>Password: 7 Digi | a computer system th<br>tial information may n<br>istrative disciplinary a<br>nsent to these terms<br>conditions stated in th<br>word. Click Submit v<br>ements for Medi-Ca<br>NPI<br>: Pin<br>mit Clear | at is for official use by<br>tot be accessed or use<br>and conditions of use<br>his warning.<br>when done.<br>I. | authorized users<br>ad without authori<br>criminal penalties<br>. LOG OFF IMME | and is subject to be<br>zation. Unauthorized<br>By continuing to us<br><b>DIATELY</b> if you are | ing monitored<br>f or improper<br>e this system<br>not an |

B Share of Cost (SOC) Page updated: September 2020

## 3. Select Single Subscriber

| Choov â f ⊻                                                                                                 | in 🖸                                                                     |                                                                                                  |                         |                                                    |                                           |                 | Settings    |
|----------------------------------------------------------------------------------------------------|--------------------------------------------------------------------------|--------------------------------------------------------------------------------------------------|-------------------------|----------------------------------------------------|-------------------------------------------|-----------------|-------------|
| <b>♥</b> DHCS│Medi-Ca                                                                                       | al Providers                                                             | Providers .                                                                                      | Beneficiaries           | X<br>Resources 🗸                                   | Nelated -                                 | Contact Us      | Q<br>Search |
|                                                                                                    | Home<br>Transact                                                         | ion Service                                                                                      | es                      |                                                    |                                           |                 |             |
| Transactions <ul> <li>Eligibility</li> <li>Claims</li> <li>eTAR</li> <li>Programs</li> <li>Other</li> </ul> | Elig Claims<br>Automated F<br>Multiple Sub<br>Lab Services<br>SOC (Spend | e TAR Prgms<br>Provider Services (P1<br>scribers<br>s Reservation System<br>I Down) Transactions | Other<br>N)<br>n (LSRS) | Single Subscr     Batch Internet     Medical Servi | iber<br>I Eligibility<br>ces Reservations | (Medi-Services) |             |
| <ul><li>eLearning</li><li>Exit</li></ul>                                                                    |                                                                          |                                                                                                  |                         |                                                    |                                           |                 |             |

4. Fill out Eligibility Verification form and click Submit

| C/acov â f ❤                                                                                                    | in 🗈                                  |                                               |                               |                         |                                  |            | Settings    |
|----------------------------------------------------------------------------------------------------|---------------------------------------|-----------------------------------------------|-------------------------------|-------------------------|----------------------------------|------------|-------------|
| Second Second Se | I Providers                           | Providers -                                   | Beneficiaries                 | X<br>Resources -        | <b>⊘</b><br>Related <sub>▼</sub> | Contact Us | Q<br>Search |
|                                                                                                    | <u>Home</u> -» <u>Transa</u>          | ction Services                                |                               |                         |                                  |            |             |
|                                                                                                    | Eligibility                           | Verificatio                                   | n                             |                         |                                  |            |             |
|                                                                                                    | You are logge                         | d in as:                                      |                               |                         |                                  |            |             |
| Transactions                                                                                                    | S                                     | Swipe Card:                                   |                               |                         |                                  |            |             |
| ⊾ <u>Eligibility</u>                                                                                                    | * Su                                  | bscriber ID:                                  |                               |                         |                                  |            |             |
| ⊾ <u>Claims</u>                                                                                                    | * Subscriber                          | Birth Date:                                   |                               |                         |                                  |            |             |
| ⊾ <u>eTAR</u>                                                                                                    | *                                     | Issue Date:                                   |                               |                         |                                  |            |             |
| ▶ <u>Programs</u>                                                                                                    | * Se                                  | ervice Date:                                  |                               |                         |                                  |            |             |
| ⊾ <u>Other</u>                                                                                                    |                                       | * Indicate                                    | s Required Field              |                         |                                  |            |             |
| ⊾ <u>eLearning</u>                                                                                                    |                                       | SUBMIT CLEAF                                  | २                             |                         |                                  |            |             |
| • Exit                                                                                                    | Click here 😢 for<br>For help on field | help on button usag<br>s, place the cursor in | e.<br>the desired field and c | lick on the Help link c | on the left                      |            |             |

## Page updated: September 2020

## Example: Transaction Services SOC message

| Name:                                                                                                    |                       |                         |                                  |  |  |  |  |
|----------------------------------------------------------------------------------------------------|-----------------------|-------------------------|----------------------------------|--|--|--|--|
| Subscriber ID:                                                                                                    |                       |                         |                                  |  |  |  |  |
| Service Date: 10/01/2019                                                                                                    | Subscriber Birth Date | ð:                      | Issue Date:                      |  |  |  |  |
| Procedure Code:                                                                                                    |                       |                         |                                  |  |  |  |  |
| Total Claim Charge Amount:                                                                                                    | Case Number:          |                         | SOC (Spend Down) Amount Applied: |  |  |  |  |
| Primary Aid Code: 48                                                                                                    |                       | First Special Aid Code: |                                  |  |  |  |  |
| Second Special Aid Code:                                                                                                    |                       | Third Special Aid Code: |                                  |  |  |  |  |
| Subscriber County: 34 - Sacramento                                                                                                    | )                     | HIC Number:             |                                  |  |  |  |  |
| Trace Number (Eligibility Verification Confirmation (EVC) Number):                                                                                                    |                       |                         |                                  |  |  |  |  |
| Eligibility Message:<br>SUBSCRIBER LAST NAME: CNTY CODE: 34, PRIMARY AID CODE:48, MEDI-CAL ELIGIBLE FOR PREGNANCY/<br>POSTPARTUM RELATED MEDICAL SVCS W/NO SOC FOR ALL OTHER MEDI-CAL SVCS, RECIPT. HAS SOC OF \$ 50.00.<br>REMAINING SOC \$ 50.00 |                       |                         |                                  |  |  |  |  |

Page updated: September 2020

## Knowledge Review 1

- 1. What is the recipient's SOC for the month of service?\_\_\_\_\_
- 2. What is the recipient's remaining SOC as of the date of service?\_\_\_\_\_

В

See the Appendix for the <u>Answer Key</u>.

Page updated: September 2020

### **SOC** Certification

Recipients are <u>not</u> eligible to receive Medi-Cal benefits until their monthly SOC dollar amount has been certified.

SOC certification means that the Medi-Cal eligibility verification system shows the recipient has paid, or is obligated to pay, for the entire monthly dollar SOC amount.

Once SOC has been certified, an Eligibility Verification Confirmation (EVC) trace number is displayed in the message returned by the Medi-Cal eligibility verification system. Return of an EVC number does not guarantee that a recipient qualifies for full-scope Medi-Cal or County Medical Services Program (CMSP) benefits.

**Note:** Providers should carefully read the eligibility message to determine what Medi-Cal service limitations, if any, apply to the recipient.

## **Obligation Payments**

An obligated payment means the provider allows the recipient to pay for the services at a later date or through an installment plan. Obligated payments may be used to clear a SOC.

SOC obligation agreements are between the recipient and the provider and should be in writing, signed by both parties for protection.

### **Clearance Transactions**

Providers should perform a SOC clearance transaction immediately upon receiving payment or accepting obligation from the recipient for the service rendered. Delays in performing the SOC clearance transaction may prevent the recipient from receiving other medically needed services.

To reverse SOC transactions, providers must enter the same information for a clearance, but specify that the entry is a reversal transaction. After the SOC file is updated, providers receive confirmation that the reversal is complete. Once the SOC has been cleared, providers can no longer conduct a reversal.

Page updated: September 2020

#### Knowledge Review 2

1. Generally, a recipient's SOC is determined by the county Department of Social Services (or welfare) and is based on the amount of income a recipient receives each month in excess of "maintenance need" levels before Medi-Cal begins to pay.

| True 🗌 🛛 🛛 | False 🗌 |
|------------|---------|
|------------|---------|

2. Claims submitted for services rendered to a recipient whose SOC is not certified through the Medi-Cal eligibility verification system will be denied.

| True | False 🗌 | ] |
|------|---------|---|
|      |         | _ |

3. When a recipient is unable to pay the SOC at the time of service, providers are required to allow the recipient to "obligate" the SOC amount for the future.

| Frue 🗌 | False |
|--------|-------|
|--------|-------|

4. Provider claims may be reimbursed by Medi-Cal, excluding the SOC amount that was obligated but not paid by the recipient, if the spend down has been cleared in the system.

True 🗌 False 🗌

- 5. Once a recipient has been certified as having met the SOC, reversal transactions can no longer be performed.
  - True 🗌 False 🗌

See the Appendix for the <u>Answer Key</u>.

## Scope of Coverage

## Program-Specific Coverage

### Long Term Care

Providers who receive an eligibility verification message that indicates a recipient has a Long Term Care (LTC) SOC should not clear the SOC online. LTC SOC is cleared solely by the facility in which the recipient resides. Recipients with aid codes 13, 23, 53 and 63 must have their LTC SOC cleared on the *Payment Request for Long Term Care* (25-1) claim form.

Providers who are submitting 837I (institutional) transactions in the 5010 format should use the HI value information segment in loop 2300 of the 005010X223A2 with a qualifier of BE and value code of FC to report SOC information. Many providers are reporting that the SOC is not being deducted from 837I claims, and this is due to the way the information is being submitted. Please refer to the CMC Billing and Technical Manual for more information regarding submitting electronic claims

| Name:                                                                                                    |                                                                      |                                                                        |                                                                                                    |  |  |  |
|----------------------------------------------------------------------------------------------------|----------------------------------------------------------------------|------------------------------------------------------------------------|----------------------------------------------------------------------------------------------------|--|--|--|
| Subscriber ID:                                                                                                    |                                                                      |                                                                        |                                                                                                    |  |  |  |
| Service Date: 10/01/2018                                                                                                    | Subscriber Birth Date: Issue Date:                                   |                                                                        |                                                                                                    |  |  |  |
| Primary Aid Code: 13                                                                                                    |                                                                      | First Special Aid Code:                                                |                                                                                                    |  |  |  |
| Second Special Aid Code:                                                                                                    |                                                                      | Third Special Aid Code:                                                |                                                                                                    |  |  |  |
| Subscriber County: 34 - Sacramento                                                                                                    |                                                                      | HIC Number.                                                            |                                                                                                    |  |  |  |
| Primary Care Physician Phone #.                                                                                                    |                                                                      | Service Type: R                                                        |                                                                                                    |  |  |  |
| Spend Down Amount Obligation: \$1,165.00                                                                                                    |                                                                      | Remaining Spend Down Amount                                            |                                                                                                    |  |  |  |
| Trace Number (Eligibility Verification Confirmation (EVC) Number):                                                                          |                                                                      |                                                                        |                                                                                                    |  |  |  |
| Eligibility Message:<br>SUBSCRIBER LAST NAME: CNTY CODE:<br>PART A,B AND D MEDICARE COV WHIC, MEDI<br>MEDI-CAL, MEDICARE PART D COVERED DRU | 34, PRIMARY AID CODE<br>CARE PART A AND B CO<br>GS MUST BE BILLED TO | : 13, MEDI-CAL ELIBIGLE<br>OVERED SVCS MUST BE<br>THE PART D CARRIER E | E WLTC SOC/SPEND DOWN OF \$01165,<br>BILLED TO MEDICARE BEFORE BILLING<br>BEFORE BILLING MEDI-CAL. CARRIER NAME. |  |  |  |

Example: Transaction Service message indicating recipient has an LTC SOC

SOC is certified differently for LTC recipients with specific aid codes. To avoid duplicate billing, hospice providers must indicate the SOC on the *UB-04* claim form when billing for hospice room and board (revenue code 0658), if the SOC was not already met on a *Payment Request for Long Term Care* (25-1) claim.

Page updated: September 2020

#### **Obstetric Services**

When the provider bills on a global basis for obstetric services, arrangements must also be made to collect or obligate the SOC for the initial antepartum visit (HCPCS code Z1032) and for non-global obstetric services (for example, sonogram or amniocentesis). When the intent to bill globally is prevented because the patient moves or leaves care, providers bill on a fee-for-service basis and collect the SOC for each month of service.

#### **Comprehensive Perinatal Services**

Recipients who choose to participate in the Comprehensive Perinatal Services Program (CPSP) are required to pay or obligate their SOC each month even if the obstetrical services are billed globally.

## Multiple Program Coverage

#### **Multiple Plan Identification Factors (Aid Codes)**

Some recipients may qualify for limited-scope Medi-Cal eligibility assistance or for programs other than Medi-Cal at the same time they qualify for full-scope Medi-Cal services with a SOC. Aid codes displayed by the eligibility verification system identify additional programs or services for which Medi-Cal recipients are eligible. In such instances, the recipient may be required to pay a SOC for one set of services, but not for another.

Once the SOC is certified for the month, the recipient is eligible for full-scope Medi-Cal benefits.

**Note:** The full-scope aid code will not be displayed until the SOC has been certified.

#### Example: Partial Eligibility message for recipient with multiple eligibility

SUBSCRIBER LAST NAME: DIAZ, CNTY CODE: 34, PRIMARY AID CODE: 48, MEDI-CAL ELIGIBLE FOR PREGNANCY/POSTPARTUM RELATED MEDICAL SVCS W/NO SOC.FOR ALL OTHER MEDI-CAL SVCS, RECIPT. HAS SOC OF \$50.00. REMAINING SOC \$ 50.00

#### **County Medical Services**

SOC is calculated independently for CMSP and Medi-Cal; however, the same recipient income is included in both calculations.

Providers may apply the same services used to clear a Medi-Cal SOC obligation to clear a CMSP SOC obligation, however two separate transactions are required.

Page updated: September 2020

#### Medicare/Medi-Cal Crossover Claims

Some recipients who are entitled to Medicare also have Medi-Cal with a SOC. In these cases, the patient's liability is limited to the amount of the Medicare deductible and co-insurance.

The collection of Medi-Cal SOC after the Medicare payment will help prevent collecting amounts greater than the Medicare deductible and co-insurance.

## **Knowledge Review 3**

- 1. When will a provider collect or obligate the SOC for each month in which services were provided?
- 2. The same medical expenses may be used to clear SOC for both CMSP and Medi-Cal.

True 🗌 False 🗌

3. Clearing SOC for one program does not automatically clear SOC for the other program.

True 🗌 False 🗌

4. When the recipient is eligible for both Medicare and Medi-Cal, providers should collect the Medi-Cal SOC at the time of service.

True 🗌 False 🗌

See the Appendix for the <u>Answer Key</u>.

Page updated: September 2020

### Multiple Case Numbers

Eligibility messages may include multiple case numbers. When there are two or more case numbers in an eligibility verification message, they are listed in numerical order.

#### Share of Cost Case Summary Form

Recipients who have multiple case numbers will receive the *Share of Cost Case Summary* form on a monthly basis.

- Providers must refer to the *Share of Cost Case Summary* form to determine which case numbers correspond to which recipient.
- Recipients who are in more than one SOC case will receive a *Share of Cost Case Summary* form that lists all the cases for which the recipient may clear a SOC.

According to the <u>Sneede</u> v. <u>Kizer</u> lawsuit, a recipient's eligibility and SOC must be determined using his/her own property. Children and spouses within the same family may have varying SOCs and, therefore, multiple case numbers are listed on the *Share of Cost Case Summary* form. Refer to the next page for the *Share of Cost Case Summary* form example.

Page updated: September 2020

## Knowledge Review 4

1. The first case number listed on an eligibility response will correspond with the recipient for whom eligibility is being verified.

2. In the SOC Case Summary form example found on the following page, can Sally apply her \$100 Medical expenses to her child's SOC?

| Yes 🗌 | No 🗌 |
|-------|------|
|-------|------|

3. In the family SOC example on the following page, can the mother apply a portion of the \$100 to her own SOC and the balance to her child's SOC?

Yes 🗌 🛛 No 🗌

See the Appendix for the Answer Key.

#### Page updated: September 2020

|                                 | SHARE OF COST CASE SUMMARY<br>CARRY THIS WITH YOU TO YOUR MEDICAL APPO<br>RESUMEN DEL CASO DE LA PARTE DEL C<br>LLEVE ESTO CONSIGO A SUS CITAS MED                                                                                                    | DINTMENTS<br>OSTO<br>ICAS                                                                                                    |                                                      |
|---------------------------------|----------------------------------------------------------------------------------------------------|----------------------------------------------------------------------------------------------------|------------------------------------------------------|
|                                 | RECIPIENT NAME<br>1234 MAIN AVENUE<br>ANYTOWN, CA 99999-9999                                                                                                    | Good for the<br>month listed<br>here                                                                                                    |                                                      |
|                                 | THE SHARE OF COST FAMILY GROUPINGS for the month of                                                                                                    | are:                                                                                                    |                                                      |
|                                 | This information is being sent to you because your medical exp<br>meet your share of cost, if any, or the share of cost of other far<br>because you appear in more than one family group. Other far<br>use their medical expenses to meet their own share of cost for<br>Se le envida esta información puesto que es posible que sus g<br>utilizarse para cumplir con su parte del costo, si tiene alguna, o<br>otros miembros de la familia. Esto es debido a que usted apart<br>familiar Otros miembros de la familia solo pueden utilizar sus g<br>cumplir con su propia parte del costo para el mes. Las agrupad<br>parte del costo son. | penses may be used<br>mily members. This<br>illy members may or<br>the month.<br>gastos médicos pued<br>o la parte del costo<br>ece en más de un g<br>gastos médicos para<br>ciones familiares pa | d to<br>is<br>ily<br>dan<br>de<br>rupo<br>a<br>ra la |
|                                 | BENEFICIARY NAMEMEDS IDAID CODEBIRTHDATENOMBRE DELNO. DE IDENT. CLAVE deDIA DEBENEFICIARODEL MEDSASISTENCIANACIMIENT                                                                                                    | SOC AMT<br>CANTIDAD<br>TO DEL SOC                                                                                                    | SOC<br>(Share of<br>Cost)                            |
| IE<br>(Ineligible)              | CASE NUMBER/Numero de caso:         07-9234567-0           Tate-Smith, Sally         93541073A77103         37         08/03/79           Smith, John         92337742A67363         IE         07/03/71                                                                                                    | \$ 1,200.                                                                                                    |                                                      |
|                                 | CASE NUMBER/Numero de caso:         07-9234567-A           Smith, Freddie         95546123A67031         37         01/09/05           Tate-Smith, Sally         93541073A77103         RR         08/03/79           Smith, John         92337742A67363         RR         07/03/71                                                                                                    | \$ 1,200.                                                                                                    |                                                      |
| RR<br>(Responsible<br>Relative) | CASE NUMBER/Numero de caso:         07-9234567-B           Tate, Susie         93662178A77005         37         03/12/01           Tate-Smith, Sally         93541073A77103         RR         08/03/79                                                                                                    | \$ 100.                                                                                                    |                                                      |

The reverse side of the *Share of Cost Case Summary* form contains additional information regarding family SOC.

#### Example:

The Smith family consists of a stepfather (husband John Smith), a mother (wife Sally Tate-Smith), a son (Freddie Smith) from the husband and wife, and the mother's separate child (Susie Tate) from a previous marriage. The husband is listed on the first case as "IE" (Ineligible Recipient) with the wife having an SOC of \$1200.00. The mother and father are listed as "RR" (Responsible Relative) with their child Freddie Smith in the second case with a \$1200.00 SOC. The mother is also on her daughter's case listed as an RR.

## **Billing Information**

## **Unpaid Medical Expenses**

### **General Policy**

According to <u>Hunt</u> v. <u>Kizer</u>, the Department of Health Care Services (DHCS) no longer imposes time limits on unpaid medical expenses that Medi-Cal recipients may use to meet their SOC.

**Note:** Although the County Medical Services Program (CMSP) was not a party to this lawsuit, the CMSP also has adopted the court-ordered SOC changes to simplify the administration of unpaid expenses.

#### Long Term Care Policy

According to <u>Johnson</u> v. <u>Rank</u>, current unpaid medical bills are still applied against current SOC at the nursing home for LTC patients. Therefore, nursing homes should continue their current procedure of deducting from SOC the bills and receipts submitted within the last two months of the current month.

## **Claim Form Completion**

This section of the workbook module explains how to complete claims for services rendered to recipients who paid a Share of Cost (SOC). The following forms will be discussed:

- CMS-1500 claim form
- Payment Request for Long Term Care (25-1) claim form
- UB-04 claim form

Refer to the correct section to locate specific information regarding form completion.

Page updated: September 2020

## CMS-1500 Claim Form

The following information provides guidelines for entering SOC quantities on the *CMS-1500* claim form.

#### **Form Fields**

SOC amounts are entered in these fields:

- Claim Codes (Box 10d)
- Amount Paid (Box 29)

#### Instructions

Enter full dollar and cents amount, even if the amount is even. Do not enter decimal points (.) or dollar signs (\$).

In the example below, \$4.00 is entered as 400.

#### Partial Example: SOC amount in *Claim Codes* field (Box 10d) and *Amount Paid* field (Box 29)

|    | d. INSURANCE PLAN NAME OR PROGRAM NAME                                                                                                    | 10d. CLAIM CODES (Designated by NUCC)<br>400                                                                                            | d. IS THERE ANOTHER HEALTH BENEFIT                                                                                          | T PLAN?                                                         |
|----|----------------------------------------------------------------------------------------------------|----------------------------------------------------------------------------------------------------|----------------------------------------------------------------------------------------------------|-----------------------------------------------------------------|
|    | IREAD BACK OF FORM BEFORE COMPLETIN<br>2. PATIENT'S OR AUTHORIZED PERSON'S SIGNATURE I authorize the<br>to process this claim. I also request payment of government benefits either<br>below. | G & SIGNING THIS FORM.<br>a release of any medical or other information necessary<br>r to myself or to the party who accepts assignment | <ol> <li>INSURED'S OR AUTHORIZED PERSO<br/>payment of medical benefits to the unde<br/>services described below.</li> </ol> | N'S SIGNATURE I authorize<br>ersigned physician or supplier for |
|    | SIGNED                                                                                                    | DATE                                                                                                    | SIGNED                                                                                                    | Y                                                               |
|    | 14. DATE OF CURRENT ILLNESS, INJURY, or PREGNANCY (LMP) 15<br>MM DD QUAL                                                                                                    | JAL. MM DD YY                                                                                                    | 16. DATES PATIENT UNABLE TO WORK I<br>MM DD YY<br>FROM                                                                      | IN CURRENT OCCUPATION<br>MM DD YY<br>TO                         |
|    | 17. NAME OF REFERRING PROVIDER OR OTHER SOURCE                                                                                                    | 'a.<br>'b. NPI                                                                                                    | 18. HOSPITALIZATION DATES RELATED<br>MM DD YY<br>FROM                                                                       | TO CURRENT SERVICES<br>MM DD YY<br>TO                           |
|    | 19. ADDITIONAL CLAIM INFORMATION (Designated by NUCC)                                                                                                    |                                                                                                    | 20. OUTSIDE LAB?                                                                                                    | \$ CHARGES                                                      |
|    |                                                                                                    |                                                                                                    | YES NO                                                                                                    |                                                                 |
|    | 21. DIAGNOSIS OR NATURE OF ILLNESS OR INJURY Relate A-L to set                                                                                                    | vice line below (24E) ICD Ind.                                                                                                    | 22. RESUBMISSION<br>CODE ORIGINA                                                                                            | AL REF. NO.                                                     |
|    | A B C.                                                                                                    | D. L                                                                                                    |                                                                                                    |                                                                 |
|    | E F G.                                                                                                    | ∟ н. ∟                                                                                                    | 23. PHIOR AUTHORIZATION NUMBER                                                                                              |                                                                 |
|    |                                                                                                    |                                                                                                    |                                                                                                    |                                                                 |
|    | From To PLACEOF EMG CTTA                                                                                                    | lain Unusual Circumstances) DIAGNOSIS                                                                                                   | CHARGES UNTER INTERNIT                                                                                                    | D. RENDERING                                                    |
| 4  |                                                                                                    |                                                                                                    |                                                                                                    |                                                                 |
| -' | 01 06 18 11 Proc                                                                                                    | cedure code/modifier                                                                                                    | 1500 1 N                                                                                                    | PI                                                              |
| 2  |                                                                                                    |                                                                                                    |                                                                                                    | NI K                                                            |
|    |                                                                                                    |                                                                                                    | N                                                                                                    |                                                                 |
| 3  |                                                                                                    |                                                                                                    |                                                                                                    | Idd                                                             |
| Λ  |                                                                                                    |                                                                                                    |                                                                                                    | l l l l l l l l l l l l l l l l l l l                           |
| 4  |                                                                                                    |                                                                                                    | N                                                                                                    | PI O                                                            |
| 5  |                                                                                                    |                                                                                                    |                                                                                                    |                                                                 |
| 6  |                                                                                                    |                                                                                                    |                                                                                                    | SAH                                                             |
| 0  |                                                                                                    |                                                                                                    | N                                                                                                    | PI                                                              |
|    | 25. FEDERAL TAX I.D. NUMBER SSN EIN 26. PATIENT'S                                                                                                    | ACCOUNT NO. 27. ACCEPT ASSIGNMENT?<br>(For govt. claims, see back)<br>YES NO                                                            | 28. TOTAL CHARGE 29. AMOUNT<br>\$ 1500 \$                                                                                   | T PAID 30. Rsvd for NUCC Use                                    |

Page updated: September 2020

## Payment Request for LTC (25-1) Claim Form

The following information provides guidelines for entering SOC quantities on the *Payment Request for LTC* (25-1) form.

#### **Form Fields**

SOC amounts are entered in these fields: Boxes 18, 37, 56, 75, 94 or 113 (*Patient Liability/Medicare Deduct* field)

#### Instructions

If the SOC for a straight Medi-Cal claim is zero, enter 000 in this field. Do not leave it blank.

#### Partial Example: SOC amount in Patient Liability/Medicare Deduct field (Box 18)

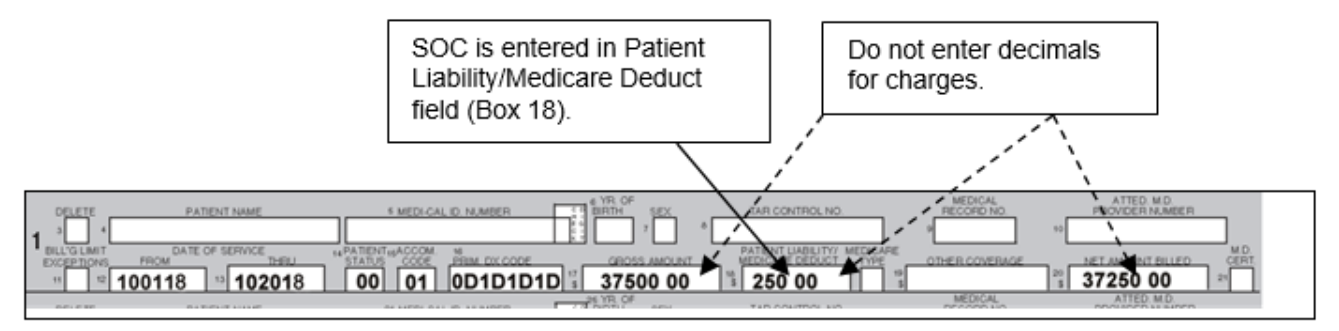

Page updated: September 2020

## **UB-04 Claim Form**

The following information provides guidelines for entering SOC quantities on the *UB-04* claim form.

#### **Form Fields**

SOC amounts are entered in these fields:

- Value Codes Amount (Boxes 39-41)
  - **Note:** Value code "23" in the *Code* column field designates that the corresponding "amount" column contains the SOC.

#### Instructions

- Enter the full dollar and cents amounts, including zeros. Do not enter decimal points (.) or dollar signs (\$).
- Use only one claim line for each service billed.
  - **Note:** *Est. Amount Due* (Box 55) is the difference of *Total Charges* (\$1800.00) less SOC (\$50.00), which equals \$1750.00.

#### Partial Example: the \$50.00 SOC amount is entered as 5000.

| 88<br>12 PRV. CD. 43 DESCRIPTION     |                              | 44 HCPCS / RATE / HPPS CODE | a 23<br>b c d serv. DAT        | 75000<br>76 40 SERV UNIT     | 40 VALUE COT<br>CODE AMOUN<br>8 47 TOTAL CH | ARGES                           | 41 VALUE CODES<br>CODE AMOUNT<br>48 NON-COVERED CHARGES<br>0 | 49 |
|--------------------------------------|------------------------------|-----------------------------|--------------------------------|------------------------------|---------------------------------------------|---------------------------------|--------------------------------------------------------------|----|
| PAGE OF                              |                              |                             |                                | TOTALS                       |                                             | 18000                           | 0                                                            | -  |
| DPAYER NAME                          | 51 HEALTH PLAN               | ID SZ REL INFO              | 33 ASG.<br>BEN. 54 PRIOR PAYME | ENTS 55 EST. A               | MOUNT DUE<br>175000                         | 56 NPI<br>57<br>OTHER<br>PRV ID | 0123456789                                                   | -  |
| BINSURED'S NAME                      | 50P.PEL                      | 60 INSURED'S UNIQUE ID      |                                | 61 GROUP NAME                | ·                                           | 62 INSURA                       | INCE GROUP ND.                                               |    |
| STREATMENT AUTHORIZATION CODES       |                              | 84 DOCUMENT CONTROL NU      | MBER                           | 1                            | 65 EMPLOYER NAN                             | nE                              |                                                              |    |
| 9 ADMIT<br>DX<br>PEINCIPAL PROCEDURE | A C                          | C 71 PPS CODE               | 72<br>EGI<br>75                | F<br>O<br>2<br>76 ATTENDING  | B B                                         |                                 | 68<br>0<br>0<br>0<br>0<br>0                                  |    |
| OTHER PROCEDURE d                    | OTHER PROCEDURE<br>CODE DATE | e OTHER PROCEDURE           | ATE                            | LAST<br>77 OPERATING<br>LAST | NPI                                         |                                 | FIRST                                                        |    |
| ) REMARKS                            | 81CC<br>a<br>b               |                             |                                | 78 OTHER<br>LAST             | NPI                                         |                                 | OUAL                                                         |    |

## Learning Activities

## Activity 1: Multiple Services on Different Dates

#### **Case Scenario**

A recipient with an abscess on her finger goes to the doctor's office. The doctor examines the finger and sends the patient home with some initial treatment instructions. The abscess does not clear up and she returns to the doctor, who makes an appointment to drain the abscess the following day. The recipient has a \$40.00 SOC.

| Dates    | Service           | Amount  | SOC Cleared |
|----------|-------------------|---------|-------------|
| 06/01/18 | Office Visit      | \$20.00 | \$20.00     |
| 06/14/18 | Office Visit      | \$15.00 | \$15.00     |
| 06/15/18 | 6/15/18 Drainage  |         | \$5.00      |
| None     | Total of Services | \$55.00 | \$40.00     |

## **Knowledge Review 5**

What information will be submitted in this claim form? How will the collected SOC be entered on the claim form?

See the Appendix for the Answer Key.

#### Partial CMS-1500 claim form

| d. INSU               | URANCE PLAN                               | NAME OR P                                  | ROGRAM                            | NAME                            |                               | 10d.                                                         | CLAIM CC                                  | DDES (De                              | signated by I                   | NUCC)                    | d. IS            | THERE AN                                  | OTHER               | HEALTH                        | H BENE            | FIT PL         | AN?<br>e items 9, 9       | a, and 9d.                       | L PI   |
|-----------------------|-------------------------------------------|--------------------------------------------|-----------------------------------|---------------------------------|-------------------------------|--------------------------------------------------------------|-------------------------------------------|---------------------------------------|---------------------------------|--------------------------|------------------|-------------------------------------------|---------------------|-------------------------------|-------------------|----------------|---------------------------|----------------------------------|--------|
| 12. PA<br>to p<br>bek | TIENT'S OR A<br>process this clai<br>low. | READ B/<br>UTHORIZED P<br>im. I also reque | ACK OF F<br>PERSON'S<br>st paymen | ORM BEI<br>SIGNAT<br>t of gover | FORE C<br>URE 1 a<br>nment be | OMPLETING & SI<br>uthorize the releas<br>mefits either to my | GNING TH<br>e of any me<br>self or to the | IIS FORM<br>adical or o<br>a party wh | ther informati<br>o accepts as: | on necessary<br>lignment | 13. II<br>p<br>s | NSURED'S (<br>ayment of m<br>envices desc | OR AUT<br>vedical b | HORIZE<br>enefits to<br>blow. | D PER<br>o the ur | SON'S I        | SIGNATURI<br>ved physicia | E I authorize<br>n or supplier f | or     |
| SIG                   | GNED                                      |                                            |                                   |                                 |                               |                                                              | DATE                                      | I                                     |                                 |                          |                  | SIGNED                                    |                     |                               |                   |                |                           |                                  | +      |
| 14. DA<br>MM          | TE OF CURRE                               | ENT ILLNESS,<br>QUA                        | INJURY,                           | or PREG                         | NANCY                         | LMP) 15. OTHE<br>QUAL                                        | R DATE                                    | ММ                                    | DD                              | YY                       | 16. D<br>F       | NATES PATI<br>MM<br>ROM                   | ENTUN               | ABLET                         | 9 WOF             | IK IN CL<br>TO | MM D                      | CUPATION                         | ↑      |
| 17. NA                | ME OF REFER                               | rring provi                                | DER OR C                          | OTHER S                         | OURCE                         | 17a.<br>17b. NP                                              |                                           |                                       |                                 |                          | 18. H            | IOSPITALIZ<br>MM<br>ROM                   | ATION (             | DATES                         | RELATE            | D TO C         | MM D                      | ERVICES<br>D YY                  |        |
| 19. AD                | DITIONAL CLA                              | AIM INFORMA                                | TION (De                          | signated t                      | y NUCC                        | )                                                            |                                           |                                       |                                 |                          | 20.0             | DUTSIDE LA                                | B?                  | -                             |                   | \$ Cł          | ARGES                     | -                                |        |
|                       |                                           |                                            |                                   |                                 |                               |                                                              |                                           |                                       |                                 |                          |                  | YES                                       |                     | 10                            |                   |                |                           |                                  |        |
| 21. DV                | AGNOSIS OR I                              | NATURE OF IL                               | LNESS O                           | r injur                         | Y Relati                      | A-L to service lin                                           | e below (24                               | <sup>(E)</sup> K                      | 2D Ind.                         |                          | 22. F            | ESUBMISS                                  | ION                 |                               | ORIG              | NAL RE         | EF. NO.                   |                                  |        |
|                       |                                           | _                                          | в                                 |                                 | _                             | C                                                            |                                           | -                                     | D                               |                          | 23. P            | RIOR AUTH                                 | IORIZA              | TION NL                       | JMBER             |                |                           |                                  | -1     |
|                       |                                           | _                                          | F. L                              |                                 | _                             | G. L                                                         |                                           | -                                     | н. 📖                            |                          |                  |                                           |                     |                               |                   |                |                           |                                  |        |
| 24. A.                | DATE(S)                                   | OF SERVICE                                 | J                                 | B.                              | C.                            | D. PROCEDURE                                                 | S, SERVIC                                 | CES, OR                               | SUPPLIES                        | E.                       | $\vdash$         | F.                                        |                     | G.<br>DAYS                    | H,<br>EPSUT       | L              |                           | J.                               | Z      |
| MM                    | DD YY                                     | MM DD                                      | YY                                | SERVICE                         | EMG                           | CPT/HCPCS                                                    | I Lisual Circu                            | MODIF                                 | ier                             | POINTER                  |                  | CHARGES                                   |                     | UNITS                         | Family<br>Plan    | QUAL           | PR                        | OVIDER ID. #                     | Ĕ      |
|                       |                                           |                                            | 1                                 |                                 |                               |                                                              |                                           |                                       | 1                               |                          |                  | 1                                         |                     |                               |                   | NPI            |                           |                                  | ORM/   |
| 2                     |                                           |                                            | 1                                 |                                 |                               |                                                              |                                           |                                       | 1                               | 1                        |                  |                                           |                     |                               |                   | NPI            |                           |                                  | R IN   |
| 3                     |                                           | 1 1                                        |                                   |                                 |                               |                                                              |                                           |                                       | 1                               |                          |                  |                                           |                     |                               |                   |                |                           |                                  | PLE    |
|                       |                                           |                                            | -                                 |                                 | _                             |                                                              | -                                         | -                                     |                                 |                          |                  |                                           |                     |                               |                   | NPI            |                           |                                  |        |
| 1                     |                                           |                                            |                                   |                                 |                               |                                                              | 1                                         |                                       |                                 |                          |                  |                                           |                     |                               |                   | NPI            |                           |                                  | Ю      |
| 5                     |                                           |                                            |                                   |                                 |                               |                                                              |                                           |                                       |                                 |                          |                  |                                           |                     |                               |                   | NPI            |                           |                                  | SICIAN |
| 6                     |                                           |                                            |                                   |                                 |                               |                                                              |                                           |                                       |                                 |                          |                  |                                           |                     |                               |                   | NPI            |                           |                                  | PHYS   |
| 25. FE                | DERAL TAX I.I                             | D. NUMBER                                  | ss                                |                                 | 26. F                         | PATIENT'S ACCO                                               | UNT NO.                                   | 27.                                   | ACCEPT AS<br>For gove claim     | SIGNMENT?                | 28. T<br>\$      | OTAL CHA                                  | RGE                 | 29.<br>\$                     | AMOU              | NT PAJ         | D 30.                     | Rsvd for NUC                     | CUse   |

#### Page updated: September 2020

## Activity 2: Multiple Services on Same Date

#### Case Scenario

A recipient requires speech therapy services and receives two speech therapy services on the same day. Recipient has an \$85.00 SOC.

| Dates    | Service                   | Amount   | SOC Cleared |
|----------|---------------------------|----------|-------------|
| 06/02/18 | Speech Evaluation (X4301) | \$75.00  | \$75.00     |
| 06/02/18 | Speech Therapy (X4303)    | \$50.00  | \$10.00     |
| None     | Total of Services         | \$125.00 | \$85.00     |

## Knowledge Review 6

What information will be submitted on this claim form? How will the collected SOC be entered on the claim form?

See the Appendix for the <u>Answer Key</u>.

#### Partial CMS-1500 claim form

|                  | d. INSURANCE PLAN NAME OR PROGRAM NAME                                                                                                    | 10d. CLAIM CODES (Designated by NUCC)                                                                                                    | d. IS THERE ANOTHER HEALTH BENEFIT PLAN?                         | De la and 9d                |
|------------------|----------------------------------------------------------------------------------------------------|----------------------------------------------------------------------------------------------------|------------------------------------------------------------------|-----------------------------|
|                  | READ BACK OF FORM BEFORE COMPLET<br>12. PATIENT'S OR AUTHORIZED PERSON'S SIGNATURE I authorize th<br>to process this claim. I also request payment of government benefits eith<br>below. | <ol> <li>INSURED'S OR AUTHORIZED PERSON'S SIGN.<br/>peyment of medical benefits to the undersigned ph<br/>services described below.</li> </ol> | ATURE I authorize<br>hysician or supplier for                    |                             |
|                  | SIGNED                                                                                                    | DATE                                                                                                    | SIGNED                                                           | +                           |
|                  | 14. DATE OF CURRENT ILLNESS, INJURY, or PREGNANCY (LMP) 1<br>MM DO YY OUAL 0                                                                                                    | 5. OTHER DATE MM DD YY                                                                                                    | 16. DATES PATIENT UNABLE TO WORK IN CURRE<br>MM DD YY<br>FROM TO | NT OCCUPATION<br>DD         |
|                  | 17. NAME OF REFERRING PROVIDER OR OTHER SOURCE                                                                                                    | 7a.<br>7b. NPI                                                                                                    | 18. HOSPITALIZATION DATES RELATED TO CURR<br>MM DD YY<br>FROM TO | DD YY                       |
|                  | 19. ADDITIONAL CLAIM INFORMATION (Designated by NUCC)                                                                                                    |                                                                                                    | 20. OUTSIDE LAB? \$ CHARG                                        | ES                          |
|                  |                                                                                                    |                                                                                                    | YES NO                                                           |                             |
|                  | 21. DIAGNOSIS OR NATURE OF ILLNESS OR INJURY Relate A-L to se                                                                                                    | ervice line below (24E) ICD Ind.                                                                                                    | 22. RESUBMISSION<br>CODE ORIGINAL REF. N                         | 0.                          |
|                  | A B C.                                                                                                    | D                                                                                                    |                                                                  |                             |
|                  | E F G.                                                                                                    | н                                                                                                    | 23. PRIOR AUTHORIZATION NUMBER                                   |                             |
|                  | I J K.     24. A. DATE(S) OF SERVICE B. C. D. PRO                                                                                                    | L. L. CEDURES. SERVICES. OR SUPPLIES E.                                                                                                    | F. G. H. L                                                       | J                           |
|                  | From To PLACEOF (Ex.<br>MM DD YY MM DD YY SFRACE FMG CPT/HC                                                                                                    | plain Unusual Circumstances) DIAGNOSIS<br>CPCS I MODIFIER POINTER                                                                              | S CHARGES UNIT ID.                                               | RENDERING<br>PROVIDER ID. # |
| $\left  \right $ |                                                                                                    |                                                                                                    |                                                                  | W                           |
|                  |                                                                                                    |                                                                                                    | NPI                                                              |                             |
| 2                |                                                                                                    | 1 1 1 1 1 1 1 1 1 1 1 1 1 1 1 1 1 1 1                                                                                                    |                                                                  | Z Z                         |
|                  |                                                                                                    |                                                                                                    | NPI                                                              | <u> </u>                    |
| З                |                                                                                                    |                                                                                                    | NPI                                                              | Idd                         |
| 4                |                                                                                                    |                                                                                                    |                                                                  | l su                        |
| 4                |                                                                                                    |                                                                                                    | NPI                                                              | ő                           |
| 5                |                                                                                                    |                                                                                                    |                                                                  | IAN                         |
| ٢                |                                                                                                    |                                                                                                    | NPI                                                              | SIC                         |
| 6                |                                                                                                    |                                                                                                    | NPI                                                              | Hd                          |
|                  | 25. FEDERAL TAX I.D. NUMBER SSN EIN 26. PATIENTS                                                                                                    | S ACCOUNT NO. 27. ACCEPT ASSIGNMENT?<br>Por gov. claims, see bable                                                                             | 28. TOTAL CHARGE 29. AMOUNT PAID<br>\$                           | 30. Revd for NUCC Use       |

Page updated: September 2020

## Activity 3: Inpatient Claim with SOC

### Case Scenario

A recipient has a \$100.00 SOC. She paid \$50.00 to provider "A", who performed a SOC spend down transaction for \$50.00. The remaining \$50.00 is paid or obligated to the hospital staff (provider "B"), which performs a second SOC clearance transaction. The recipient's SOC is now fully certified. The total cost of services rendered for the inpatient claim is \$3,430.50.

## Knowledge Review 7

What information will be submitted on this claim form? How will the collected SOC be entered on the claim form?

See the Appendix for the Answer Key.

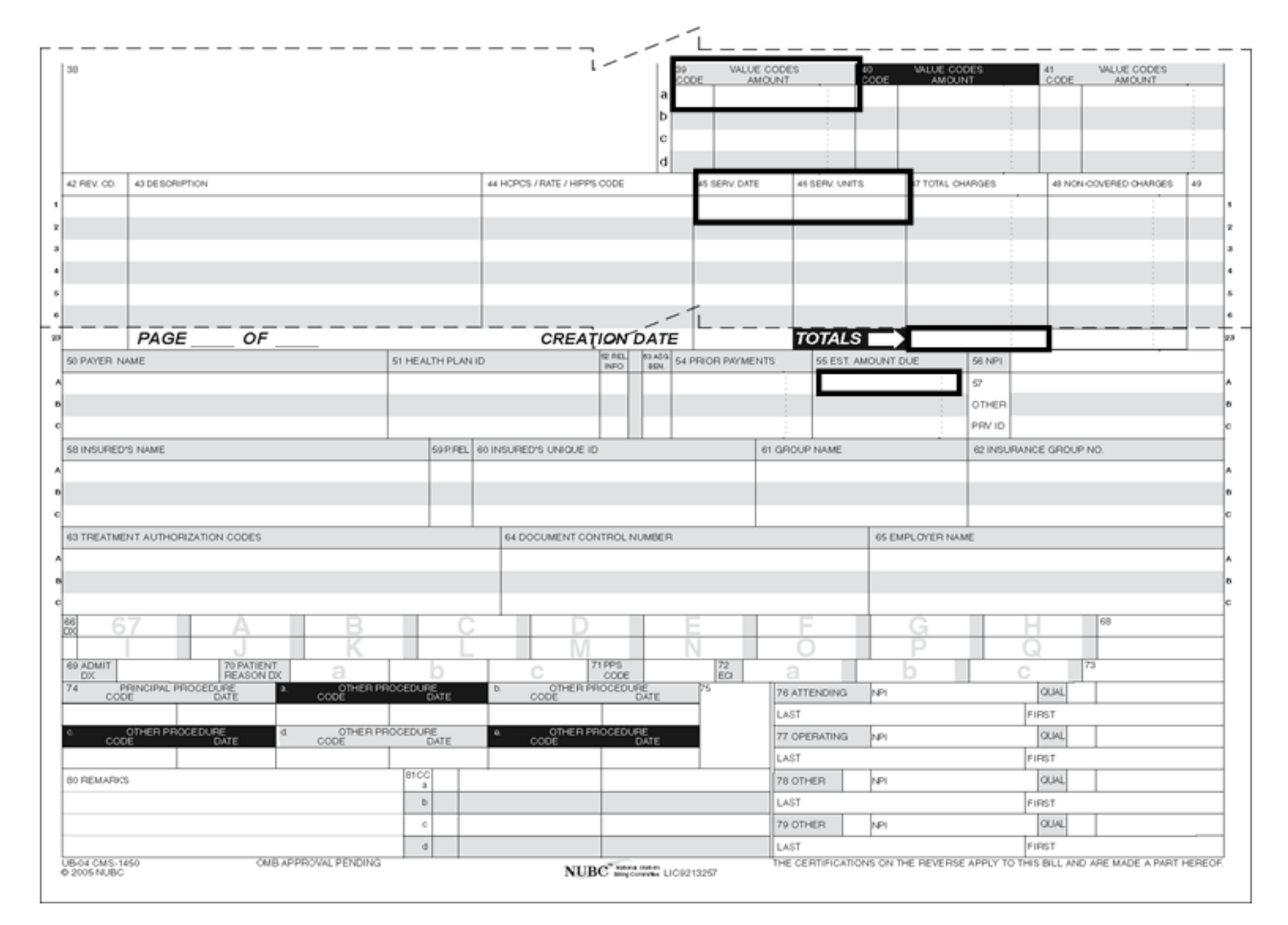

#### Partial UB-04 claim form

**Note:** For record keeping purposes only and to help reconcile payment on the *Remittance Advice Details* (RAD) form, providers may show in the *Remarks* field (Box 80) the SOC amount that the recipient paid or is obligated to pay.

Page updated: September 2020

## Activity 4: Multiple Services Rendered on Same Date of Service Outpatient Claim with SOC

#### Case Scenario

Two services are rendered to a recipient on the same date. In this case, the recipient visits the emergency room twice to see a doctor about recurring chest pains. The outpatient clinic bills for the room use, as well as the blood tests and handling. The recipient has a \$60.00 SOC.

| Dates    | Service                         | Amount   | SOC Cleared |
|----------|---------------------------------|----------|-------------|
| 06/18/18 | E.R. room use (Z7502)           | \$50.00  | \$60.00     |
| 06/18/18 | Panel Tests (80061)             | \$30.00  | \$0.00      |
| 06/18/18 | Amino Acid Nitrogen (82127)     | \$15.00  | \$0.00      |
| 06/18/18 | Collection and Handling (99000) | \$5.00   | \$0.00      |
| 06/18/18 | 06/18/18 E.R. room use (Z7502)  |          | \$0.00      |
| None     | Total of Services               | \$124.50 | \$60.00     |

Page updated: September 2020

## **Knowledge Review 8**

What information will be submitted on this claim form based on the case scenario from the previous page? How will the collected SOC be entered on the claim form?

See the Appendix for the <u>Answer Key</u>.

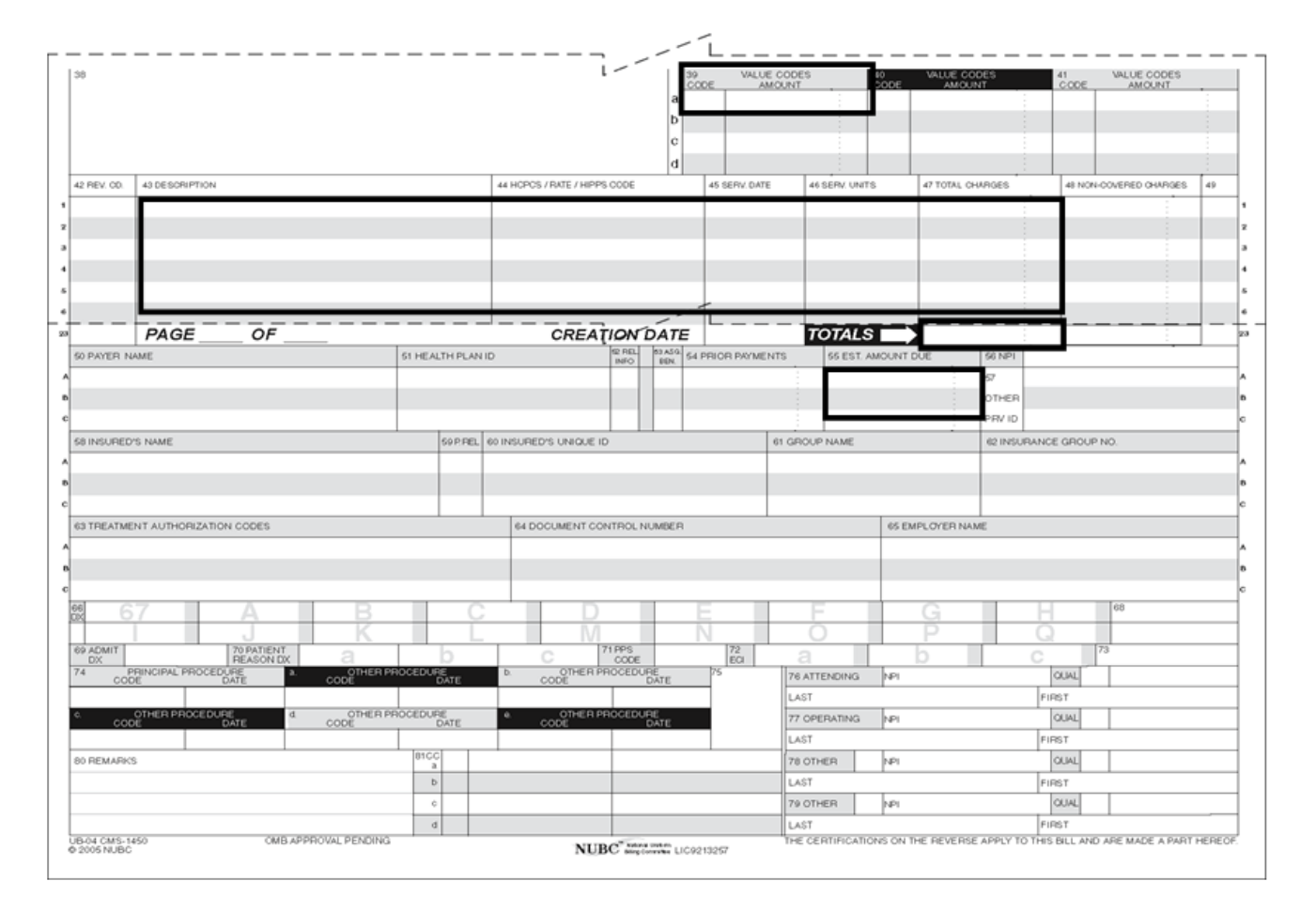

Partial UB-04 claim form

## **Resource Information**

## References

The following reference materials provide Medi-Cal program and eligibility information.

#### **Provider Manual References**

#### Part 1

*County Medical Services Program (CMSP)* (county med) *Share of Cost (SOC)* (share)

#### Part 2

Share of Cost (SOC): 25-1 Long Term Care (share ltc) Share of Cost (SOC): CMS-1500 (share cms) Share of Cost (SOC): UB-04 for Inpatient Services (share ip) Share of Cost (SOC): UB-04 for Outpatient Services (share op)

## Introduction

## Purpose

The purpose of this module is to provide an overview of the *Treatment Authorization Request* (TAR) process and to review completion requirements for the *Treatment Authorization Request* (50-1) form and the Request for *Extension of Stay in Hospital* (18-1) form.

## **Module Objectives**

- Explain TAR description and submissions
- Discuss medical justification and medical necessity documentation requirements
- Identify critical data areas required to complete a *Treatment Authorization Request* (50-1) form and a *Request for Extension of Stay in Hospital* (18-1) form
- Review the Adjudication Response (AR)

## Acronyms

A list of current acronyms is located in the Appendix section of each complete workbook.

Page updated: September 2020

## **TAR Description**

Authorization requirements are applied to specific procedures and services according to state and federal law. Certain medical procedures and services require authorization from the Department of Health Care Services (DHCS) before reimbursement is approved.

All paper TARs should be submitted to the TAR Processing Center. To acquire treatment authorization, mail the *Treatment Authorization Request* (50-1) form or the *Request for Extension of Stay in Hospital* (18-1) form to one of the following addresses:

Attn: TAR Processing Center California MMIS Fiscal Intermediary 820 Stillwater Road West Sacramento, CA 95605-1630

Attn: TAR Processing Center California MMIS Fiscal Intermediary P.O. Box 13029 Sacramento, CA 95813-4029

C Treatment Authorization Request (TAR) Page updated: September 2020

## **Documentation Requirements**

## **Medical Justification**

The provider is responsible for providing all necessary documentation and justification for TAR processing. Information regarding proper medical justification is found in the *TAR Overview* (tar) section in the Part 1 provider manual.

## **Medical Necessity**

The Medi-Cal program defines medical necessity as the provision of health care services that are reasonable and necessary to protect life, prevent significant illness or significant disability or alleviate severe pain.

Authorization may be granted when the services requested are reasonably expected to:

- Restore lost functions
- Minimize deterioration of existing functions
- Provide necessary training in the use of orthotic or prosthetic devices
- Provide the capability for self-care, including feeding, toilet activities and ambulation

Authorization may be granted when failure to achieve the goals listed above would result in the loss of life or result in significant disability.

## TAR 50-1 Form

## Form Completion Process

Physicians, podiatrists, pharmacies, medical supply dealers, outpatient clinics and laboratories use the TAR 50-1 form to request approval from a Medi-Cal TAR field office consultant for certain procedures/services.

**Note:** Refer to the *TAR Completion* (tar comp) section of the Part 2 provider manual for additional TAR completion instructions for Family PACT, BCCTP and HCPCS Code Conversion. The following pages include excerpts from the *TAR Completion* (tar comp) section.

If you are unsure if a procedure requires authorization, contact the California Medicaid Management Information System (California MMIS) Fiscal Intermediary Telephone Service Center (TSC) at 1-800-541-5555.

Page updated: September 2020

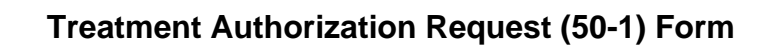

| STATE<br>USE<br>ONLY SERVICE<br>CHEASE TYPE)<br>VERBAL CONTROL NO.<br>VERBAL CONTROL NO.<br>VERBAL CONTROL NO.<br>VERBAL CONTROL NO.<br>VERBAL CONTROL NO.<br>VERBAL CONTROL NO.<br>VERBAL CONTROL NO.<br>VERBAL CONTROL NO.<br>VERBAL CONTROL NO.<br>PROVIDER NAME AND ADDRESS<br>PROVIDER NAME AND ADDRESS<br>PROVIDER NAME AND ADDRESS<br>PROVIDER NAME AND ADDRESS<br>PROVIDER NAME AND ADDRESS<br>TYPE YOUR<br>NAME AND ADDRESS OF PATIENT<br>PATIENT NAME (LAST, FIRST, M.I.)<br>TITLENT NAME (LAST, FIRST, M.I.)<br>TITLENT NAME (LAST, FI | CONFIDENTIAL PATIE<br>FOR F.I. USE OF<br>CCN<br>TREATMENT AUTHORIZA<br>STATE OF CALIFORNIA DEPARTMENT OF H<br>(DER USE (PLEASE TYPE)<br>STATE OF CALIFORNIA DEPARTMENT OF H<br>(PLEASE TYPE)<br>STATE OF CALIFORNIA DEPARTMENT OF H<br>(PLEASE TYPE)<br>(DEF USE (PLEASE TYPE)<br>(DEF USE (PLEASE T | Int information     Image: status of the status of the status |
|----------------------------------------------------------------------------------------------------|----------------------------------------------------------------------------------------------------|----------------------------------------------------------------------------------------------------|
| 9                                                                                                    |                                                                                                    | RETROACTIVE AUTHORIZATION GRANTED IN ACCORDANCE WITH SECTION 51003 (b)           36         1         2         3         4         5         6         36                                                                                                    |
| LINE AUTHORIZED APPROVED SPECIFIC SERVICE                                                                                                    | ES REQUESTED UNITS OF NDC/                                                                                                    | UPN OR PROCEDURE CODE QUANTITY CHARGES                                                                                                    |
|                                                                                                    |                                                                                                    |                                                                                                    |
|                                                                                                    |                                                                                                    |                                                                                                    |
|                                                                                                    |                                                                                                    |                                                                                                    |
|                                                                                                    |                                                                                                    | 24 \$                                                                                                    |
|                                                                                                    |                                                                                                    | 32                                                                                                    |
|                                                                                                    | 31                                                                                                    |                                                                                                    |
| TO THE BEST OF MY KNOWLEDGE, THE AND COMPLETE AND THE REQUESTED SUNCESSARY TO THE HEALTH OF THE PAT                                                                                                    | ABOVE INFORMATION IS TRUE, ACCURATI<br>ERVICES ARE MEDICALLY INDICATED ANI<br>IENT.<br>                                                                                                    | TAR CONTROL NUMBER                                                                                                    |
| NOTE: AUTHORIZATION DOES NOT                                                                                                    | GUARANTEE PAYMENT. PAYMENT                                                                                                    |                                                                                                    |
| PROVIDER COPY                                                                                                    | ATIENT'S ELIGIBILITY IS CURRENT BE                                                                                                    | FURE RENDERING SERVICE.<br>50-1 03/07                                                                                                    |

Page updated: September 2020

#### Table of TAR 50-1 Form Fields and Instructions

| Locator # | Form Field         | Instructions                                                |
|-----------|--------------------|-------------------------------------------------------------|
| 1         | State Use Only     | Leave this area blank.                                      |
| 1A        | Claim Control      | For FI Use only. Leave blank.                               |
|           | Number             |                                                             |
| 1B        | Verbal Control     | Providers may enter a fax number in this field to receive   |
|           | Number             | an AR for the submitted TAR by fax, instead of standard     |
|           |                    | mail. If a fax number is entered, an AR will not be mailed  |
|           |                    | to the provider for the related TAR that was submitted.     |
|           |                    | All other providers will not receive an AR by fax and       |
|           |                    | should leave this field blank.                              |
| 2         | Type of Service    | Enter an "X" in the appropriate boxes to show Drug or       |
|           | Requested/         | Other, Retroactive request and Medicare eligibility status  |
|           | Retroactive        |                                                             |
|           | Request/Medicare   |                                                             |
|           | Eligibility Status |                                                             |
| 2A        | Provider Phone     | Enter the telephone number and area code of                 |
|           | Number             | requesting provider.                                        |
| 2B        | Provider Name &    | Enter provider name and address, including nine-digit       |
|           | Address            | ZIP code.                                                   |
| 3         | Provider Number    | Enter the National Provider Identification (NPI) number     |
|           |                    | for the Medi-Cal rendering provider in this area. When      |
|           |                    | requesting authorization for an elective nospital           |
|           |                    | this box. (Enter the beapital name in the Medical           |
|           |                    | lustification field. If this information is not present the |
|           |                    | TAR will be returned to the provider upprocessed )          |
| Δ         | Patient Name       | Enter recipient information in this area                    |
| -         | Address and        |                                                             |
|           | Telephone Number   |                                                             |
| 5         | Medi-Cal           | When entering only the recipient's identification number    |
| 0         | Identification     | from the Benefits Identification Card (BIC), begin in the   |
|           | Number             | farthest left position of the field. For Family PACT        |
|           |                    | requests, enter the client's Health Access Programs         |
|           |                    | (HAP) card ID number, instead of the BIC number. Do         |
|           |                    | not enter any characters (dashes, hyphens, special          |
|           |                    | characters) in the remaining blank positions of the         |
|           |                    | Medi-Cal ID field or in the Check Digit box. The county     |
|           |                    | code and aid code must be entered just above the            |
|           |                    | recipient Medi-Cal Identification Number field.             |
| 6         | Pending            | Leave blank.                                                |

Page updated: September 2020

#### Table of TAR 50-1 Form Fields and Instructions, Continued

| Locator # | Form Field     | Instructions                                                                                                    |
|-----------|----------------|----------------------------------------------------------------------------------------------------|
| 7         | Sex and Age    | Use the capital "M" for male or "F" for female. Enter the                                                                                                    |
|           |                | age of the recipient in the Age box.                                                                                                    |
| 8         | Date of Birth  | Enter the recipient's date of birth in a six-digit format (MMDDYY). If the recipient's full date of birth is not available, enter the year of the recipient's birth preceded by "0101."             |
| 8A        | Patient Status | Enter the recipient's residential status. If the recipient is<br>an inpatient of a Nursing Facility (NF) Level A or B, enter<br>the name of the facility in the <i>Medical Justification</i> field. |
Page updated: September 2020

| Locator # | Form Field                                                 | Instructions                                                                                                    |
|-----------|------------------------------------------------------------|----------------------------------------------------------------------------------------------------|
| 8B        | Diagnosis<br>Description and<br>ICD-9-CM<br>Diagnosis Code | Always enter the English description of the diagnosis<br>and its corresponding code from the ICD-10-CM<br>codebook.                                                                                                    |
| 8C        | Medical<br>Justification                                   | Provide sufficient medical justification for the consultant<br>to determine whether the service is medically justified. If<br>necessary, attach additional information. If the recipient<br>is a patient in an NF-A or NF-B, enter the name of the<br>facility in the <i>Medical Justification</i> field.<br><u>Family PACT:</u> Enter "Family PACT Client" on the first<br>line of this field. Enter a secondary ICD-10-CM<br>diagnosis code when the TAR is for complications of a<br>secondary related reproductive health condition. If<br>applicable, attach a copy of the <i>Family PACT Referral</i><br>form from the enrolled Family PACT provider.<br><b>Note:</b> For BCCTP requests: providers requesting<br>services of an urgent nature in relation to breast<br>and cervical cancer treatment for a recipient with<br>a BCCTP aid code should enter the words<br>"URGENT/BCCTP" in bold, black letters in this<br>field. |
|           |                                                            | write "Code Conversions: providers should<br>write "Code Conversion TAR" and the previously<br>approved TAR number in this area. For more<br>information about code conversion TARs, see<br>"Local-to-HCPCS Code Conversion Guidelines" in this<br>section.                                                                                                    |
| 9         | Authorized Yes/No                                          | Leave blank.<br>Consultant will indicate on the AR if the service line item<br>is authorized.                                                                                                    |
| 10        | Approved Units                                             | Leave blank.<br>Consultant will indicate on the AR the number of times<br>that the procedure, item or days have been authorized.                                                                                                    |
| 10A       | Specific Services<br>Requested                             | Indicate the name of the procedure, item or service.                                                                                                    |
| 10B       | Units of Service                                           | Leave blank.                                                                                                    |
| 11        | NDC/UPC or<br>Procedure Code                               | Enter the anticipated code (five-character HCPCS,<br>five-digit CPT-4 [followed by a two-digit modifier when<br>necessary] or an 11-digit NDC code). When requesting<br>hospital days, the stay must be requested on the first<br>line of the TAR with the provider entering "Day" or<br>"Days."                                                                                                    |

Page updated: September 2020

| Locator #  | Form Field                                                                      | Instructions                                                                                                    |
|------------|---------------------------------------------------------------------------------|----------------------------------------------------------------------------------------------------|
| 12         | Quantity                                                                        | Enter the number of times a procedure or service is<br>requested, or the number of hospital days requested.<br>Drugs requested should have the amount to be<br>dispensed on each fill. Enter the total number of tablets,<br>capsules, volume of liquid (ml) or quantity of<br>ointments/creams (grams).              |
| 12A        | Charges                                                                         | Indicate the usual and customary dollar amount for the service(s) requested. If an item is a taxable medical supply, include the applicable state and county sales tax. For additional information, refer to the <i>Taxable</i> and <i>Non-Taxable Items</i> (tax) section in the appropriate Part 2 provider manual. |
| 13 thru 32 | Additional Lines<br>2 thru 6                                                    | Additional TAR lines. Up to six drugs or supplies may be requested on one TAR.                                                                                                    |
| 32A        | Patient's<br>Authorized<br>Representative (If<br>Any) Enter Name<br>and Address | If applicable, enter the name and address of the recipient's authorized representative, representative payee, conservator, legal representative or other representative handling the recipient's medical and/or personal affairs.                                                                                     |
| 33 thru 36 | For State Use                                                                   | Leave blank.<br>Consultant's determination and comments will be<br>returned on the AR.<br><b>Note:</b> Only submit the claim if the AR decision is<br>Approved as Requested or Approved as<br>Modified. <u>Denied</u> and <u>deferred</u> decisions<br>indicate that the provider's request has not been<br>approved. |
| 37 thru 38 | Authorization is<br>Valid for Services<br>Provided From<br>Date/To Date         | Leave blank.<br>The AR will indicate valid dates of authorization for the<br>TAR.                                                                                                    |

Page updated: September 2020

#### Table of TAR 50-1 Form Fields and Instructions, Continued

| Locator #  | Form Field                               | Instructions                                                                                                    |
|------------|------------------------------------------|----------------------------------------------------------------------------------------------------|
| 39         | TAR Control<br>Number                    | Leave blank.<br>The AR will indicate the 11-digit number that must be<br>entered on the claim form when this service is billed.<br>This number will show that authorization has been<br>obtained. <u>Do not attach a copy of the AR to the claim</u><br>form. The TAR Control Number on a TAR 50-1 may |
|            |                                          | for the hospital.                                                                                                    |
| 39A        | Signature of<br>Physician or<br>Provider | Form must be signed by the physician, pharmacist or authorized representative.                                                                                                    |
| 40 thru 43 | F.I. Use Only                            | Leave blank.                                                                                                    |

# Knowledge Review 1

List two requirements for a retroactive TAR.

1.) \_\_\_\_\_\_ 2.) \_\_\_\_\_

See the Appendix for the <u>Answer Key</u>.

# Request for Extension of Stay in Hospital (18-1) Form

# Form Completion Process

Information regarding *Request for Extension of Stay in Hospital* (18-1) form is located in the *TAR Request for Extension of Stay in Hospital (Form 18-1)* (tar req ext) section and the *Diagnosis-Related Groups (DRG): Inpatient Services* (diagnosis ip) section in the Part 2 *Inpatient Services* provider manual. The following pages include excerpts from the TAR 18-1 form section.

#### **Emergency Admissions (18-1 TAR)**

Authorization for hospital emergency admissions is always requested by the hospital on a *Request for Extension of Stay in Hospital* (18-1). All non-emergency, non-obstetrical admissions require authorization on a 50-1 TAR.

If the emergency admission does not meet the definition of emergency services as set forth in *California Code of Regulations* (CCR), Title 22 Section 51056(a), the Medi-Cal consultant will deny the day of admission. (See CCR, Title 22, Section 51056[b]). The denial of the day of admission will apply to all types of admissions (medical, surgical, psychiatric, etc.).

#### **Diagnosis-Related Groups (DRG)**

To be reimbursed, most inpatient services require authorization. Claims submitted for services rendered without an approved TAR may be denied.

**Note:** Obstetric admissions associated with a delivery do not require either an admit or daily TAR in cases where both the mom and newborn remain healthy. If the newborn becomes sick, an admit TAR must be submitted for the entire hospital stay, starting the day of admission. Refer to "Admit TAR and Daily TAR" information in this section for more information.

#### **Elective Acute Admissions**

All elective acute inpatient admissions, except for certain excluded admissions, are reviewed for medical necessity and authorized, as appropriate, using a TAR (50-1).

Page updated: September 2020

| STATE                                               | STATE OF<br>CALIFORNIA<br>DEFARTMENT OF<br>HEALTH GARE     1. CLAIMS CONTROL NUMBER     F.I. USE ONLY     2                                                                                                    |                                                                                                    |
|-----------------------------------------------------|----------------------------------------------------------------------------------------------------|----------------------------------------------------------------------------------------------------|
| ONLY SERVICE                                        |                                                                                                    | 5                                                                                                    |
| HOSPITAL USE                                        |                                                                                                    |                                                                                                    |
| ADMIT TAR NUMBER<br>(ORIGINAL AUTHORIZATION NUMBER) |                                                                                                    |                                                                                                    |
| PROVIDER NUMBER PROV                                | DER PHONE NO. VERBÄL CONTROL PATTENT NAME 14B 11                                                                                                    |                                                                                                    |
| PROVIDER NAME                                       |                                                                                                    |                                                                                                    |
| PROVIDER CITY, STATE AND ZIP CO                     |                                                                                                    |                                                                                                    |
| FOR PHYSICIAN- PLEASE PROVIDE                       | SUFFICIENT ESSENTIAL DETAIL TO PERMIT A REASONABLE EVALUATION OF THE LENGTH AND LEVEL OF CARE REQUESTED.                                                                                                    |                                                                                                    |
| CURRENT DIAGNOSIS                                   | 22 PATIENTS AUTORIZED REPRESENTATIVE (IF                                                                                                    | ISA (18A)                                                                                                    |
|                                                     |                                                                                                    |                                                                                                    |
|                                                     |                                                                                                    |                                                                                                    |
|                                                     |                                                                                                    |                                                                                                    |
|                                                     |                                                                                                    |                                                                                                    |
|                                                     |                                                                                                    |                                                                                                    |
|                                                     |                                                                                                    |                                                                                                    |
| WHAT PLANNED PROCEDURES W                           | L REQUIRE THIS EXTENSION, INCLUDE DATES WHEN POSSIBLE.                                                                                                    |                                                                                                    |
| WHAT PLANNED PROCEDURES W                           | L REQUIRE THIS EXTENSION, INCLUDE DATES WHEN POSSIBLE.                                                                                                    |                                                                                                    |
| WHAT PLANNED PROCEDURES W                           | L REQUIRE THIS EXTENSION, INCLUDE DATES WHEN POSSIBLE.                                                                                                    |                                                                                                    |
| WHAT PLANNED PROCEDURES W                           | L REQUIRE THIS EXTENSION, INCLUDE DATES WHEN POSSIBLE.                                                                                                    |                                                                                                    |
| WHAT PLANNED PROCEDURES W                           | L REQUIRE THIS EXTENSION, INCLUDE DATES WHEN POSSIBLE.                                                                                                    |                                                                                                    |
| WHAT PLANNED PROCEDURES W                           | L REQUIRE THIS EXTENSION, INCLUDE DATES WHEN POSSIBLE.                                                                                                    | ДАТЕ<br>У У                                                                                                    |
| WHAT PLANNED PROCEDURES W                           | L REQUIRE THIS EXTENSION, INCLUDE DATES WHEN POSSIBLE.                                                                                                    | DATE<br>Y Y<br>Y V                                                                                                    |
| WHAT PLANNED PROCEDURES W                           | L REQUIRE THIS EXTENSION, INCLUDE DATES WHEN POSSIBLE.                                                                                                    | DATE<br>Y Y<br>Y Y                                                                                                    |
| WHAT PLANNED PROCEDURES W                           | L REQUIRE THIS EXTENSION, INCLUDE DATES WHEN POSSIBLE.                                                                                                    | Date<br>Y Y<br>Y Y<br>A                                                                                                |
| WHAT PLANNED PROCEDURES W                           | L REQUIRE THIS EXTENSION, INCLUDE DATES WHEN POSSIBLE.                                                                                                    | DA TE<br>YYY<br>YY<br>YY<br>A<br>A<br>A<br>A<br>A<br>A<br>A<br>A<br>A<br>A<br>A<br>A<br>A<br>A                         |
| WHAT PLANNED PROCEDURES W                           | L REQUIRE THIS EXTENSION, INCLUDE DATES WHEN POSSIBLE.                                                                                                    | DATE<br>Y Y<br>Y Y<br>42A<br>D D DATES<br>OF<br>D D DATS                                                               |
| WHAT PLANNED PROCEDURES W                           | L REQUIRE THIS EXTENSION, INCLUDE DATES WHEN POSSIBLE.                                                                                                    | DATE<br>Y Y<br>Y Y<br>42A<br>D D DATES<br>OF<br>D D DATES<br>OF<br>D D DATES                                           |
| WHAT PLANNED PROCEDURES W                           | L REQUIRE THIS EXTENSION, INCLUDE DATES WHEN POSSIBLE  ABOVE INFORMATION ISTRUE, AND ACCLEARTE AND COMPLETE TYPE OR PRINT NAME OF RESPONSIBLE SIGNATURE OF RESPONSIBLE PHYSICIAN  ADD THE WALTH OF THE VIEW.  ATING INFORMATION AND EXPLANATION  FOR STATE USE ONLY  FOR STATE USE ONLY  ADD THE VIEW THE VIEW.  ADD THE VIEW THE VIEW.  ADD THE VIEW.  ADD THE VIEW.  ADD THE VI | DA TE<br>Y Y<br>Y Y<br>Attach<br>D D DATES<br>OF<br>D D DATES<br>OF<br>D D DATES<br>OF<br>D D DATES<br>OF<br>D D DATES |
| WHAT PLANNED PROCEDURES W                           | L REQUIRE THIS EXTENSION, INCLUDE DATES WHEN POSSIBLE                                                                                                    |                                                                                                    |

## Request for Extension of Stay in Hospital (TAR 18-1) Form

Page updated: September 2020

#### Table of TAR 18-1 Form Fields and Instructions

| Locator # | Form Field                                                | Instructions                                                                                                    |
|-----------|-----------------------------------------------------------|----------------------------------------------------------------------------------------------------|
| 1         | Claims Control                                            | Leave blank. For FI use only.                                                                                                    |
|           | Number                                                    |                                                                                                    |
| 2 thru 5  | F.I. Use Only                                             | Leave blank.                                                                                                    |
| 6         | Admit TAR<br>Number (Original<br>Authorization<br>Number) | Enter the 11-digit TAR Control Number from the original<br>admitting TAR when additional hospital days are<br>requested. The <i>Emergency Admit</i> field (Box 9) must be<br>left blank when the <i>Admit TAR Number</i> field is<br>completed. For emergency admits, refer to Item 9. |
| 7         | Admit Date                                                | Enter the date of admission using the six-digit format (MMDDYY).                                                                                                    |
| 8         | Authorization<br>Expires                                  | Enter the date the current TAR expires.                                                                                                    |

Page updated: September 2020

| Locator # | Form Field               | Instructions                                                                                                    |
|-----------|--------------------------|----------------------------------------------------------------------------------------------------|
| 9         | Emergency Admit          | Enter an "X" if the patient was admitted to the hospital<br>on an emergency basis and this is the initial<br>authorization. Leave blank on subsequent extension<br>TARs for the recipient. Refer to a previous page for<br>detailed information about emergency admissions.                                                                                                    |
|           |                          | Providers requesting an approval of emergency<br>admission, transfer or extension of hospital stay on the<br>18-1 form must complete the following fields accurately:                                                                                                    |
|           |                          | • The Patient Medi-Cal ID No. (Box 11) should be<br>copied from the patient's current BIC and must<br>match the ID number on the claim form. This<br>recipient identifier is either the 14-digit recipient ID,<br>the nine-digit CIN from the BIC or the nine-digit<br>SSN. When using the SSN, enter the county code<br>and aid code below Box 11.                                                                         |
|           |                          | • The <i>Provider Number</i> (Box 10) should be complete and correct provider number of the hospital (nine digits).                                                                                                    |
|           |                          | <ul> <li>The Number of Days Requested (box 17) is the<br/>total number of days requested on this extension.</li> </ul>                                                                                                    |
|           |                          | <ul> <li>The Admitting ICD-9-CM (Box 21) and Current<br/>ICD-9-CM (Box 22) should be completed using the<br/>International Classification of Diseases, 10<sup>th</sup><br/>Revision, Clinical Modification.</li> </ul>                                                                                                    |
|           |                          | <b>Note:</b> This form has not been updated to reflect an ICD-10-CM field label name.                                                                                                    |
|           |                          | The Admit TAR Number (Original Authorization Number)<br>(Box 6) should contain the TAR Control Number (TCN)<br>from the TAR (50-1) for elective and urgent admissions.<br>On emergency admissions, the TCN from the original or<br>first 18-1 is placed in the Admit TAR Number box. The<br>Admit TAR Number is used to link subsequent<br>extensions to the original admitting TAR for the purpose<br>of claims submittal. |
| 10        | Provider Number          | Enter the Provider Number/NPI                                                                                                    |
| 10A       | Provider Phone<br>Number | Enter the provider's telephone number including area code.                                                                                                    |

Page updated: September 2020

#### Table of TAR 18-1 Form Fields and Instructions, Continued

| Locator # | Form Field                                       | Instructions                                                                                                    |
|-----------|--------------------------------------------------|----------------------------------------------------------------------------------------------------|
| 10B       | Verbal Control                                   | Providers may enter a fax number in this field to receive<br>an AR for the submitted TAR by fax instead of standard<br>mail. If a fax number is entered in this field, an AR will<br>not be mailed to the provider for the related TAR that<br>was submitted.            |
| 10C       | Provider Name<br>and Address                     | Enter the name of the hospital, street address, city, state and nine-digit ZIP code.                                                                                                    |
| 11        | Patient Medi-Cal<br>ID Number and<br>Check Digit | Enter the recipient's 14-digit Medi-Cal ID number from<br>the BIC, the nine-digit CIN from the BIC or the nine-digit<br>SSN (without the check digit placed in this <i>Patient</i><br><i>Medi-Cal ID No.</i> field). Enter the county code and aid<br>code below Box 11. |
| 12        | Pend                                             | Leave blank.                                                                                                    |
| 13        | Sex                                              | Enter the patient's gender. <ul> <li>"F" for female</li> <li>"M" for male</li> </ul>                                                                                                    |
| 14        | Date of Birth                                    | Enter the recipient's date of birth in six-digit format (MMDDYY).                                                                                                    |
| 14A       | Age                                              | Enter the recipient's age.                                                                                                    |
| 14B       | Patient Name                                     | Enter the recipient's last name, first name and middle initial.                                                                                                    |

Notes:

Page updated: September 2020

| Locator # | Form Field            | Instructions                                                                                                    |
|-----------|-----------------------|----------------------------------------------------------------------------------------------------|
| 15        | Medicare Status       | If Medicare is not billed, enter the appropriate Medicare<br>status code number. Refer to <i>the UB-04 Completion:</i><br><i>Inpatient Services</i> section in the manual for a listing of<br>Medicare status codes.<br><b>Note:</b> If a patient's EVC label shows a "2" indicating<br>Medicare coverage, and Medicare is not billed,<br>the Medicare status code must be other than "0"<br>regardless of the age of the patient.                                                                                                    |
| 16        | Other Coverage        | <ul> <li>Enter an "X" if the recipient has other insurance or Other<br/>Health Coverage (OHC).</li> <li>Note: Eligibility under Medicare is not considered other<br/>coverage. Refer to the Other Health Coverage<br/>(OHC) Guidelines for Billing section in the Part 1<br/>manual for information on OHC and the coding<br/>system used in connection with billing OHC<br/>carriers and/or Medi-Cal.</li> </ul>                                                                                                    |
| 17        | Number of Days        | Enter the number of days requested on the TAR.<br>This requirement applies to hospitals, regardless of<br>diagnosis-related groups' (DRG) reimbursement, billing<br>for restricted aid codes as well as administrative and<br>rehabilitation services.<br>DRG Admit TAR: Enter "1".<br>Daily TAR: Enter the number of days requested.<br>An admit TAR is a TAR that is submitted to request<br>authorization for the entire hospital stay. It differs from a<br>daily TAR that identifies the specific number of hospital<br>days for which authorization is requested. |
| 18        | Type of Days          | Enter the code indicating type of days requested.<br>0: Acute<br>2: Administrative<br>3: Subacute administrative ventilator dependent<br>4: Subacute administrative non-ventilator dependent                                                                                                    |
| 19        | Retroactive           | Enter a capital "X" if this request is retroactive.                                                                                                    |
| 20        | Discharge Date        | Enter the date the patient was discharged from the facility.<br>DRG: Enter the date following the date of admission.                                                                                                    |
| 21        | Admitting<br>ICD-9-CM | Enter the numeric code for the admitting diagnosis from the ICD-10-CM codebook.                                                                                                    |

Page updated: September 2020

| Locator #  | Form Field                                                                | Instructions                                                                                                    |
|------------|---------------------------------------------------------------------------|----------------------------------------------------------------------------------------------------|
| 21A        | Admitting<br>Diagnosis<br>Description and<br>ICD-9-CM<br>Diagnosis Code   | Always enter the English description of the diagnosis from the ICD-10-CM codebook.                                                                                                    |
| 22         | Current Diagnosis                                                         | Enter the current ICD-10-CM diagnosis code and<br>medical justification. Provide sufficient medical<br>justification for the Medi-Cal consultant to determine<br>whether the service is medically necessary. Attach<br>additional information, if necessary.<br>If the patient is admitted from a Nursing Facility Level A<br>(NF-A) or Nursing Facility Level B (NF-B), enter the<br>name of the facility in the description of condition block.<br>On requests submitted by a non-medical provider, the<br>full name of the prescriber and office telephone number<br>must appear in the lower left-hand corner of this section,<br>for example, John J. Smith, M.D., (916) 100-0000. |
| 22A        | Patient's<br>Authorized<br>Representative                                 | Enter the name and address (if known) of the patient's<br>authorized representative, representative payee,<br>conservator, legal representative or other representative<br>handling the recipient's medical and personal affairs.                                                                                                    |
| 22B        | Signature of<br>Responsible<br>Physician                                  | Must be signed and dated by the admitting physician or<br>other licensed personnel with admitting privileges. The<br>provider assumes full legal responsibility to DHCS for<br>the information provided by the representative. Original<br>signatures are required.                                                                                                    |
| 22C        | Medi-Cal<br>Consultant –<br>Validating<br>Information and<br>Explanation. | Leave blank; for Medi-Cal consultant use only.                                                                                                    |
| 23 thru 42 | For State Use Only                                                        | Leave blank.                                                                                                    |
| 42A        | Sub. Admin.<br>Vent/Sub Admin<br>N-Vent                                   | Leave blank. The Medi-Cal field office consultant will<br>mark the appropriate box. If billing for subacute care,<br>enter the accommodation code on the claim that<br>corresponds to the checked box on the TAR.                                                                                                    |

Page updated: September 2020

| Locator # | Form Field     | Instructions                                              |
|-----------|----------------|-----------------------------------------------------------|
| 42B       | Medi-Cal       | Leave blank.                                              |
|           | Consultant     |                                                           |
| 43 thru44 | ID. No./Date   | Leave blank, for Medi-Cal consultant use only.            |
| 45        | TAR Page       | This number is imprinted on the form and will have a      |
|           | updated:       | prefix and suffix added to it by the Medi-Cal consultant. |
|           | September 2020 | Leave blank.                                              |

# **Authorization Findings**

# Adjudication Response

Providers no longer receive TAR adjudication results on a paper TAR. Instead, providers receive an *Adjudication Response* (AR) via the internet with the following information, as appropriate:

- The status of the requested services
- Information required to submit a claim for TAR-approved services
- The reason(s) for the decision(s)
- TAR decisions resulting from an approved or modified appeal
- The TAR consultant's request for additional information, if necessary
- The Pricing Indicator (PI) needs to be added to the TAR Control Number (TCN) when submitting a claim

Providers should keep a copy of the AR for resubmitting a deferred paper TAR, or when requesting an update or correction to a previously approved or modified paper TAR.

| Provider Nun<br>NPI TST CLIN         | Δ                                                                                                    | DJUD                                                                                                    |                                                                                                    |                                                                                                    |                                                                                                    |                                                                                                    |                                                                                                    | and or y                                                                                                    | 5                                                                                                    |
|--------------------------------------|----------------------------------------------------------------------------------------------------|----------------------------------------------------------------------------------------------------|----------------------------------------------------------------------------------------------------|----------------------------------------------------------------------------------------------------|----------------------------------------------------------------------------------------------------|----------------------------------------------------------------------------------------------------|----------------------------------------------------------------------------------------------------|----------------------------------------------------------------------------------------------------|----------------------------------------------------------------------------------------------------|
| Provider Nun<br>NPI TST CLIN         |                                                                                                    |                                                                                                    |                                                                                                    | ON R                                                                                                    | ESPONS                                                                                                    | Ε                                                                                                    |                                                                                                    |                                                                                                    | 1 March                                                                                                    |
| 3215 PROSE<br>RANCHO CO              | nber:0099219517<br>VIC 3.1<br>PECT PARK DR<br>DRDOVA, CA 956                                                                                                    | 70-6017                                                                                                    |                                                                                                    |                                                                                                    | DCN (Internal Use<br>Date of Action: 12/<br>Regarding: Jane D<br>TAR Control Numb<br>Patient Record #:                                                                                                    | Only): 12<br>27/2018<br>oe<br>per: 9876<br>12345                                                                                                    | 23456789101<br>04:47 PM<br>543210                                                                                                    | CUITORN                                                                                                    |                                                                                                    |
| to inform you th<br>se, please conta | at a Treatment Au<br>act your local Med                                                                                                    | ithorization Re<br>i-Cal Field Offi                                                                                                    | quest has bee<br>ce. The decisi                                                                                                    | n adjudica<br>on(s) follo                                                                                                    | ted. If you have any<br>v:                                                                                                    | question                                                                                                    | s regarding this a                                                                                                    | djudication                                                                                                    |                                                                                                    |
| ovc Code                             | Modifier(s)                                                                                                    | From Date<br>of Service                                                                                                    | Thru Date<br>of Service                                                                                                    | Units                                                                                                    | Quantity                                                                                                    | % Var                                                                                                    | Price                                                                                                    | Status                                                                                                    | Ы                                                                                                    |
| 23ABC                                |                                                                                                    | 01-01-2018                                                                                                    | 01-31-2018                                                                                                    | 12,345                                                                                                    | 1,000,000.123                                                                                                    |                                                                                                    | 9.99                                                                                                    | Approved                                                                                                    | 1                                                                                                    |
| vc Desc :                            | Service Descrip                                                                                                    | tion 1                                                                                                    |                                                                                                    |                                                                                                    |                                                                                                    |                                                                                                    |                                                                                                    |                                                                                                    | _                                                                                                    |
| BC123                                |                                                                                                    | 01-01-2018                                                                                                    | 01-31-2018                                                                                                    | 12,345                                                                                                    | 1,000,000.123                                                                                                    | 1                                                                                                    |                                                                                                    | Modified                                                                                                    | 0                                                                                                    |
| ivc Desc :                           | Service Description 2                                                                                                    |                                                                                                    |                                                                                                    |                                                                                                    |                                                                                                    |                                                                                                    |                                                                                                    |                                                                                                    |                                                                                                    |
| leason(s):                           | GEN: Modified,                                                                                                    | refer to comm                                                                                                    | ents                                                                                                    |                                                                                                    |                                                                                                    |                                                                                                    |                                                                                                    |                                                                                                    | _                                                                                                    |
| comment(s):                          | Comments from                                                                                                    | Field Office C                                                                                                    | onsultant 2                                                                                                    |                                                                                                    |                                                                                                    |                                                                                                    |                                                                                                    |                                                                                                    | _                                                                                                    |
| BC123                                | 1                                                                                                    | 01-01-2018                                                                                                    | 01-31-2018                                                                                                    | 12,345                                                                                                    | 1,000,000.123                                                                                                    |                                                                                                    | 9,999,999.99                                                                                                    | Denied                                                                                                    | 3                                                                                                    |
| vc Desc :                            | Service Description 3                                                                                                    |                                                                                                    |                                                                                                    |                                                                                                    |                                                                                                    |                                                                                                    |                                                                                                    |                                                                                                    |                                                                                                    |
| leason(s):                           | GEN: Denied, r                                                                                                    | efer to commer                                                                                                    | nts                                                                                                    |                                                                                                    |                                                                                                    |                                                                                                    |                                                                                                    |                                                                                                    | _                                                                                                    |
| comment(s):                          | Comments from                                                                                                    | Field Office C                                                                                                    | onsultant 3                                                                                                    |                                                                                                    |                                                                                                    |                                                                                                    |                                                                                                    |                                                                                                    | _                                                                                                    |
| BC123                                |                                                                                                    | 01-01-2018                                                                                                    | 01-31-2018                                                                                                    | 12.345                                                                                                    | 1,000,000.123                                                                                                    |                                                                                                    | 9,999,999.99                                                                                                    | Deferred                                                                                                    | 5                                                                                                    |
| vc Desc :                            | Service Description 4                                                                                                    |                                                                                                    |                                                                                                    |                                                                                                    |                                                                                                    |                                                                                                    |                                                                                                    |                                                                                                    |                                                                                                    |
| leason(s):                           | GEN: Deferred,                                                                                                    | refer to comm                                                                                                    | ents                                                                                                    |                                                                                                    |                                                                                                    |                                                                                                    |                                                                                                    |                                                                                                    |                                                                                                    |
| comment(s):                          | Comments from                                                                                                    | Field Office C                                                                                                    | onsultant 4                                                                                                    |                                                                                                    |                                                                                                    |                                                                                                    |                                                                                                    |                                                                                                    | _                                                                                                    |
|                                      | b inform you th<br>c, please conta<br>rc Code<br>3ABC<br>rc Desc :<br>3C123<br>rc Desc :<br>3C123 | b inform you that a Treatment Au<br>e, please contact your local Med<br>and the please contact your local Med<br>and the please contact your local Med<br>and the please contact your local Med<br>asaBC Medifier(s)<br>3G123<br>Arc Desc : Service Descrip<br>asaon(s): GEN: Modified,<br>perment(s): Comments from<br>act 23<br>arc Desc : Service Descrip<br>asaon(s): GEN: Denied, m<br>perment(s): Comments from<br>act 23<br>arc Desc : Service Descrip<br>asaon(s): GEN: Denied, m<br>perment(s): Comments from<br>act 23<br>arc Desc : Service Descrip<br>asaon(s): GEN: Deferred,<br>perment(s): Comments from<br>thorization does not guarantee p | b inform you that a Treatment Authorization Re         c, please contact your local Medi-Cal Field Offi         rc Code       Modifier(s)       From Date of Service         33ABC       01-01-2018         rc Desc :       Service Description 1         3G123       01-01-2018         rc Desc :       Service Description 2         asson(s):       GEN: Modified, refer to common 5         rc Desc :       Service Description 3         asson(s):       GEN: Denied, refer to comment from Field Office C         3G123       01-01-2018         rc Desc :       Service Description 3         asson(s):       GEN: Denied, refer to comment from Field Office C         3G123       01-01-2018         rc Desc :       Service Description 4         asson(s):       GEN: Denied, refer to comment from Field Office C         GG123       01-01-2018         rc Desc :       Service Description 4         asson(s):       GEN: Deferred, refer to comment from Field Office C         Gat123       01-01-2018         rc Desc :       Service Description 4         asson(s):       GEN: Deferred, refer to comment from Field Office C         Gat123       01-01-2018         rc Desc :       Service Description 4 | Description       Modifier(s)       From Date of Service       Thru Date of Service         rc Code       Modifier(s)       From Date of Service       Thru Date of Service         (3ABC       01-01-2018       01-31-2018         (3C123       01-01-2018       01-31-2018         (action of the service of Service)       Service Description 1         (action of the service)       Service Description 2         (action of the service)       Service Description 2         (action of the service)       Service Description 3         (action of the service)       Service Description 3         (action of the service)       Service Description 3         (action of the service)       Service Description 3         (action of the service)       Service Description 3         (action of the service)       Service Description 3         (action of the service)       Service Description 4         (action of the service)       Service Description 4         (action of the service)       Service Description 4         (action of the service)       Service Description 4         (action of the service)       Service Description 4         (action of the service)       Service Description 4         (action of the service)       Service Description 4         (action of th | Modifier(s)       From Date<br>of Service       Thru Date<br>of Service       Units<br>of Service         3ABC       01-01-2018       01-31-2018       12,345         7c Desc :       Service Description 1       332123       01-01-2018       01-31-2018       12,345         7c Desc :       Service Description 2       Service Description 2       333       333       133       133       133       133       133       133       133       133       133       133       133       133       133       133       133       133       133       133       133       133       133       133       133       133       133       133       133       133       133       133       133       133       133       133       133       133       133       133       133       133       133       133       133       133       133       133       133       133       133       133       133       133       133       133       133       133       133       133       133       133       133       133       133       133       133       133       133       133       133       133       133       133       133       133       133       133 | b inform you that a Treatment Authorization Request has been adjudicated. If you have any<br>e, please contact your local Medi-Cal Field Office. The decision(s) follow:<br><b>rc Code</b> Modifier(s)         From Date<br>of Service         Thru Date<br>of Service         Units         Quantity           (3ABC         01-01-2018         01-31-2018         12,345         1,000,000.123           (ac Desc :         Service Description 1         332123         01-01-2018         01-31-2018         12,345         1,000,000.123           (ac Desc :         Service Description 2         323         01-01-2018         01-31-2018         12,345         1,000,000.123           (ac Desc :         Service Description 2         323         01-01-2018         01-31-2018         12,345         1,000,000.123           (ac Desc :         Service Description 3         326123         01-01-2018         01-31-2018         12,345         1,000,000.123           (ac Desc :         Service Description 3         336123         01-01-2018         01-31-2018         12,345         1,000,000.123           (ac Desc :         Service Description 3         336123         01-01-2018         01-31-2018         12,345         1,000,000.123           (ac Desc :         Service Description 4         336123         01-01-2018         01-31-2018         12,345         1,000,000.123 | Modifier(s)       From Date<br>of Service       Thru Date<br>of Service       Units       Quantity       % Var         3ABC       01-01-2018       01-31-2018       12,345       1,000,000.123       1         3C123       01-01-2018       01-31-2018       12,345       1,000,000.123       1         3C123       01-01-2018       01-31-2018       12,345       1,000,000.123       1         3C123       01-01-2018       01-31-2018       12,345       1,000,000.123       1         abason(s):       GEN: Modified, refer to comments       Comments from Field Office Consultant 2       3       3       3       3       3       3       3       3       3       3       3       3       3       3       3       3       3       3       3       3       3       3       3       3       3       3       3       3       3       3       3       3       3       3       3       3       3       3       3       3       3       3       3       3       3       3       3       3       3       3       3       3       3       3       3       3       3       3       3       3       3       3       3 | be inform you that a Treatment Authorization Request has been adjudicated. If you have any questions regarding this a<br>e, please contact your local Medi-Cal Field Office. The decision(s) follow:<br>rc Code Modifier(s) From Date of Service of Service Units Quantity % Var Price<br>of Service 0 10-01-2018 01-31-2018 12,345 1,000,000.123 9.99<br>rc Desc : Service Description 1<br>3C123 01-01-2018 01-31-2018 12,345 1,000,000.123 9.99<br>rc Desc : Service Description 2<br>Beason(s): GEN: Modified, refer to comments<br>comment(s): Comments from Field Office Consultant 2<br>3C123 01-01-2018 01-31-2018 12,345 1,000,000.123 9,999,999.99<br>rc Desc : Service Description 3<br>Beason(s): GEN: Denied, refer to comments<br>comment(s): Comments from Field Office Consultant 3<br>3C123 01-01-2018 01-31-2018 12,345 1,000,000.123 9,999,999.99<br>rc Desc : Service Description 3<br>Beason(s): GEN: Denied, refer to comments<br>comment(s): Comments from Field Office Consultant 3<br>3C123 01-01-2018 01-31-2018 12,345 1,000,000.123 9,999,999.99<br>rc Desc : Service Description 4<br>Beason(s): GEN: Deferred, refer to comments<br>comment(s): Comments from Field Office Consultant 3<br>3C123 01-01-2018 01-31-2018 12,345 1,000,000.123 9,999,999.99<br>rc Desc : Service Description 4<br>Beason(s): GEN: Deferred, refer to comments<br>comment(s): Comments from Field Office Consultant 4<br>thorization does not guarantee payment. Payment is subject to Patient's eligibility. Please ensure that the Patient's eligibility. Please ensure that the Patient's eligibility. Please ensure that the Patient's eligibility. Please ensure that the Patient's eligibility. Please ensure that the Patient's eligibility. Please ensure that the Patient's eligibility. Please ensure that the Patient's eligibility. Please ensure that the Patient's eligibility. Please ensure that the Patient's eligibility. Please ensure that the Patient's eligibility. Please ensure that the Patient's eligibility. Please ensure that the Patient's eligibility. Please ensure that the Patient's eligibility. Please ensure that the Patient's e | Description       Modifier(s)       From Date<br>of Service       Thru Date<br>of Service       Units       Quantity       % Var       Price       Status         3ABC       01-01-2018       01-31-2018       12,345       1,000,000.123       9.99       Approved         3G123       01-01-2018       01-31-2018       12,345       1,000,000.123       Modified         acr Desc :       Service Description 1       Service Description 2       Modified       Modified         acr Desc :       Service Description 2       Service Description 2       Service Description 2       Service Description 2         acr Desc :       Service Description 3       01-01-2018       01-31-2018       12,345       1,000,000.123       9,999,999.99       Denied         acr Desc :       Service Description 2       Service Description 2       Service Description 2       Service Description 3       Service Description 3       Service Description 3       Service Description 3       Service Description 3       Service Description 3       Service Description 3       Service Description 3       Service Description 4       Service Description 4       Service Description 4       Service Description 4       Service Description 4       Service Description 4       Service Description 4       Service Description 4       Service Description 4       Service Description 4       Service De |

Page updated: September 2020

# TAR Control Number and Pricing Indicator

The last column on the AR will contain the Pricing Indicator (PI) number.

When submitting claims, the PI number should be included as the last digit (11<sup>th</sup>) of the TAR Control Number (TCN). Failure to use the PI when billing will cause the claim to be denied.

| State of California - Health and Human Services Agency<br>Department of Health Care Services |                                                                                               |                                                                                                    |                                               | ONFIE                           | DEN                       | ΓIAL                                                                                                    |                                                                            |                            |                      |            |
|----------------------------------------------------------------------------------------------|-----------------------------------------------------------------------------------------------|----------------------------------------------------------------------------------------------------|-----------------------------------------------|---------------------------------|---------------------------|----------------------------------------------------------------------------------------------------|----------------------------------------------------------------------------|----------------------------|----------------------|------------|
|                                                                                              |                                                                                               | Д                                                                                                    | DJUD                                          | ICATIO                          | ON F                      | ESPONS                                                                                                    | 6E                                                                         |                            | the state of         | Strutte    |
| This i<br>respo                                                                              | Provider Nu<br>NPI TST CL<br>3215 PROS<br>RANCHO C<br>is to inform you to<br>onse, please con | Imber: 0099219517<br>INIC 3.1<br>SPECT PARK DR<br>ORDOVA, CA 95670<br>Ihat a Treatment Au<br>tact your local Med | )-6017<br>Ithorization Re<br>I-Cal Field Offi | quest has bee<br>ce. The decisi | n adjudica<br>on(s) follo | DCN (Internal Use<br>Date of Action: 12/<br>Regarding: Jane D<br>TAR Control Numb<br>Patient Record #: '<br>ated. If you have any<br>w: | Only): 1234<br>27/2018 04:4<br>be<br>per: 9876543<br>12345<br>questions re | 56789101<br>17 PM<br>210 < | TCN<br>adjudication  | <br>  <br> |
| Svc                                                                                          | Svc Code                                                                                      | Modifier(s)                                                                                                    | From Date<br>of Service                       | Thru Date<br>of Service         | Units                     | Quantity                                                                                                    | % Var                                                                      | Price                      | Status               | PI         |
| #                                                                                            |                                                                                               |                                                                                                    |                                               |                                 |                           |                                                                                                    |                                                                            |                            |                      |            |
| #                                                                                            | 123ABC                                                                                        |                                                                                                    | 01-01-2018                                    | 01-31-2018                      | 12,345                    | 1,000,000.123                                                                                                    |                                                                            | 9.99                       | Approved             | 1          |
| #                                                                                            | 123ABC<br>Svc Desc :                                                                          | Service Descrip                                                                                                  | 01-01-2018<br>tion 1                          | 01-31-2018                      | 12,345                    | 1,000,000.123                                                                                                    |                                                                            | 9.99                       | Approved             | 1          |
| #<br>1<br>2                                                                                  | 123ABC<br>Svc Desc :<br>ABC123                                                                | Service Descrip                                                                                                  | 01-01-2018<br>tion 1<br>01-01-2018            | 01-31-2018                      | 12,345                    | 1,000,000.123                                                                                                    |                                                                            | 9.99                       | Approved             | 1          |
| #<br>1<br>2                                                                                  | 123ABC<br>Svc Desc :<br>ABC123<br>Svc Desc :                                                  | Service Descrip                                                                                                  | 01-01-2018<br>tion 1<br>01-01-2018<br>tion 2  | 01-31-2018                      | 12,345<br>12,345          | 1,000,000.123                                                                                                    |                                                                            | 9.99                       | Approved<br>Modified | 1          |

# Knowledge Review 2

What is the 11-digit TCN that will be used when submitting a claim for service #1?

\_ \_\_

\_ \_\_\_

See Appendix for the <u>Answer Key</u>.

Notes:

# **TAR Form Submission**

# Submission Method

Providers are encouraged to use electronic TAR (eTAR) submission, which offers faster and more efficient document turnaround and payments. Providers may also submit TARs by mail. All paper TARs must be submitted to the TAR Processing Center. Refer to the "TAR Description" section of this module for more information.

# Where to Submit TARS

All paper TARs should be submitted to the TAR Processing Center. Adjudication assignments remain as listed for core and regionalized services. Providers should not submit paper TARs to Medi-Cal field offices. To submit paper TARs, mail the TAR 50-1 form or the TAR 18-1 form to one of the following addresses:

Attn: TAR Processing Center California MMIS Fiscal Intermediary 820 Stillwater Road West Sacramento, CA 95605-1630

Attn: TAR Processing Center California MMIS Fiscal Intermediary P.O. Box 13029 Sacramento, CA 95813-4029

# **Resource Information**

Additional information can be found in the provider manual.

- The *TAR Field Office Addresses* (tar field) section in Part 2 of the provider manual lists the Medi-Cal field offices and the regionalized services for each process.
- For more information about drug TARs, refer to the *TAR Submission: Drug TARs* (tar sub drug) section in the Medi-Cal Pharmacy provider manual.
- Providers may contact the Telephone Service Center (TSC) at 1-800-541-5555 with TAR-related inquiries.

# **TAR Completion Flowcharts**

# Paper TAR Form and Attachment Submission

The flowchart below depicts the process a provider uses when requesting Medi-Cal authorization to perform medical services with a 50-1 or 18-1 TAR form.

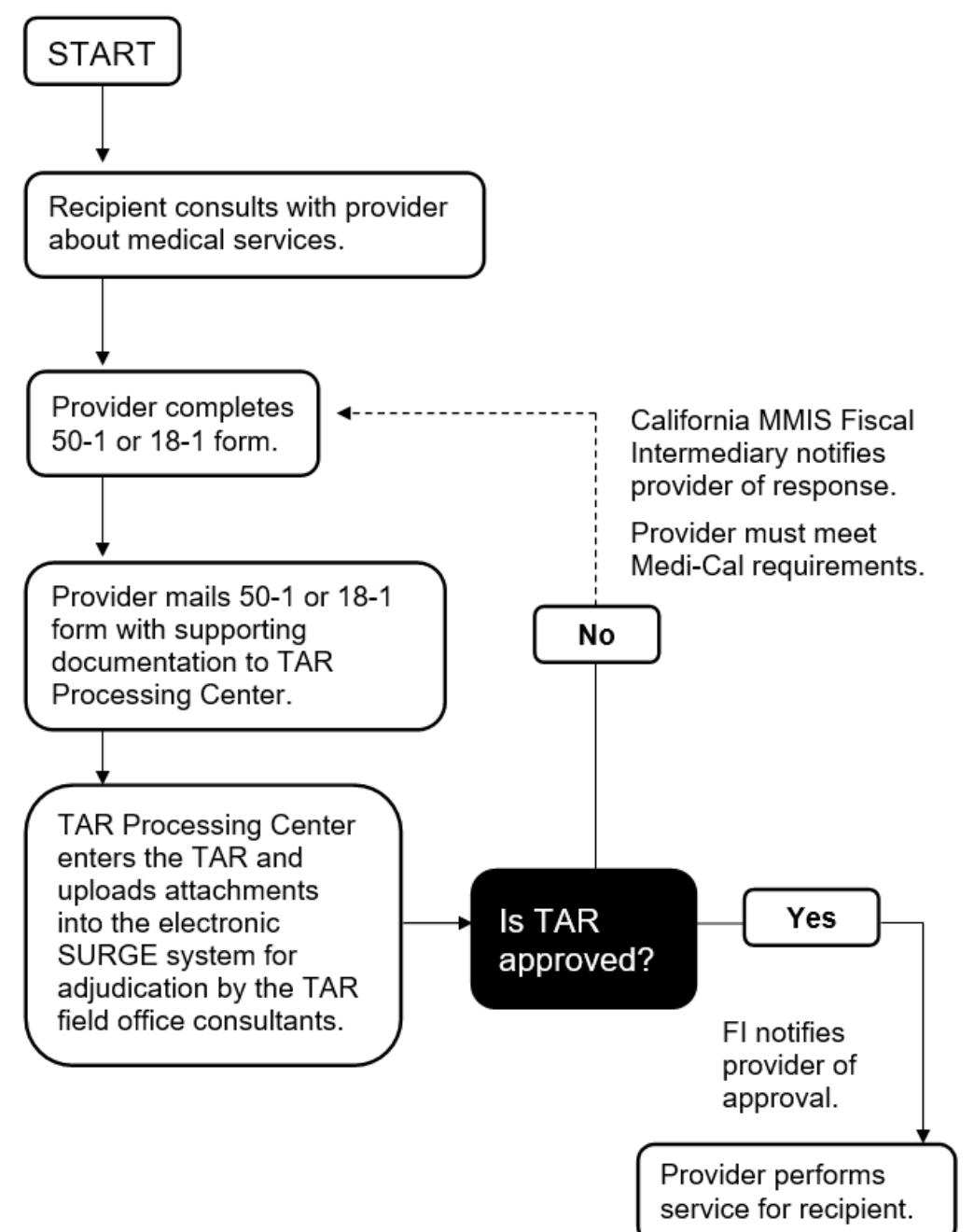

# **Resource Information**

### References

The following reference materials provide Medi-Cal program and eligibility information.

#### **Provider Manual References**

Part 1

TAR Overview (tar)

#### Part 2

Diagnosis-Related Groups (DRG): Inpatient Services (diagnosis ip) TAR and Non-Benefit List (tar and non) TAR Completion (tar comp) TAR Field Office Addresses (tar field) TAR Request for Extension of Stay in Hospital (Form 18-1) (tar req ext)

### **Other References**

The Manual of Criteria for Medi-Cal Authorization California Code of Regulations (CCR), Title 22

D CMS-1500 Claim Form Page updated: September 2020

# CMS-1500 Claim Form

# Introduction

# Purpose

The purpose of this module is to provide an overview of the *CMS-1500* claim form. This module presents claim completion, processing instructions and offers participants general billing information required by the Medi-Cal program.

# **Module Objectives**

Introduce general CMS-1500 claim form billing guidelines

Identify field-by-field instructions for the completion and submission of the CMS-1500 claim form

Discuss common claim form completion errors

Participate in an interactive claim completion learning activity

### Acronyms

A list of current acronyms is located in the Appendix section of each complete workbook.

D CMS-1500 Claim Form Page updated: January 2022

# CMS-1500 Claim Form Description

The Health Insurance Claim form, *CMS-1500*, is used by Allied Health professionals, physicians, laboratories and pharmacies to bill for supplies and services provided to Medi-Cal recipients. Paper or electronic claim forms must be forwarded to the California Medicaid Management Information System (CA-MMIS) Fiscal Intermediary (FI) for processing within six months following the month in which services were rendered. Exceptions to the six-month billing limit can be made if the reason for the late billing is a delay reason allowed by regulations.

# CMS-1500 Claim Form Completion Guidelines

### Form Submission Methods

#### **Paper Format**

Providers are required to purchase *CMS-1500* (02/12) claim forms from a vendor. The claim forms ordered through vendors must include red "drop-out" ink to meet Centers for Medicare & Medicaid Services (CMS) standards. The following guidelines apply to claim forms submitted by mail:

#### **Claim Submission Instructions**

- Submit one claim form per set of attachments.
- Carbon or photocopies of computer-generated claim form facsimiles or claim forms created on laser printers are not acceptable.
- Do not staple original claims together. Stapling original claims together indicates the second claim is an "attachment", not an original claim to be processed separately.
- Undersized attachments must be submitted on 8½ x 11-inch white paper using non-glare tape.
- All dates are entered without slashes. Do not use punctuation, such as decimal point (.) dollar sign (\$), positive (+) or negative (-) symbol when entering amounts.

# **Claim Reimbursement Guidelines**

# **Claim Submission Timeliness Requirements**

Original Medi-Cal or California Children's Services (CCS) claims must be received by the California MMIS FI within six months following the month in which services were rendered. This requirement is referred to as the six-month billing limit.

# **Full Reimbursement Policy**

| If the Date of Service (DOS) falls within this month: | Then claims must be received by the last day of this month: |
|-------------------------------------------------------|-------------------------------------------------------------|
| January                                               | July                                                        |
| February                                              | August                                                      |
| March                                                 | September                                                   |
| April                                                 | October                                                     |
| Мау                                                   | November                                                    |
| June                                                  | December                                                    |
| July                                                  | January                                                     |
| August                                                | February                                                    |
| September                                             | March                                                       |
| October                                               | April                                                       |
| November                                              | Мау                                                         |
| December                                              | June                                                        |

#### **Table of Reimbursement Deadlines**

# Partial Reimbursement Policy

Claims submitted after the six-month billing limit and received by the California MMIS Fiscal Intermediary without a valid delay reason will be reimbursed at a reduced rate according to the date in which the claim was received.

Partial reimbursement rates are paid as follows:

- 100% Reimbursement from 0 to the end of 6 months.
- 75% Reimbursement from 7 months to the end of 9 months.
- 50% Reimbursement from 10 months to the end of a year.

Page updated: January 2022

# Delay Reason Codes

Claims can be billed beyond the six-month billing limit if a delay reason code is used. The delay reason code indicates that the claim form is being submitted after the six-month billing limit.

Although a delay reason code designates approved reason for late claim submission, these exceptions also have time limits. For a complete description of the Delay Reason Codes refer to the *CMS-1500 Submission and Timeliness Instructions* section (cms sub) of the Part 2 provider manual.

| Delay Reason Code | Description                                                     |
|-------------------|-----------------------------------------------------------------|
| 1                 | Proof of Eligibility (POE) unknown or unavailable               |
| 3                 | TAR approval delays                                             |
| 4                 | Delay by DHCS in certifying providers                           |
| 5                 | Delay in supplying billing forms                                |
| 6                 | Delay in delivery of custom-made eye appliances                 |
| 7                 | Third party processing delay                                    |
| 10                | Administrative delay in prior approval process                  |
| 11                | Other (eg. theft); attach documentation justifying delay reason |
| 15                | Natural disaster                                                |

| Table of Delay | Reason Codes |
|----------------|--------------|
|----------------|--------------|

**Note:** To receive full payment, providers must attach documentation justifying the delay reason. Providers billing with a delay reason code without the required attachments will be denied or reimbursed at a reduced rate.

**Billing Notice:** Most providers may no longer bill Medi-Cal or CCS using a recipient's Social Security Number (SSN). Claims submitted with a recipient's SSN will be denied.

# CMS-1500 Delay Reason Code Claim Example

For the *CMS-1500* form, enter a delay reason code in the unshaded area of the *EMG* field (Box 24C) when the claim is beyond the six-month billing limit. If an emergency code is listed in the unshaded area, place the delay reason code in the shaded area.

|    | 21. DI | AGNOS        | SIS OR N | ATURE   | OF ILL     | NESS C | RINJUR         | Y Relat | e A-L to service lir       | te belov            | v (24E)                 | ICD Ind.          |     |                 | 22. RESUBMISSION<br>CODE | 1          | ORIO                  | INAL R    | EF. NO.         |
|----|--------|--------------|----------|---------|------------|--------|----------------|---------|----------------------------|---------------------|-------------------------|-------------------|-----|-----------------|--------------------------|------------|-----------------------|-----------|-----------------|
|    | A. L   |              |          | -       | B.         |        |                | _       | \ <i>ر</i>                 |                     |                         | D.                | L   |                 |                          |            |                       |           |                 |
|    | e. L   |              |          | -       | F.         |        |                | _       | G                          |                     |                         | н.                |     |                 | 23. PRIOR AUTHORIZ       | ATION NU   | JMBE                  | 3         |                 |
|    | ιL     |              |          | -       | J.         |        |                | _       | 🖌 к. 📖                     |                     |                         | L.                |     |                 |                          |            |                       |           |                 |
|    | 24. A. | . D.<br>From | ATE(S) C | OF SERV | VICE<br>To |        | B.<br>PLACE OF | C.      | D. PROCEDUR<br>(Explain Ur | ES, SEI<br>iusual C | RVICES, C<br>lircumstan | OR SUPPL<br>ices) | IES | E.<br>DIAGNOSIS | F.                       | G.<br>DAYS | H,<br>EPSDT<br>Family | I.<br>ID. | J.<br>RENDERING |
|    | MM     | DD           | YY       | MM      | DD         | YY     | SERVICE        | EMG     | CPT/HCPCS                  |                     | MOI                     | DIFIER            |     | POINTER         | \$ CHARGES               | UNITS      | Plan                  | QUAL.     | PROVIDER ID. #  |
| 1  |        |              |          |         |            |        |                |         |                            |                     |                         |                   |     |                 |                          |            |                       |           |                 |
| Ľ  | 06     | 02           | 21       | 06      | 30         | 21     | 21             | 1       | XXXXX                      |                     |                         |                   |     |                 | 1290 00                  | 6          |                       | NPI       |                 |
| h  |        |              |          |         |            |        |                |         |                            |                     |                         |                   |     |                 |                          |            |                       |           |                 |
| 2  |        |              |          |         |            |        |                |         |                            |                     |                         |                   |     |                 |                          |            |                       | NPI       |                 |
| R  |        |              |          |         |            |        |                |         |                            |                     |                         |                   |     |                 |                          |            |                       |           |                 |
| Ч  |        |              |          |         |            |        |                |         |                            |                     |                         |                   |     |                 |                          |            |                       | NPI       |                 |
| И  |        |              |          |         |            |        |                |         |                            |                     |                         |                   |     |                 |                          |            |                       |           |                 |
| F† |        |              |          |         |            |        |                |         |                            |                     |                         |                   |     |                 |                          |            |                       | NPI       |                 |

Page updated: September 2020

# Claims Beyond One Year

Occasionally, a claim may be delayed more than one year past the date of service. The following is a list of possible scenarios that could result in a claim being submitted beyond one year:

- Third party decisions or appeals
- Determination of Medi-Cal eligibility
- Treatment Authorization Request (TAR) approval delay

Providers may still be eligible to receive 100 percent reimbursement of the Medi-Cal maximum allowable rate. Claims submitted more than 12 months after the month of service must use delay reason code 10. These claims must be billed hard copy and with appropriate attachments. Providers can send late claims to the California MMIS Fiscal Intermediary at the following address:

Attn: Over One Year Claims Unit California MMIS Fiscal Intermediary P.O. Box 13029 Sacramento, CA 95813-4029

Note:

- Claims and attachments more than a year old may not be submitted electronically
- Claims more than a year old will not receive an acknowledgement or response letter.
- Providers will receive a RAD message indicating the status of their claim.

Refer to the appropriate Part 2 provider manual section: *CMS-1500: Submission and Timeliness Instructions* (cms sub).

Page updated: September 2020

#### Form Completion Instructions

- Handwritten claims should be printed neatly using <u>black</u> ballpoint pen ONLY. Do not use red pencils or red ink ballpoint pens.
- Type all information using capital letters and 10-point font-size or larger for clarity and accuracy.
- Punctuation or symbols (\$, %, &, /, etc.) should only be used in designated areas.
- Type only in areas of the form designated as fields. Data must fall completely within the text space and should be properly aligned.
- Do not use highlighters or correction tapes/fluid on hard copy claim forms or follow-up forms.
- Verify that claim form information is valid and appropriate for the services rendered for the date of service before mailing:
  - Procedure code
  - Modifier (if appropriate)
  - Place of service
  - Inclusion of ICD indicator

#### **Mailing Information**

- Mail CMS-1500 claim forms to the FI in the blue and white, color-coded envelopes.
- Envelopes are <u>free</u> of charge. Order envelops by calling the Telephone Service Center (TSC) at 1-800-541-5555.
- Do not fold or crease claim forms to fit into small-sized envelopes.

#### **Electronic Transmission**

Computer Media Claims (CMC) submission is the most efficient method for billing Medi-Cal. CMC submission offers additional efficiency to providers because these claims are submitted faster and entered into the claims processing system faster.

The ICD version qualifier will be entered in the HI – Health Care Diagnosis Code segment. For Principal Diagnosis, providers enter "ABK" to indicate that ICD-10-CM diagnosis codes were entered on the claim.

Page updated: September 2020

#### **Claim Submission Instructions**

The following guidelines apply to claims submitted by electronic transmission:

- Claims may be submitted electronically via CMC telecommunications (modem) or the Medi-Cal website (*www.medi-cal.ca.gov*).
- A Medi-Cal Telecommunications Provider and Biller Application/Agreement (DHCS 6153) must be on file with the FI.
- Claims requiring hard copy attachments may be billed electronically, but only if the attachments are submitted according to the instructions for Attachment Control Forms, as described below.
- Attachment Control Forms <u>must</u> be accompanied by a Medi-Cal claim *Attachment Control Form* (ACF) and mailed or faxed to the FI. The attachments must be completed as specified or the attachments will not be linked with the electronic claim, resulting in claim denial.

#### **Billing Instructions**

Electronic data specifications and billing instructions are located in the *Medi-Cal Computer Media Claims (CMC) Billing and Technical Manual.* 

#### **Contact Information**

For additional information, contact TSC at 1-800-541-5555.

Notes:

Page updated: September 2020

# Additional Forms (Attachments)

## Medi-Cal Claim Attachment Control Form (ACF)

An ACF validates the process of linking paper attachments to electronic claims. Under HIPAA rules, an 837 v.5010 electronic claim cannot be rejected (denied) because it requires an attachment. The California Medicaid Management Information System (CA-MMIS) processes paper attachments submitted in conjunction with an (837 v.5010) electronic claim.

For each electronically submitted claim requiring an attachment, a single and unique ACF must be submitted via mail or fax. Providers will be required to use the 11-digit Attachment Control Number (ACN) from the ACF to populate the Paperwork (PWK) segment of the 837 HIPAA transactions.

Attachments must be mailed or faxed to the FI at the following address or fax number:

California MMIS Fiscal Intermediary P.O. Box 526022 Sacramento, CA 95852 Fax: 1-866-438-9377

**Note:** The method of transmission (mail or fax) must be indicated in the appropriate PWK segment and must match the method of transmission used.

### **Attachment Policies**

The following guidelines apply to attachments submitted with a CMS-1500 claim form:

- All attachments must be received within 30 days of the electronic claim submission.
- Paper attachments cannot be matched after 30 calendar days.
- To ensure accurate processing, only one ACN value will be accepted per single electronic claim and only one set of attachments will be assigned to a claim.

### **Denied Claim Reasons**

- If an 837 v.5010 electronic transaction is received that requires an attachment and there is no ACN, the claim will be denied.
- If there is no ACF received by the FI, the attachments or documentation will be returned with a rejection letter to the provider or submitter.
- No photocopies of the ACF will be accepted.
- The method of transmission must match the method of transmission indicated in the PWK segment; otherwise, the attachment will not link up with the claim and it will be denied for no attachment received.

Page updated: September 2020

#### **ACF Order/Reorder Instructions**

To order ACFs, follow the instructions below:

- Call TSC at 1-800-541-5555; or
- Complete and mail the hard copy reorder form.

For further instructions, refer to *the Forms Reorder Request: Guidelines* section (forms reo) of the Part 2 provider manual or visit the Medi-Cal website (*www.medi-cal.ca.gov*).

**Note:** ACFs and envelopes are provided <u>free</u> of charge to all providers submitting 837 v.5010 electronic transactions.

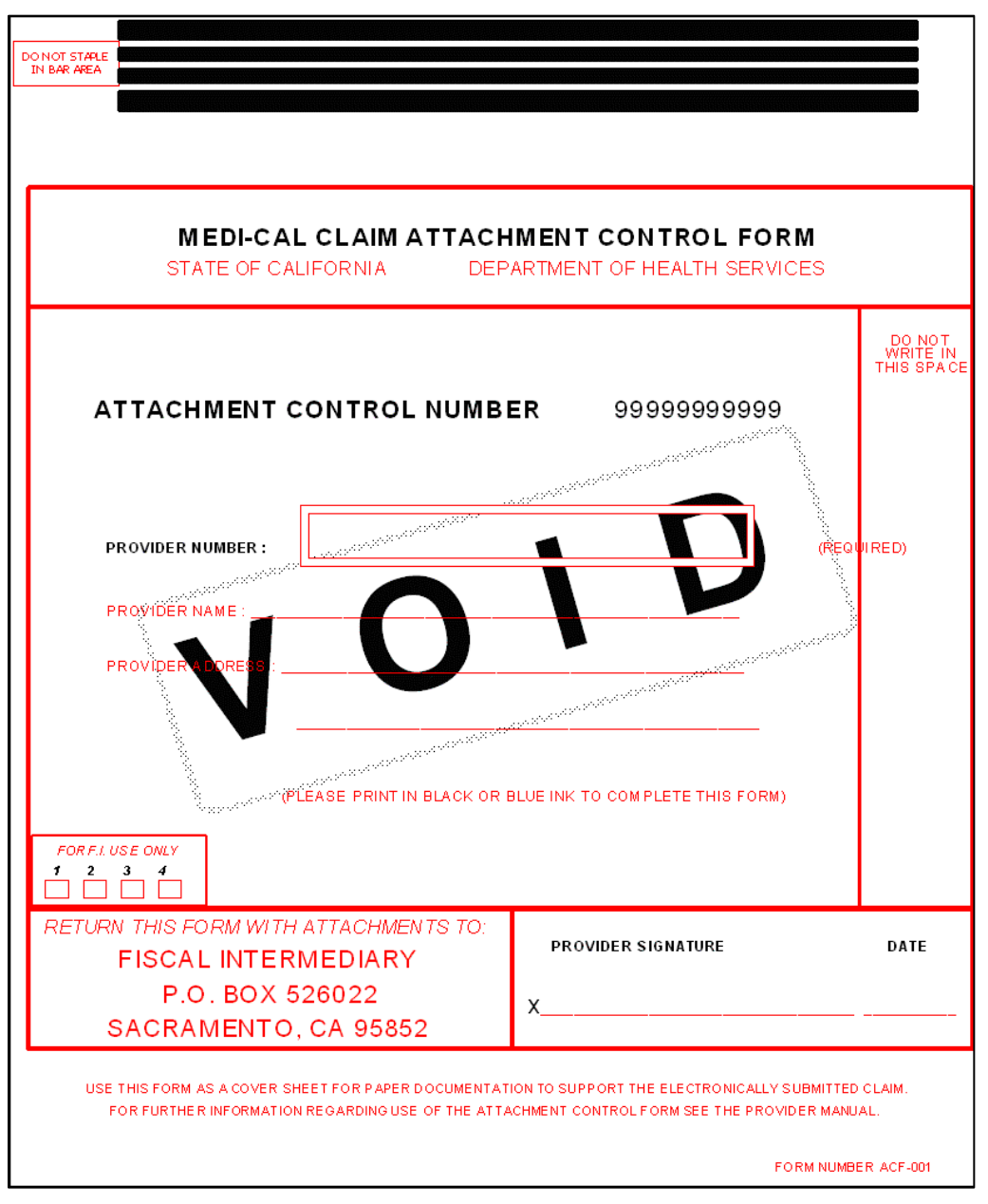

Sample ACF

| California MMS<br>Elecal Intermedian<br>Description of the coversheet or Attachment Control Form (ACF) you submitted does not meet<br>Medi-Cal standards. It has been rejected for the following reason(s):   Invalid ACF   (Only original ACFs provided by California Department of Health Care Services (DHCS) will be<br>accepted)   Missing ACF   (Pre-informited CANNOT be altered or unreadable)   Invalid Atachment Control Number (ACN) on ACF<br>(Pre-informited CANNOT be altered or unreadable)   (Cht received without paper attachments)   Invalid Atachment Control Number (ACN) that differs from your<br>original electronic claim if:   Reseresubmit your electronic claim if:   Methan 30 days have passed since you originally submitted your electronic claim.   Missing ACF (Pre-informited CANNOT be altered or unreadable)   Invalid Attachment Control Number (ACN) that differs from your<br>original electronic claim if:   Methan 30 days have passed since you originally submitted your electronic claim.   Mussing ACF (Pre-informited CANNOT be altered or unreadable)   Invalid Attachment Control Number (ACN) that differs from your<br>original electronic claim if:   Methan 30 days have passed since you originally submitted your electronic claim.   Mussing ACF (Pre-informited CANNOT be since or submitting attachments, please call the Telephone Service<br>Carter (TSC) at 1-800-541-5555.   Sincereiy.   California Medicaid Management Information System Fiscal Intermediary                                                                                                    | <form><form><text><text></text></text></form></form>                                                                                                    |                                                                                                    |                                             |
|----------------------------------------------------------------------------------------------------|----------------------------------------------------------------------------------------------------|----------------------------------------------------------------------------------------------------|---------------------------------------------|
| P.O. Box 1829         Beamments, CA. Sesta-4029         Jabox 1         Date: <b>CATCHMENT CONTROL FORM REJECT LETTER</b> This letter is to inform you that the coversheet or Attachment Control Form (ACF) you submitted does not meet Medi-Cal standards. It has been rejected for the following reason(s): <ul> <li>Invalid ACF</li> <li>(Only original ACFs provided by California Department of Health Care Services (DHCS) will be accepted)       </li> <li>Missing ACF</li> <li>(Paper attachments submitted without ACF)</li> <li>Supporting documentation missing</li> <li>(ACF received without paper attachments)</li> <li>Invalid Attachment Control Number (ACN) on ACF</li> <li>(Pre-Imprinted CANNOT be altered or unreadable)</li> <li>Other:</li> <li>Measuments control Number (ACN) with at differs from your original electronic claim firm:</li> <li>Invalid ACF face and tachment Control Number (ACN) that differs from your original electronic claim form or;</li> <li>More than 30 days have passed since you originally submitted your electronic claim.</li> <li>Mistachments to: California MMIS Fiscal Intermediary</li> <li>P.J. Box 260022</li> <li>Saramento, CA 96852</li> <li>Shoreny.</li> <li>California Medicaid Management Information System Fiscal Intermediary</li> <li>Sincerely.</li> <li>California Medicaid Management Information System Fiscal Intermediary</li> <li>Sincerely.</li> <li>California Medicaid Management Information System Fiscal Intermediary</li> <li>California Medicaid Management Information System Fiscal Intermediary</li> <li>California Medicaid Management Information System Fiscal Intermediary</li> <li>California Medicaid Management Information System Fiscal Intermedia</li></ul>                                                                                                    | <form><form></form></form>                                                                                                    |                                                                                                    | California MMIS<br>Fiscal Intermediary      |
| Date:   CINCENSENTION CONTROL FORM REJECT LETTER   Instruction inform you that the coversheet or Attachment Control Form (ACF) you submitted does not meet ded:-Cal standards. It has been rejected for the following reason(s):   Image:   Image:                                                                                                    | Date:   CATCHEMENT CONTROL FORM REJECT LETTER The list letter is to inform you that the coversheet or Attachment Control Form (ACF) you submitted does not meet de:Cal standards: It has been rejected for the following reason(s):                                                                                                    |                                                                                                    | P.O. Box 13029<br>Sacramento, CA 95813-4029 |
| Date:  ATTACHMENT CONTROL FORM REJECT LETTER  This letter is to inform you that the coversheet or Attachment Control Form (ACF) you submitted does not meet Medi-Cal standards. It has been rejected for the following reason(s):  Image: Invalid ACF (Only original ACFs provided by California Department of Health Care Services (DHCS) will be accepted? Image: Invalid ACFs provided by California Department of Health Care Services (DHCS) will be accepted? Image: Invalid ACF (Peredeved without ACF) Image: Image: Imag | Date:   ATACHMENT CONTROL FORM REJECT LETTER   This letter is to inform you that the coversheet or Attachment Control Form (ACF) you submitted does not meet ded:-Cal standards. It has been rejected for the following reason(s):                                                                                                    |                                                                                                    | 1.800.541.5555                              |
| ATTACHMENT CONTROL FORM REJECT LETTER         This letter is to inform you that the coversheet or Attachment Control Form (ACF) you submitted does not meet Medi-Cal standards. It has been rejected for the following reason(s):         Invalid ACF         Control Topologinal ACFs provided by California Department of Health Care Services (DHCS) will be accepted)         Missing ACF         (Paper attachments submitted without ACF)         Supporting documentation missing         (ACF received without paper attachments)         Invalid Attachment Control Number (ACN) on ACF         (Pre-imprinted CANNOT be altered or unreadable)         Other:         The resubmitted ACF has an Attachment Control Number (ACN) that differs from your original electronic claim form or;         More than 30 days have passed since you originally submitted your electronic claim.         Mail attachments to: California MMISF Fiscal Intermediary         P.O. Box 528022         Scaramento, CA 95852         If you have any questions regarding this notice or submitting attachments, please call the Telephone Service Center (TSC) at 1-800-541-5555.         Sincerely,         California Medicaid Management Information System Fiscal Intermediary                                                                                                    | ATTACHMENT CONTROL FORM REJECT LETTER         This letter is to inform you that the coversheet or Attachment Control Form (ACF) you submitted does not meet Medi-Cal standards. It has been rejected for the following reason(s):         Image: Invalid ACF         (Invalid ACF         (Pager attachments submitted without ACF)         (Pager attachments submitted without ACF)         (Pager attachments submitted or unreadable)         (Pre-imprinted CANNOT be altered or unreadable)         (Pre-imprinted CANNOT be altered)         (Pre-imprinted CANNOT be altered)         (Pre-imprinted)         (Pre-imprinted)         (Pre-imprinted) | Date:                                                                                                    |                                             |
| ATTACHMENT CONTROL FORM REJECT LETTER         This letter is to inform you that the coversheet or Attachment Control Form (ACF) you submitted does not meet Medi-Cal standards. It has been rejected for the following reason(s):                                                                                                    | ATTACHMENT CONTROL FORM REJECT LETTER         This letter is to inform you that the coversheet or Attachment Control Form (ACF) you submitted does not meet Medi-Cal standards. It has been rejected for the following reason(s):                                                                                                    |                                                                                                    |                                             |
| This letter is to inform you that the coversheet or Attachment Control Form (ACF) you submitted does not meet<br>Medi-Cal standards. It has been rejected for the following reason(s):                                                                                                    | This letter is to inform you that the coversheet or Attachment Control Form (ACF) you submitted does not meet<br>Medi-Cal standards. It has been rejected for the following reason(s):<br>Invalid ACF<br>(Chily original ACFs provided by California Department of Health Care Services (DHCS) will be<br>accepted)<br>Missing ACF<br>(Paper attachments submitted without ACF)<br>Supporting documentation missing<br>(ACF received without paper attachments)<br>Invalid Attachment Control Number (ACN) on ACF<br>(Pre-im printed CANNOT be altered or unreadable)<br>Other:<br>Please resubmit your electronic claim if:<br>The resubmitted ACF has an Attachment Control Number (ACN) that differs from your<br>original electronic claim form or;<br>More than 30 days have passed since you originally submitted your electronic claim.<br>Mail attachments to: California MMIS Fiscal Intermediary<br>P.O. Box 528022<br>Sacramento, CA 95852<br>If you have any questions regarding this notice or submitting attachments, please call the Telephone Service<br>Center (TSC) at 1-800-541-5555.<br>Sincerely,<br>California Medicaid Management Information System Fiscal Intermediary                                                                                                    | ATTACHMENT CONTROL FORM REJECT LETTER                                                                                                    |                                             |
| Invalid ACF<br>(Only original ACFs provided by California Department of Health Care Services (DHCS) will be<br>accepted)         Image: ACF<br>(Paper attachments submitted without ACF)         Image: ACF received without paper attachments)         Invalid Attachment Control Number (ACN) on ACF<br>(Pre-imprinted CANNOT be attered or unreadable)         Other:         Please resubmit your electronic claim if:         The resubmitted ACF has an Attachment Control Number (ACN) that differs from your<br>original electronic claim form or;         More than 30 days have passed since you originally submitted your electronic claim.         Mail attachments to: California MMIS Fiscal Intermediary<br>P.O. Box 526022<br>Sacramento, CA 95852         If you have any questions regarding this notice or submitting attachments, please call the Telephone Service<br>Center (TSC) at 1-800-541-5555.         Sincerely,         California Medicaid Management Information System Fiscal Intermediary                                                                                                    | Invalid ACF         (Only original ACFs provided by California Department of Health Care Services (DHCS) will be accepted)         Image: ACF         (Paper attachments submitted without ACF)         Supporting documentation missing         (ACF received without paper attachments)         Invalid Attachment Control Number (ACN) on ACF         (Pre-imprinted CANNOT be altered or unreadable)         Other:         Please resubmit your electronic claim if:         The resubmitted ACF has an Attachment Control Number (ACN) that differs from your original electronic claim form or;         More than 30 days have passed since you originally submitted your electronic claim.         Mail attachments to: California MMIS Fiscal Intermediary         P.O. Box 526022         Sacramento, CA 95852         If you have any questions regarding this notice or submitting attachments, please call the Telephone Service Center (TSC) at 1-800-541-5555.         Sincerely,         California Medicaid Management Information System Fiscal Intermediary                                                                                                    | This letter is to inform you that the coversheet or Attachment Control Form (A Medi-Cal standards. It has been rejected for the following reason(s): | CF) you submitted does not meet             |
| Missing ACF<br>(Paper attachments submitted without ACF)         Supporting documentation missing<br>(ACF received without paper attachments)         Invalid Attachment Control Number (ACN) on ACF<br>(Pre-imprinted CANNOT be altered or unreadable)         Other:         Please resubmit your electronic claim if:         The resubmitted ACF has an Attachment Control Number (ACN) that differs from your<br>original electronic claim form or;         More than 30 days have passed since you originally submitted your electronic claim.         Mail attachments to: California MMIS Fiscal Intermediary<br>P.O. Box 528022<br>Sacramento, CA 95852         If you have any questions regarding this notice or submitting attachments, please call the Telephone Service<br>Center (TSC) at 1-800-541-5555.         Sincerely,         California Medicaid Management Information System Fiscal Intermediary                                                                                                    | Missing ACF<br>(Paper attachments submitted without ACF)         Supporting documentation missing<br>(ACF received without paper attachments)         Invalid Attachment Control Number (ACN) on ACF<br>(Pre-imprinted CANNOT be altered or unreadable)         Other:         Other:         Please resubmit your electronic claim if:         The resubmitted ACF has an Attachment Control Number (ACN) that differs from your<br>original electronic claim form or;         More than 30 days have passed since you originally submitted your electronic claim.         Mail attachments to: California MMIS Fiscal Intermediary<br>P.O. Box 526022<br>Sacramento, CA 95852         If you have any questions regarding this notice or submitting attachments, please call the Telephone Service<br>Center (TSC) at 1-800-541-5555.         Sincerely,         California Medicaid Management Information System Fiscal Intermediary                                                                                                    | (Only original ACF<br>(Only original ACFs provided by California Department of He<br>accepted)                                                       | ealth Care Services (DHCS) will be          |
| Supporting documentation missing<br>(ACF received without paper attachments)         Invalid Attachment Control Number (ACN) on ACF<br>(Pre-imprinted CANNOT be altered or unreadable)         Other:         Other:         Please resubmit your electronic claim if:         The resubmitted ACF has an Attachment Control Number (ACN) that differs from your<br>original electronic claim form or;         More than 30 days have passed since you originally submitted your electronic claim.         Mail attachments to: California MMIS Fiscal Intermediary:<br>P.O. Box 526022<br>Sacramento, CA 95852         If you have any questions regarding this notice or submitting attachments, please call the Telephone Service<br>Center (TSC) at 1-800-541-5555.         Sincerely,         California Medicaid Management Information System Fiscal Intermediary                                                                                                    | Supporting documentation missing<br>(ACF received without paper attachments)         Invalid Attachment Control Number (ACN) on ACF<br>(Pre-imprinted CANNOT be altered or unreadable)         Other:         Other:         Please resubmit your electronic claim if:         The resubmitted ACF has an Attachment Control Number (ACN) that differs from your<br>original electronic claim form or;         More than 30 days have passed since you originally submitted your electronic claim.         Mail attachments to: California MMIS Fiscal Intermediary<br>P.O. Box 526022<br>Sacramento, CA 95852         If you have any questions regarding this notice or submitting attachments, please call the Telephone Service<br>Center (TSC) at 1-800-541-5555.         Sincerely,         California Medicaid Management Information System Fiscal Intermediary                                                                                                    | Missing ACF<br>(Paper attachments submitted without ACF)                                                                                             |                                             |
| Invalid Attachment Control Number (ACN) on ACF<br>(Pre-imprinted CANNOT be altered or unreadable)         Other:         Other:         Please resubmit your electronic claim if:         The resubmitted ACF has an Attachment Control Number (ACN) that differs from your<br>original electronic claim form or;         More than 30 days have passed since you originally submitted your electronic claim.         Mail attachments to: California MMIS Fiscal Intermediary:<br>P.O. Box 526022<br>Sacramento, CA 95852         If you have any questions regarding this notice or submitting attachments, please call the Telephone Service<br>Center (TSC) at 1-800-541-5555.         Sincerely,         California Medicaid Management Information System Fiscal Intermediary                                                                                                    | Invalid Attachment Control Number (ACN) on ACF<br>(Pre-imprinted CANNOT be altered or unreadable)         Other:         Please resubmit your electronic claim if:         The resubmitted ACF has an Attachment Control Number (ACN) that differs from your original electronic claim form or;         More than 30 days have passed since you originally submitted your electronic claim.         Mail attachments to: California MMIS Fiscal Intermediary<br>P.O. Box 526022<br>Sacramento, CA 95852         If you have any questions regarding this notice or submitting attachments, please call the Telephone Service Center (TSC) at 1-800-541-5555.         Sincerely,         California Medicaid Management Information System Fiscal Intermediary                                                                                                    | Supporting documentation missing (ACF received without paper attachments)                                                                            |                                             |
| Other: Please resubmit your electronic claim if: The resubmitted ACF has an Attachment Control Number (ACN) that differs from your original electronic claim form or; More than 30 days have passed since you originally submitted your electronic claim. Mail attachments to: California MMIS Fiscal Intermediary P.O. Box 526022 Sacramento, CA 95852 If you have any questions regarding this notice or submitting attachments, please call the Telephone Service Center (TSC) at 1-800-541-5555. Sincerely, California Medicaid Management Information System Fiscal Intermediary                                                                                                    | Other:                                                                                                    | Invalid Attachment Control Number (ACN) on ACF<br>(Pre-imprinted CANNOT be altered or unreadable)                                                    |                                             |
| Please resubmit your electronic claim if:<br>The resubmitted ACF has an Attachment Control Number (ACN) that differs from your<br>original electronic claim form or;<br>More than 30 days have passed since you originally submitted your electronic claim.<br>Mail attachments to: California MMIS Fiscal Intermediary<br>P.O. Box 526022<br>Sacramento, CA 95852<br>If you have any questions regarding this notice or submitting attachments, please call the Telephone Service<br>Center (TSC) at 1-800-541-5555.<br>Sincerely,<br>California Medicaid Management Information System Fiscal Intermediary                                                                                                    | Please resubmit your electronic claim if:<br>The resubmitted ACF has an Attachment Control Number (ACN) that differs from your<br>original electronic claim form or;<br>More than 30 days have passed since you originally submitted your electronic claim.<br>Mail attachments to: California MMIS Fiscal Intermediary<br>P.O. Box 526022<br>Sacramento, CA 95852<br>If you have any questions regarding this notice or submitting attachments, please call the Telephone Service<br>Center (TSC) at 1-800-541-5555.<br>Sincerely,<br>California Medicaid Management Information System Fiscal Intermediary                                                                                                    | Other:                                                                                                    |                                             |
| The resubmitted ACF has an Attachment Control Number (ACN) that differs from your<br>original electronic claim form or;<br>More than 30 days have passed since you originally submitted your electronic claim.<br>Mail attachments to: California MMIS Fiscal Intermediary<br>P.O. Box 526022<br>Sacramento, CA 95852<br>If you have any questions regarding this notice or submitting attachments, please call the Telephone Service<br>Center (TSC) at 1-800-541-5555.<br>Sincerely,<br>California Medicaid Management Information System Fiscal Intermediary                                                                                                    | The resubmitted ACF has an Attachment Control Number (ACN) that differs from your<br>original electronic claim form or;<br>More than 30 days have passed since you originally submitted your electronic claim.<br>Mail attachments to: California MMIS Fiscal Intermediary<br>P.O. Box 526022<br>Sacramento, CA 95852<br>If you have any questions regarding this notice or submitting attachments, please call the Telephone Service<br>Center (TSC) at 1-800-541-5555.<br>Sincerely,<br>California Medicaid Management Information System Fiscal Intermediary                                                                                                    | Please resubmit your electronic claim if:                                                                                                    |                                             |
| More than 30 days have passed since you originally submitted your electronic claim.<br>Mail attachments to: California MMIS Fiscal Intermediary<br>P.O. Box 526022<br>Sacramento, CA 95852<br>If you have any questions regarding this notice or submitting attachments, please call the Telephone Service<br>Center (TSC) at 1-800-541-5555.<br>Sincerely,<br>California Medicaid Management Information System Fiscal Intermediary                                                                                                    | More than 30 days have passed since you originally submitted your electronic claim.<br>Mail attachments to: California MMIS Fiscal Intermediary<br>P.O. Box 526022<br>Sacramento, CA 95852<br>If you have any questions regarding this notice or submitting attachments, please call the Telephone Service<br>Center (TSC) at 1-800-541-5555.<br>Sincerely,<br>California Medicaid Management Information System Fiscal Intermediary                                                                                                    | The resubmitted ACF has an Attachment Control Number (ACN) that<br>original electronic claim form or:                                                | at differs from your                        |
| More than 30 days have passed since you originally submitted your electronic claim.<br>Mail attachments to: California MMIS Fiscal Intermediary<br>P.O. Box 526022<br>Sacramento, CA 95852<br>If you have any questions regarding this notice or submitting attachments, please call the Telephone Service<br>Center (TSC) at 1-800-541-5555.<br>Sincerely,<br>California Medicaid Management Information System Fiscal Intermediary                                                                                                    | More than 30 days have passed since you originally submitted your electronic claim.<br>Mail attachments to: California MMIS Fiscal Intermediary<br>P.O. Box 526022<br>Sacramento, CA 95852<br>If you have any questions regarding this notice or submitting attachments, please call the Telephone Service<br>Center (TSC) at 1-800-541-5555.<br>Sincerely,<br>California Medicaid Management Information System Fiscal Intermediary                                                                                                    |                                                                                                    |                                             |
| Mail attachments to: California MMIS Fiscal Intermediary<br>P.O. Box 526022<br>Sacramento, CA 95852<br>If you have any questions regarding this notice or submitting attachments, please call the Telephone Service<br>Center (TSC) at 1-800-541-5555.<br>Sincerely,<br>California Medicaid Management Information System Fiscal Intermediary                                                                                                    | Mail attachments to: California MMIS Fiscal Intermediary<br>P.O. Box 526022<br>Sacramento, CA 95852<br>If you have any questions regarding this notice or submitting attachments, please call the Telephone Service<br>Center (TSC) at 1-800-541-5555.<br>Sincerely,<br>California Medicaid Management Information System Fiscal Intermediary                                                                                                    | More than 30 days have passed since you originally submitted your                                                                                    | electronic claim.                           |
| Sacramento, CA 95852<br>If you have any questions regarding this notice or submitting attachments, please call the Telephone Service<br>Center (TSC) at 1-800-541-5555.<br>Sincerely,<br>California Medicaid Management Information System Fiscal Intermediary                                                                                                    | Sacramento, CA 95852<br>If you have any questions regarding this notice or submitting attachments, please call the Telephone Service<br>Center (TSC) at 1-800-541-5555.<br>Sincerely,<br>California Medicaid Management Information System Fiscal Intermediary                                                                                                    | Mail attachments to: California MMIS Fiscal Intermediary<br>P.O. Box 526022                                                                          |                                             |
| If you have any questions regarding this notice or submitting attachments, please call the Telephone Service<br>Center (TSC) at 1-800-541-5555.<br>Sincerely,<br>California Medicaid Management Information System Fiscal Intermediary                                                                                                    | If you have any questions regarding this notice or submitting attachments, please call the Telephone Service<br>Center (TSC) at 1-800-541-5555.<br>Sincerely,<br>California Medicaid Management Information System Fiscal Intermediary                                                                                                    | Sacramento, CA 95852                                                                                                    |                                             |
| Sincerely,<br>California Medicaid Management Information System Fiscal Intermediary                                                                                                    | Sincerely,<br>California Medicaid Management Information System Fiscal Intermediary                                                                                                    | If you have any questions regarding this notice or submitting attachments, ple<br>Center (TSC) at 1-800-541-5555.                                    | ease call the Telephone Service             |
| California Medicaid Management Information System Fiscal Intermediary                                                                                                    | California Medicaid Management Information System Fiscal Intermediary                                                                                                    | Sincerely,                                                                                                    |                                             |
|                                                                                                    |                                                                                                    | California Medicaid Management Information System Fiscal Intermediary                                                                                |                                             |
|                                                                                                    |                                                                                                    |                                                                                                    |                                             |
|                                                                                                    |                                                                                                    |                                                                                                    |                                             |
|                                                                                                    |                                                                                                    |                                                                                                    |                                             |
|                                                                                                    |                                                                                                    |                                                                                                    |                                             |

### Sample: ACF Rejection Letter

# CMS-1500 Claim Form Completion

# CMS-1500 Claim Form (Fields 1 thru 13)

The *CMS-1500* claim form is a national form; therefore, many fields are not required by Medi-Cal. Field-by-field instructions for completing the *CMS-1500* claim form are in the *CMS-1500* Completion section (cms comp) of the appropriate Part 2 provider manual.

| HEALTH INSURANCE CLAIM FORM                                                                                                    |                                                                                                    | ,                                                                                                    | $\uparrow$                   |
|----------------------------------------------------------------------------------------------------|----------------------------------------------------------------------------------------------------|----------------------------------------------------------------------------------------------------|------------------------------|
| APPROVED BY NATIONAL UNIFORM CLAIM COMMITTEE (NUCC) 02/12                                                                                                    |                                                                                                    |                                                                                                    | BRIER                        |
| PICA                                                                                                    |                                                                                                    |                                                                                                    |                              |
| 1. MEDICARE     MEDICAID     TRICARE     CHAMP\       (Medicare#)     (Medicaid#)     (ID#/DoD#)     (Member                                                                                 | ID#) (ID#) FECA OTHER<br>BLK LUNG (ID#) (ID#) (ID#)                                                                                 | 1a. INSURED'S I.D. NUMBER (For Program                                                                                                    | n in Item 1)                 |
| 2. PATIENT'S NAME (Last Name, First Name, Middle Initial)                                                                                                    | 3. PATIENT'S BIRTH DATE SEX<br>MM   DD   YY<br>M F                                                                                  | 4. INSURED'S NAME (Last Name, First Name, Middle Initial)                                                                                                    |                              |
| 5. PATIENT'S ADDRESS (No., Street)                                                                                                    | 6. PATIENT RELATIONSHIP TO INSURED                                                                                                  | 7. INSURED'S ADDRESS (No., Street)                                                                                                    |                              |
|                                                                                                    | Self Spouse Child Other                                                                                                    |                                                                                                    |                              |
| CITY STATE                                                                                                    | 8. RESERVED FOR NUCC USE                                                                                                    | CITY                                                                                                    | STATE                        |
| ZIP CODE TELEPHONE (Include Area Code)                                                                                                    | 1 '                                                                                                    | ZIP CODE TELEPHONE (Include Area                                                                                                    | Code)                        |
|                                                                                                    |                                                                                                    |                                                                                                    | OR                           |
| 9. OTHER INSURED'S NAME (Last Name, First Name, Middle Initial)                                                                                                    | 10. IS PATIENT'S CONDITION RELATED TO:                                                                                              | 11. INSURED'S POLICY GROUP OR FECA NUMBER                                                                                                    | ED INF                       |
| a. OTHER INSURED'S POLICY OR GROUP NUMBER                                                                                                    | a. EMPLOYMENT? (Current or Previous)                                                                                                | a. INSURED'S DATE OF BIRTH SEX                                                                                                    |                              |
| b. RESERVED FOR NUCC USE                                                                                                    | b. AUTO ACCIDENT? PLACE (State)                                                                                                    | b. OTHER CLAIM ID (Designated by NUCC)                                                                                                    |                              |
| C. RESERVED FOR NUCC USE                                                                                                    |                                                                                                    | C. INSURANCE PLAN NAME OR PROGRAM NAME                                                                                                    | TIENT                        |
| d. INSURANCE PLAN NAME OR PROGRAM NAME                                                                                                    | 10d. CLAIM CODES (Designated by NUCC)                                                                                               | d. IS THERE ANOTHER HEALTH BENEFIT PLAN?                                                                                                    | and 9d.                      |
| READ BACK OF FORM BEFORE COMPLETIN<br>12. PATIENT'S OR AUTHORIZED PERSON'S SIGNATURE 1 authorize the<br>to process this claim. I also request payment of government benefits eithe<br>below. | 3 & SIGNING THIS FORM.<br>release of any medical or other information necessary<br>to myself or to the party who accepts assignment | <ol> <li>INSURED'S OR AUTHORIZED PERSON'S SIGNATURE I<br/>payment of medical benefits to the undersigned physician of<br/>services described below.</li> </ol> | authorize<br>or supplier for |
| SIGNED                                                                                                    | DATE                                                                                                    | SIGNED                                                                                                    | +                            |

Sample: Partial CMS-1500 Claim Form

Notes:

Page updated: September 2021

| Box # | Field Name                            | Instructions                                                                                                    | Billing Tip                                                                                                    |
|-------|---------------------------------------|----------------------------------------------------------------------------------------------------|----------------------------------------------------------------------------------------------------|
| 1     | Medicaid/<br>Medicare/<br>Other Id    | For Medi-Cal, enter an "X" in the <i>Medicaid</i> box.                                                                                                    | When billing Medicare<br>crossover claims,<br>check both the<br>Medicaid and<br>Medicare boxes.                                                                                                    |
| 1A    | Insured's ID<br>Number                | Enter the recipient's ID number from<br>the Benefits Identification Card (BIC).<br>Do not enter the Medicare ID number<br>unless it is a crossover. When<br>submitting a claim for a newborn<br>infant for the month of birth or the<br>following month, enter the mother's<br>ID number in this field. | Use the POS Network<br>to verify that the<br>recipient is eligible for<br>the services rendered.                                                                                                    |
| 2     | Patient's Name                        | Enter the recipient's last name, first<br>name and middle initial (if known).<br>Avoid nicknames or aliases.<br>A comma is required between<br>recipient's last name, first name and<br>middle initial (if known).                                                                                      | Newborn Infant:<br>When submitting a<br>claim for a newborn<br>infant using the<br>mother's ID number,<br>enter the infant's<br>name in Box 2. If the<br>infant has not been<br>named, write the<br>mother's last name<br>followed by BABY<br>BOY or BABY GIRL. |
| 3     | Patient's Birth<br>Date/Sex           | Enter the recipient's date of birth in<br>six-digit MMDDYY format (month,<br>day, year). If the recipient is 100<br>years or older, enter the recipient's<br>age and the full four-digit year of birth<br>in Box 19. Enter an "X" in the M or F<br>box.                                                 | <b>Newborn Infant:</b><br>Enter the infant's sex<br>and date of birth in<br>Box 3.                                                                                                    |
| 4     | Insured's Name                        | Not required by Medi-Cal, except<br>when billing for a newborn using the<br>mother's ID. Enter the mother's<br>name in this field when billing for the<br>newborn.                                                                                                    | <b>Newborn Infant:</b><br>Enter the mother's<br>name in the Insured's<br>Name field (Box 4).                                                                                                    |
| 5     | Patient's<br>Address and<br>Telephone | Enter the recipient's complete address and telephone number.                                                                                                    | None.                                                                                                    |

Page updated: September 2020

| Box # | Field Name                              | Instructions                                                                                                    | Billing Tip |
|-------|-----------------------------------------|----------------------------------------------------------------------------------------------------|-------------|
| 6     | Patient's<br>Relationship to<br>Insured | <i>Not required by Medi-Cal.</i><br>This field should be used when billing<br>for an infant using the mother's ID by<br>checking the <i>Child</i> box.                                                                                                    | None        |
| 10A   | Employment                              | <ul> <li>Complete this field if services were related to an accident or injury.</li> <li>Enter an "X" in the Yes box if accident/injury is employment related.</li> </ul>                                                                                                    | None        |
|       |                                         | <ul> <li>Enter an "X" in the No box if<br/>accident/injury is not employment<br/>related.</li> </ul>                                                                                                    |             |
|       |                                         | If either box is checked, the date of the accident must be entered in the <i>Date of Current Illness, Injury or Pregnancy</i> field (Box 14).                                                                                                    |             |
| 10D   | Claim Codes<br>(Designated by<br>NUCC)  | Enter the amount of recipient's Share<br>of Cost (SOC) for the procedure,<br>service or supply. Do not enter a<br>decimal point (.) or dollar sign (\$). Enter<br>the full dollar amount including cents,<br>even if the amount ends in zeros (e.g. if<br>SOC collected/obligated is \$100, enter<br>10000, not 100). | None        |

#### Page updated: September 2020

### Table of Field Descriptions for the CMS-1500 Claim Form, Continued

| Box # | Field Name                     | Instructions                                                                                                    | Billing Tip                                                                                                    |
|-------|--------------------------------|----------------------------------------------------------------------------------------------------|----------------------------------------------------------------------------------------------------|
| 11D   | Another Health<br>Benefit Plan | Enter an "X" in the Yes box if the<br>recipient has Other Health Coverage<br>(OHC). Enter the amount paid (without<br>the dollar or decimal point) by the<br>other health insurance in the right side<br>of Box 11D. | Medi-Cal policy<br>requires that, with<br>certain exceptions,<br>providers must bill<br>the recipient's other<br>health coverage prior<br>to billing Medi-Cal.<br>Eligibility under<br>Medicare or Medi-Cal<br>Managed Care Plan<br>(MCP) is not<br>considered OHC. |

Notes:

D

CMS-1500 Claim Form

Page updated: September 2020

# CMS-1500 Claim Form (Fields 14 thru 33)

|   | 14. DA<br>MM |                      | NT ILLNESS, I  | NJURY,    | or PREGI       | NANCY    | (LMP) 1         | 5. OTHEF   | R DATE               | MM        | DD                     | YY          | 16. DA1 |            | IT UNABLE 1<br>DD | ro wo<br>Y      | RK IN C   |        | IT OCCUPA    | TION      |
|---|--------------|----------------------|----------------|-----------|----------------|----------|-----------------|------------|----------------------|-----------|------------------------|-------------|---------|------------|-------------------|-----------------|-----------|--------|--------------|-----------|
|   | 17 NA        |                      |                | EB OP (   |                | OURCE    |                 | 70         | i i                  |           |                        |             | 18 HO   |            |                   | RELAT           |           |        | NT SERVICE   | FS        |
|   | 17.194       |                      |                |           |                | OUNCE    |                 | 7a.        |                      |           |                        |             |         | MM         | DD Y              | Y               | TO        | MM     | DD           | ŶY        |
|   | 10 40        |                      |                |           | ionotod k      | NUCC     | <u>1</u>        | 7D. NPI    |                      |           |                        |             |         |            | ,                 |                 | 10        |        |              |           |
|   | 19. AD       | DITIONAL CLA         |                | ION (De   | signated t     | JY NUCC  | ~)              |            |                      |           |                        |             | 20.00   |            |                   |                 | şС        | HANGE  | :5<br>       |           |
|   |              | 010010 00 1          |                | NE00.0    | 0.00.000       |          |                 |            |                      |           |                        |             |         | YES L      |                   |                 |           |        |              |           |
|   | 21. DIA      | GNOSIS OR N          | AT URE OF ILL  | .NESS C   | INJUR          | Y Helate | e A-L to se     | rvice line | below (2             | (4E) IC   | D Ind.                 |             | 22. RES | DE         | N                 | ORIO            | GINAL R   | EF. NO |              |           |
|   | A. L         |                      | _ В            |           |                |          | C.              |            |                      | _         | D                      |             | 23. PBI | OR AUTHO   | RIZATION N        | IIMBEI          | R         |        |              |           |
|   | E. L         |                      | - F            | . L       |                |          | G.              |            |                      | _         | н. Ц                   |             | -       | 0117101110 |                   | ONDE            |           |        |              |           |
|   | I            | DATE(0) O            |                | . L       | В              | _        | K.              |            |                      |           |                        |             | ·       | -          |                   | 1.0             |           |        |              |           |
|   | 24. A.       | From                 | To             | N/V       | B.<br>PLACE OF | C.       | D. PHOU<br>(Exp | plain Unus | s, SERV<br>sual Circ | umstances | )<br> <br>ED           | DIAGNOS     | s       | F.         | DAYS<br>OR        | EPSDT<br>Family | I.<br>ID. |        | J.<br>RENDER | ING       |
|   | IVIIVI       |                      |                | TT        | SERVICE        | EMG      | GPT/HC          | JPU3       |                      | MODIFI    | En                     | POINTER     | 50      | MARGES     | UNITS             | Pian            | QUAL.     |        | PROVIDER     | (ID. #    |
| 1 |              |                      |                | 1         |                |          |                 |            |                      | 1         |                        |             | 1       |            |                   |                 |           |        |              |           |
|   | i            | i                    |                | -i        |                |          |                 | _          |                      | i i       |                        |             |         |            |                   |                 | INP1      |        |              |           |
| 2 | 1            |                      |                | 1         |                |          |                 |            |                      | 1 1       |                        | 1           | 1       | 1          | 1                 | 1               |           |        |              |           |
|   | — i          |                      |                |           |                |          |                 | _          |                      | <u> </u>  |                        |             |         |            |                   | _               | NPI       |        |              |           |
| 3 |              |                      | !              | 1         |                |          |                 |            |                      | 1 1       |                        | 1           | 1       | 1          |                   | 1               |           |        |              |           |
|   |              |                      |                |           |                |          |                 |            |                      |           |                        |             |         |            |                   |                 | NPI       |        |              |           |
| 4 |              |                      | 1              | 1         |                |          |                 |            |                      |           |                        |             |         | 1          |                   |                 |           |        |              |           |
|   |              |                      |                |           |                |          |                 |            |                      |           |                        |             |         |            |                   |                 | NPI       |        |              |           |
| 5 |              |                      |                | 1         |                | _        |                 |            |                      |           |                        |             |         |            |                   |                 |           |        |              |           |
| 2 |              |                      |                |           |                |          |                 |            |                      |           | 1                      |             |         |            |                   |                 | NPI       |        |              |           |
| 6 |              |                      |                |           |                |          |                 |            |                      |           |                        |             |         |            |                   |                 |           |        |              |           |
| 9 | i            |                      |                |           |                |          |                 |            |                      |           |                        |             |         |            |                   |                 | NPI       |        |              |           |
|   | 25. FEI      | DERAL TAX I.D        | . NUMBER       | SSI       | N EIN          | 26. F    | PATIENT'S       | S ACCOU    | NT NO.               | 27.       | ACCEPT<br>For govt. cl | ASSIGNMENT? | 28. TO  | TAL CHARG  | iE 29             | ). AMO          | UNT PA    | ID     | 30. Rsvd fo  | r NUCC Us |
|   |              |                      |                |           |                |          |                 |            |                      |           | YES                    | NO          | \$      |            | 4                 | 6               |           |        |              |           |
|   | 31. SIG      | NATURE OF P          | HYSICIAN OR    | SUPPL     | ER             | 32. 5    | SERVICE I       | FACILITY   | LOCAT                | ION INFOR | MATION                 |             | 33. BIL | ING PROV   | IDER INFO 8       | k PH #          | (         | )      |              |           |
|   | (I ci        | ertify that the st   | atements on th | e revers  |                |          |                 |            |                      |           |                        |             |         |            |                   |                 |           |        |              |           |
|   | app          | bly to this bill and | d are made a p | art there | 01.)           |          |                 |            |                      |           |                        |             |         |            |                   |                 |           |        |              |           |
|   |              |                      |                |           |                |          |                 |            |                      |           |                        |             |         |            |                   |                 |           |        |              |           |
|   | SIGNE        | D                    |                | DATE      |                | a.       |                 | P          | b.                   |           |                        |             | a.      | NP         | b.                |                 |           |        |              |           |
|   | NUCC         | -<br>Instruction     | Manual av      | ailable   | at: ww         | w.nuco   | c.org           |            | PLE                  | ASE PR    | INT OF                 | TYPE C      | R061653 | B APP      | ROVED C           | OMB-            | 0938-     | 1197   | ORM 15       | 00 (02-12 |

Sample: Partial CMS-1500 Claim Form

Notes:

Page updated: September 2020

| Box # | Field Name                                                  | Instructions                                                                                                    | Billing Tip |
|-------|-------------------------------------------------------------|----------------------------------------------------------------------------------------------------|-------------|
| 14    | Date of Current<br>Illness, Injury or<br>Pregnancy<br>(LMP) | Enter the date of the onset of the<br>recipient's illness, the date of<br>accident/injury or the date of the last<br>menstrual period (LMP). Medi-Cal does<br>not require a qualifier (QUAL) in this<br>field.                                                                                                    | None.       |
| 17    | Name of<br>Referring<br>Provider or<br>Other Source         | Must indent text two bytes. Enter the<br>name of the referring provider in this<br>box. When the referring provider is a<br>non-physician medical practitioner<br>(NMP) working under the supervision of<br>a physician, the name of the NMP must<br>be entered. The NPI of the supervising<br>physician needs to be entered in box<br>17B, below. | None        |
|       |                                                             | <b>Note:</b> Provider's billing lab services for residents in a Skilled Nursing Facility (NF) Level A or B are required to enter the NF-A as the referring provider.                                                                                                    |             |

Page updated: September 2020

| Box # | Field Name                                              | Instructions                                                                                                    | Billing Tip |
|-------|---------------------------------------------------------|----------------------------------------------------------------------------------------------------|-------------|
| 17B   | NPI (Of<br>Referring<br>Physician)                      | Enter the 10-digit NPI. The following providers must complete Box 17 and Box 17B:                                                                                                    | None        |
|       |                                                         | <ul> <li>Audiologist</li> </ul>                                                                                                    |             |
|       |                                                         | <ul> <li>Clinical laboratory (services billed<br/>by laboratory)</li> </ul>                                                                                                    |             |
|       |                                                         | <ul> <li>Durable Medical Equipment<br/>(DME) and medical supply</li> </ul>                                                                                                    |             |
|       |                                                         | <ul> <li>Hearing aid dispenser</li> </ul>                                                                                                    |             |
|       |                                                         | <ul> <li>Nurse anesthetist</li> </ul>                                                                                                    |             |
|       |                                                         | <ul> <li>Occupational therapist</li> </ul>                                                                                                    |             |
|       |                                                         | Orthotist                                                                                                    |             |
|       |                                                         | Pharmacist                                                                                                    |             |
|       |                                                         | <ul> <li>Physical therapist</li> </ul>                                                                                                    |             |
|       |                                                         | <ul> <li>Podiatrist (services are rendered<br/>in a Skilled Nursing Facility [NF]<br/>Level A or B)</li> </ul>                                                                          |             |
|       |                                                         | <ul> <li>Portable imaging services</li> </ul>                                                                                                    |             |
|       |                                                         | Prosthetist                                                                                                    |             |
|       |                                                         | Radiologist                                                                                                    |             |
|       |                                                         | <ul> <li>Speech pathologist</li> </ul>                                                                                                    |             |
| 18    | Hospitalization<br>Dates Related to<br>Current Services | Enter the dates of hospital admission<br>and discharge if the services are<br>related to hospitalization. If the patient<br>has not been discharged, leave the<br>discharge date blank. | None        |

Page updated: September 2020

| Box # | Field Name                                                                                          | Instructions                                                                                                    | Billing Tip                                                                                                    |
|-------|----------------------------------------------------------------------------------------------------|----------------------------------------------------------------------------------------------------|----------------------------------------------------------------------------------------------------|
| 19    | Additional Claim<br>Information<br>(Designated by<br>NUCC)                                          | Use this area for procedures that<br>require additional information,<br>justification or an <i>Emergency</i><br><i>Certification Statement.</i>                                                                                                    | "By Report" codes,<br>complicated<br>procedures, unlisted<br>services and<br>anesthesia time<br>require<br>attachments. Box<br>19 may be used if<br>space permits.<br>Please do not<br>staple<br>attachments. |
| 20    | Outside Lab?                                                                                        | If this claim includes charges for<br>laboratory work performed by a<br>licensed laboratory, enter an "X."<br>"Outside laboratory" refers to a lab not<br>affiliated with the billing provider.<br>Indicate in Box 19 that a specimen was<br>sent to an unaffiliated laboratory. Leave<br>blank, if not applicable.                                                                                                    | None                                                                                                    |
| 21    | Diagnosis or<br>Nature of Illness<br>or Injury<br>Relate A thru L<br>to service line<br>below (24E) | Claims with a diagnosis code must<br>include the ICD indicator "0". Medi-Cal<br>requires providers to enter the ICD<br>indicator "0".<br><b>Note:</b> Claims submitted without a<br>diagnosis code do not require an ICD<br>indicator.                                                                                                    | None                                                                                                    |
| 21A   | Diagnosis or<br>Nature of Illness<br>or Injury                                                      | Enter all letters and/or numbers of the<br>ICD-10-CM diagnosis code for the<br><u>primary</u> diagnosis, including fourth<br>through seventh characters, if present.<br>(Do <u>not</u> enter decimal point). The<br>following services are exempt from<br>diagnosis descriptions and codes when<br>they are the only services billed on the<br>claim: 1. Anesthesia services 2.<br>Assistant surgeon services 3. Medical<br>supplies 4. Medical transportation 5.<br>Pathology services 6. Radiology<br>services (exceptions: CAT scan,<br>nuclear medicine, ultrasound, radiation<br>therapy and portable imaging services). | None                                                                                                    |

Page updated: January 2022

| Box #         | Field Name                                     | Instructions                                                                                                    | Billing Tip                                                                                                    |
|---------------|------------------------------------------------|----------------------------------------------------------------------------------------------------|----------------------------------------------------------------------------------------------------|
| 21B           | Diagnosis or<br>Nature of Illness<br>or Injury | If applicable, enter all letters and/or<br>numbers of the <u>secondary</u> ICD-10-CM<br>diagnosis code, including fourth<br>through seventh characters, if present.<br>(Do <u>not</u> enter decimal point.)                                                                                                    | None                                                                                                    |
| 21C<br>thru L | Diagnosis or<br>Nature of Illness<br>or Injury | Not required by Medi-Cal.<br>Medi-Cal only accepts two diagnosis<br>codes. Codes entered in Boxes 21.C<br>thru L will not be used for claims<br>processing.                                                                                                    | None                                                                                                    |
| 22            | Resubmission<br>Code                           | Medicare status codes are required for<br>Charpentier claims. In all other<br>circumstances, these codes are<br>optional.                                                                                                    | None                                                                                                    |
| 23            | Prior<br>Authorization<br>Number               | Physician and podiatry services<br>requiring a <i>Treatment Authorization</i><br><i>Request</i> (TAR) must enter the 11-digit<br>TAR Control Number (TCN). For<br>California Children's Services (CCS)<br>claims, enter the 11-digit Service<br>Authorization Request (SAR) number.<br>It is not necessary to attach a copy of<br>the TAR to the claim.<br><b>Note:</b> TAR and non-TAR procedures<br>should not be combined on the same<br>claim. | Recipient<br>information on the<br>claim must match<br>the TAR/SAR. Only<br>one TCN can cover<br>the services billed<br>on any one claim. |

Page updated: September 2020

| Box # | Field Name            | Instructions                                                                                                    | Billing Tip                                                                                                    |
|-------|-----------------------|----------------------------------------------------------------------------------------------------|----------------------------------------------------------------------------------------------------|
| 24A   | Date(s) of<br>Service | Enter the date the service was<br>rendered in the From and To boxes in<br>the six-digit, MMDDYY (month, day,<br>year) format in the unshaded area.<br>When billing for a single date of<br>service, enter the date in <i>From</i> box in<br>Field 24A. | None                                                                                                    |
|       |                       | National Drug Code (NDC) for<br>Physician Administered Drugs: In<br>the shaded area, enter the product ID<br>qualifier N4 followed by the 11-digit<br>NDC (no spaces or hyphens).                                                                      |                                                                                                    |
|       |                       | Universal Product Number (UPN) for<br>contracted disposable incontinence<br>and medical supplies: In the shaded<br>area, enter the appropriate UPN<br>qualifier followed by the UPN.                                                                   |                                                                                                    |
|       |                       | Refer to the <i>Physician-Administered</i><br><i>Drugs – NDC: CMC-1500 Billing</i><br><i>Instructions</i> section (physician ndc<br>cms) in the Part 2 provider manual.                                                                                |                                                                                                    |
| 24B   | Place of Service      | Enter the two-digit national Place of<br>Service code in the unshaded area,<br>indicating where the service was<br>rendered.                                                                                                    | The national Place<br>of Service codes<br>are listed in the<br><i>CMS-1500</i><br><i>Completion</i> section<br>(cms comp) in the<br>Part 2 provider<br>manual. |
Page updated: September 2020

| Box # | Field Name | Instructions                                                                                                    | Billing Tip |
|-------|------------|----------------------------------------------------------------------------------------------------|-------------|
| 24C   | EMG        | Emergency or Delay Reason Codes.                                                                                                    | None        |
|       |            | <b>Delay Reason Code</b> : If there is no<br>emergency indicator in Box 24C, enter<br>a delay reason code in the unshaded<br>portion of the box. Only one delay<br>reason code is allowed per claim. If<br>more than one is present, the first<br>occurrence will be applied to the entire<br>claim.                                                                                                    |             |
|       |            | <b>Emergency Code:</b> Enter an "X" when<br>billing for emergency services, or the<br>claim may be reduced or denied. Only<br>one emergency indicator is allowed per<br>claim, and must be placed in the<br>unshaded, bottom portion of Box 24C.<br>An Emergency Certification Statement<br>is required for all services rendered<br>under emergency conditions. The<br>statements must be signed and dated<br>by the provider and must describe the<br>nature of the emergency including<br>clinical information about the patient's<br>condition. A mere statement that an<br>emergency occurred is not sufficient.<br>The Emergency Certification Statement<br>may be attached to the claim or<br>entered in Box 19 "Additional Claim<br>Information" field. |             |

Page updated: September 2020

| Box # | Field Name                                          | Instructions                                                            | Billing Tip                                                                                                    |
|-------|-----------------------------------------------------|-------------------------------------------------------------------------|----------------------------------------------------------------------------------------------------|
| 24D   | Procedures,<br>Services or<br>Supplies/<br>Modifier | Enter the appropriate procedure code<br>(CPT or HCPCS) and modifier(s). | The descriptor for<br>the procedure code<br>must match the<br>procedure<br>performed, and the<br>modifier(s) must be<br>billed appropriately.<br>Do not submit<br>multiple National<br>Correct Coding<br>Initiative (NCCI)-<br>associated<br>modifiers on the<br>same claim line. If<br>necessary, the<br>procedure<br>description can be<br>entered in the<br>Additional Claim<br>Information field<br>(Box 19). |
|       |                                                     |                                                                         | Do not submit a<br>National Correct<br>Coding Initiative<br>(NCCI)-associated<br>modifier in the first<br>position (right next<br>to the procedure<br>code) on a claim,<br>unless it is the only<br>modifier being<br>submitted.                                                                                                    |
| 24E   | Diagnosis<br>Pointer                                | As required by Medi-Cal.                                                |                                                                                                    |

Page updated: September 2020

| Box # | Field Name                 | Instructions                                                                                                    | Billing Tip                                                                                                    |
|-------|----------------------------|----------------------------------------------------------------------------------------------------|----------------------------------------------------------------------------------------------------|
| 24F   | \$ Charges                 | In the unshaded area of the form, enter<br>the usual and customary fee for<br>service(s) in full dollar amount. Do not<br>enter a decimal point (.) or dollar sign<br>(\$). For example, \$100 should be<br>entered as "10000." If an item is a<br>taxable medical supply, include the<br>applicable state and county sales tax. | None                                                                                                    |
| 24G   | Days or Units              | Enter the number of medical "visits" or<br>procedures, surgical "lesions," hours of<br>"detention time," units of anesthesia<br>time, items or units of service, etc. The<br>field permits entries up to 999 in the<br>unshaded area. For entries greater<br>than 999, carry the remaining value to<br>the next claim line.      | Providers billing for<br>units of time should<br>enter the time in<br>15-min increments.<br>For example, one<br>hour should be<br>entered as "4."                                                                                                    |
| 24H   | EPSDT Family<br>Plan       | Enter code "1" or "2" if the services<br>rendered are related to family planning<br>(FP). Enter code "3" if the services<br>rendered are Child Health and<br>Disability Prevention (CHDP) screening<br>related. Leave blank if not applicable.                                                                                   | Refer to the <i>Family</i><br><i>Planning</i> section<br>(fam planning) of<br>the appropriate Part<br>2 provider manual<br>for additional<br>details.                                                                                                    |
| 24J   | Rendering<br>Provider ID # | Enter the NPI for a rendering provider<br>(unshaded area) if the provider is billing<br>under a group NPI. If the provider is not<br>billing under a group NPI, leave this<br>field blank in order for claims to be<br>reimbursed correctly. This applies to all<br>services.                                                    | If an error has been<br>made to specific<br>billing information<br>entered on items<br>24A thru 24J, draw<br>a line through the<br>entire detail using a<br>black ballpoint pen.<br>Enter the <u>correct</u><br>billing information<br>on another line. Do<br>not black out the<br>entire claim line.<br>Deleted information<br>may be used to<br>determine previous<br>payment |

Page updated: September 2020

| Box # | Field Name                                  | Instructions                                                                                                    | Billing Tip                                                                                                    |
|-------|---------------------------------------------|----------------------------------------------------------------------------------------------------|----------------------------------------------------------------------------------------------------|
| 28    | Total Charge                                | Enter the full dollar amount for all<br>services without the decimal point (.) or<br>dollar sign (\$). For example, \$100<br>should be entered as "10000."                                                | None                                                                                                    |
| 29    | Amount Paid                                 | Enter the full dollar amount of<br>payments(s) received from the Other<br>Health Coverage (Box 11D) and/or<br>patient's Share of Cost (Box 10D),<br>without the decimal point (.) or dollar<br>sign (\$). | Do not enter<br>Medicare payments<br>in this box. The<br>Medicare payment<br>amount will be<br>calculated from the<br>Medicare<br>EOMB/MRN/RA<br>when submitted with<br>the claim                                                      |
| 30    | Rsvd for NUCC<br>Use                        | Effective for dates of service on or after<br>October 1, 2014, this box is no longer<br>required to be completed.                                                                                         | None                                                                                                    |
| 31    | Signature of<br>Physician or<br>Supplier    | The claim must be signed and dated by<br>the provider or a representative<br>assigned by the provider, in black<br>ballpoint pen only.                                                                    | An original<br>signature is required<br>on all paper claims.<br>The signature must<br>be written, not<br>printed and should<br>not extend outside<br>the box. Stamps,<br>initials or facsimiles<br>are not accepted.                   |
| 32    | Service Facility<br>Location<br>Information | Enter the provider name. Enter the<br>provider's address, without a comma<br>between the city and state, including<br>the nine-digit ZIP Code, without a<br>hyphen.                                       | Use the name and<br>address of the<br>facility where the<br>services were<br>rendered if other<br>than a home or<br>office.<br><b>Note:</b> Not required<br>for clinical<br>laboratories<br>when billing<br>for their own<br>services. |

Page updated: September 2020

| Box # | Field Name                                   | Instructions                                                                                                    | Billing Tip                                                                                                    |
|-------|----------------------------------------------|----------------------------------------------------------------------------------------------------|----------------------------------------------------------------------------------------------------|
| 32A   | (blank)                                      | Enter the NPI of the facility where the services were rendered.                                                                                                    | None                                                                                                    |
| 32B   | (blank)                                      | Enter the Medi-Cal provider number for an atypical service facility.                                                                                                    | None                                                                                                    |
| 33    | Billing Provider<br>Info and Phone<br>Number | Enter the provider name. Enter the<br>provider address, without a comma<br>between the city and state, including<br>the nine-digit ZIP Code, without a<br>hyphen. Enter the telephone number. | None                                                                                                    |
|       |                                              | <b>Note:</b> The nine-digit ZIP code<br>entered in this box must match the<br>biller's ZIP code on file for claims to<br>be reimbursed correctly.                                             |                                                                                                    |
| 33A   | (blank)                                      | Enter the billing provider's NPI.                                                                                                    |                                                                                                    |
| 33B   | (blank)                                      | Used for atypical providers only.<br>Enter the Medi-Cal provider number<br>for the billing provider.                                                                                          | Do not submit claims<br>using a Medicare<br>provider number or<br>state license number.<br>Claims from providers<br>and/or billing services<br>that consistently bill<br>numbers other than<br>the NPI (or Medi-Cal<br>provider number for<br>atypical providers) will<br>be denied. |

Page updated: January 2022

|                                                                                                    | M CLAIM COMMITTEE (                                                  | NUCC) 02/12                                        |                                                                                                    | 07.150                     |                                                                        |                                         |                                     | PICA                                                   |
|----------------------------------------------------------------------------------------------------|----------------------------------------------------------------------|----------------------------------------------------|----------------------------------------------------------------------------------------------------|----------------------------|------------------------------------------------------------------------|-----------------------------------------|-------------------------------------|--------------------------------------------------------|
| MEDICARE MEDICAID<br>(Medicare#) (Medicaid#)                                                                                     | TRICARE (ID#/DoD#)                                                   | CHAMPVA<br>(Member II.                             | A GROUP FECA<br>HEALTH PLAN BLK LUN<br>D#) (ID#) (ID#)                                                           |                            | 1a. INSURED'S I.D. NOR<br>90000000A9                                   | /IBER<br>)5001                          |                                     | (For Program in item 1)                                |
| PATIENT'S NAME (Last Name, F                                                                                                    | irst Name, Middle Initial)                                           |                                                    |                                                                                                    | SEX<br>F X                 | 4. INSURED'S NAME (La                                                  | ast Name, Fi                            | irst Name,                          | Middle Initial)                                        |
| PATIENT'S ADDRESS (No., Stre                                                                                                    | ət)                                                                  |                                                    | 6. PATIENT RELATIONSHIP TO INS                                                                                   | JRED                       | 7. INSURED'S ADDRES                                                    | S (No., Stree                           | et)                                 |                                                        |
|                                                                                                    | <u> </u>                                                             | STATE                                              | 8. RESERVED FOR NUCC USE                                                                                         |                            | CITY                                                                   |                                         |                                     | STATE                                                  |
| ANYTOWN                                                                                                    |                                                                      | CA                                                 | -                                                                                                    |                            |                                                                        |                                         |                                     |                                                        |
| 95823-5555                                                                                                    | (916) 555-555                                                        | a Code)<br>5                                       |                                                                                                    |                            | ZIP CODE                                                               | I E                                     | ELEPHONI                            | E (Include Area Code)                                  |
| OTHER INSURED'S NAME (Last                                                                                                    | Name, First Name, Middle                                             | e Initial)                                         | 10. IS PATIENT'S CONDITION RELA                                                                                  | TED TO:                    | 11. INSURED'S POLICY                                                   | GROUP OR                                | R FECA NU                           | JMBER                                                  |
| OTHER INSURED'S POLICY OR                                                                                                    | GROUP NUMBER                                                         |                                                    | a. EMPLOYMENT? (Current or Previo                                                                                | us)                        | a. INSURED'S DATE OF<br>MM   DD                                        | BIRTH                                   | м                                   | SEX                                                    |
| RESERVED FOR NUCC USE                                                                                                    |                                                                      |                                                    |                                                                                                    | LACE (State)               | b. OTHER CLAIM ID (De                                                  | signated by                             | NUCC)                               |                                                        |
| RESERVED FOR NUCC USE                                                                                                    |                                                                      |                                                    |                                                                                                    |                            | c. INSURANCE PLAN N/                                                   | AME OR PR                               | OGRAM N                             | JAME                                                   |
| INSURANCE PLAN NAME OR PI                                                                                                    | ROGRAM NAME                                                          |                                                    | 10d. CLAIM CODES (Designated by N                                                                                | IUCC)                      |                                                                        | HEALTH BE                               | ENEFIT PL                           | AN?<br>te items 9, 9a, and 9d.                         |
| READ BA<br>PATIENT'S OR AUTHORIZED F<br>to process this claim. I also reque<br>below.                                            | CK OF FORM BEFORE<br>ERSON'S SIGNATURE I<br>st payment of government | COMPLETING<br>authorize the r<br>benefits either 1 | A SIGNING THIS FORM.<br>release of any medical or other information<br>to myself or to the party who accepts as: | in necessary<br>ignment    | 13. INSURED'S OR AUT<br>payment of medical b<br>services described be  | HORIZED P<br>enefits to the<br>slow.    | ERSON'S<br>e undersig               | SIGNATURE I authorize<br>ned physician or supplier for |
| SIGNED                                                                                                    |                                                                      |                                                    | DATE                                                                                                    |                            | SIGNED                                                                 |                                         |                                     |                                                        |
| DATE OF CURRENT ILLNESS,                                                                                                    | INJURY, or PREGNANCY                                                 | (LMP) 15. C                                        | OTHER DATE MM DD                                                                                                 | YY                         | 16. DATES PATIENT UN                                                   | ABLE TO W                               | IORK IN C                           |                                                        |
| NAME OF REFERRING PROVID                                                                                                    | DER OR OTHER SOURC                                                   | .E 17a                                             |                                                                                                    |                            | 18. HOSPITALIZATION I                                                  |                                         | ATED TO (                           |                                                        |
|                                                                                                    |                                                                      | 17b.                                               | NPI 0123456789                                                                                                   |                            | FROM                                                                   |                                         | TO                                  |                                                        |
|                                                                                                    |                                                                      |                                                    |                                                                                                    |                            |                                                                        | 10                                      | \$ UI                               | HARGES                                                 |
| DIAGNOSIS OR NATURE OF IL                                                                                                    | LNESS OR INJURY Rela                                                 | ate A-L to servi                                   | ice line below (24E) ICD Ind. 0                                                                                  |                            | 22. RESUBMISSION<br>CODE                                               | . OF                                    | RIGINAL R                           | EF. NO.                                                |
| D1D1D1D                                                                                                    | в. [ <b>D2D2D2D</b>                                                  | c. L                                               | D. [                                                                                                    |                            |                                                                        | ER                                      |                                     |                                                        |
| I                                                                                                    | a. I                                                                 | G. ∟<br>K. ∟                                       | Н. L<br>L. L                                                                                                    |                            | 20.111010101011011                                                     | 1011101.2                               |                                     |                                                        |
| A. DATE(S) OF SERVICE<br>From To<br>M DD YY MM DD                                                                                | B. C.<br>PLACE OF<br>YY SERVICE EMG                                  | D. PROCEI<br>(Explai                               | DURES, SERVICES, OR SUPPLIES<br>in Unusual Circumstances)<br>CS   MODIFIER                                       | E.<br>DIAGNOSIS<br>POINTER | F.<br>\$ CHARGES                                                       | G. H<br>DAYS EPS<br>OR Fan<br>UNITS Ple | I. I.<br>DT ID.<br>nity<br>an QUAL. | J.<br>RENDERING<br>PROVIDER ID. #                      |
| 6 07 21                                                                                                    | 21                                                                   | 42500                                              | AG                                                                                                    |                            | 200000                                                                 | 1                                       | NPI                                 | 1234567890                                             |
| 6 07 21                                                                                                    | 21                                                                   | 42300                                              | ) 51                                                                                                    |                            | 50000                                                                  | 1                                       | NPI                                 | 1234567890                                             |
|                                                                                                    |                                                                      |                                                    |                                                                                                    |                            |                                                                        |                                         | NPI                                 |                                                        |
|                                                                                                    |                                                                      | 1                                                  |                                                                                                    |                            |                                                                        |                                         | NPI                                 |                                                        |
|                                                                                                    |                                                                      | 1                                                  |                                                                                                    |                            |                                                                        |                                         | NPI                                 |                                                        |
|                                                                                                    | · · ·                                                                |                                                    |                                                                                                    | 1                          |                                                                        |                                         |                                     |                                                        |
| . FEDERAL TAX I.D. NUMBER                                                                                                    | SSN EIN 26                                                           | PATIENT'S A                                        | ACCOUNT NO. 27. ACCEPT AS                                                                                        | SIGNMENT?                  | 28. TOTAL CHARGE                                                       | 29. AM                                  | IOUNT PA                            | JD 30. Rsvd for NUCC L                                 |
| SIGNATURE OF PHYSICIAN O<br>INCLUDING DEGREES OR CRI<br>(I certify that the statements on t<br>apply to this bill and are made a | R SUPPLIER 32.<br>DENTIALS<br>he reverse<br>part thereof.)           | DOWNT                                              |                                                                                                    | NO                         | \$ 25000<br>33. BILLING PROVIDER<br>JANE SMITI<br>1027 MAIN<br>ANYTOWN |                                         | <u>250</u><br>#(916)<br>T           | 200<br>555-5555                                        |
|                                                                                                    |                                                                      |                                                    |                                                                                                    |                            |                                                                        |                                         |                                     |                                                        |

Sample: CMS-1500 Claim Form

## Learning Activity

## What is wrong with this claim?

Identify 15 claim completion errors. See the Appendix for the Answer Key.

|                                                                                                    | )RM CLAIM COMMUN                                               | EE (NUGG) VE                                                                                                    | /12                        |                                 |                                   |                                       |                                       |              |                             |                    | PICA              |
|----------------------------------------------------------------------------------------------------|----------------------------------------------------------------|----------------------------------------------------------------------------------------------------|----------------------------|---------------------------------|-----------------------------------|---------------------------------------|---------------------------------------|--------------|-----------------------------|--------------------|-------------------|
|                                                                                                    | TRICARE                                                        | CHA                                                                                                    | MPVA                       |                                 | FECA                              | OTHER                                 | a. INSURED'S I.D.                     | NUMBER       |                             | (For Progr         | /am in Item 1)    |
| (Medicare#) (Medicaid#                                                                                                    | ) (ID#/DoD#)                                                   | (Memi                                                                                                    | ber ID#)                   | (ID#)                           | (ID#)                             | (ID#)                                 | 90000000                              | 000A         |                             |                    |                   |
| . PATIENT'S NAME (Last Name<br>LUKE, OUT                                                                                                    | First Name, Middle Ini                                         | tial)                                                                                                    | 3. PAT<br>M                |                                 | MX MX                             | SEX                                   | 4. INSURED'S NAME                     | E (Last Nam  | ne, First Nam               | .e, Middle Initial | ,                 |
| PATIENT'S ADDRESS (No., S                                                                                                    | reet)                                                          |                                                                                                    | 6. PAT                     | IENT RELATION                   | NSHIP TO INS                      | JURED                                 | 7. INSURED'S ADDF                     | RESS (No.,   | Street)                     |                    |                   |
| 1234 JELLY BEA                                                                                                    | I COURT                                                        |                                                                                                    | Self                       | Spouse                          |                                   | Other                                 |                                       |              |                             |                    |                   |
|                                                                                                    |                                                                | STA                                                                                                    | TE 8. RES                  | ERVED FOR N                     | JCC USE                           |                                       | CITY                                  |              |                             |                    | STATE             |
|                                                                                                    |                                                                |                                                                                                    | <u>+</u>                   |                                 |                                   |                                       | ZIP CODE                              |              |                             | ONE (Include Ar    | Coda)             |
| 96670                                                                                                    | (916) 454-5!                                                   | 555                                                                                                    |                            |                                 |                                   | ,                                     |                                       |              | (                           | )                  | a ooue,           |
| OTHER INSURED'S NAME (L                                                                                                    | ast Name, First Name,                                          | Middle Initial)                                                                                                    | 10. IS                     | PATIENT'S COP                   |                                   | ATED TO:                              | 11. INSURED'S POL                     | ICY GROU     | IP OR FECA                  | NUMBER             |                   |
| 0                                                                                                    | di mana,                                                       | Those of the second second sec |                            | 711-1-1                         | Dirie.                            | diate i                               | The second                            |              |                             |                    |                   |
| OTHER INSURED'S POLICY O                                                                                                    | R GROUP NUMBER                                                 |                                                                                                    | a. EMF                     | PLOYMENT? (C                    | urrent or Previ                   | ious)                                 | a. INSURED'S DATE                     | OF BIRTH     | 4                           | SE)                | X                 |
|                                                                                                    |                                                                |                                                                                                    |                            | YES                             |                                   | 2                                     | lyny s -                              |              |                             | м                  | F                 |
| RESERVED FOR NUCC USE                                                                                                    |                                                                |                                                                                                    | b. AUT                     | O ACCIDENT?                     |                                   | PLACE (State)                         | b. OTHER CLAIM ID                     | ) (Designate | ad by NUCC)                 | ,                  |                   |
|                                                                                                    |                                                                |                                                                                                    |                            | VES                             |                                   | · ۱                                   |                                       |              |                             |                    |                   |
| RESERVED FOR NUCC USE                                                                                                    |                                                                |                                                                                                    | C. OTH                     |                                 | ,<br>                             | -                                     | C. INSURANCE PLAY                     | N NAME OF    | R PROGRAM                   | / NAME             |                   |
| THOUDANICE DI AN NAME OR                                                                                                    | DDOORAM NAME                                                   |                                                                                                    | 104.0                      |                                 |                                   | )                                     | - IS THERE ANOT                       | P HEAL       | PENEEIT                     | DI ANO             |                   |
| INSUMANUE I LINA WILL C.                                                                                                    | Photonan reason                                                |                                                                                                    | Tool. s.                   | 4 00                            | esignatod ~,                      | NUCC)                                 |                                       |              | H DENLET                    | PLAN:              | a and Qd.         |
| READ                                                                                                    | BACK OF FORM BEF                                               | ORE COMPLE                                                                                                    | TING & SIG                 | NING THIS FOF                   | ( <b>M</b> .                      |                                       | 13. INSURED'S OR                      | AUTHORIZ     | ED PERSON                   | S SIGNATUR         | E I authorize     |
| . PATIENT'S OR AUTHORIZED<br>to process this claim. I also req                                                                                           | PERSON'S SIGNATU                                               | JRE I authorize                                                                                                    | the release of the to myse | of any medical or               | other informati<br>who accepts as | on necessary                          | payment of medic<br>services describe | cal benefits | to the unders               | signed physiciar   | a or supplier for |
| below.                                                                                                    | Nov pr                                                         | .there                                                                                                    |                            | 61 C                            | He tare y                         | /g                                    |                                       | u bot        |                             |                    |                   |
| SIGNED                                                                                                    |                                                                |                                                                                                    |                            | DATE                            |                                   |                                       | SIGNED                                |              |                             |                    |                   |
| 1. DATE OF CURRENT ILLNES                                                                                                    | 3, INJURY, or PREGN                                            | ANCY (LMP)                                                                                                    | 15. OTHER                  | DATE M                          | M DD I                            | YY                                    | 16. DATES PATIENT                     | UNABLE       | TO WORK IN                  | CURRENT OC         |                   |
|                                                                                                    | JAL.                                                           |                                                                                                    | QUAL.                      |                                 |                                   |                                       | FROM                                  | DATES        | T                           |                    | 1050              |
| ANAME OF REFERRING FRO                                                                                                    |                                                                | URCE                                                                                                    | 17a.                       |                                 |                                   |                                       | 18. HOSPITALIZATIN                    | DD Y         | AELATED IN                  |                    | D YY              |
| ADDITIONAL CLAIM INFORM                                                                                                    | ATION (Designated b                                            | W NUCC)                                                                                                    | 1/D. INF 1                 |                                 |                                   |                                       | 20. OUTSIDE LAB?                      |              |                             | CHARGES            |                   |
|                                                                                                    | Allon (==                                                      | 11002)                                                                                                    |                            |                                 |                                   | ,                                     | YES                                   |              |                             |                    |                   |
| 1. DIAGNOSIS OR NATURE OF                                                                                                    | ILLNESS OR INJURY                                              | / Relate A-L to                                                                                                    | service line h             | below (24E)                     | ICD Ind.                          | · · · · · · · · · · · · · · · · · · · | 22. RESUBMISSION                      | <u></u>      |                             |                    |                   |
| . ⊥D1D1D1D                                                                                                    | в   <b>D2D2D2Г</b>                                             | ، د                                                                                                    | o. L                       |                                 | D, L                              | ·                                     | CODE                                  |              | OHIGINAL                    | REF. NO.           |                   |
| . L                                                                                                    | F                                                              | (                                                                                                    | g                          |                                 | н. 📖                              |                                       | 23. PRIOR AUTHOP                      | ZATION N     | UMBER                       |                    |                   |
|                                                                                                    | J. [                                                           |                                                                                                    | К. [                       |                                 | L                                 |                                       |                                       |              |                             |                    |                   |
| 4. A. DATE(S) OF SERVIC<br>From                                                                                                    | E B.<br>To PLACE OF                                            | C. D. PRO                                                                                                    | SCEDURES,<br>Explain Unus  | SERVICES, OF<br>ual Circumstanc | (SUPPLIES<br>.es)                 | E.<br>DIAGNOSIS                       | F.                                    | G.<br>DAYS   | H. I.<br>EPSDT<br>Family ID | R/                 | J.<br>ENDERING    |
| IM DD YY MM D                                                                                                    | D YY SERVICE                                                   | EMG CPT/                                                                                                    | HCPCS                      | MOD                             | FIER                              | POINTER                               | \$ CHARGES                            | UNITS        | Plan QUA                    | L. PRC             | VIDER ID. #       |
| 0 05 21                                                                                                    | 21                                                             | 2                                                                                                    | I                          |                                 |                                   | 1 7                                   | \$625 00                              | 1            | NP                          |                    |                   |
| 0 00 2.                                                                                                    |                                                                |                                                                                                    |                            |                                 |                                   |                                       | <b></b>                               | <u> </u>     |                             |                    |                   |
|                                                                                                    |                                                                |                                                                                                    |                            |                                 |                                   | 1 1                                   |                                       | 1            | NP                          | 4                  |                   |
|                                                                                                    |                                                                |                                                                                                    |                            |                                 |                                   |                                       |                                       | -            |                             |                    |                   |
|                                                                                                    |                                                                |                                                                                                    |                            |                                 |                                   |                                       |                                       |              | NP                          | 1                  |                   |
|                                                                                                    |                                                                |                                                                                                    | -                          |                                 | 1                                 | 1                                     |                                       | 1            | 1                           |                    |                   |
|                                                                                                    |                                                                |                                                                                                    |                            |                                 | <u> </u>                          |                                       | L                                     |              | NPI                         | 1                  |                   |
|                                                                                                    |                                                                |                                                                                                    | I.                         |                                 |                                   | 1                                     | 1                                     |              |                             |                    |                   |
|                                                                                                    |                                                                |                                                                                                    |                            |                                 | <u> </u>                          | _                                     | <u> </u>                              |              |                             | -                  |                   |
| I I I I                                                                                                    |                                                                |                                                                                                    | I.                         |                                 |                                   | 1                                     |                                       | 1            | NP                          | 4                  |                   |
|                                                                                                    | SSN EIN                                                        | 26. PATIEN7                                                                                                    | I'S ACCOUN                 | IT NO. 2                        | /. ACCEPT AS                      | SIGNMENT?                             | 28. TOTAL CHARGE                      | 21           | a. AMOUNT F                 | PAID 30.           | Rsvd for NUCC L   |
| 5. FEDERAL TAX I.D. NUMBER                                                                                                    |                                                                |                                                                                                    |                            | [                               | YES [                             | NO                                    | s 62                                  | 5 00         | \$                          | 62                 | 25 00             |
| 5. FEDERAL TAX I.D. NUMBER                                                                                                    |                                                                |                                                                                                    | E FAOILITY                 | LOCATION INF                    | JRMATION                          |                                       | 33. BILLING PROVI                     | JER INFO /   | & PH #(91                   | 6) 861-45          | 39                |
| 5. FEDERAL TAX I.D. NUMBER<br>1. SIGNATURE OF PHYSICIAN<br>INCLUDING DEGREES OR C                                                                        | OR SUPPLIER<br>REDENTIALS                                      | 32. SERVIC                                                                                                    | E FAGILITT                 |                                 |                                   |                                       |                                       | -            |                             | •                  |                   |
| 5. FEDERAL TAX I.D. NUMBER<br>1. SIGNATURE OF PHYSICIAN<br>INCLUDING DEGREES OR 0<br>(I certify that the statements o<br>apply in this bill and are made | OR SUPPLIER<br>REDENTIALS<br>1 the reverse                     | 32. SERVIC                                                                                                    | E PAGILITT                 |                                 |                                   |                                       | CLARA F                               | IE<br>ATREI  |                             |                    |                   |
| 5. FEDERAL TAX I.D. NUMBER<br>1. SIGNATURE OF PHYSICIAN<br>INCLUDING DEGREES OR C<br>(I cortify that the statements o<br>apply to this bill and are made | OR SUPPLIER<br>REDENTIALS<br>1 the reverse<br>a part thereof.) | 32. SERVIC                                                                                                    | E FAGILITY                 |                                 |                                   |                                       | CLARA F<br>343 MAIN                   |              | ET                          | · .                |                   |

Sample: Incorrect CMS-1500 Claim Form

Page updated: January 2022

| _  |                                                                                                    |                                                                                 |                                                                                                    | -                       |
|----|----------------------------------------------------------------------------------------------------|---------------------------------------------------------------------------------|----------------------------------------------------------------------------------------------------|-------------------------|
|    | HEALTH INSURANCE CLAIM FORM                                                                           |                                                                                 |                                                                                                    |                         |
| /  | VPPROVED BY NATIONAL UNIFORM CLAIM COMMITTEE (NUCC) 02/12                                             |                                                                                 |                                                                                                    | ARRIE                   |
|    | PICA                                                                                                  |                                                                                 |                                                                                                    | ¥                       |
|    | 1. MEDICARE MEDICAID TRICARE CHAMPV                                                                   | A GROUP FECA OTHER HEALTH PLAN BLK LUNG                                         | 1a. INSURED'S I.D. NUMBER (For Program in Item 1)                                                                                                    | $\overline{\mathbf{A}}$ |
| ļ  | (Medicare#) X (Medicaid#) (ID#/DoD#) (Member I                                                        | D#) (ID#) (ID#) (ID#)                                                           | 900000000111                                                                                                    |                         |
|    | 2. PATIENT'S NAME (Last Name, First Name, Middle Initial)                                             | 3. PATIENT'S BIRTH DATE SEX                                                     | 4. INSURED'S NAME (Last Name, First Name, Middle Initial)                                                                                               |                         |
|    | OUT, LUKE                                                                                             | 10 23 79 MX F∟                                                                  |                                                                                                    |                         |
|    | 5. PATIENT'S ADDRESS (No., Street)                                                                    | 6. PATIENT RELATIONSHIP TO INSURED                                              | 7. INSURED'S ADDRESS (No., Street)                                                                                                    |                         |
|    | 1234 JELLY BEAN COURT                                                                                 | Self Spouse Child Other                                                         |                                                                                                    |                         |
|    | CITY STATE                                                                                            | 8. RESERVED FOR NUCC USE                                                        | CITY STATE                                                                                                    | N                       |
| +  |                                                                                                    |                                                                                 |                                                                                                    | Ĭ                       |
|    | ZIP CODE TELEPHONE (Include Area Code)                                                                |                                                                                 | ZIP CODE TELEPHONE (Include Area Code)                                                                                                    | 3M/                     |
|    | 96670 (916) 454-5555                                                                                  |                                                                                 | ()                                                                                                    | ö                       |
|    | 9. OTHER INSURED'S NAME (Last Name, First Name, Middle Initial)                                       | 10. IS PATIENT'S CONDITION RELATED TO:                                          | 11. INSURED'S POLICY GROUP OR FECA NUMBER                                                                                                    | Z                       |
|    |                                                                                                    |                                                                                 |                                                                                                    | Ð                       |
|    | a. OTHER INSURED'S POLICY OR GROUP NUMBER                                                             | a. EMPLOYMENT? (Current or Previous)                                            | a. INSURED'S DATE OF BIRTH SEX                                                                                                    | ۲Ü                      |
|    |                                                                                                    |                                                                                 |                                                                                                    | NSNI NSNI               |
|    | 5. RESERVED FOR NUCC USE                                                                              | b. AUTO ACCIDENT? PLACE (State)                                                 | b. OTHER CLAIM ID (Designated by NUCC)                                                                                                    | R                       |
|    |                                                                                                    |                                                                                 |                                                                                                    | A                       |
|    | c. RESERVED FOR NUCC USE                                                                              | c. OTHER ACCIDENT?                                                              | C. INSURANCE PLAN NAME OR PROGRAM NAME                                                                                                    | N                       |
|    |                                                                                                    | YES NO                                                                          |                                                                                                    | Ę                       |
|    | d. INSURANCE PLAN NAME OR PROGRAM NAME                                                                | 10d. CLAIM CODES (Designated by NUCC)                                           | d. IS THERE ANOTHER HEALTH BENEFIT PLAN?                                                                                                    | Р                       |
|    |                                                                                                    | 400                                                                             | YES NO If yes, complete items 9, 9a, and 9d.                                                                                                    |                         |
|    | READ BACK OF FORM BEFORE COMPLETING<br>12. PATIENT'S OR AUTHORIZED PERSON'S SIGNATURE I authorize the | a & SIGNING THIS FORM.<br>release of any medical or other information necessary | <ol> <li>INSURED'S OR AUTHORIZED PERSON'S SIGNATURE I authorize<br/>payment of medical benefits to the undersigned physician or supplier for</li> </ol> |                         |
|    | to process this claim. I also request payment of government benefits either                           | to myself or to the party who accepts assignment                                | services described below.                                                                                                    |                         |
|    | below.                                                                                                |                                                                                 |                                                                                                    |                         |
|    | SIGNED                                                                                                | DATE                                                                            | SIGNED                                                                                                    | Y                       |
|    | 14. DATE OF CURRENT ILLNESS, INJURY, or PREGNANCY (LMP) 15.                                           | OTHER DATE MM   DD   YY                                                         | 16. DATES PATIENT UNABLE TO WORK IN CURRENT OCCUPATION                                                                                                  | 1                       |
|    | QUAL.                                                                                                 | AL                                                                              | FROM TO                                                                                                    |                         |
|    | 17. NAME OF REFERRING PROVIDER OR OTHER SOURCE                                                        | L                                                                               | 18. HOSPITALIZATION DATES RELATED TO CURRENT SERVICES                                                                                                   |                         |
| ļ  | 17b                                                                                                   | / NPI                                                                           | FROM TO                                                                                                    |                         |
|    | 19. ADDITIONAL CLAIM INFORMATION (Designated by NUCC)                                                 |                                                                                 | 20. OUTSIDE LAB? \$ CHARGES                                                                                                    |                         |
|    |                                                                                                    |                                                                                 | YES NO                                                                                                    |                         |
|    | 21. DIAGNOSIS OR NATURE OF ILLNESS OR INJURY Helate A-L to serv                                       | ice line below (24E) ICD Ind. 0                                                 | 22. RESUBMISSION<br>CODE ORIGINAL REF. NO.                                                                                                    |                         |
|    | А. [ <b>D1D1D1D</b> В. [ <b>D2D2D2D</b> С. L                                                          | D. L                                                                            |                                                                                                    |                         |
|    | E F G. L                                                                                              | — н. Ц                                                                          | 23. PRIOR AUTHORIZATION NUMBER                                                                                                    |                         |
|    | I J K                                                                                                 |                                                                                 | -                                                                                                    |                         |
|    | 24. A. DATE(S) OF SERVICE B. C. D. PHOGE<br>From To PLACE OF (Expla                                   | DURES, SERVICES, OR SUPPLIES E.<br>tin Unusual Circumstances) DIAGNOSIS         | F. G. H. I. J.<br>DAYS EPSIT ID. RENDERING                                                                                                    | NO                      |
| -  | MM DD YY MM DD YY SERVICE EMG CPT/HCP                                                                 | CS MODIFIER POINTER                                                             | \$ CHARGES UNITS Plan QUAL. PROVIDER ID. #                                                                                                    | μ                       |
| 1  |                                                                                                    |                                                                                 |                                                                                                    | RM                      |
|    | 10 05 21                                                                                              | X XX                                                                            | 625,00 1 NPI                                                                                                    | 5                       |
| 2  |                                                                                                    |                                                                                 |                                                                                                    | N                       |
| Ē  |                                                                                                    |                                                                                 | NPI                                                                                                    | Ë.                      |
| 3  |                                                                                                    |                                                                                 |                                                                                                    | Å                       |
| Ì  |                                                                                                    |                                                                                 | NPI                                                                                                    | SC.                     |
| 4  |                                                                                                    |                                                                                 |                                                                                                    | E.                      |
| Ì  |                                                                                                    |                                                                                 | NPI                                                                                                    | N                       |
| 5  |                                                                                                    |                                                                                 |                                                                                                    | N                       |
| Ĭ  |                                                                                                    |                                                                                 | NPI                                                                                                    | SIC                     |
| 6  |                                                                                                    |                                                                                 |                                                                                                    | Ě                       |
| ۲, |                                                                                                    |                                                                                 | NPI                                                                                                    |                         |
|    | 25. FEDERAL TAX I.D. NUMBER SSN EIN 26. PATIENT'S A                                                   | CCOUNT NO. 27. ACCEPT ASSIGNMENT?                                               | 28. TOTAL CHARGE 29. AMOUNT PAID 30. Rsvd for NUCC Use                                                                                                  |                         |
|    |                                                                                                    |                                                                                 | \$ 625 00 <b>\$</b> 4 00                                                                                                    |                         |
|    | 31. SIGNATURE OF PHYSICIAN OR SUPPLIER 32. SERVICE FA                                                 | CILITY LOCATION INFORMATION                                                     | 33. BILLING PROVIDER INFO & PH # (916) 861-4539                                                                                                    |                         |
|    | (I certify that the statements on the reverse BOB'S                                                   | MEDICAL CLINIC                                                                  |                                                                                                    |                         |
|    | apply to this bill and are made a part thereoi.) 1234 A                                               | NYWHERE STREET                                                                  | 343 MAIN STREET                                                                                                    |                         |
|    | Dolly Ester CHERR                                                                                     | (Y CITY CA 543212345                                                            | CHERRY CITY CA 543212345                                                                                                    |                         |
| L  | SIGNED / COM COLOC DATE 06/30/21 a. 098765                                                            | 4321 b.                                                                         | a. 1234567890 b.                                                                                                    | *                       |
|    | ILICC Instruction Manual available at: www.pucc.org                                                   | PLEASE PRINT OR TYPE CRC                                                        | 061653 APPROVED OMB-0938-1197 FORM 1500 (02-12)                                                                                                    | _                       |

Sample: Corrected CMS-1500 Claim Form

Page updated: January 2022

## **Resource Information**

## **Provider Manual References**

### Part 1

CMC Enrollment Procedures (cmc enroll) Computer Media Claims (cmc)

### Part 2

CMS-1500 Completion (cms comp) CMS-1500 Special Billing Instructions (cms spec) CMS-1500 Submission and Timeliness Instructions (cms sub) CMS-1500 Tips for Billing (cms tips)

## Introduction

## Purpose

The purpose of this module is to provide participants with detailed information about the completion of the *UB-04* claim form for Medi-Cal services. Claim completion requirements, claim information and detailed examples will be discussed for the *UB-04* claim form required by the Medi-Cal program.

## **Module Objectives**

- Identify the section in the provider manual related to UB-04 claim form completion
- Outline Diagnosis-Related Groups (DRG) reimbursement requirements
- Introduce general completion and submission billing guidelines for the *UB-04* claim form
- Understand the differences between inpatient and outpatient services claim completion on a *UB-04* claim form
- Discuss common claim completion errors (billing tips)
- Participate in an interactive claim completion learning activity.

## Acronyms

A list of current acronyms is located in the Appendix section of each complete workbook.

## **Diagnosis-Related Groups Reimbursement**

Payments for inpatient general acute care for many hospitals are calculated using an All Patient Refined Diagnosis-Related Groups (APR-DRG) reimbursement methodology. For the purposes of this module, APR-DRG is referred to as the DRG reimbursement method or the DRG model.

It is important for inpatient providers to know their reimbursement method because it affects payment and claim completion standards. For example, claims submitted by hospitals reimbursed according to the DRG model should take extra care to enter all ICD-10-CM diagnosis codes and ICD-10 PCS codes on a claim to ensure payment at the appropriate level. For help understanding the DRG model, refer to the *Diagnosis-Related Groups (DRG): Inpatient Services* section (diagnosis ip) of the Part 2 Inpatient Services manual.

### **Non-DRG Hospitals**

Non-DRG reimbursed hospitals are hospitals that are not paid according to the DRG reimbursement methodology. Refer to the *Hospital Directory* section (hospital dir) of the Part 2 Inpatient Services manual for a listing of non-DRG hospitals. Reimbursement for those hospitals may pertain to certified public expenditure (CPE). Listings in the section are subject to change and may be incomplete.

**Note:** For DRG-related questions, comments and concerns, or to subscribe to the DRG listserv, please send an email to DRG@dhcs.ca.gov.

## **UB-04 Claim Form Description**

The *UB-04* claim form is used to request reimbursement for services rendered by the following institutions:

- Inpatient hospital facilities, such as medical/surgical intensive care, burn care, coronary care and ancillary charges (such as labor and delivery, anesthesiology and central services and supplies)
- Outpatient institutional facilities, such as outpatient departments, rural health clinics, chronic dialysis services and Community-Based Adult Services (CBAS).

After a *UB-04* claim has been submitted, it must be received by the California Medicaid Management Information System (CA-MMIS) Fiscal Intermediary (FI) within a specified time frame in order to qualify for reimbursement. The time frames are very specific and need to be adhered to so that providers can receive timely reimbursement. Claims that have been improperly completed will be denied.

## **UB-04 Claim Form Completion Guidelines**

## Form Submission Methods

#### **Paper Format**

Providers are required to purchase *UB-04* claim forms from a vendor. The claim forms ordered through vendors must include red "drop-out" ink to meet Centers for Medicare & Medicaid Services (CMS) standards.

The following guidelines apply to claim forms submitted by mail:

#### **Claim Submission Instructions**

- Bill in the Medi-Cal format. Follow claim form completion instructions outlined in the *UB-04 Completion: Inpatient Services* section (ub comp ip) or *UB-04 Completion: Outpatient Services* section (ub comp op).
- Send original claims only (printed with red "drop-out" ink).
- Photocopies, carbon copies and computer-generated claim form facsimiles are unacceptable.
- Submit separate claim forms for inpatient services. Do not combine inpatient and outpatient services on the same claim form.
- Separate individual claim forms. Do <u>not</u> staple original claims together. Stapling original claims together indicates the additional claims are attachments, not original claims that need to be processed.
- Submit one claim form per set of attachments.
- Tape undersized attachments to 8½ by 11-inch white paper using non-glare tape.
- Do not use colored paper.
- Appropriate modifiers must be used when billing for surgical, pathology, radiology and some medicine codes.

## **Claim Reimbursement Guidelines**

## **Claim Submission Timeliness Requirements**

Original Medi-Cal or California Children's Services (CCS) claims must be received by the California Medicaid Management Information System (California MMIS) Fiscal Intermediary within six months following the month in which services were rendered. This requirement is referred to as the six-month billing limit.

## **Full Reimbursement Policy**

| If the Date of Service (DOS) falls within this month: | Then claims must be received by the last day of this month: |
|-------------------------------------------------------|-------------------------------------------------------------|
| January                                               | July                                                        |
| February                                              | August                                                      |
| March                                                 | September                                                   |
| April                                                 | October                                                     |
| Мау                                                   | November                                                    |
| June                                                  | December                                                    |
| July                                                  | January                                                     |
| August                                                | February                                                    |
| September                                             | March                                                       |
| October                                               | April                                                       |
| November                                              | Мау                                                         |
| December                                              | June                                                        |

#### **Reimbursement Deadlines**

## Partial Reimbursement Policy

Claims submitted after the six-month billing limit and received by the California MMIS Fiscal Intermediary without a valid delay reason will be reimbursed at a reduced rate according to the date in which the claim was received.

Partial reimbursement rates are paid as follows:

- 100% Reimbursement from 0 to the end of 6 months.
- 75% Reimbursement from 7 months to the end of 9 months.
- 50% Reimbursement from 10 months to the end of a year.

Page updated: September 2020

## Delay Reason Codes

Claims can be billed beyond the six-month billing limit if a delay reason code is used. The delay reason code indicates that the claim form is being submitted after the six-month billing limit.

Although a delay reason code designates approved reason for late claim submission, these exceptions also have time limits. Refer to the *UB-04 Submission and Timeliness Instructions* section (ub sub) of the Part 2 provider manual.

| Delay Reason Code | Description                                                     |
|-------------------|-----------------------------------------------------------------|
| 1                 | Proof of Eligibility (POE) unknown or unavailable               |
| 3                 | TAR approval delays                                             |
| 4                 | Delay by DHCS in certifying providers                           |
| 5                 | Delay in supplying billing forms                                |
| 6                 | Delay in delivery of custom-made eye appliances                 |
| 7                 | Third party processing delay                                    |
| 10                | Administrative delay in prior approval process                  |
| 11                | Other (eg. theft); attach documentation justifying delay reason |
| 15                | Natural disaster                                                |

| Table of Dela | v Reason | Codes and | Descriptions |
|---------------|----------|-----------|--------------|

**Note:** To receive full payment, providers must attach documentation justifying the delay reason. Providers billing with a delay reason code without the required attachments will be denied or reimbursed at a reduced rate.

#### **Billing Notice**

Most providers may no longer bill Medi-Cal or CCS using a recipient's Social Security Number (SSN). Claims submitted with a recipient's SSN will be denied.

## UB-04 Delay Reason Code Claim Example

Place the delay reason code in the unlabeled Box 37.

| <sup>1</sup> UPTOWN MEDICAL CENTER                                | 2                                                         | 3a PAT. 4 TYPE<br>CNTL # 0F BIL                              |
|-------------------------------------------------------------------|-----------------------------------------------------------|--------------------------------------------------------------|
| 140 SECOND STREET                                                 |                                                           | b. MED.<br>REC. #                                            |
| ANYTOWN CA 958235555                                              |                                                           | 5 FED. TAX NO. 6 STATEMENT COVERS PERIOD 7<br>FROM THROUGH 7 |
|                                                                   |                                                           | 050118 050118                                                |
| 8 PATIENT NAME a                                                  | 9 PATIENT ADDRESS a                                       |                                                              |
| b                                                                 | b                                                         | c d e                                                        |
| 10 BIRTHDATE 11 SEX 12 DATE 13 HR 14 TYPE 15                      | SRC 16 DHR 17 STAT 18 19 20 21 22                         | TION CODES 23 24 25 26 27 28 STATE                           |
| 08241985 F 050118 15 3                                            | 12 01 80                                                  |                                                              |
| 31 OCCURRENCE 32 OCCURRENCE 33 OCCURF<br>CODE DATE CODE DATE CODE | RENCE 34 OCCURRENCE 35 OCCURR<br>DATE CODE DATE CODE FROM | THROUGH CODE FROM THROUGH 37                                 |
|                                                                   |                                                           | 1                                                            |
|                                                                   |                                                           |                                                              |

Page updated: September 2020

## Claims Over One Year

Occasionally, a claim may be delayed more than one year past the date of service (DOS). The following is a list of possible scenarios that could result in a claim being submitted beyond one year:

- Third party decision or appeals
- Determination of Medi-Cal eligibility
- Treatment Authorization Request (TAR) approval delay

Providers may still be eligible to receive 100 percent reimbursement of the Medi-Cal maximum allowable rate. Claims submitted more than 12 months after the month of service must use delay reason code 10. These claims must be billed hard copy and with appropriate attachments. Providers can send late claims to the California MMIS Fiscal Intermediary at the following address:

Attn: Over One Year Claims Unit California MMIS Fiscal Intermediary P.O. Box 13029 Sacramento, CA 95813-4029

#### Note:

- Claims and attachments more than a year old may not be submitted electronically
- Claims more than a year old will not receive an acknowledgement or response letter.
- Providers will receive a RAD message indicating the status of their claim.

Refer to the appropriate Part 2 provider manual section: *UB-04 Submission and Timeliness Instructions* (ub sub).

#### **Form Completion Instructions**

- Handwritten claims should be printed neatly using <u>black</u> ballpoint pen only. Do not use red pencils or red ink ballpoint pens.
- Only typed, handwritten or computer-printed forms can be scanned by Optical Character Recognition (OCR) equipment.
  - Type all information using capital letters on forms.
  - For best possible clarity and accuracy, use 10-pt. pica type, six lines per inch. Do not use script or italic font.

Page updated: September 2020

- Data must fall completely within the text space and should be properly aligned.
- Undesignated white space (such as Box 2) and undesignated shaded areas or areas labeled "For FI Use Only" should be left blank. These areas are reserved for FI use only.
- Punctuation or symbols (\$, %, &, /, etc.) must not be used except in designated areas.
- Ensure that a valid CPT/HCPCS code is used for the date of service. In addition, make sure the revenue code is valid and on file.
- Do not use highlighters or correction tape/fluid on the hard copy claim or follow-up form.
- Strike out incorrect information by drawing a line through the entire detail line from the left border of the *Revenue Code* field (Box 42) to the right border of Box 49. Enter the correct billing information on another detail line.

#### **Mailing Instructions**

• To expedite the sorting and preparation of claims for scanning, do not fold or crease forms to fit into small-sized envelopes. Enclose forms in full-sized, color-coded envelopes supplied at no charge by the FI.

#### **Electronic Format**

Most claims for inpatient services can also be submitted through Computer Media Claims (CMC). For CMC ordering and enrollment information, refer to the CMC sections (cmc and cmc enroll) of the Part 1 provider manual.

The following guidelines apply to claim forms submitted by electronically.

The method of submitting claims electronically is referred to as CMC submission, and is the most efficient method of Medi-Cal billing. CMC submission offers additional efficiency to providers because these claims are submitted faster and entered into the claims processing system faster.

#### **Submission Instructions**

- Claims may be submitted electronically via CMC telecommunications (modem) or Medi-Cal website (*www.medi-cal.ca.gov*).
- Claims requiring hard copy attachments may be billed electronically.
- CMC claims requiring attachments must be accompanied by a *Medi-Cal Claim Attachment Control Form* (ACF) and mailed or faxed to the FI. The attachments must be completed as specified or the attachments will not be linked with the electronic claim, resulting in claim denial. Each ACF has a unique number that must be entered on the CMC in the appropriate field in order for the CMC to match the ACF.

Page updated: September 2020

#### **Billing Instructions**

Electronic data specifications and billing instructions are located in the *Medi-Cal Computer Media Claims (CMC) Billing and Technical Manual.* 

#### **Contact Information**

For additional information, contact the Telephone Service Center (TSC) at 1-800-541-5555.

### Medi-Cal Claim Attachment Control Form (ACF)

An ACF makes it possible to process paper attachments. Under HIPAA rules, an 837 v.5010 electronic claim cannot be rejected (denied) because it requires an attachment. The California Medicaid Management Information System (CA-MMIS) has been modified to process paper attachments submitted in conjunction with an (837 v.5010) electronic claim.

For each electronically submitted claim requiring an attachment, a single and unique ACF must be submitted via mail or fax. Providers will be required to use the 11-digit Attachment Control Number (ACN) from the ACF to populate the Paperwork (PWK) segment of the 837 HIPAA transaction.

Attachments must be mailed or faxed to the address below:

California MMIS Fiscal Intermediary P.O. Box 526022 Sacramento, CA 95852 Fax: 1-866-438-9377

The following guidelines apply to attachments submitted with UB-04 claim forms.

#### **Attachment Policies**

- All attachments must be received within 30 days of the electronic claim submission.
- Paper attachments cannot be matched after 30 calendar days.
- To ensure accurate processing, only one ACN value will be accepted per single electronic claim and only one set of attachments will be assigned to a claim.

#### **Denied Claim Reasons**

- If an 837 v.5010 electronic transaction is received that requires an attachment and there is no ACN, the claim will be denied.
- If no ACF or a non-original ACF is submitted, the attachments or documentation will be returned with a reject letter to the provider or submitter.
- No photocopies of the ACF will be accepted.
- The method of transmission must match the method of transmission indicated in the PWK segment; otherwise, the attachment will not link up with the claim and it will be denied because no attachment was received.

Page updated: September 2020

#### ACF Order/Reorder Instructions

To place an order for ACFs or reorder forms, follow the instructions below:

- To order ACF documents, call the TSC at 1-800-541-5555.
- To reorder forms, complete and mail the hard copy reorder form.

For more information regarding ACFs, refer to the *Forms Reorder Request: Guidelines* section (forms reo) of the Part 2 provider manual or visit the Medi-Cal website (*www.medi-cal.ca.gov*).

**Note:** ACFs and envelopes are provided <u>free</u> of charge to all providers submitting 837 v.5010 electronic transactions.

Page updated: September 2020

#### Sample Medi-Cal Claim Attachment Control Form

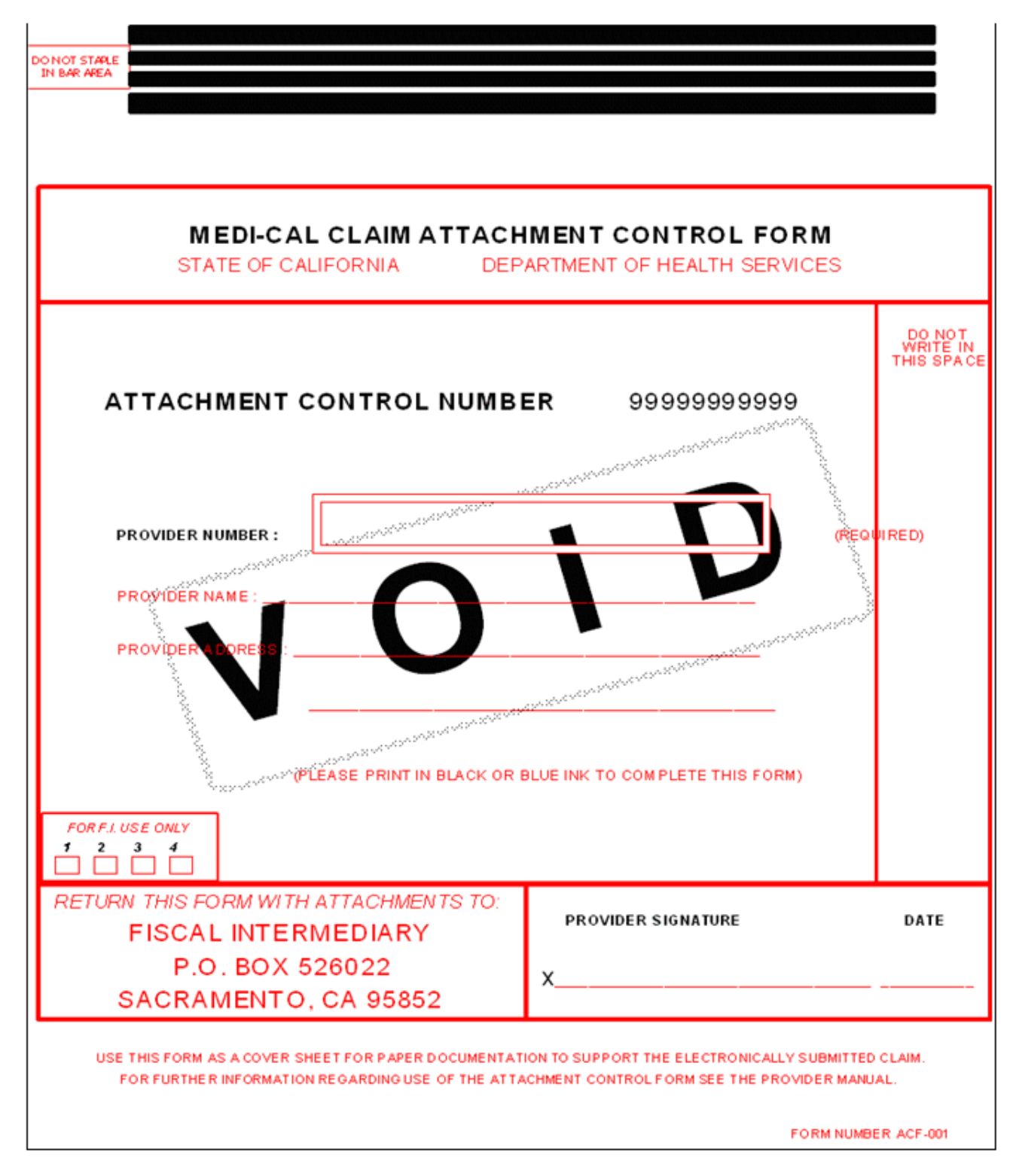

Page updated: September 2020

## Sample ACF Rejection Letter

|                                                                                                    | California MMIS<br>Fiscal Intermediary      |
|----------------------------------------------------------------------------------------------------|---------------------------------------------|
|                                                                                                    | P.O. Box 13029<br>Sacramento, CA 95813-4029 |
|                                                                                                    | 1.800.541.5555                              |
| Date:                                                                                                    |                                             |
|                                                                                                    |                                             |
| ATTACHMENT CONTROL FORM REJECT LETTER                                                                                                    |                                             |
| This letter is to inform you that the coversheet or Attachment Control Form (ACF) you<br>Medi-Cal standards. It has been rejected for the following reason(s): | submitted does not meet                     |
| Invalid ACF<br>(Only original ACFs provided by California Department of Health Car<br>accepted)                                                                | re Services (DHCS) will be                  |
| Missing ACF<br>(Paper attachments submitted without ACF)                                                                                                    |                                             |
| Supporting documentation missing<br>(ACF received without paper attachments)                                                                                   |                                             |
| Invalid Attachment Control Number (ACN) on ACF<br>(Pre-imprinted CANNOT be altered or unreadable)                                                              |                                             |
| Other:                                                                                                    | _                                           |
| Please resubmit your electronic claim if:                                                                                                    |                                             |
| The resubmitted ACF has an Attachment Control Number (ACN) that differs                                                                                        | from your                                   |
|                                                                                                    |                                             |
| More than 30 days have passed since you originally submitted your electron                                                                                     | ic claim.                                   |
| Mail attachments to: California MMIS Fiscal Intermediary<br>P.O. Box 526022                                                                                    |                                             |
| Sacramento, CA 95852                                                                                                    |                                             |
| If you have any questions regarding this notice or submitting attachments, please call<br>Center (TSC) at 1-800-541-5555.                                      | the Telephone Service                       |
| Sincerely,                                                                                                    |                                             |
| California Medicaid Management Information System Fiscal Intermediary                                                                                          |                                             |
|                                                                                                    |                                             |
|                                                                                                    |                                             |
|                                                                                                    |                                             |
|                                                                                                    |                                             |
|                                                                                                    |                                             |

## **UB-04 Claim Form Completion**

## UB-04 Claim Form

The *UB-04* claim form is a national form; <u>however</u>, many fields are not required by Medi-Cal. Items described as "Not required by Medi-Cal" may be completed for other payers, but are not recognized by Medi-Cal claims processing system.

The information presented in this module focuses on the claim form fields that apply to Medi-Cal claims.

| 1                | 2                   | 3a PAT.<br>CNTL #                                            | 4 TYPE<br>OF BILL |
|------------------|---------------------|--------------------------------------------------------------|-------------------|
|                  |                     | b. MED.<br>REC. #                                            |                   |
|                  |                     | 5 FED. TAX NO. 6 STATEMENT COVERS PERIOD 7<br>FROM THROUGH 7 |                   |
|                  |                     |                                                              |                   |
| 8 PATIENT NAME a | 9 PATIENT ADDRESS a |                                                              |                   |
| b                | b                   | c d                                                          | e                 |

#### Sample Partial UB-04 Claim Form

#### Table of UB-04 Claim Form Fields 1 thru 6

| Box # | Field Name                             | Instructions                                                                                                    |  |  |  |
|-------|----------------------------------------|----------------------------------------------------------------------------------------------------|--|--|--|
| 1     | Provider Name,<br>Address, ZIP<br>Code | Enter the provider name, hospital and clinic address,<br>without a comma between the city and the state, and<br>the nine-digit ZIP code without a hyphen. A telephone<br>number is optional in this field.     |  |  |  |
|       |                                        | <b>Note:</b> The nine-digit ZIP code entered in this box must match the billing provider's ZIP code on file for claims to be reimbursed correctly.                                                             |  |  |  |
| ЗA    | Patient Control<br>Number              | (Optional Field)                                                                                                    |  |  |  |
|       |                                        | Enter the patient's financial record number or account<br>number in this field. A maximum of 20 characters may<br>be used, but only 10 characters will appear on the<br><i>Remittance Advice Detail</i> (RAD). |  |  |  |
| 3B    | Medical Record                         | Not Required (for Medi-Cal)                                                                                                    |  |  |  |
|       | Number                                 | Use Box 3a to enter a patient control number.                                                                                                    |  |  |  |

## Page updated: September 2020

## Table of UB-04 Claim Form Fields 1 thru 6 (continued)

| Box # | Field Name                | Instructions                                                                                                    |  |  |  |  |
|-------|---------------------------|----------------------------------------------------------------------------------------------------|--|--|--|--|
| 4     | Type of Bill              | Required (for Medi-Cal)                                                                                                    |  |  |  |  |
|       |                           | Enter the appropriate three-character type of bill code<br>as specified in the National Uniform Billing Committee<br>(NUBC) UB-04 Data Specifications Manual.                                                                                                    |  |  |  |  |
|       |                           | <b>Note:</b> For subacute services, specify the appropriate Place of Service and use modifier U2 (Outpatient Services).                                                                                                    |  |  |  |  |
|       |                           | <b>Billing Tip:</b> The type of bill code includes a two-digit facility type code and a one-digit claim frequency code.                                                                                                    |  |  |  |  |
| 6     | Statement Covers          | Outpatient Claims: Not required                                                                                                    |  |  |  |  |
|       | Period (From-<br>Through) | <b>Inpatient Claims</b> : Enter the dates of service for this claim in six-digit MMDDYY (month, day, year) format. The date of discharge should be entered in the THROUGH box, even though this date is not reimbursable (unless the day of discharge is the date of admission). |  |  |  |  |
|       |                           | <b>Note:</b> For "From-Through" billing instructions, refer to the UB-04 Special Billing Instructions for Inpatient Services section (ub spec ip) in the Part 2 provider manual.                                                                                                 |  |  |  |  |

Page updated: September 2020

#### Sample Partial UB-04 Claim Form

| 8 PATIENT NAME | a      |    |      |                   |              |        |        | 9 PATIEN | NT ADDR | ESS | a  |    |              |               |           |    |    |    |    |                  |    |   |  |
|----------------|--------|----|------|-------------------|--------------|--------|--------|----------|---------|-----|----|----|--------------|---------------|-----------|----|----|----|----|------------------|----|---|--|
| b              |        |    |      |                   |              |        |        | b        |         |     |    |    |              |               |           |    |    |    | c  | d                |    | e |  |
| 10 BIRTHDATE   | 11 SEX | 12 | DATE | ADMISSIO<br>13 HR | N<br>14 TYPE | 15 SRC | 16 DHR | 17 STAT  | 18      | 19  | 20 | 21 | CONDIT<br>22 | 10N COE<br>23 | )ES<br>24 | 25 | 26 | 27 | 28 | 29 ACDT<br>STATE | 30 |   |  |
|                |        |    |      |                   |              |        |        |          |         |     |    |    |              |               |           |    |    |    |    |                  |    |   |  |

#### Table of UB-04 Claim Form Fields 8b and 10

| Box # | Field Name   | Instructions                                                                                                    |
|-------|--------------|----------------------------------------------------------------------------------------------------|
| 8B    | Patient Name | Enter the patient's last name, first name and middle initial (if known). Avoid nicknames or aliases.                                                                                                    |
|       |              | <b>Newborn Infant:</b> When submitting a claim for a newborn infant using the mother's ID number, enter the infant's name in Box 8b. If the infant has not yet been named, write the mother's last name followed by "Baby Boy" or "Baby Girl" (for example, JONES BABY GIRL).                                                                                                    |
|       |              | <b>Billing Tip:</b> If billing for newborn infants from a multiple<br>birth, each newborn must also be designated by a<br>number or a letter (for example, JONES BABY GIRL<br>TWIN A) on separate claims. Enter infant's date of<br>birth/sex in boxes 10 and 11. Enter the mother's name<br>in the <i>Insured's Name</i> field (Box 58) and enter "03"<br>(Child) in the <i>Patient's Relationship to Insured</i> field<br>(Box 59). |
|       |              | <b>Organ Donors:</b> When submitting a claim for a patient donating an organ to a Medi-Cal recipient, enter the donor's name, date of birth and sex in the appropriate boxes. Enter the Medi-Cal recipient's name in the <i>Insured's Name</i> field (Box 58) and enter "11" (Donor) in the <i>Patient's Relationship to Insured</i> field (Box 59).                                                                                  |
| 10    | Birth Date   | Enter the patient's date of birth, using an eight-digit<br>MMDDYYYY (month, day, year) format (for example,<br>September 16, 1967 = 09161967).                                                                                                    |
|       |              | <b>Note:</b> If the recipient's full date of birth is not available, enter the year preceded on 0101. For newborns and organ donors, see item 8B).                                                                                                    |

## Page updated: September 2020

#### Table of UB-04 Claim Form Fields 11 thru 14

| Box #      | Field Name     | Instructions                                                                                                    |  |  |  |  |
|------------|----------------|----------------------------------------------------------------------------------------------------|--|--|--|--|
| 11         | Sex            | Enter the capital letter "M" for male or "F" for female.                                                                                                    |  |  |  |  |
|            |                | <b>Billing Tip:</b> When submitting a claim for a newborn infant using the mother's ID number, enter the infant's gender in Field 11.                                                                                   |  |  |  |  |
| 12 thru 13 | Admission Date | Outpatient Claims: Not required                                                                                                    |  |  |  |  |
|            | and Hour       | <b>Inpatient Claims:</b> Enter the date of hospital admission, in six-digit format. Convert the hour of admission to the                                                                                                |  |  |  |  |
|            |                | 24-hour (00-23) format. Do not include the minutes.                                                                                                    |  |  |  |  |
|            |                | <b>Billing Tip:</b> The admit time of 1:45 p.m. will be entered on the claim as 13.                                                                                                    |  |  |  |  |
| 14         | Admission Type | <b>Outpatient Claims:</b> Enter an admit type code of "1" when billing for emergency room-related services (in conjunction with facility type "14" in Box 4). This field is not required by Medi-Cal for any other use. |  |  |  |  |
|            |                | <b>Inpatient Claims:</b> Enter the numeric code indicating the necessity for admission to the hospital.                                                                                                    |  |  |  |  |
|            |                | <ul> <li>Patient Admission Status is Emergency, use<br/>code 1</li> </ul>                                                                                                    |  |  |  |  |
|            |                | <ul> <li>Patient Admission Status is Elective, use code 3</li> </ul>                                                                                                    |  |  |  |  |
|            |                | Patient Admission Status is Newborn, use code 4                                                                                                    |  |  |  |  |
|            |                | <b>Note:</b> If the delivery was outside the hospital, use admit type code "1" (emergency) in the Type of Admission and admission source code "4" (extramural birth) in the Source of Admission field (Box 15).         |  |  |  |  |

## Page updated: September 2020

#### Table of UB-04 Claim Form Fields 15 thru 17

| Box # | Field Name       | Instructions                                                                                                    |
|-------|------------------|----------------------------------------------------------------------------------------------------|
| 15    | Admission Source | Outpatient Claims: Not required                                                                                                    |
|       |                  | <b>Inpatient Claims:</b> If the patient was transferred from another facility, enter the numeric code indicating the source of transfer. Enter code "1" or "3" in Box 14 to indicate whether the transfer was an emergency or elective.                                                                                                    |
|       |                  | <ul> <li>Transfer Source is from a hospital, use code 4</li> </ul>                                                                                                    |
|       |                  | <ul> <li>Transfer Source is from a Skilled Nursing Facility<br/>(SNF), use code 5</li> </ul>                                                                                                    |
|       |                  | <ul> <li>Transfer Source is from another health care facility, use code 6.</li> </ul>                                                                                                    |
|       |                  | When the type of admission code in Box 14 is "4"<br>(newborn [used by Medi-Cal only; baby born outside<br>hospital], submit claim with source of admission code<br>"4" in Box 15 and appropriate revenue code in Box 42.                                                                                                    |
| 16    | Discharge Hour   | <ul> <li>Outpatient Claims: Not required</li> <li>Inpatient Claims: Enter the discharge hour as follows:</li> <li>Do not include the minutes</li> </ul>                                                                                                    |
|       |                  | <ul> <li>Convert discharge hour to 24-hour (00-23)<br/>format, e.g. 3:00 p.m. = 15.</li> </ul>                                                                                                    |
|       |                  | <b>Note:</b> If the patient has not been discharged, leave this field blank.                                                                                                    |
| 17    | Status           | <ul> <li>Outpatient Claims: Not required</li> <li>Inpatient Claims: Enter the numeric code explaining patient status as of the "THROUGH" date indicated in (Box 6) under Statement Covers Period. (The listed codes below are only a few examples of the codes utilized to describe patient status). Refer to billing instructions in the UB-04 Completion: Inpatient Services section (ub comp ip) of the Part 2 provider manual for status codes and explanations.</li> <li>Patient Status is Discharged to Home, use code 01</li> </ul> |
|       |                  | Patient Status is Expired, use code 20                                                                                                    |
|       |                  | <ul> <li>Patient Status is Still a Patient, use code 30</li> </ul>                                                                                                    |

## Page updated: September 2020

#### Table of *UB-04* Claim Form Fields 18 thru 24

| Box #      | Field Name      | Instructions                                                                                                    |
|------------|-----------------|----------------------------------------------------------------------------------------------------|
| 18 thru 24 | Condition Codes | Condition codes are used to identify conditions related<br>to the patient's bill that may affect payer processing.<br>These codes should be entered from left to right in<br>numeric-alpha sequence starting with the lowest value.<br>For example, if billing for three condition codes, "A1"<br>(services related to Family Planning), "80" (Other<br>Health Coverage) and "82" (Outside Laboratory), enter<br>"80" in Box 18, "82" in Box 19, and "A1" in Box 20. |
|            |                 | <b>Billing Tip:</b> Enter code "81" when billing for emergency services, or the claim may be reduced or denied. An Emergency Certification Statement must be attached to the claim or entered in the <i>Remarks</i> field (Box 80).                                                                                                    |
|            |                 | <b>Note:</b> Providers may include codes accepted by other payers. The claims processing system recognizes condition codes entered in Boxes 18 thru 24 only.                                                                                                    |

Е

UB-04 Claim Form

Page updated: September 2020

#### Sample Partial UB-04 Claim Form

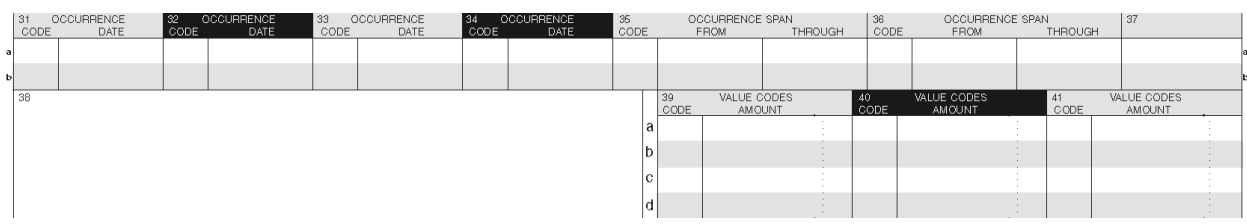

#### Table of UB-04 Claim Form Fields 31 thru 34A and B

| Box #                 | Field Name                       | Instructions                                                                                                    |
|-----------------------|----------------------------------|----------------------------------------------------------------------------------------------------|
| 31 thru<br>34 A and B | Occurrence<br>Codes and<br>Dates | Occurrence codes and dates are used to identify<br>significant events related to a claim that may affect payer<br>processing. Occurrence codes and dates should be<br>entered from left to right, top to bottom in numeric-alpha<br>order starting with the lowest value. <u>See example below.</u>                                          |
|                       |                                  | Although the Medi-Cal claims processing system will only recognize applicable Medi-Cal codes, providers can include codes and dates billed to other payers in Boxes 31 thru 34. <u>The claims processing system will ignore all codes not applicable to Medi-Cal</u> . Use these codes if the accident or injury was non-employment related: |
|                       |                                  | <ul> <li>Code 01: Accident/medical coverage</li> </ul>                                                                                                    |
|                       |                                  | <ul> <li>Code 02: No fault insurance involved – including<br/>auto accident/other</li> </ul>                                                                                                    |
|                       |                                  | Code 03: Accident/tort liability                                                                                                    |
|                       |                                  | <ul> <li>Code 05: Accident/no medical or liability coverage</li> </ul>                                                                                                    |
|                       |                                  | Code 06: Crime victim                                                                                                    |
|                       |                                  | Enter the accident/injury date in corresponding box (6-digit format MMDDYY).                                                                                                    |
|                       |                                  | <b>Note:</b> Enter code "04" (accident/employment-related) in Boxes 31 through 34 if the accident or injury was employment related.                                                                                                    |
|                       |                                  | Outpatient Claims: Discharge date is not applicable.                                                                                                    |
|                       |                                  | <b>Inpatient Claims:</b> Discharge Date: Enter occurrence code "42" and the date of hospital discharge (in six-digit format) when the date of discharge is different from the "THROUGH" date in Box 6.                                                                                                    |

#### Page updated: September 2020

**Example:** If billing for two occurrence codes "24" (accepted by another payer) and "05" (accident/no medical or liability coverage), enter "05" in Box 31A and "24" in Box 32A.

#### Sample Partial UB-04 Claim Form (Box 31 thru 34A and B)

|   | 31 O | CCURRENCE | 32 C | CCURRENCE | 33 O | COURRENCE | 34 O | CCURRENCE |
|---|------|-----------|------|-----------|------|-----------|------|-----------|
|   | CODE | DATE      | CODE | DATE      | CODE | DATE      | CODE | DATE      |
| а | 05   | 061018    | 24   | 061118    |      |           |      |           |
| ь |      |           |      |           |      |           |      |           |

| Box # | Field Name                                   | Instructions                                                                                                    |
|-------|----------------------------------------------|----------------------------------------------------------------------------------------------------|
| 37A   | Unlabeled<br>(use for delay<br>reason codes) | If there is an exception to the six-month billing limit,<br>enter one of the delay reason codes in Box 37A and<br>include the required documentation. See "Table of<br>Delay Reason Codes and Required Documentation"<br>below.                                                                             |
|       |                                              | <b>Note:</b> Documentation justifying the delay reason must be attached to the claim to receive full payment.                                                                                                    |
|       |                                              | <b>Billing Tip:</b> Providers billing with delay reason "11" without an attachment will either receive reimbursement at a reduced rate or a claim denial.                                                                                                    |
|       |                                              | For hospitals that are not reimbursed according to<br>the diagnosis-related groups (DRG) model:<br>Providers must use claim frequency code "5" in the<br><i>Type of Bill</i> field (Box 4) of the claim when adding a<br>new ancillary code to a previous stay, if the original<br>stay was already billed. |

#### Table of UB-04 Claim Form Fields 37A

#### Table of Delay Reason Codes and Required Documentation

| Code# | Description                                    | Documentation      |
|-------|------------------------------------------------|--------------------|
| 1     | Proof of Eligibility unknown or unavailable    | Remarks/Attachment |
| 3     | Authorization delays                           | Remarks            |
| 4     | Delay in certifying provider                   | Remarks            |
| 5     | Delay in supplying billing forms               | Remarks            |
| 6     | Delay in delivery of custom-made appliances    | Remarks            |
| 7     | Third party processing delays                  | Attachment         |
| 10    | Administrative delay in prior approval process | Attachment         |
|       | (decision appeals)                             |                    |
| 11    | Other (no reason)                              | None *             |
| 11    | Other (theft, sabotage)                        | Attachment *       |
| 15    | Natural disaster                               | Attachment         |

Page updated: September 2020

#### Sample Partial UB-04 Claim Form

| Γ | 39<br>CODE | VALUE CODES<br>AMOUNT | 40<br>CODE | VALUE CODES<br>AMOUNT | 41<br>CODE | VALUE CODES<br>AMOUNT |   |
|---|------------|-----------------------|------------|-----------------------|------------|-----------------------|---|
| a | 23         | 5000                  | 30         | 10000                 |            |                       | 1 |
| b |            |                       |            |                       |            |                       |   |
| c |            |                       |            |                       |            |                       |   |
| d |            |                       |            |                       |            |                       |   |

#### Table of UB-04 Claim Form Fields 39 thru 41 A thru D

| Box #                  | Field Name                                                 | Instructions                                                                                                    |
|------------------------|------------------------------------------------------------|----------------------------------------------------------------------------------------------------|
| 39 thru<br>41 A thru D | Value Codes and<br>Amounts<br>(Patient's Share<br>of Cost) | Value codes and amounts should be entered from left<br>to right, top to bottom in numeric-alpha sequence<br>starting with the lowest value. If billing for two value<br>codes "30" (accepted by another payer) and "23"<br>(accepted by Medi-Cal), enter "23" in Box 39A and "30"<br>in Box 40A. If the SOC collect/obligated is \$50, enter<br>5000, not 50.                     |
|                        |                                                            | Value codes and amounts are used to relate amounts<br>to data elements necessary to process the claim.<br>Although the Medi-Cal claims processing system only<br>recognizes code "23," providers may include codes and<br>dates billed to other payers in Boxes 39 thru 41. <u>The</u><br><u>claims processing system ignores all codes not</u><br><u>applicable to Medi-Cal.</u> |

Notes:

#### Page updated: September 2020

#### Table of UB-04 Claim Form Fields 39 thru 41 A thru D (continued)

| Box #                                 | Field Name                                                 | Instructions                                                                                                    |
|---------------------------------------|------------------------------------------------------------|----------------------------------------------------------------------------------------------------|
| 39 thru<br>41 A thru D<br>(continued) | Value Codes and<br>Amounts<br>(Patient's Share<br>of Cost) | Example: Enter code "23" and amount of the patient's<br>SOC for the procedure or service, if applicable. Do not<br>enter a decimal point (.), dollar sign (\$), positive (+) or<br>negative (-) sign. Enter full dollar amount and cents,<br>even if the amount is even. (For example, if billing for<br>\$100, enter 10000, not 100). For more information<br>about Share of Cost, see the <i>Share of Cost: UB-04 for</i><br><i>Inpatient Services</i> or <i>UB-04 Outpatient Services</i><br>section of the Part 2 provider manual. If the SOC<br>collected/obligated is \$50, enter 5000 not 50.<br>Billing Tip: Value code information is required for<br>Medicare/MedicCal crossover claims |
| 1                                     |                                                            |                                                                                                    |

#### Sample Partial *UB-04* Claim Form

| 42 REV. CD. | 43 DESCRIPTION | 44 HCPCS / RATE / HIPPS CODE | 45 SERV. DATE | 46 SERV. UNITS | 47 TOTAL CHARGES | 48 NON-COVERED CHARGES | 49 |    |
|-------------|----------------|------------------------------|---------------|----------------|------------------|------------------------|----|----|
| 1           |                |                              |               |                |                  |                        |    | 1  |
| 2           |                |                              |               |                |                  |                        |    | 2  |
| з           |                |                              |               |                |                  |                        |    | з  |
| 4           |                |                              |               |                |                  |                        |    | 4  |
| 5           |                |                              |               |                |                  |                        |    | 5  |
| 6           |                |                              |               |                |                  |                        |    | 6  |
| 7           |                |                              |               |                |                  |                        |    | 7  |
| 8           |                |                              |               |                |                  |                        |    | 8  |
| 9           |                |                              |               |                |                  |                        |    | 9  |
| 10          |                |                              |               |                |                  |                        |    | 10 |
| 11          |                |                              |               |                |                  |                        |    | 11 |
| 12          |                |                              |               |                |                  |                        |    | 12 |
| 13          |                |                              |               |                |                  |                        |    | 13 |
| 14          |                |                              |               |                |                  |                        |    | 14 |
| 16          |                |                              |               |                |                  |                        |    | 16 |
| 16          |                |                              |               |                |                  |                        |    | 16 |
| 17          |                |                              |               |                |                  |                        |    | 17 |
| 18          |                |                              |               |                |                  |                        |    | 18 |
| 19          |                |                              |               |                |                  |                        |    | 19 |
| 20          |                |                              |               |                |                  |                        |    | 20 |
| 21          |                |                              |               |                |                  |                        |    | 21 |
| 22          |                |                              |               |                |                  |                        |    | 22 |
| 23          | PAGE OF        | CREATION DATE                |               | TOTALS         | :                | :                      |    | 23 |

## Page updated: September 2020

#### Table of UB-04 Claim Form Fields 42 thru 43

| Box # | Field Name   | Instructions                                                                                                    |
|-------|--------------|----------------------------------------------------------------------------------------------------|
| 42    | Revenue Code | <b>Outpatient Claims:</b> Revenue codes are required (for instance, for organ procurement) doe select OP billing. Specific instructions are included in select provider manual sections.                                                                                                    |
|       |              | <b>Inpatient Claims:</b> Enter the appropriate revenue or<br>ancillary code. Refer to the <i>Revenue Codes for</i><br><i>Inpatient Services</i> section (rev cd ip) in the appropriate<br>Part 2 provider manual. Ancillary codes are listed in the<br><i>Ancillary Codes</i> section (ancil cod) of the Part 2<br>provider manual.                                                                                                    |
|       |              | <b>Billing Tip:</b> For both outpatient and inpatient claims (single-page claims), enter code "001" in Box 42, line 23 to designate the total charge line. Enter the total amount in Box 47, line 23.                                                                                                    |
| 43    | Description  | <b>Outpatient Claims:</b> Information entered into this field will help separate and identify the descriptions of each service. The description must identify the service code indicated in the <i>HCPCS/Rate/HIPPS Code</i> field (Box 44). This field is optional, except when billing for physician-administered drugs. Refer to the <i>Physician-Administered Drugs – NDC UB-04 Billing Instructions</i> section (physician ndc ub) of the Part 2 provider manual for more information. |
|       |              | <b>Inpatient Claims:</b> Enter the description of the revenue or ancillary code listed in the <i>Revenue Code</i> field (Box 42).                                                                                                    |
|       |              | <b>Note:</b> If there are multiple pages of the claim, enter the page numbers on line 23 in this field.                                                                                                    |

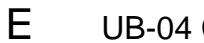

Page updated: September 2020

#### Sample Partial UB-04 Claim Form

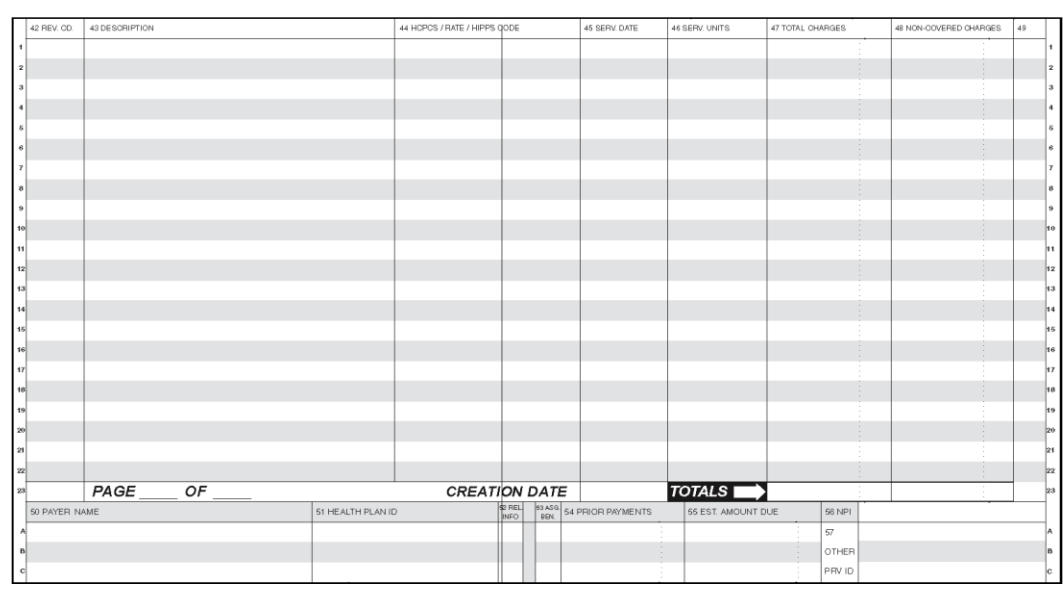

#### Table of UB-04 Claim Form Field 44

| Box # | Field Name | Instructions                                                                                                    |
|-------|------------|----------------------------------------------------------------------------------------------------|
| 44    | HCPCS/Rate | <b>Outpatient Claims:</b> Enter the applicable procedure code and modifier. Note that the descriptor for the code must match the procedure performed and that the modifier(s) must be billed appropriately.                                                                                                    |
|       |            | Attach reports to the claim for "By Report" codes,<br>complicated procedures (modifier 22) and unlisted<br>services. Reports are not required for routine<br>procedures. Non-payable CPT codes are listed in the<br><i>TAR &amp; Non-Benefit List: Codes (10000 thru 99999)</i><br>sections in the appropriate Part 2 manual. |
|       |            | All modifiers must be billed immediately following the HCPCS code in the HCPCS/Rate field (Box 44) with no spaces. Up to four modifiers may be entered on the outpatient UB-04 claim form.                                                                                                    |
|       |            | Inpatient Claims: Not required                                                                                                    |

#### Sample UB-04 form showing Box 44 with HCPCS code and Modifier Placement

|   | 42 REV. CD. | 43 DESCRIPTION     | 44 HCPCS / RATE / HIPPS CODE | 45 SERV. DATE | 46 SERV. UNITS | 47 TOTAL CHARGES |
|---|-------------|--------------------|------------------------------|---------------|----------------|------------------|
| 1 |             | EMERGENCY ROOM USE | Z7502XXXXXXXX                | 060218        | 2              | 230000           |
| 2 |             |                    |                              |               |                |                  |
| 3 |             |                    |                              |               |                |                  |
| 4 |             |                    |                              |               |                |                  |

## Page updated: September 2020

#### Table of UB-04 Claim Form Fields 45 thru 47

| Box # | Field Name    | Instructions                                                                                                    |
|-------|---------------|----------------------------------------------------------------------------------------------------|
| 45    | Service Date  | <b>Outpatient Claims:</b> Enter the date the service was rendered in six-digit format.                                                                                                    |
|       |               | Inpatient Claims: Not required by Medi-Cal                                                                                                    |
|       |               | <b>Billing Tip:</b> For "From-Through" billing instructions, see the <i>UB-04 Special Billing Instructions for Outpatient Services</i> section (ub spec op).                                                                                                    |
| 46    | Service Units | <b>Outpatient Claims:</b> Enter the actual number of times a single procedure or item was provided for the date of service. If billing for more than 99, divide the units on two or more lines.                                                                        |
|       |               | <b>Billing Tip:</b> Although <i>Service Units</i> is a seven-digit field, Medi-Cal only allows two digits.                                                                                                    |
|       |               | <b>Inpatient Claims:</b> Enter the number of days of care by revenue code. Units of service are not required for ancillary services. If billing for more than 99 units, divide the units between two or more lines.                                                    |
| 47    | Total Charges | In full dollar amount, enter the usual and customary fee<br>for the service billed. Do not enter a decimal point (.) or<br>dollar sign (\$). Enter full dollar amount and cents, even<br>if the amt. is even (e.g., if billing for \$100, enter "10000"<br>not "100"). |
|       |               | Enter the total charge for all services on the last line or on line 23. Enter "001" in <i>Revenue Code</i> field (Box 42, line 23) to indicate this is the total charge line.                                                                                          |
|       |               | <b>Note:</b> Up to 22 lines of data (fields 42 thru 49) can be entered. It is acceptable to skip lines.                                                                                                    |
|       |               | <b>Outpatient Claims:</b> If an item is a taxable medical supply, include the applicable state and county sales tax. To delete a line, mark with a thin line through the entire detail line (Boxes 42 thru 49), using a black ballpoint pen.                           |

## Page updated: September 2020

#### Table of UB-04 Claim Form Fields 50A thru C and 54A thru C

| Box #      | Field Name     | Instructions                                                                                                    |
|------------|----------------|----------------------------------------------------------------------------------------------------|
| 50A thru C | Payer Name     | <b>Outpatient Claims:</b> Enter "O/P MEDI-CAL" to indicate outpatient claim and payer.                                                                                                    |
|            |                | Inpatient Claims: Enter "I/P MEDI-CAL" to indicate inpatient claim and payer.                                                                                                    |
|            |                | <b>Note:</b> If the recipient has Other Health Coverage (OHC), the insurance carrier must be billed prior to billing Medi-Cal.                                                                                                    |
|            |                | <b>Billing Tip:</b> When completing Boxes 50 thru 65 (excluding Box 56) enter all information related to the payer on the same line (for example, Line A, B or C) in order of payment (Line A: other insurance, Line B: Medicare, Line C: Medi-Cal). Do not enter information on Lines A and B for other insurance (or Medicare) if payment was denied by these carriers. If Medi-Cal is the only payer billed, all information in Boxes 50 thru 65 (excluding Box 56) should be entered on Line A. |
| 54A thru C | Prior Payments | Leave blank if not applicable.                                                                                                    |
|            |                | Enter the full dollar amount of payment received from OHC, on line A or B that corresponds with OHC in the <i>Payer</i> field (Box 50). Do not enter a decimal point (.), dollar sign (\$), plus (+) or minus (-) sign.                                                                                                    |
|            |                | <b>Note:</b> For instructions about completing this field for Medicare/Medi-Cal recipients, refer to the <i>Medicare/Medi-Cal Crossover Claims: UB-04</i> section (medi cr ub) in the provider manual.                                                                                                    |
#### Page updated: September 2020

#### Table of UB-04 Claim Form Fields 55A thru C, thru 57A thru C

| Box #      | Field Name          | Instructions                                             |  |  |
|------------|---------------------|----------------------------------------------------------|--|--|
| 55A thru C | Estimated Amount    | In full dollar amount, enter the difference between      |  |  |
|            | Due                 | "Total Charges" (Box 47, line 23) and any deductions.    |  |  |
|            | (Net amount billed) | Do not enter a decimal point (.) or dollar sign (\$).    |  |  |
|            |                     | Example: Patient's SOC Value Codes Amount and/or         |  |  |
|            |                     | OHC Prior Payments.                                      |  |  |
| 56         | NPI                 | Enter the appropriate 10-digit National Provider         |  |  |
|            |                     | Identifier (NPI) number.                                 |  |  |
| 57A thru C | Other Provider ID   | Not required by Medi-Cal for inpatient providers.        |  |  |
|            |                     | Outpatient: Enter the Medi-Cal provider number,          |  |  |
|            |                     | corresponding to the information on lines A, B or C.     |  |  |
|            |                     | <b>Note:</b> Required when the NPI is not used in Box 56 |  |  |
|            |                     | and an identification number other than the NPI          |  |  |
|            |                     | is necessary for the receiver to identify the            |  |  |
|            |                     | provider.                                                |  |  |

Page updated: September 2020

#### Sample Partial UB-04 Claim Form

|   | 58 INSURED'S NAME | 59 P. REL | 60 INSURED'S UNIQUE ID |
|---|-------------------|-----------|------------------------|
| A |                   |           |                        |
| в |                   |           |                        |
| с |                   |           |                        |

#### Table of UB-04 Claim Form Fields 58A thru C, thru 60A thru C

| Box #      | Field Name                              | Instructions                                                                                                    |  |
|------------|-----------------------------------------|----------------------------------------------------------------------------------------------------|--|
| 58A thru C | Insured's Name                          | If billing for an infant using the mother's ID or for an organ donor, enter the Medi-Cal recipient's name and the patient's relationship to the Medi-Cal recipient in the <i>Patient's Relationship to Insured</i> field (Box 59). |  |
|            |                                         | <b>Note:</b> This field is not required by Medi-Cal except under these circumstances.                                                                                                    |  |
| 59A thru C | Patient's<br>Relationship to<br>Insured | If billing for an infant using the mother's ID or for an organ donor, enter the code indicating the patient's relationship to the Medi-Cal recipient (for example, "03" [Child] or "11" [Donor]).                                  |  |
|            |                                         | <b>Note:</b> This field is not required by Medi-Cal except under these circumstances.                                                                                                    |  |
| 60A thru C | Insured's Unique<br>ID                  | Enter the recipient's 14-digit ID number as it appears<br>on the Benefits Identification Card (BIC) or paper<br>Medi-Cal card.                                                                                                    |  |
|            |                                         | When submitting a claim for a newborn infant for the month of birth or the following month, enter the mother's ID number in this field. (For more information, see Item 8B).                                                       |  |
|            |                                         | <b>Note:</b> Medi-Cal does not accept Health Insurance Claim (HIC) numbers.                                                                                                    |  |

Page updated: September 2020

#### Sample Partial UB-04 Claim Form

|   | 63 TREATMENT AUTHORIZATION CODES                                 | 64 DOCUMENT COM     | NTROL NUMBER           |              | 65 EMPLOYER NAME |       |   |
|---|------------------------------------------------------------------|---------------------|------------------------|--------------|------------------|-------|---|
| ^ |                                                                  |                     |                        |              |                  |       | A |
| E |                                                                  |                     |                        |              |                  |       | В |
| c |                                                                  |                     |                        |              |                  |       | c |
|   | 67 A B C                                                         | D                   | E                      | F            | G                | 68    |   |
|   | JKL                                                              | M                   | N                      | 0            | P                | Q     |   |
|   | 69 ADMIT 70 PATIENT REASON DX a D                                | C 7                 | 1 PPS 72<br>CODE EC    | a a          | b                | C 73  |   |
|   | 74 PRINCIPAL PROCEDURE a. OTHER PROCEDURE<br>CODE DATE CODE DATE | b. OTHER PP<br>CODE | ROCEDURE 75<br>DATE 75 | 76 ATTENDING | NPI              | QUAL  |   |
|   |                                                                  |                     |                        | LAST         |                  | FIRST |   |
|   | C OTHER PROCEDURE d. OTHER PROCEDURE<br>CODE DATE CODE DATE      | e. OTHER PP<br>CODE | ROCEDURE<br>DATE       | 77 OPERATING | NPI              | QUAL  |   |
|   |                                                                  |                     |                        | LAST         |                  | FIRST |   |

#### Table of UB-04 Claim Form Fields 63A thru C, thru 66

| Box #      | Field Name                          | Instructions                                                                                                    |
|------------|-------------------------------------|----------------------------------------------------------------------------------------------------|
| 63A thru C | Treatment<br>Authorization<br>Codes | For services requiring a <i>Treatment Authorization</i><br><i>Request</i> (TAR), enter the 11-digit TAR Control Number<br>(TCN). It is not necessary to attach a copy of the TAR.<br>Recipient information on the claim must the match<br>TAR. Multiple claims must be submitted for services<br>that have more than one TAR. Only one TCN can<br>cover services billed on any one claim. |
|            |                                     | <b>Inpatient Claims:</b> Inpatient claims must be submitted with a TCN, even if an Extension TAR was issued for the same stay. (Enter the Extension TCN in the <i>Remarks</i> field [Box 80].)                                                                                                    |
|            |                                     | <b>Billing Tip:</b> TAR and Non-TAR procedures should not be combined on the same claim.                                                                                                    |
| 66         | Diagnosis Code<br>Header            | Claims with a diagnosis code in Box 67 must include<br>the ICD indicator "0" for ICD-10-CM diagnosis codes,<br>effective October 1, 2015.                                                                                                    |

Page updated: September 2020

#### Table of UB-04 Claim Form Fields 67 and 67A

| Box # | Field Name                                 | Instructions                                                                                                    |
|-------|--------------------------------------------|----------------------------------------------------------------------------------------------------|
| 67    | Unlabeled (Primary<br>Diagnosis Code)      | Include all letters and numbers of the ICD-10-CM<br>diagnosis code to the highest level of specificity (when<br>possible) including fourth through seventh digits if<br>present for the primary diagnosis code. Do not include<br>a decimal point. The Medi-Cal claims processing<br>system scans only the primary and secondary<br>diagnosis codes entered in Boxes 67 and 67A.                                                                 |
|       |                                            | Present on Admission (POA) indicator. Each diagnosis code may require a POA indicator. Hospitals must enter a POA indicator (unless exempt) in the shaded portion of boxes 67 and 67A, to the right of the diagnosis field, to indicate when the condition occurred, if known. When the condition is present, use "Y" for yes. When the indicator is "N" for no, it means that the condition was acquired while the patient was in the hospital. |
| 67A   | Unlabeled<br>(Secondary<br>Diagnosis Code) | If applicable, enter all letters and/or numbers of the secondary ICD-10-CM diagnosis code to the highest level of specificity (when possible). Do not include a decimal point.                                                                                                    |
|       |                                            | <b>Note:</b> Paper claims accommodate up to 18 diagnosis codes.                                                                                                    |

#### Page updated: September 2020

#### Table of UB-04 Claim Form Field 74 and 74A thru E

| Box #                                 | Field Name                 | Instructions                                                                                                    |
|---------------------------------------|----------------------------|----------------------------------------------------------------------------------------------------|
| 74 Principle<br>Procedure<br>and Date | Principle                  | Outpatient Claims: Not required by Medi-Cal                                                                                                    |
|                                       | Procedure Code<br>and Date | <b>Inpatient Claims:</b> Enter the appropriate ICD-10-PCS code identifying the primary medical or surgical procedure. Enter the ICD-10-PCS code, without periods or spaces between the numbers. In six-digit format, enter the date the surgery or delivery was performed. |
|                                       |                            | Billing Tip: Inpatient providers must enter                                                                                                    |
|                                       |                            | ICD-10-PCS code in this field (not CPT-4/HCPCS surgical procedure code).                                                                                                    |
| 74A thru E                            | 74A thru E Other Procedure | Outpatient Claims: Not required                                                                                                    |
| Codes and Date                        | Codes and Dates            | Inpatient Claims: Enter the appropriate ICD-10-PCS code, identifying the secondary medical or surgical procedure, without period or spaces between the numbers.                                                                                                    |
|                                       |                            | <b>Note:</b> For OB vaginal or cesarean delivery and transplants, enter a suitable ICD-10-PCS code in either Box 74 or 74A thru E.                                                                                                    |

Page updated: September 2020

#### Sample Partial UB-04 Claim Form

|              | 76 ATTENDING                                                                     | NPI | QUAL  |  |  |
|--------------|----------------------------------------------------------------------------------|-----|-------|--|--|
|              | LAST                                                                             |     | FIRST |  |  |
| 77 OPERATING |                                                                                  | NPI | QUAL  |  |  |
|              | LAST                                                                             |     | FIRST |  |  |
|              | 78 OTHER                                                                         | NPI | QUAL  |  |  |
|              | LAST                                                                             | ·   | FIRST |  |  |
|              | 79 OTHER                                                                         | NPI | QUAL  |  |  |
|              | LAST                                                                             |     | FIRST |  |  |
|              | THE CERTIFICATIONS ON THE REVERSE APPLY TO THIS BILL AND ARE MADE A PART HEREOF. |     |       |  |  |

Table of *UB-04* Claim Form Field 76

| Box # | Field Name | Instructions                                                                                                    |
|-------|------------|----------------------------------------------------------------------------------------------------|
| 76    | Attending  | <b>Outpatient Claims:</b> Enter the referring or prescribing physician's NPI in the first box. This field is mandatory for radiologists. If the physician is not a Medi-Cal provider, enter the state license number. Do not use a group provider number. Referring or prescribing physician's first and last names are not required by Medi-Cal. |
|       |            | <b>Billing Tip:</b> For atypical referring or prescribing physicians, enter the Medicaid Identifier "1D" in the <i>Qual ID</i> box and enter the Medi-Cal provider number next to it.                                                                                                    |
|       |            | <b>Inpatient Claims:</b> Enter the attending physician's NPI in the first box. Do not enter a group number. The attending physician's first and last name is not required.                                                                                                    |
|       |            | <b>Billing Tip:</b> For inpatient claims, do not enter the operating or admitting physician NPI in this field.                                                                                                    |

#### Page updated: September 2020

#### Table of UB-04 Claim Form Fields 77 thru 78

| Box # | Field Name | Instructions                                                                                                    |
|-------|------------|----------------------------------------------------------------------------------------------------|
| 77    | Operating  | <b>Outpatient Claims:</b> Enter the NPI of the facility in which the recipient resides or the physician providing services. Only one rendering provider number may be entered per claim. Do not use a group number or state license number. |
|       |            | <b>Billing Tip:</b> For atypical rendering physicians, enter the Medicaid Identifier "1D" in the <i>Qual ID</i> box and the                                                                                                    |
|       |            | Medi-Cal Provider number next to it. Do not use a group provider number.                                                                                                    |
|       |            | <b>Inpatient Claims:</b> Enter the operating physician's NPI in the first box. Do not enter a group provider number. The operating physician's first and last name is not required by Medi-Cal.                                             |
| 78    | Other      | Outpatient Claims: Not required                                                                                                    |
|       |            | <b>Inpatient Claims:</b> Enter the admitting physician's NPI in the first box. Do not enter a group provider number. The admitting physician's first and last name is not required by Medi-Cal.                                             |

Page updated: September 2020

#### Sample Partial UB-04 Claim Form

| 81CC |  |
|------|--|
| a    |  |
| b    |  |
| c    |  |
| d    |  |

#### Table of UB-04 Claim Form Field 80

| Box # | Field Name | Instructions                                                                                                    |
|-------|------------|----------------------------------------------------------------------------------------------------|
| 80    | Remarks    | Use this area for procedures that require additional<br>information, justification or an <i>Emergency Certification</i><br><i>Statement.</i> This statement must be signed and dated<br>by the provider and must be supported by a physician,<br>podiatrist or dentist's statement describing the nature of<br>the emergency, including relevant clinical information<br>about the patient's condition. A mere statement that an<br>emergency existed is not sufficient. If the <i>Emergency</i><br><i>Certification Statement</i> will not fit in this area, attach<br>the statement to the claim. |
|       |            | <b>Billing Tips</b> : If additional information cannot be completely entered in this field, attach the additional information to the claim on single-sided 8½ by 11-inch white paper.                                                                                                    |
|       |            | <ul> <li>"By Report" claim submissions do not always<br/>require an attachment. For some procedures,<br/>entering information in the <i>Remarks</i> field (Box 80)<br/>of the claim may be sufficient.</li> </ul>                                                                                                    |
|       |            | <ul> <li>Eligibility Verification Confirmation (EVC)<br/>numbers, are not required as attachments unless<br/>the claim is over 1 year old.</li> </ul>                                                                                                    |

## Learning Activity

#### What is wrong with this claim?

Identify 10 claim completion errors. See Appendix for the Answer Key.

Incorrect Claim Example

| UPTOWN MEDICAL CENTER<br>140 SECOND STREET<br>ANYTOWN CA 95823                                                                                                    | 2                                                        |                                                                         | 3a P<br>CNT<br>D. ME<br>REC<br>5 FE                                                                                                    | AT.<br>L #<br>20.<br>#<br>D. TAX NO.                                                                                                    | 6 STATEMENT CO<br>FROM                                                           | VERS PERIOD 7<br>THROUGH                                                               | 0F BIL<br>72                           |
|----------------------------------------------------------------------------------------------------|----------------------------------------------------------|-------------------------------------------------------------------------|----------------------------------------------------------------------------------------------------|----------------------------------------------------------------------------------------------------|----------------------------------------------------------------------------------|----------------------------------------------------------------------------------------|----------------------------------------|
| PATENT NAME         3         Ott, Mary           BIRTH-DATE         11 SEX         12 DATE         ADMISSION<br>13 HE 14 TYPE           008241980         F         00004976404         00004976404           00004976404E         00004976404         00004976404         00004976404           00004976404E         00004976404         0004976404         0004976404 | 9 P.<br>PE 15 SRC 16 DHR 17 S<br>CCURRENCE 34<br>DATE CC | ATIENT ADDRESS a TAT 18 19 20 TO COURRENCE OF OCCURRENCE CODE DATE CODE | 21 CONDITION CODES<br>22 23<br>OCCURRENCE SPAT<br>FROM                                                                                                    | 24 25 26<br>1<br>1<br>1<br>1<br>1<br>1<br>1<br>1<br>1<br>1<br>1<br>1<br>1<br>1<br>1<br>1<br>1<br>1<br>1                                                                                                    | C C CURRENCE S                                                                   | ATE                                                                                    | e                                      |
|                                                                                                    |                                                          | a<br>b<br>c<br>d                                                        | CODE AMOUNT                                                                                                    | CODE                                                                                                    | AMOUNT                                                                           | CODE AI                                                                                | MOUNT                                  |
| Addesonernon     Maintenance Dialysis Witi     Lab 06/1,4,8,12,15,19,22,2                                                                                                    | 44 H<br>26,29 9                                          | CPCS / RATE / HIPPS CODE                                                | 45 SERV. DATE<br>060117<br>062917                                                                                                    | 46 SERV. UNITS                                                                                                    | 47 TOTAL CHARGES                                                                 |                                                                                        | D CHARGES 49                           |
|                                                                                                    |                                                          |                                                                         |                                                                                                    |                                                                                                    |                                                                                  |                                                                                        |                                        |
|                                                                                                    |                                                          |                                                                         |                                                                                                    |                                                                                                    |                                                                                  |                                                                                        |                                        |
|                                                                                                    |                                                          |                                                                         |                                                                                                    |                                                                                                    |                                                                                  |                                                                                        |                                        |
|                                                                                                    |                                                          |                                                                         |                                                                                                    |                                                                                                    |                                                                                  |                                                                                        |                                        |
|                                                                                                    |                                                          |                                                                         |                                                                                                    |                                                                                                    |                                                                                  |                                                                                        |                                        |
| 101 PAGE OF                                                                                                    |                                                          | CREATION DAT                                                            | E                                                                                                    | TOTALS                                                                                                    | 1104C                                                                            | 20                                                                                     |                                        |
| 001 PAGE OF<br>WITEN NAME<br>D/P MEDI-CAL                                                                                                    | 51 HEALTH PLANID                                         | CREATION DAT                                                            | E<br>S4 PRIOR PAYMENTS                                                                                                    | TOTALS                                                                                                    | 1104C                                                                            | 00                                                                                     | 9                                      |
| 001 PAGE OF                                                                                                    | 51 HEALTH PLANID                                         | CREATION DAT                                                            | E S4 PRICE PAYMENTS                                                                                                    | TOTALS                                                                                                    | 11040<br>UE 58 NP1<br>97 1<br>97 1<br>97 1<br>97 1<br>97 1<br>97 1<br>97 1<br>97 | 00<br>0123456789<br>ANCE GROUP NO.                                                     | 9                                      |
|                                                                                                    | ST HEALTH PLAN ID                                        | CREATION DAT                                                            | E 64 PRIOR PAYMENTS                                                                                                    | TOTALS<br>SEEST. AMOUNT D<br>UUP NAME<br>05 EM                                                                                                    | 1104C                                                                            | 00<br>0123456789                                                                       | <b>9</b>                               |
|                                                                                                    | 51 HEALTH PLANID                                         | CREATION DAT                                                            | E                                                                                                    | TOTALS<br>S5 EST. AMOUNT D<br>ULP NAME<br>05 EM                                                                                                    | PLOYER NAME                                                                      | 00<br>0123456789<br>ANCE GROUP NO.                                                     | 9                                      |
| 001         PAGEOF                                                                                                    | S1 HEALTH PLANID                                         | CREATION DAT                                                            | E<br>64 PRIOR PAYMENTS<br>e1 GRC<br>PICA<br>PICA |                                                                                                    | PLOYER NAME                                                                      | 00<br>0123456789<br>ANCE GROUP NO.                                                     | •••••••••••••••••••••••••••••••••••••• |
| 201         PAGE         OF           WITER NAME         O/P MEDI-CAL           O/P MEDI-CAL                                                                                                    | S1 HEALTH PLANID                                         | CREATION DAT                                                            | E 54 PHICR PAYMENTS<br>54 PHICR PAYMENTS<br>8 C C C C C C C C C C C C C C C C C C C                                                                                                    | TOTALS         55 EST. AMOUNT D           65 EST. AMOUNT D         95 EMI           70 PNAME         95 EMI           10 PNAME         95 EMI           10 PNAME         95 EMI           10 PNAME         95 EMI           11 PNAME         95 EMI           12 PNAME         95 EMI           13 PPRATING         NPI 2;           14 PPRATING         NPI 0;           15 PPRATING         NPI 0;           15 PPRATING         NPI 0; | PLOYER NAME                                                                      | 00<br>0123456789<br>0123456789<br>0123456789<br>0123456789<br>0123456789<br>0123456789 | 9                                      |

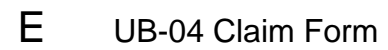

Page updated: September 2020

#### **Correct Claim Example**

| 140                              | SECOND STREET               |                                                          |                         |                                   |                                    | b. MED.<br>REC. #                                                            | La                                                                                                    |                              |                                                                                                    | 72 |
|----------------------------------|-----------------------------|----------------------------------------------------------|-------------------------|-----------------------------------|------------------------------------|------------------------------------------------------------------------------|----------------------------------------------------------------------------------------------------|------------------------------|----------------------------------------------------------------------------------------------------|----|
| ANY                              | TOWN CA 958235555           |                                                          |                         |                                   |                                    | 5 FED. TAX NO.                                                               | 6 S1                                                                                                    | ROM T                        | IS PERIOD 7<br>THROUGH                                                                                              |    |
| ATIENT N                         |                             |                                                          | 9 PATIENT ADDRESS       | a                                 |                                    |                                                                              |                                                                                                    |                              |                                                                                                    |    |
|                                  | 011,1241                    |                                                          | b                       |                                   |                                    |                                                                              |                                                                                                    | c d                          |                                                                                                    | •  |
| BIRTHDAT                         | JE 11 SEX 12 DATE ADMISSION | TPE 15 SRC 16 DI                                         | HR 17 STAT 18 19        | 20                                | 21 22 CONDITIO                     | N CODES<br>23 24 2                                                           | 5 26 27                                                                                                    | 28 29 ACDT<br>STATE          | 30                                                                                                    |    |
| 0824                             | HI980 F URBENCE 33          | OCCURRENCE                                               | 34 OCCURRENCE           | 35                                | OCCURREN                           | ICE SPAN                                                                     | 36 OC                                                                                                    | COURRENCE SPAN               | 37                                                                                                    |    |
| ODE                              | DATE CODE DATE CODE         | DATE                                                     | GODE DATE               | CODE                              | FROM                               | THROUGH                                                                      | CODE F                                                                                                    | ROM                          | THROUGH                                                                                                    |    |
|                                  |                             |                                                          |                         |                                   |                                    |                                                                              |                                                                                                    |                              |                                                                                                    |    |
|                                  |                             |                                                          |                         |                                   | 39 VALU<br>CODE AI                 | E CODES<br>MOUNT                                                             | 40 VALUE C<br>CODE AMC                                                                                                    | UNT                          | 41 VALUE CODES<br>CODE AMOUNT                                                                                       | •. |
|                                  |                             |                                                          |                         | t                                 |                                    |                                                                              |                                                                                                    |                              |                                                                                                    |    |
|                                  |                             |                                                          |                         | c                                 |                                    |                                                                              |                                                                                                    |                              |                                                                                                    |    |
| 0514 00                          |                             |                                                          | ALLICOCE (DATE (LIDDE   | 0000                              |                                    |                                                                              | (T.D. 47 TOTAL                                                                                                    | 0140050                      |                                                                                                    | -  |
| HEV. QD.                         | Maintenance Dialysis Wi     | th                                                       | 44 HUPUS / HATE / HIPPS | CODE                              | 45 SERV DAI                        | = 46 SEHV. UN                                                                | ITS 47 TOTAL                                                                                                    | CHARGES                      | 48 NON-COVERED CHARGES                                                                                              | 4  |
|                                  | Lab 06/1,4,8,12,15,19,22,   | 26,29                                                    |                         |                                   | 06291                              | 7 9                                                                          |                                                                                                    | 1104 00                      |                                                                                                    |    |
|                                  |                             |                                                          |                         |                                   |                                    |                                                                              |                                                                                                    |                              |                                                                                                    |    |
|                                  |                             |                                                          |                         |                                   |                                    |                                                                              |                                                                                                    |                              |                                                                                                    |    |
|                                  |                             |                                                          |                         |                                   |                                    |                                                                              |                                                                                                    |                              |                                                                                                    |    |
|                                  |                             |                                                          |                         |                                   |                                    |                                                                              |                                                                                                    |                              |                                                                                                    |    |
|                                  |                             |                                                          |                         |                                   |                                    |                                                                              |                                                                                                    |                              |                                                                                                    |    |
|                                  |                             |                                                          |                         |                                   |                                    |                                                                              |                                                                                                    |                              |                                                                                                    |    |
|                                  |                             |                                                          |                         |                                   |                                    |                                                                              |                                                                                                    |                              |                                                                                                    |    |
|                                  |                             |                                                          |                         |                                   |                                    |                                                                              |                                                                                                    |                              |                                                                                                    |    |
|                                  |                             |                                                          |                         |                                   |                                    |                                                                              |                                                                                                    |                              |                                                                                                    |    |
|                                  |                             |                                                          |                         |                                   |                                    |                                                                              |                                                                                                    |                              |                                                                                                    |    |
|                                  |                             |                                                          |                         |                                   |                                    |                                                                              |                                                                                                    |                              |                                                                                                    |    |
|                                  |                             |                                                          |                         |                                   |                                    |                                                                              |                                                                                                    |                              |                                                                                                    |    |
|                                  |                             |                                                          |                         |                                   |                                    |                                                                              |                                                                                                    |                              |                                                                                                    |    |
|                                  |                             |                                                          |                         |                                   |                                    |                                                                              |                                                                                                    |                              |                                                                                                    |    |
|                                  |                             |                                                          |                         |                                   |                                    |                                                                              |                                                                                                    |                              |                                                                                                    |    |
|                                  |                             |                                                          |                         |                                   |                                    |                                                                              |                                                                                                    |                              |                                                                                                    |    |
| 001                              | OF                          |                                                          | CREAT                   | ION DAT                           |                                    |                                                                              |                                                                                                    | 110400                       | 7654224                                                                                                    |    |
|                                  | MEDI-CAL                    | STREACTOPLAN                                             | 10                      | INFO BEN                          | 54 PhiOh PATME                     | NIS 55 EST                                                                   | 1104 0                                                                                                    | 30 NPT 90                    | 7054321                                                                                                    |    |
| •                                |                             |                                                          |                         |                                   |                                    |                                                                              |                                                                                                    | OTHER                        |                                                                                                    |    |
|                                  |                             |                                                          |                         |                                   |                                    |                                                                              |                                                                                                    | PRV ID                       |                                                                                                    |    |
| INSURED                          | 2'S NAME                    | 59 P. REL                                                | 0987654321              | 0987                              |                                    | 61 GROUP NAME                                                                |                                                                                                    | 62 INSURANCI                 | E GROUP NO.                                                                                                    |    |
|                                  |                             |                                                          | 000700402               | 0507                              |                                    |                                                                              |                                                                                                    |                              |                                                                                                    |    |
|                                  |                             |                                                          |                         |                                   |                                    |                                                                              |                                                                                                    |                              |                                                                                                    |    |
|                                  |                             |                                                          |                         |                                   |                                    |                                                                              | 65 EMPLOYED N                                                                                                    | IAME                         |                                                                                                    |    |
| TREATME                          | ENT AUTHORIZATION CODES     |                                                          | 64 DOCUMENT CON         | ITROL NUMBE                       | R                                  |                                                                              | OS EMI EGI EITA                                                                                                    |                              |                                                                                                    |    |
| TREATME                          | ENT AUTHORIZATION CODES     |                                                          | 64 DOCUMENT CON         | ITROL NUMBE                       | R                                  |                                                                              | 05 200 201 201 2110                                                                                                    |                              |                                                                                                    |    |
| TREATME                          | ENT AUTHORIZATION CODES     |                                                          | 64 DOCUMENT CON         | ITROL NUMBE                       | R                                  |                                                                              |                                                                                                    |                              |                                                                                                    |    |
| TREATME<br>D1D                   |                             |                                                          | 64 DOCUMENT CON         | ITROL NUMBE                       | E                                  | F                                                                            | G                                                                                                    | H                            | 68                                                                                                    |    |
| TREATME<br>D1D                   |                             |                                                          | 64 DOCUMENT CON         | 1PPS                              | E<br>N<br>72                       | F                                                                            | G                                                                                                    | H                            | 68                                                                                                    |    |
| D1D                              |                             |                                                          | B4 DOCUMENT CON         | IPPS<br>CODE<br>OCCEURE<br>DATE   | R<br>E<br>N<br>FG<br>75            | F<br>O<br>a<br>76 ATTENDING                                                  | Generation (1997)<br>Generation (1997)<br>Generation ( | 78901                        | 68<br>73<br>OUAL                                                                                                    |    |
|                                  |                             |                                                          | 64 DOCUMENT CON         | IPPS<br>CODE<br>OCEDURE<br>DATE   | R<br>E<br>N<br>75<br>75            | F<br>O<br>26 ATTENDING<br>LAST                                               | G G<br>P<br>D<br>Nº 23456                                                                                                    | 78901                        | 68<br>73<br>QUAL                                                                                                    |    |
| D1D<br>DDD<br>ADMIT<br>DX<br>COE |                             | ROCEDURE<br>DATE<br>DATE                                 |                         | 1 PPS<br>CODE<br>COCEOURE<br>DATE | R<br>E<br> <br> 22<br> EC  <br> 75 | 76 ATTENDING<br>LAST<br>77 OPERATING                                         | PI 23456                                                                                                    | 78901<br>56789               | 044L 044                                                                                                    |    |
|                                  | ENT AUTHORIZATION CODES     | ROCEDURE<br>DATE<br>DATE<br>DATE<br>DATE<br>DATE         |                         | TROL NUMBE                        | R                                  | 76 ATTENDING<br>LAST<br>77 OPERATING<br>LAST<br>TR OTHER                     | G LIN CO LIN                                                                                                    | 78901<br>56789<br>Fir        | 60           73           0UAL           367           OUAL           363           363           363           363 |    |
|                                  | ENT AUTHORIZATION CODES     |                                                          |                         | TROL NUMBE                        | R                                  | 76 ATTENDING<br>LAST<br>77 OPERATING<br>LAST<br>78 OTHER<br>LAST             | G Lin Co Lin Co                                                                                                    | 78901<br>FIF<br>56789<br>FIF | 60           73           0UAL           1           367           0UAL           361                               |    |
|                                  | ENT AUTHORIZATION CODES     | ROCEDURE<br>DATE<br>DATE<br>DATE<br>DATE<br>DATE<br>DATE |                         | TROL NUMBE                        | я<br>Е<br>75<br>75                 | 76 ATTENDING<br>LAST<br>77 OPERATING<br>LAST<br>78 OTHER<br>LAST<br>79 OTHER | рі                                                                                                    | 78901<br>56789<br>FIF        | 60           73           004L           004L           751           004L           751           004L             |    |

Page updated: September 2020

## **Resource Information**

#### References

The following reference materials provide Medi-Cal claim submission information.

#### **Provider Manual References**

Part 1

CMC (cmc)

#### Part 2

Forms: Legibility and Completion Standards (forms leg) UB-04 Completion: Inpatient Services (ub comp ip) UB-04 Completion: Outpatient Services (ub comp op) UB-04 Special Billing Instructions for Inpatient Services (ub spec ip) UB-04 Tips for Billing: Inpatient Services (ub tips ip) UB-04 Tips for Billing: Outpatient Services (ub tips op)

#### **Other References**

- Medi-Cal website (www.medi-cal.ca.gov)
- UB-04 Claim Form Tutorial (https://learn.medi-cal.ca.gov/training.aspx)
- Medi-Cal Computer Media Claims (CMC) Billing and Technical Manual

## Introduction

#### Purpose

The purpose of this module is to provide an overview of the options available to providers when following up on claims that have been submitted for payment.

#### **Module Objectives**

- Review timeliness standards
- Understand Remittance Advice Details (RAD)
- Explain claim follow-up options for the *Claims Inquiry Form* (CIF 60-1), the *Appeal* form (90-1) and the Correspondence Specialist Unit (CSU)
- Review CIF (60-1) and Appeal (90-1) form completion
- Introduce the Electronic Claim Resubmission Process

#### Acronyms

A list of current acronyms is located in the Appendix section of each complete workbook.

## **Claim Follow-Up Description**

A claim must be received within a specified time frame to process and adjudicate appropriately for payment or denial. The time frames are specific and need to be adhered to so that providers can receive timely reimbursement. Claims that have been improperly completed will be denied and providers will be notified via the RAD.

## **Claim Reimbursement Guidelines**

**Claim Submission Timeliness Requirements** 

Original Medi-Cal or California Children's Services (CCS) claims must be received by the California Medicaid Management Information System (California MMIS) Fiscal Intermediary within six months following the month in which services were rendered. This requirement is referred to as the six-month billing limit.

| 0 Mo.    | 2 M o. | 3 M o.  | 4 Mo.  | 5 Mo. | 6 Mo. | 7 Mo. | 8 Mo.   | 9 Mo. | 10 Mo. | 11 M o. | 12 Mo. |
|----------|--------|---------|--------|-------|-------|-------|---------|-------|--------|---------|--------|
| <u> </u> |        | 100     | 0%     |       |       |       | 75%     |       | ~ _    | 50%     |        |
|          |        | Reimbur | sement |       |       | Rein  | nbursem | ent   | Reir   | nbursem | ent    |

Page updated: June 2021

#### Full Reimbursement Policy

The chart provides the last date that a claim can be filed to meet the six-month submission deadlines for full reimbursement. Providers who submit claims within the six-month billing limit are eligible to receive 100 percent of the Medi-Cal maximum allowable payment for services rendered.

| If the Date of Service (DOS) falls within this month: | Then claims must be received by the last day of this month: |
|-------------------------------------------------------|-------------------------------------------------------------|
| January                                               | July                                                        |
| February                                              | August                                                      |
| March                                                 | September                                                   |
| April                                                 | October                                                     |
| May                                                   | November                                                    |
| June                                                  | December                                                    |
| July                                                  | January                                                     |
| August                                                | February                                                    |
| September                                             | March                                                       |
| October                                               | April                                                       |
| November                                              | Мау                                                         |
| December                                              | June                                                        |

#### **Reimbursement Deadlines**

#### Partial Reimbursement Policy

Claims submitted <u>after</u> the six-month billing limit and received by the California MMIS Fiscal Intermediary without a valid delay reason will be reimbursed at a reduced rate according to the date in which the claim was received.

Partial reimbursement rates are paid as follows:

- 7-9 months after the month of service will be remibursed 75% of the payable amount
- 10-12 months after the month of service will be reimbursed 50% of the payable amount
- Over 12 months with no valid delay reason code will be denied

Page updated: January 2023

## **Claim Follow-Up Process**

Medi-Cal claims received by the California MMIS Fiscal Intermediary may not process through the California Medicaid Management Information System (CA-MMIS) as providers anticipate; sometimes claims are denied. Providers can obtain CIFs, Appeal forms and envelopes by contacting the Telephone Service Center (TSC) at 1-800-541-5555.

There are a number of reasons why claims do not process correctly. Some examples include:

- Minor information is omitted from the claim.
- Information on the claim is incorrect.

CA-MMIS looks at claims critically in a series of edits and audits. After these edits and audits are completed, the claim is adjudicated or suspended.

Depending on the reason the claim was denied, the provider can take one of the following follow-up actions:

| If Claim is: | Provider Follow Up Options                        |
|--------------|---------------------------------------------------|
| Denied       | Rebill the claim.                                 |
| Denied       | Submit a <i>Claims Inquiry Form</i> (CIF).        |
| Denied       | Submit an Appeal form.                            |
| Denied       | Contact the Correspondence Specialist Unit (CSU). |

#### Table of Provider Follow Up Options when Claim is Denied

#### **Timeliness Submission Guidelines**

Timeliness submission Guidelines chart.

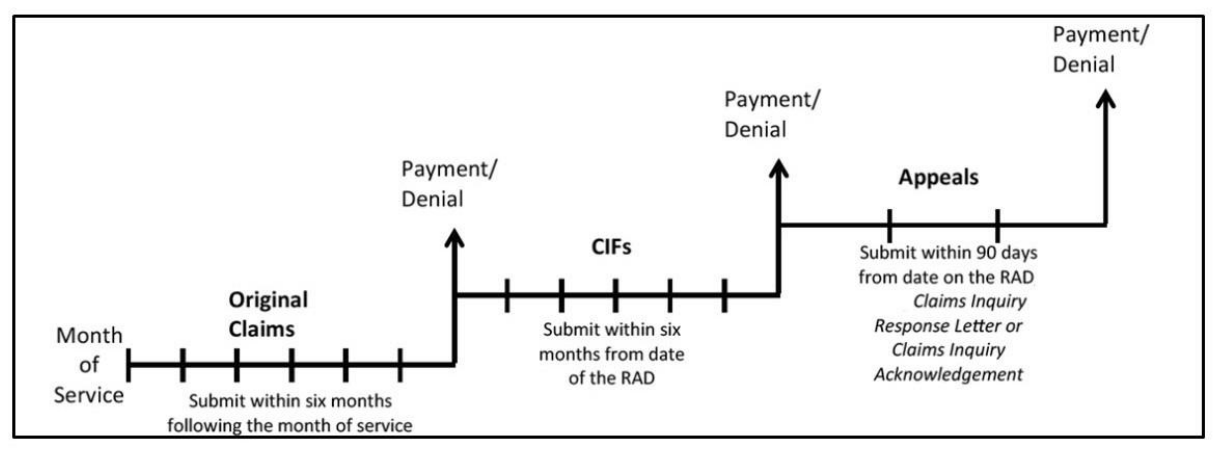

# Remittance Advice Details (RAD) – Financial Reconciliation Statement

#### **RAD Description**

The RAD is designed for line-by-line reconciliation of transactions. RADs offer providers a record to help determine which claims are paid, denied or not yet adjudicated. RADs are issued by the State Controller's Office (SCO) and contain reimbursement data of claims being paid relevant to the payment period and a cumulative summary of year-to-date earnings.

If there are no claims being paid, or if a payment is being applied to a negative adjustment or Accounts Receivable (A/R), a *No Payment Advice* will be issued instead of a warrant.

Weekly RADs will appear for Medi-Cal-only claims first, followed by Medicare/Medi-Cal crossover claims in the following sequence: adjustments, approvals, denials, suspensions and A/R transactions.

#### **RAD Access**

Providers are able to securely view and download their RAD and a summary sheet called a *Medi-Cal Financial Summary*. The RADs are available on the <u>Medi-Cal Provider Portal</u> website.

F Claims Follow-Up Page updated: November 2023

#### **Navigating to RADs**

1. Navigate to the Medi-Cal Provider Portal. Enter the email address and select Next.

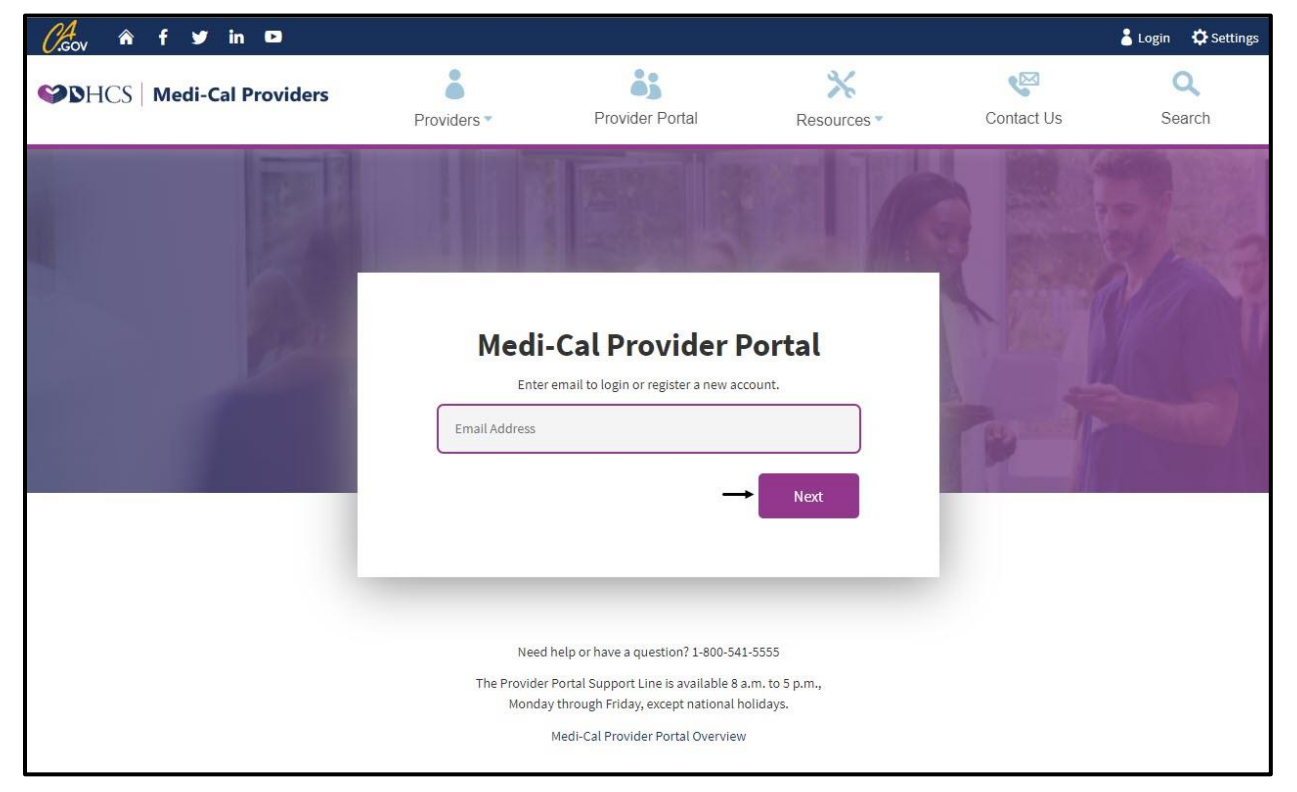

Figure 1.1: The Medi-Cal Provider Portal.

#### Page updated: November 2023

2. On the Login screen, enter the password and select Log In.

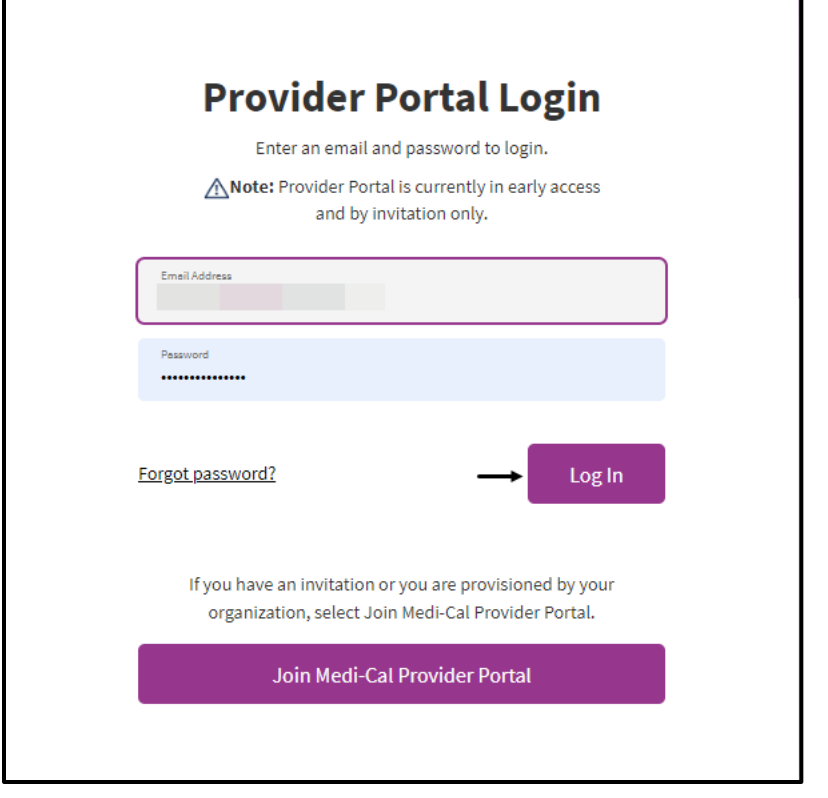

Figure 1.2: Provider Portal login screen.

Page updated: November 2023

3. Navigate to the Communication Center and select **Search for Correspondence**.

| WDHCS   Medi-Cal Providers                                                                    | Providers •                                          | Beneficiaries                                  | Resources *                                     | <b>⊘</b><br>Related ▼    | Contact Us                                   | Search                                    |
|-----------------------------------------------------------------------------------------------|------------------------------------------------------|------------------------------------------------|-------------------------------------------------|--------------------------|----------------------------------------------|-------------------------------------------|
| elcome, siboard @ Notifications © Si                                                          | ign Out                                              |                                                |                                                 |                          | MEDI-CAL                                     | • PROVIDER NAME 00431<br>• Organization ◆ |
| Provider Portal Settings Update: Password Length - Users must use passwords with a minimum of | 15 characters. Please reaci                          | h out to your organization a                   | idministrator with any qu                       | estions.                 |                                              | ×                                         |
| My Profile and Preferences Edit                                                               | Notifications<br>Reminder: User                      | user_name has not registered                   | <u>View All</u><br>for the Medi-Cal <b>&gt;</b> | PIN Mana<br>Q Sear       | i <b>gement</b><br>rch by provider name or N | View All                                  |
| Organization: MEDI-CAL PROVIDER NAME<br>Role: Processor                                       | Provider Portai<br>User user_name<br>Provider Portal | e has completed their registrati               | on to the Medi-Cal >                            | MEDI-CAL P               | ROVIDER NAME                                 | Manage                                    |
| email:<br>Business Phone:<br>Mobile Phone:                                                    | Your organizatio<br>user_name                        | n has been enrolled in electron <u>+1 more</u> | iic 1099s by                                    | MEDI-CAL P<br>MEDI-CAL F | ROVIDER NAME                                 | Manage                                    |
| Communication Center View                                                                     | 🗄 Transacti                                          | on Center                                      | ÷                                               | 1                        | 72.08                                        | 210                                       |
| Q Search for Correspondence                                                                   | CI- News and                                         | Bulletin                                       | -                                               |                          |                                              |                                           |
| Q Search for Correspondence  Mew Correspondence  Becent Searches  Provider Welcome Letter     | 다. News and<br>⑦ Frequent                            | f Bulletin<br>ly Asked Questions               | ÷<br>→                                          |                          |                                              |                                           |

Figure 1.3: Provider Portal homepage.

Page updated: November 2023

4. Select the preferred method to receive a one-time passcode and select Submit.

| <b>One-Time Passcode</b><br>A one-time passcode will be sent to your default phone |
|------------------------------------------------------------------------------------|
| Send to phone number ending in 2358 via:<br>SMS O Voice                            |
| <u>Cancel</u> Submit                                                               |
| Having trouble? <u>Use another phone number instead</u>                            |

Figure 1.4: One-Time Passcode request.

5. Enter the one-time passcode and select Next.

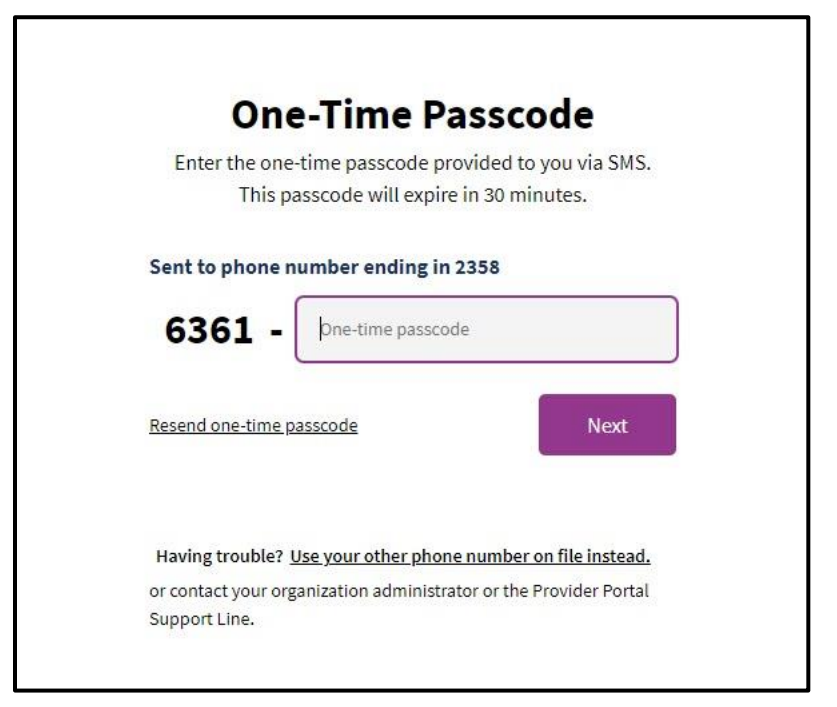

Figure 1.5: One-Time Passcode screen.

#### Page updated: November 2023

6. Select an NPI from the drop-down menu, choose PDF Remittance Advice Detail (RAD) from the Correspondence type drop-down and then enter a date range.

| Q Search for Correspondence         | Dear | and Decoder    |                            |          |  |
|-------------------------------------|------|----------------|----------------------------|----------|--|
| NPI                                 | Docu | ment Results   |                            |          |  |
| 1023037108 - MEDI-CAL PROVIDER NAME | -    | ments   custom |                            |          |  |
|                                     | Name | ~              |                            | Date     |  |
| Correspondence Type                 |      |                |                            |          |  |
| Choose Document Type                |      | Click filt     | ters and search to show do | ocuments |  |
| Appeal Letter                       | ~    |                |                            |          |  |
| CIF Acknowledgement/Response        |      |                |                            |          |  |
| Notice of Action - Provider Copy    |      |                |                            |          |  |
| PDF Remittance Advice Detail        |      |                |                            |          |  |
| Provider Check Acknowledgement      |      |                |                            |          |  |
| SCPI Data File                      |      |                |                            |          |  |
| (U Recent Searches                  | •    |                |                            |          |  |
|                                     |      |                |                            |          |  |
| -                                   |      |                |                            |          |  |
| Provider Welcome Letter             |      |                |                            |          |  |

Figure 1.6: Search for Correspondence page.

7. Select the desired RAD, navigate to the vertical ellipse and select the format to download the RAD.

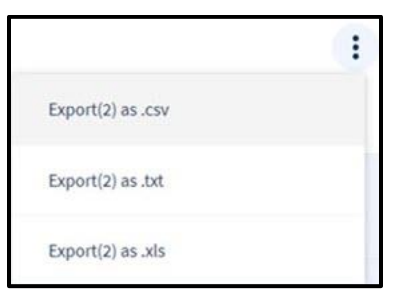

Figure 1.7: Download format options.

Page updated: November 2023

#### **PDF RAD Benefits**

There are many benefits to accessing RAD and *Medi-Cal Financial Summary* information online:

- The PDF RAD (and embedded financial summary information) is available earlier than paper RADs and financial summaries.
- The PDF RADs and financial summary contains all the information of paper RADs and financial summaries.
- Help California go green by no longer receiving paper RADs.
- Printed versions of the online PDF RADs are adequate to submit as supporting documentation with *Claims Inquiry Forms* (CIFs) and *Appeal* forms.

No provider payments will be made via PDF RADs. PDF RADs are for informational purposes only.

#### Page updated: September 2020

#### Adjustments

Previously paid claims may be adjusted if an error in payment occurred. An adjustment may be initiated by the provider, the California MMIS Fiscal Intermediary or Department of Health Care Services (DHCS). An adjustment reprocesses a claim with corrected information and appears on the RAD as two lines.

- Line 1 Shows the new Claim Control Number (CCN) and reflects the correct payment.
- Line 2 Shows the original CCN and deducts the original payment.

A "void" adjustment appears on the RAD as a single line with a negative (-) amount. A void recovers the original payment without automatically reprocessing the claim. After a void is completed and the claim history is adjusted, providers may submit a new claim. This is a critical step. Sometimes providers void a claim and neglect to submit a new claim, and therefore do not receive payment.

#### Approvals

Approved claims are line items passing final adjudication. They may be reimbursed as submitted or at reduced amounts according to Medi-Cal program reimbursement specifications. Reduced payments are noted on the RAD with the corresponding RAD code.

Page updated: September 2020

#### Denials

Denied claim lines represent claims that are unacceptable for payment due to one of the following conditions:

Claim information cannot be validated by the California MMIS Fiscal Intermediary.

- Billed service is not a program benefit
- Line item fails the edit/audit process

Note: A denied message on the RAD is the only record of a claim denial.

#### **Suspensions**

Claims requiring manual review will temporarily suspend, but will usually appear as a payment or denial on the RAD within 30 days. Claims still in suspense after 30 days will appear on the RAD with a "suspend" message code. Providers should not submit Claims Inquiry Forms (CIFs) for claims listed as "suspends" on the most recent RAD.

Page updated: September 2022

#### Accounts Receivable (A/R) Transactions

RADs may also reflect Accounts Receivable (A/R) transactions when necessary, either to recover funds from or pay funds to a provider. Claims that appear on the RAD are sorted by recipient name (alphabetical by last name of recipient and date of service). The Accounts Receivable system is used in financial transactions.

- A/R Transaction Types:
  - Recoupment of interim payments.
  - Withholds against payments to providers according to State instructions.
  - Payments to providers according to State instructions.
- Unique Features:
  - A/R transactions are identified in the system by a 10-digit A/R transaction number, such as "1234567890."
  - Amounts can be either positive (+) or negative (-) figures that correspond to the increase or decrease in the amount of the warrant.
  - A/R transaction RAD codes appear at the bottom of the page in the RAD message column and begin with the number "7."

Inquiries about A/R transactions should be mailed to the Financial Cash Control Unit (FCCU). Inquires must be submitted hard copy and include the A/R number and a copy of the RAD.

Attn: Financial Cash Control Unit California MMIS Fiscal Intermediary P.O. Box 13029 Sacramento, CA 95813-4029

Page updated: June 2021

#### **RAD Form Information**

- RAD codes appear in the far-right column for each recipient, with a full explanation of the RAD code at the bottom of the RAD
- RADs can include up to a maximum of three denial code messages with some denial codes beginning with a prefix "9" which indicates a free-form error message
- Free-form messages allows the denial message to describe the denial error more accurately
- RAD details will always appear in the same order on a provider's RAD if applicable in the following order:
- Approves
- Denies
- Suspends
- Explanation of Denials/Adjustment Codes

Page updated: June 2021

#### Remittance Advice Details Form Examples

#### Sample Remittance Advice Details (RAD). Actual size is 81/2 x 11 inches.

|                           |                                   | Ĺ                              |                  |                  |                             |                              |              |                         | ٦                       | TO: ABC PROVIDER<br>1000 ELM STREET<br>ANYTOWN, CA 954 | 122-6720                |              |
|---------------------------|-----------------------------------|--------------------------------|------------------|------------------|-----------------------------|------------------------------|--------------|-------------------------|-------------------------|--------------------------------------------------------|-------------------------|--------------|
|                           | AILS                              |                                |                  |                  |                             |                              |              |                         | REFER 1                 | TO PROVIDER MANUAL FOR                                 | DEFINITION OF RA        | D CODES      |
| PROVIDER N                | UMBER                             | CLAIM TYPE                     |                  | WARRA            | ANT NO                      | E                            | DS SEQ. I    | NO                      | DATE                    | PAGE                                                   | • 1 of 1 name           | s            |
| 00000000                  | XXX                               | MEDICAL                        |                  | 3924             | 8026                        |                              | 20000617     |                         | 09/01/15                | 11101                                                  |                         | ·            |
| RECIPIENT<br>NAME         | RECIPIENT<br>MEDI-CAL<br>I.D. NO. | CLAIM<br>CONTROL<br>NUMBER     | FROM<br>MM ED YY | TO<br>MM DD YY   | PROCED.<br>CODE<br>MODIFIER | PATIENT<br>ACCOUNT<br>NUMBER | QTY          | BILLED<br>AMOUNT        | PAYABLE<br>AMOUNT       |                                                        | PAID<br>AMOUNT          | RAD<br>CODE  |
| APPROVES (R               | ECONCILE TO                       | FINANCIAL SUM                  | MARY)            |                  |                             |                              |              |                         |                         |                                                        |                         |              |
| SMITH DAVID               | 999999991                         | 5079350917901<br>5079350917902 | 060715<br>061415 | 060715<br>061415 | X0000X<br>X0000X            | TOTAL                        | 0001<br>0001 | 20.00<br>20.00<br>40.00 | 16.22<br>16.22<br>32.44 |                                                        | 16.22<br>16.22<br>32.44 | 0401<br>0401 |
| JONES JOHN                | 999999992                         | 5044351314501<br>5044351314502 | 050315<br>051015 | 050315<br>051015 | X0000X<br>X0000X            | TOTAL                        | 0001<br>0001 | 30.00<br>20.00<br>50.00 | 27.03<br>16.22<br>43.25 |                                                        | 27.03<br>16.22          | 0401<br>0401 |
|                           |                                   | ***** TOTALS FOR /             | APPROVES         |                  |                             |                              |              | 90.00                   | 75.69                   |                                                        | 75.69                   | AMT PAID     |
| DENIES (DO N              | DT RECONCILE                      | TO FINANCIAL                   | SUMMARY)         | )                |                             |                              |              |                         |                         |                                                        |                         |              |
| DAVIS MARY                | 99999993                          | 5011340319001                  | 032715           | 032715           | XXXXXXX                     |                              | 0001         | 30.00                   |                         |                                                        |                         |              |
|                           |                                   | TOTAL NUMBER O                 | F DENIES         |                  |                             |                              | 0001         |                         |                         |                                                        |                         |              |
| SUSPENDS D                | O NOT RECON                       | CILE TO FINANCI                | IAL SUMMA        | ARY)             |                             |                              |              |                         |                         |                                                        |                         |              |
| BROWN JANE                | 999999994                         | 5034270703001                  | 040515           | 040515           | XXXXXXX                     |                              | 0001         | 20.00                   |                         |                                                        |                         | 0602         |
| BELL JOHN                 | 999999995                         | 5034270712305<br>5034270712306 | 040515<br>041215 | 040515<br>041215 | XXXXXXX<br>XXXXXXX          | TOTAL                        | 0001<br>0001 | 20.00<br>20.00<br>40.00 |                         |                                                        |                         | 0602<br>0602 |
| JOHNSON M                 | 9999999996                        | 5034270712502                  | 042415           | 042415           | XXXXXXX                     |                              | 0001         | 20.00                   |                         |                                                        |                         | 0602         |
|                           |                                   | PAT LIAB                       | 932.00           | OTH              | COVG                        | 0.00                         | SALES TX     | 0.00                    |                         |                                                        |                         |              |
|                           |                                   | TOTAL NUMBER O                 | F SUSPENDS       | 3                |                             |                              | 0004         | 80.00                   |                         |                                                        |                         |              |
| 0401 PAYME<br>0602 PENDIN | NT ADJUSTED TO                    | MAXIMUM ALLOWA                 | EXP              | LANATION C       | OF DENIAL/AD                | JUSTMENT                     | CODES        |                         |                         |                                                        |                         |              |
|                           |                                   |                                |                  | OHC CARE         | RIER NAME A                 | ND ADDRES                    | s            |                         |                         |                                                        |                         |              |
| NO49 123 NA               | TIONAL LIFE                       |                                | 100 MA           | IN STREET        |                             | ANY                          | rown         | MN 9999                 | 99                      |                                                        |                         |              |

#### Page updated: June 2021

## Sample Medi-Cal Financial Summary *Remittance Advice Details* (RAD). Actual size is $8\frac{1}{2} \times 11$ inches.

| ABC PROVIDER                                                       | BANK TR<br>12345                       | ANSIT                | ACCOUNT<br>1001          | г number<br><b>23456</b> | ACS SE                       | QUENCE NUMBER<br>99999979  |
|--------------------------------------------------------------------|----------------------------------------|----------------------|--------------------------|--------------------------|------------------------------|----------------------------|
| PROVIDER NUMBER<br>10234567890                                     | PAYMENT DATI<br>01/01/2018             | E PAY                | MENT NUMBER              | PAYMENT AMOU<br>80000.00 | JNT                          | REMITTANCE<br>ADVICE PAGES |
| 1. PRIOR YTD<br>2. PAYMENT SUMMARY                                 | Y:                                     | ALLOWEI<br>(+) AMOUN | D OTHER<br>NT (-) PAYMEN | ADJUS<br>IT (-) D        | TMENT INFO<br>EBIT (+) CREDI | AMOUNT<br>PAID             |
| 3. MEDI-CAL ADJUSTM                                                | ents>-                                 |                      |                          |                          |                              |                            |
| 4. MEDI-CAL APPROVES                                               | s⇒                                     | 80000.00             | )                        |                          |                              | 80000.0                    |
| 5. MEDICARE ADJUSTM                                                | fENTS →-                               |                      |                          |                          |                              |                            |
| 6. MEDICARE APPROVE                                                | as>-                                   |                      |                          |                          |                              |                            |
| 7. SUB-TOTAL                                                       | >-                                     |                      |                          |                          |                              |                            |
|                                                                    |                                        |                      |                          |                          | _                            |                            |
| 8. A/R PAYMENTS                                                    |                                        |                      |                          |                          |                              |                            |
| 9. A/R APPLIED (-)                                                 | >                                      |                      |                          |                          |                              |                            |
| 10. NEGATIVE BALANC                                                | E CREATED ->                           |                      |                          |                          |                              |                            |
|                                                                    |                                        |                      |                          |                          |                              |                            |
| 11. WARRANT AMOUNT                                                 | r                                      |                      |                          |                          |                              |                            |
| 12. CALENDAR YR. TO I                                              | DATE>·                                 |                      |                          |                          |                              |                            |
|                                                                    | UIATION ITEMS.                         |                      |                          |                          |                              |                            |
| <ol> <li>13. NON CASH RECONC</li> <li>14. 1099 ADJUSTME</li> </ol> | NT (INCREASE)                          |                      | ·····                    | -                        |                              |                            |
| 15. 1099 ADJUSTME                                                  | NT (DECREASE)                          |                      | >                        | -                        |                              |                            |
| <ol> <li>16. 1099 ADJUSTMEI</li> <li>17. CHECKS AND RE</li> </ol>  | NT FOR PERSONAL CH<br>ETURNED WARRANTS | IECK REFUND          |                          |                          |                              |                            |
| 18. ADJUSTED                                                       | 1099 AMOUNT                            |                      | ·                        |                          |                              |                            |
| 19. 1099 YTD TOTAL                                                 |                                        |                      | >                        |                          |                              |                            |
|                                                                    |                                        |                      |                          |                          |                              |                            |

#### Page updated: August 2022

#### Sample Remittance Advice Details (RAD). Actual size is 81/2 x 11 inches.

| PROVIDER NUMBER CLAIM TYPE |                       |                            | WARRANT NO. FI SEQ. NO.<br>0000000000 \$9999979 |                         |               |                              |                | DATE PAGE        |                |                    | OF   | PAGES          |             |
|----------------------------|-----------------------|----------------------------|-------------------------------------------------|-------------------------|---------------|------------------------------|----------------|------------------|----------------|--------------------|------|----------------|-------------|
| RECIPIENT<br>NAME          | RECIPIENT<br>MEDI-CAL | CLAIM<br>CONTROL<br>NUMBER | SERVIC<br>FROM<br>MMDDVV                        | E DATES<br>TO<br>MMDDYV | PROC.<br>CODE | PATIENT<br>CONTROL<br>NUMBER | QTY            | TOTAL<br>CHARGES | NON<br>COVERED | PAYABLE<br>CHARGES | RATE | PAID<br>AMOUNT | RAD<br>CODE |
| JOHN JONES                 | 09999999991           | 6079360917901              | 11/01/18                                        | 11/01/5                 |               |                              | 21101<br>21121 | 8000.00          | 0000           | 8000.00            | 1.00 | 8000.00        |             |
|                            |                       |                            |                                                 |                         |               |                              |                |                  |                |                    |      |                |             |
|                            |                       |                            |                                                 |                         |               |                              |                |                  |                |                    |      |                |             |
|                            |                       |                            |                                                 |                         |               |                              |                |                  |                |                    |      |                |             |
|                            |                       |                            |                                                 |                         |               |                              |                |                  |                |                    |      |                |             |
|                            |                       |                            |                                                 |                         |               |                              |                |                  |                |                    |      |                |             |
|                            |                       |                            |                                                 |                         |               |                              |                |                  |                |                    |      |                |             |
|                            |                       |                            |                                                 |                         |               |                              |                |                  |                |                    |      |                |             |
|                            |                       |                            |                                                 |                         |               |                              |                |                  |                |                    |      |                |             |
|                            |                       |                            |                                                 |                         |               |                              |                |                  |                |                    |      |                |             |

**Note:** For additional information, refer to the Part 2 provider manual, *Remittance Advice Details (RAD) Examples: Allied Health and Medical Services* section (remit ex amp).

Page updated: November 2021

#### **Claim Control Numbers**

The Claim Control Number (CCN) is used to identify and track Medi-Cal claims as they move through the claims processing system. The CCN contains the Julian date, which indicates the date a claim was received by the California MMIS Fiscal Intermediary, and is used to monitor timely submission of a claim.

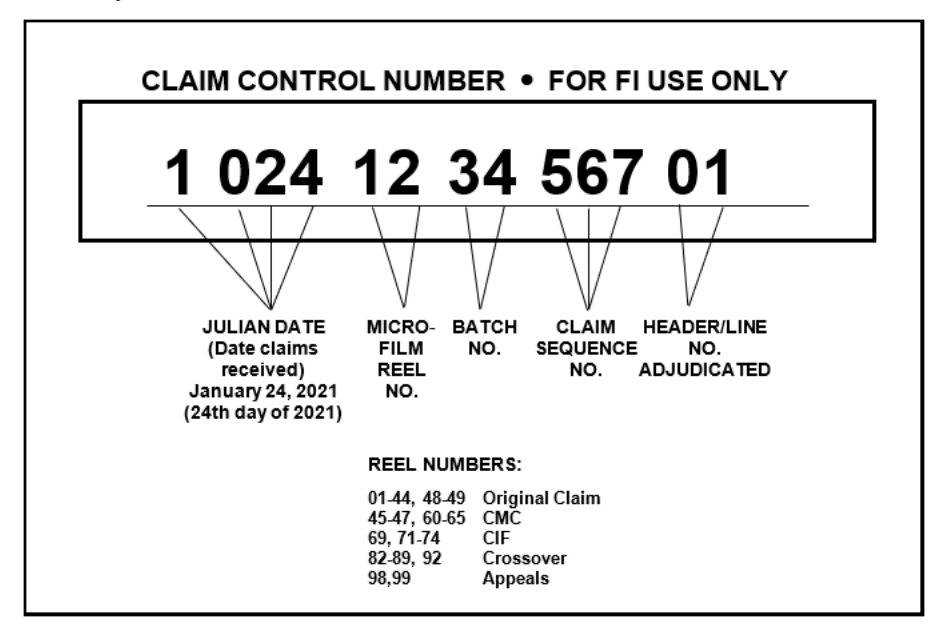

Page updated: June 2021

#### Julian Date Calendar

#### Table of Julian Dates and their Corresponding Claim Control Numbers

| Day<br>Month | Jan | Feb | Mar | Apr | May | June | July | Aug | Sept | Oct | Nov | Dec |
|--------------|-----|-----|-----|-----|-----|------|------|-----|------|-----|-----|-----|
| 1            | 1   | 32  | 60  | 91  | 121 | 152  | 182  | 213 | 244  | 274 | 305 | 335 |
| 2            | 2   | 33  | 61  | 92  | 122 | 153  | 183  | 214 | 245  | 275 | 306 | 336 |
| 3            | 3   | 34  | 62  | 93  | 123 | 154  | 184  | 215 | 246  | 276 | 307 | 337 |
| 4            | 4   | 35  | 63  | 94  | 124 | 155  | 185  | 216 | 247  | 277 | 308 | 338 |
| 5            | 5   | 36  | 64  | 95  | 125 | 156  | 186  | 217 | 248  | 278 | 309 | 339 |
| 6            | 6   | 37  | 65  | 96  | 126 | 157  | 187  | 218 | 249  | 279 | 310 | 340 |
| 7            | 7   | 38  | 66  | 97  | 127 | 158  | 188  | 219 | 250  | 280 | 311 | 341 |
| 8            | 8   | 39  | 67  | 98  | 128 | 159  | 189  | 220 | 251  | 281 | 312 | 342 |
| 9            | 9   | 40  | 68  | 99  | 129 | 160  | 190  | 221 | 252  | 282 | 313 | 343 |
| 10           | 10  | 41  | 69  | 100 | 130 | 161  | 191  | 222 | 253  | 283 | 314 | 344 |
| 11           | 11  | 42  | 70  | 101 | 131 | 162  | 192  | 223 | 254  | 284 | 315 | 345 |
| 12           | 12  | 43  | 71  | 102 | 132 | 163  | 193  | 224 | 255  | 285 | 316 | 346 |
| 13           | 13  | 44  | 72  | 103 | 133 | 164  | 194  | 225 | 256  | 286 | 317 | 347 |
| 14           | 14  | 45  | 73  | 104 | 134 | 165  | 195  | 226 | 257  | 287 | 318 | 348 |
| 15           | 15  | 46  | 74  | 105 | 135 | 166  | 196  | 227 | 258  | 288 | 319 | 349 |
| 16           | 16  | 47  | 75  | 106 | 136 | 167  | 197  | 228 | 259  | 289 | 320 | 350 |
| 17           | 17  | 48  | 76  | 107 | 137 | 168  | 198  | 229 | 260  | 290 | 321 | 351 |
| 18           | 18  | 49  | 77  | 108 | 138 | 169  | 199  | 230 | 261  | 291 | 322 | 352 |
| 19           | 19  | 50  | 78  | 109 | 139 | 170  | 200  | 231 | 262  | 292 | 323 | 353 |
| 20           | 20  | 51  | 79  | 110 | 140 | 171  | 201  | 232 | 263  | 293 | 324 | 354 |
| 21           | 21  | 52  | 80  | 111 | 141 | 172  | 202  | 233 | 264  | 294 | 325 | 355 |
| 22           | 22  | 53  | 81  | 112 | 142 | 173  | 203  | 234 | 265  | 295 | 326 | 356 |
| 23           | 23  | 54  | 82  | 113 | 143 | 174  | 204  | 235 | 266  | 296 | 327 | 357 |
| 24           | 24  | 55  | 83  | 114 | 144 | 175  | 205  | 236 | 267  | 297 | 328 | 358 |
| 25           | 25  | 56  | 84  | 115 | 145 | 176  | 206  | 237 | 268  | 298 | 329 | 359 |
| 26           | 26  | 57  | 85  | 116 | 146 | 177  | 207  | 238 | 269  | 299 | 330 | 360 |
| 27           | 27  | 58  | 86  | 117 | 147 | 178  | 208  | 239 | 270  | 300 | 331 | 361 |
| 28           | 28  | 59  | 87  | 118 | 148 | 179  | 209  | 240 | 271  | 301 | 332 | 362 |
| 29           | 29  | N/A | 88  | 119 | 149 | 180  | 210  | 241 | 272  | 302 | 333 | 363 |
| 30           | 30  | N/A | 89  | 120 | 150 | 181  | 211  | 242 | 273  | 303 | 334 | 364 |
| 31           | 31  | N/A | 90  | N/A | 151 | N/A  | 212  | 243 | N/A  | 304 | N/A | 365 |

**Note:** The Claim Control Number is used to identify and track Medi-Cal claims as they move through the claims processing system. This number contains the Julian date, which indicates the date a claim was received by the California MMIS Fiscal Intermediary and is used to monitor timely submission of a claim.

For leap years, add one day to the number of days after February 28. Upcoming leap years include 2024 and 2028.

## **Claims Follow-Up Forms**

#### Claims Inquiry Form (CIF)

The CIF is used to resolve claim payments or denials as identified on the RAD. There are four main reasons to submit a CIF:

- Trace a claim (does not keep claims timely).
- Request reconsideration of a denied claim.
- Adjust an underpayment or overpayment of a claim.
- Request Share of Cost (SOC) reimbursement.

#### Sample: Claims Inquiry Form (CIF 60-1)

| (1) CORPESPONDENCE REFERENCE NUMBER + FOR FJ. USE ONLY<br>NARA<br>NERE                                                                                                    |
|----------------------------------------------------------------------------------------------------|
| CLAIMS INQUIRY<br>SEE YOUR PROVDER MANALIL FOR ASSISTANCE RECARDING<br>THE COMPLETING OF ASSISTANCE RECARDING<br>THE COMPLETING OF ASSISTANCE RECARDING<br>THIS FORM. DO NOT TYPE/MARK IN<br>SHADED AREAS.                                                                                                    |
|                                                                                                    |
| PLEASE FILL IN ALL APPLICABLE INFORMATION REQUESTED BELOW                                                                                                    |
| 000000000000000000000000000000000000                                                                                                    |
| 000000000000000000000000000000000000                                                                                                    |
|                                                                                                    |
| REMARKS: (CORRECTIONS OR ADDITIONAL INFORMATION NECESSARY TO RESUMNT A DENIED CLAIM, OR REQUEST AN ADJUSTMENT FOR AN (18)<br>UNCERPRAVEMENT OR AN OVERPAVIENT)<br>LINE 1: CLAIMD DENIED 0005 BECAUSE THE TREATMENT AUTHORIZATION REQUEST (TAR)<br>NUMBER WAS NOT INCLUDED ON THE CLAIM. PLEASE RECONSIDER                                                                                                    |
| LINE 2: WE BILLED FOR \$5.00 INSTEAD OF \$50.00. SEE CORRECTED CLAIM. PLEASE ADJUST.<br>LINE 3: CLAIM BILLED IN ERROR. INSURANCE PAID. PLEASE RECOUP PAYMENT OF \$22.00.                                                                                                    |
| <ol> <li>What went wrong with the claim?</li> <li>What has the biller/provider done to correct the claim?</li> <li>What do you want Medi-Cal/FI to do with the claim?</li> </ol>                                                                                                    |
| Note it is to used particular indexed blow it is a starting, particular is obtained blow it is a starting, particular is obtained blow it is a starting particular is obtained blow it is a starting particular is a starting particular is obtained blow it is a starting particular is obtained blow it is a starting particular is a starting particular is obtained blow it is a starting particular is obtained blow it is a starting particular is obtained blow it is a starting particular is obtained blow it is a starting particular is obtained blow it is a starting particular is obtained blow it is a starting particular is obtained blow it is a starting parting parting particular is obtained blow it is a starting parting par |
| PROVIDER COPY - RETAIN FOR YOUR FILE 00-1 40007                                                                                                    |

#### Page updated: September 2021

### Explanation of Claims Inquiry Form Items

| Box # | Field Title               | Description                                            |  |  |  |  |
|-------|---------------------------|--------------------------------------------------------|--|--|--|--|
| 1     | Correspondence Reference  | For the FI use only.                                   |  |  |  |  |
|       | Number.                   |                                                        |  |  |  |  |
| 2     | Document Number.          | The pre-imprinted number identifying the CIF.          |  |  |  |  |
| 3     | Provider Name/Address     | Enter the following information: Provider Name,        |  |  |  |  |
|       |                           | Street Address, City, State and ZIP code.              |  |  |  |  |
| 4     | Provider Number           | Enter the provider number.                             |  |  |  |  |
| 5     | Claim Type                | Enter an "X" in the box indicating the claim type.     |  |  |  |  |
|       |                           | Only one box may be checked.                           |  |  |  |  |
| 6     | Delete                    | Enter an "X" to delete the entire line. When box 6     |  |  |  |  |
|       |                           | is marked "X," the information on the line will be     |  |  |  |  |
|       |                           | "ignored" while the system continues to process        |  |  |  |  |
|       |                           | the other claim lines. Enter the correct billing       |  |  |  |  |
|       |                           | information on another line.                           |  |  |  |  |
| 7     | Patient's Name or Medical | Enter up to the first 10 letters of the patient's last |  |  |  |  |
|       | Record Number             | name or the first 10 characters of the patient's       |  |  |  |  |
|       |                           | Medical record number.                                 |  |  |  |  |
| 8     | Patient's Medi-Cal ID     | Enter the recipient ID number that appears on the      |  |  |  |  |
|       | Number                    | Remittance Advice Details (RAD) showing                |  |  |  |  |
|       |                           | adjudication of that claim.                            |  |  |  |  |
| 9     | Claim Control Number      | Enter the 11-digit Claim Control Number (CCN) in       |  |  |  |  |
|       |                           | the Claim control No. box, and the two-digit           |  |  |  |  |
|       |                           | number in the adjoining Line field for the claim line  |  |  |  |  |
|       |                           | in question. These numbers are assigned by the         |  |  |  |  |
|       |                           | Fiscal Intermediary (FI) and are found on the RAD.     |  |  |  |  |
|       |                           | If this item is blank, the inquiry line will be        |  |  |  |  |
|       |                           | considered a tracer request.                           |  |  |  |  |
| 10    | Attachment                | Enter an "X" when attaching documentation and          |  |  |  |  |
|       |                           | when resubmitting a denied claim.                      |  |  |  |  |
| 11    | Underpayment              | Enter an "X" for an underpayment                       |  |  |  |  |
| 12    | Overpayment               | Enter an "X" for an overpayment if all or part of the  |  |  |  |  |
|       |                           | claim was denied.                                      |  |  |  |  |

#### Page updated: June 2021

#### Explanation of Claims Inquiry Form Items, Continued

| Box # | Field Title                  | Description                                                                                                    |
|-------|------------------------------|----------------------------------------------------------------------------------------------------|
| 13    | Date of Service              | In six-digit format (MMDDYY), enter the date the service was rendered. For block-billed claims, enter the "From" date of service.                                                                                                    |
| 14    | NDC/UPN or Procedure<br>Code | Providers should enter the appropriate procedure<br>code, modifier, drug or supply code if applicable.<br>Codes of fewer than 11 digits should be left-justified.<br>For outpatient claims, do not enter the revenue code<br>in this field. Long Term Care and Inpatient providers<br>leave blank. |
| 15    | Amount Billed                | Enter the amount originally billed, using the right box to represent cents.                                                                                                    |
| 16    | Remarks                      | Use this area to state the reason for submitting a CIF<br>and include the corresponding line number if listing<br>multiple claim lines on the CIF.                                                                                                    |
| 17    | Signature                    | The provider or an authorized representative must sign the CIF.                                                                                                    |

**Note:** All claims inquiries should have attachments except when submitting a tracer. Refer to the *CIF Submission and Timeliness Instructions* (cif sub) section of the Part 2 provider manual.

#### Page updated: November 2023

#### **CIF** Completion Tips

**Note:** Providers can obtain CIFs, Appeal forms and envelopes free of charge by contacting the Telephone Service Center (TSC) at 1-800-541-5555

#### **Chart of Acceptable CIF Attachments**

| CIF Completion<br>Reminders                                                                                                    | All<br>Inquiries | Adjustments | Crossover,<br>Inpatient<br>and<br>Pharmacy<br>Compounds | Denial | SOC | Tracer |
|----------------------------------------------------------------------------------------------------|------------------|-------------|---------------------------------------------------------|--------|-----|--------|
| Always enter an "X"<br>in the box to indicate<br>the claim type.                                                                                                    | Yes              | No          | No                                                      | No     | No  | No     |
| Enter no more than<br>four claim inquiries<br>per form.<br><b>Note:</b> This does not<br>apply to crossover<br>and inpatient claims.                                  | Yes              | No          | No                                                      | No     | No  | No     |
| Fill out each line<br>completely. Do not<br>use ditto marks (") or<br>draw an arrow to<br>indicate repetitive<br>information.                                         | Yes              | No          | No                                                      | No     | No  | No     |
| All information must<br>be exactly the same<br>as that on the RAD.<br>For example, an<br>incorrect ID number<br>on the RAD should<br>be copied exactly on<br>the CIF. | Yes              | No          | No                                                      | No     | No  | No     |
| Only one claim line<br>per CIF.                                                                                                    | No               | No          | Yes                                                     | No     | No  | No     |
| Be sure the recipient<br>ID number and Claim<br>Control Number on<br>the CIF exactly<br>match the numbers<br>on the RAD.                                              | Yes              | No          | No                                                      | No     | No  | No     |
| RAD not required.                                                                                                    | No               | No          | No                                                      | No     | Yes | Yes    |
Page updated: November 2023

### Chart of Acceptable CIF Attachments (continued)

| CIF Completion<br>Reminders                                                                                    | All<br>Inquiries | Adjustments | Crossover,<br>Inpatient<br>and<br>Pharmacy<br>Compounds | Denial | SOC | Tracer |
|----------------------------------------------------------------------------------------------------|------------------|-------------|---------------------------------------------------------|--------|-----|--------|
| Enter the recipient's<br>original ID (the<br>number issued prior<br>to being enrolled in a<br>no-SOC program). | No               | Yes         | No                                                      | No     | Yes | No     |
| Do not use the <i>Remarks</i> area for additional inquiries.                                                   | Yes              | No          | No                                                      | No     | No  | No     |
| State clearly and<br>precisely what is<br>being requested in<br>the <i>Remarks</i> area.                       | Yes              | No          | No                                                      | No     | No  | No     |
| Always indicate the denial or adjustment reason code in the <i>Remarks</i> area.                               | No               | Yes         | No                                                      | Yes    | No  | No     |
| Secure<br>documentation to the<br>upper right-hand<br>corner of the CIF.                                       | No               | Yes         | Yes                                                     | Yes    | Yes | No     |
| Do not attach any documentation.                                                                               | No               | No          | No                                                      | No     | No  | Yes    |
| Only original CIFs<br>are accepted.<br>Photocopies will be<br>returned.                                        | Yes              | No          | No                                                      | No     | No  | No     |

.

Page updated: June 2021

## CIF Adjustments – Underpayment/Overpayment and Voids

A CIF adjustment should be used to correct <u>both</u> under and over payments. However, this transaction type is different than requesting a full payment recovery, which is a void.

#### CIF Adjustments – One-Step Process

If requesting an adjustment for an underpaid or overpaid claim, the adjustment is completed in one transaction, with the adjudication results appearing on a future RAD. The corrected CCN will appear as a credit and debit and be reflected on the same RAD.

CIFs submitted for underpayments must be received within six months from the date of the RAD. CIFs received after six months on which the underpayment was indicated are subject to an automatic denial.

#### **CIF Voids**

A CIF void can be requested to fully recover or recoup monies paid. In many instances, the provider's goal is to return funds. The CIF void process accomplishes this in one-step. However, if the provider wishes to void the original payment and submit a corrected claim, this cannot be done. The CIF void is largely an automated process and cannot perform two functions; therefore, only the void can be processed.

#### CIF Adjustments – Two-Step Process

Providers requiring a void and subsequent resubmission of a corrected claim, must use a two-step process. The CIF void must first be submitted to recoup the full payment. Once the void appears on a future RAD, the provider completes the second step by submitting an *Appeal* to request the processing of the corrected claim. If a provider submits a corrected claim before the void appears on the RAD, the claim may deny as a duplicate, since the original claim has not yet completed the void process.

**Note:** The *Appeal* must be filed within 90 days from the date indicated on the RAD on which the void appeared and must include a copy of the corrected claim, a copy of the RAD that indicated the payment retraction and any other supporting documentation.

#### Reconsideration

To request reconsideration of a denied claim line after the six-month billing limit, attach a legible copy of the corrected original claim form, a copy of the RAD dated within six months of the denial date and all pertinent documentation.

Page updated: June 2021

#### Trace

Provider has no record of payment or denial of a previously submitted claim exists on the RAD and a provider wants to trace the status of a claim. Tracers may be submitted any time. However, the CIF processing system will only find information from the past 36 months of adjudicated claims. If a tracer is being used to prove timely submission of a claim, it must be received within the same six-month billing limit for claims.

#### Share of Cost (SOC)

SOC reimbursement requests are considered to be a form of adjustment. *Claims Inquiry Forms* (CIFs) submitted for Share of Cost reimbursement services require unique completion instructions. All SOC inquiries on a CIF must be for SOC reimbursement only.

#### Where to submit CIFs

CIFs should be submitted in black and white envelopes available from the California MMIS Fiscal Intermediary to the following address:

California MMIS Fiscal Intermediary P.O. Box 15300 Sacramento, CA 95851-1300

#### **Claims Inquiry Form Attachments**

The following attachments are required for CIFs as they apply to the claim, except CIFs used as <u>tracers</u> or CIFs requesting <u>SOC reimbursements</u>:

- TAR indicating authorization
- "By Report" documentation
- Completed Sterilization Consent Form (PM 330)
- Explanation of Medicare Benefits (EOMB)/Medicare Remittance Notice (MRN)/National Standard Intermediary Remittance Advice (Medicare RA)
- *Explanation of Benefits* (EOB) from Other Health Coverage (OHC)
- Drugs and supplies itemization list, manufacturer's invoice or description, including the name of the medication, dosages, strength and unit price
- Supplier's invoice, indicating wholesale price and the item billed
- Manufacturer's name, catalog (model) number and manufacturer's catalog page, showing suggested retail price
- Internet eligibility response attached to the claim on an 8 ½ x 11-inch sheet of white paper

**Note:** All supporting documentation must be legible.

Page updated: June 2021

### **Claims Inquiry Acknowledgement**

Within 15 days of receipt, the California MMIS Fiscal Intermediary acknowledges requests for adjustments and reconsideration of denied claims with a *Claims Inquiry Acknowledgement*. The claim should appear on a RAD within 45 days after the *Claims Inquiry Acknowledgement* is received. The *Claims Inquiry Acknowledgement* serves as proof of timely submission if additional claim follow-up is needed. If the California MMIS Fiscal Intermediary does not respond after the initial CIF is filed, providers should file an appeal.

#### Sample: Claims Inquiry Acknowledgement

| MEDI - CAL<br>FISCAL INTERMEDI<br>P.O. BOX 15300<br>SACRAMENTO, CA | ARY<br>95851-1300  |                        |                 | This notice ackr<br>below. A detailed<br>as possible. Fu<br>should include th | nowledges receipt to the claims inquir<br>response to your inquiry will be sent to<br>ther communication regarding this c<br>e correspondence reference and docum | y referenced<br>you as soor<br>laims inquiry<br>ent numbers |             |
|--------------------------------------------------------------------|--------------------|------------------------|-----------------|-------------------------------------------------------------------------------|----------------------------------------------------------------------------------------------------|-------------------------------------------------------------|-------------|
| CI PATIENT'S NAME OR                                               | PATIENT'S MEDI-CAL | I.D. NUMBER CLAIM CONT | ROL NUMBER LINE | DATE OF SERVICE                                                               | NDC / UPN OR                                                                                                    | MCD                                                         | STATUS      |
| 01 SMITH                                                           | 9000000A95         | 001 2346270            | 08096 01        |                                                                               | PROGEDGRE CODE                                                                                                    |                                                             | 01          |
| 02 JONES                                                           | 9000000A95         | 002 2357362            | 21108 01        |                                                                               |                                                                                                    |                                                             | 01          |
| 03                                                                 |                    |                        |                 |                                                                               |                                                                                                    |                                                             |             |
| 04                                                                 |                    |                        |                 |                                                                               |                                                                                                    |                                                             |             |
| 2059118056                                                         | 22485297           | 0123456789             | 1               |                                                                               |                                                                                                    |                                                             |             |
| 2059118056                                                         | 22485297           | 0123456789             | -               |                                                                               |                                                                                                    |                                                             |             |
| COMMESPONDENCE HEF. *                                              | DOCOMENT NUMBER    | PHOVIDER NUMBER        |                 |                                                                               |                                                                                                    | NOVE                                                        | MBER 30, 20 |

## Table: Status Numbers and Corresponding Messages for Claims Inquiry Acknowledgement

| Status Numbers | Messages                                          |  |
|----------------|---------------------------------------------------|--|
| 01             | Accepted for resubmission of denied claim or      |  |
|                | underpayment/overpayment.                         |  |
| 02             | Accepted. Tracer status letter will be generated. |  |
| 03 thru 05     | Rejected. Only one CCN per crossover CIF allowed. |  |

Page updated: August 2022

#### **Claims Inquiry Response Letter**

A *Claims Inquiry Response* letter indicating the status of the claim is sent to providers when the CIF/tracer is processed. The letter includes a 13-digit Correspondence Reference Number (CRN), which contains the Julian date the CIF/tracer was received and can be used to verify that the CIF/tracer was submitted within the six-month billing limit.

If the response letter states the claim cannot be located, resubmit the claim as an appeal. Enclose any necessary attachments, including a copy of the *Claims Inquiry Response* letter.

Providers may receive a *Claims Inquiry Response* letter requesting additional information. To submit a new CIF, follow the instructions in the response letter.

## Exceptions to Using CIFs

- Incorrect provider number was used
- All claims denied for National Correct Coding Initiative (NCCI)
- Denied inpatient claims if claim lines must be added or deleted
- Suspended claims appearing on a current *Remittance Advice Details* (RAD) form
- RAD Code denials: 0002, 0010, 0072, 0095, 0326, 0525, 9941 and 9942 (Appeals should be submitted)

## Appeal Form

The appeal process offers Medi-Cal providers who are dissatisfied with the processing of a claim, the resubmission of a claim or CIF a method for resolving their dissatisfaction.

An appeal must be submitted on an *Appeal* form (90-1). An *Appeal* form only allows a single recipient; therefore, a form must be completed for each individual.

### Page updated: September 2020

### Sample Appeal Form 90-1 Example

Г

|                                                                                    | (1) APPEA                                     | AL REFERENCE                                               | NUMBER                               |                           |
|------------------------------------------------------------------------------------|-----------------------------------------------|------------------------------------------------------------|--------------------------------------|---------------------------|
| O NOT STAPLE                                                                       |                                               |                                                            |                                      | FASTEN                    |
|                                                                                    | F.I.                                          | USE                                                        | ONLY                                 |                           |
|                                                                                    |                                               | PRIOR TO COMPLETIN                                         | G AND SIGNING                        | (2) DOCUMENT NUMBER       |
| APPEAL                                                                             |                                               | SHADED AREAS.                                              | ITE/WARK IN                          | GXXXXXXX                  |
|                                                                                    |                                               |                                                            |                                      | TYPEWRITER<br>ALIGNMENT   |
| ELITE PICA                                                                         |                                               |                                                            | (5) CLAIM TYPE<br>CHECK ONE BOX ONLY | ELITE PICA                |
| (3) PROVIDER NAME/ADDRESS                                                          | (4)                                           |                                                            |                                      | .L                        |
| ABC PROVIDER                                                                       |                                               |                                                            |                                      | AN/                       |
| 1234 MAIN STREET<br>ANYTOWN CA 95823555                                            | 55                                            |                                                            |                                      |                           |
|                                                                                    |                                               |                                                            | PATIENT                              |                           |
|                                                                                    | E CODE, TITLE 22 SECTION                      | DN 51015 (b-d). LAM SUBMITTING                             | AN APPEAL OF MY CLA                  | IM AS DEFINED BFI OW      |
| ENCLOSED ARE ALL THE PERTINENT DOCUMENT<br>EOMB/RA AND ANY PREVIOUS CORRESPONDENCE | IS CORRESPONDING TO<br>WITH THE MEDI-CAL FISC | THIS APPEAL, INCLUDING COP<br>AL INTERMEDIARY.             | IES OF THE CLAIM. EC                 | B/RA, CIF's, MEDICARE     |
|                                                                                    |                                               |                                                            | 1.0146                               |                           |
| PATIENT'S NAME OR                                                                  |                                               | E INFORMATION REQUESTED BE                                 | LOW                                  | DATE EOB/R.               |
| (7) MEDICAL RECORD NO. (8) PATIENT'S MI<br>SMITH 900000                            | EDI-CAL I.D. NO/SSN<br>00A95001               | (9) DELETE (10) CLAIM C<br>01 12345                        | ONTROL NO.<br>67890123               | (11) OF SERVICE (12) CODE |
| (3) REASON FOR APPEAL: (ENCLOSED ALL SUPPORTING D                                  | OCUMENTS, INCLUDING CLAIM C                   | OPY) 02 12345                                              | 67890124                             |                           |
| 1. PLEASE SEE ATTACHED REPORT.                                                     | WE SUBMITTED A                                | A                                                          | 67890125                             |                           |
| CIF BUT THE CLAIM WAS DENIED                                                       |                                               | 04                                                         |                                      |                           |
| 2. QUANTITY BILLED WAS 2, ONLY P                                                   | AID 1. PLEASE                                 |                                                            | ı                                    |                           |
| ADJUST THIS UNDERPAYMENT.                                                          |                                               |                                                            |                                      |                           |
| 3. BILLED IN ERROR. PLEASE RETRA                                                   | CT PAYMENT.                                   |                                                            |                                      |                           |
|                                                                                    |                                               |                                                            |                                      |                           |
|                                                                                    |                                               |                                                            |                                      |                           |
|                                                                                    |                                               | 09                                                         |                                      |                           |
|                                                                                    |                                               | 10                                                         |                                      |                           |
|                                                                                    |                                               | — <u>11</u>                                                |                                      |                           |
|                                                                                    |                                               | 12                                                         |                                      |                           |
|                                                                                    |                                               | 13                                                         |                                      |                           |
|                                                                                    |                                               | 14                                                         |                                      |                           |
|                                                                                    | THIS IS TO<br>COMPLETE                        | CERTIFY THAT THE INFORMA                                   | TION CONTAINED ABO                   | /E IS TRUE, ACCURATE, AND |
| ELIGIBILITY (POE ATTACHED)                                                         | BY AND CO<br>THIS FORM                        | OMPLY WITH THE STATEMENT                                   | S AND CONDITIONS C                   | ONTAINED ON THE BACK OF   |
| TAR DENIAL (TAR ATTACHED) CROSSOVER (ECMB ATTACHED)                                |                                               | <b>C</b>                                                   |                                      | 000110                    |
|                                                                                    | (15) 94                                       | ne Smith                                                   |                                      | 030118                    |
| ADJUSTMENT REQUEST (PAID WARRANT ATTACH                                            | SIGNATURE<br>PROVIDER F                       | OF PROVIDER OR PERSON AUTHOR<br>ABOVE SIGNATURE TO STATEME | NZED BY PROVIDER TO BIN              | ND DATE                   |

Page updated: June 2021

## Explanation of Appeal Form Items

| Box # | Field Title                          | Description                                       |
|-------|--------------------------------------|---------------------------------------------------|
| 1     | Appeal Reference Number              | For FI use only.                                  |
| 2     | Document Number                      | The pre-imprinted number identifying the          |
|       |                                      | Appeal Form. This number can be used              |
|       |                                      | when requesting information about the status      |
|       |                                      | of an appeal.                                     |
| 3     | Provider Name/Address                | Enter the following information: Provider         |
|       |                                      | Name, Street Address, City, State, and ZIP        |
|       |                                      | code.                                             |
| 4     | Provider Number                      | Enter the provider number. Without the            |
|       | (required field)                     | correct provider number, appeal                   |
|       |                                      | acknowledgement may be delayed.                   |
| 5     | Claim Type ( <i>required field</i> ) | Enter an "X" in the box indicating the claim      |
|       |                                      | type. Only one box may be checked.                |
| 6     | Statement of Appeal                  | For information purposes only.                    |
| 7     | Patient's Name or Medical            | Enter up to the first 10 letters of the patient's |
|       | Record Number                        | last name or the first 10 characters of the       |
|       |                                      | patient's medical record number.                  |
| 8     | Patient's Medi-Cal ID                | Enter the recipient ID number that appears        |
|       | Number/SSN                           | on the plastic Benefits Identification Card       |
|       | (required field)                     | (BIC) or paper Medi-Cal ID card.                  |
| 9     | Delete                               | If an error is made, enter an "X" in this box to  |
|       |                                      | delete If an error is made, enter an "X" in this  |
|       |                                      | box to delete information on the line will be     |
|       |                                      | "ignored" by the system and will information      |
|       |                                      | on the line will be "ignored" by the system       |
|       |                                      | and will not be processed as an appeal line.      |
|       |                                      | Enter the correct billing information on          |
|       |                                      | another line.                                     |
| 10    | Claim Control Number                 | Enter the 13-digit number assigned by the FI      |
|       | (required field if appealing a       | to the claim line in question. (This number is    |
|       | previously adjudicated               | found on the Remittance Advice Details            |
|       | ciaim).                              | [KAD]). I NIS TIEIA IS NOT required when          |
|       |                                      | appealing a non-adjudicated claim (for            |
|       |                                      | example, a "traced" claim that could not be       |
|       |                                      | located).                                         |

Page updated: June 2021

#### **Explanation of Appeal Form Items, Continued**

| Box # | Field Title                | Description                                                                                                    |
|-------|----------------------------|----------------------------------------------------------------------------------------------------|
| 11    | Date of Service            | In six-digit format (MMDDYY) enter the date<br>the service was rendered. For claims billed in<br>a "from- through" format, you must enter the<br>"from" date of service.                                         |
| 12    | RAD Code or EOB/RA<br>Code | When appealing, enter the RAD code being appealed, (for example, 010, 072, 401).                                                                                                    |
| 13    | Reason for Appeal          | Indicate the reason for filing an appeal. Be as<br>specific as possible. Include all supporting<br>documentation to help examiners properly<br>research the complaint.                                           |
| 14    | Common Appeal Reason       | Check one of these boxes if applicable.<br>Include a copy of the claim and supporting<br>documentation (for example, TAR, EOMB).<br>This box is for convenience only. Leave<br>Box 13 blank if this box is used. |
| 15    | Signature                  | The provider or an authorized representative must sign the <i>Appeal Form</i> .                                                                                                    |

Appeals should be mailed in the purple and white envelopes available from the California MMIS Fiscal Intermediary. Providers should send appeals to the California MMIS Fiscal Intermediary at the following address:

Attn: Appeals Unit California MMIS Fiscal Intermediary P.O. Box 15300 Sacramento, CA 95851-1300

Page updated: September 2020

All supporting documentation must be <u>legible</u>. The following attachments as they apply to the claim are acceptable:

- Corrected claim, if necessary
- RADs pertaining to the claim history
- Explanation of Medicare Benefits (EOMB)/Medicare Remittance Notice (MRN)
- Other Health Coverage (OHC) payments or denials
- All CIFs, Claims Inquiry Acknowledgements, *Claims Inquiry Response* letters or other dated correspondence to and from the California MMIS Fiscal Intermediary documenting timely follow-up
- Reports for "By Report" procedures
- Manufacturer's invoice or catalog page
- Completed Sterilization Consent Form (PM 330)
- Treatment Authorization Request (TAR) or Service Authorization Request (SAR)

The California MMIS Fiscal Intermediary will acknowledge appeals within 15 days of receipt and make a decision within 45 days of receipt. If a decision is not made within 45 days, the appeal is referred to the Professional Review Unit for an additional 30 days.

#### **Appeal Form Completion Process**

Complete the fields on the *Appeal* form according to the type of inquiry. Resubmission, underpayment and overpayment requests for the same recipient may be combined on one form.

| Field Numbers                | Completion Instructions                            |
|------------------------------|----------------------------------------------------|
| 3, 4, 5, 7, 8, 10, 11 and 12 | These fields are required for all appeal types.    |
| 4, 5, 8 and 10               | Provider Number, Claim Type, Patient's Medi-Cal ID |
|                              | Number and Claim Control Number are completed to   |
|                              | process an appeal. If these fields are left blank, |
|                              | providers may receive an appeal rejection letter   |
|                              | requesting resubmission of a corrected Appeal form |
|                              | and all supporting documentation, proof of timely  |
|                              | follow-up and submission.                          |

#### Table of Appeal Form 90-1 Fields and Instructions

**Note:** The <u>correct</u> recipient ID number must be entered in Box 8 (*Patient's Medi-Cal ID No.*) even if the RAD reflects an incorrect recipient ID number.

Page updated: August 2022

#### **Appeal Form Completion Tips**

#### **Appealing a Denial**

If appealing a denial, enter the denial code from the RAD in Box 12.

#### **Underpayment and Overpayment**

If requesting reconsideration of an underpayment or overpayment, enter the payment code from the RAD in Box 12.

#### Adjustments

If requesting an adjustment, attach a legible copy of the original claim form, corrected if necessary, and a copy of the corresponding paid RAD. If requesting an overpayment adjustment because the patient named is not a provider's patient, attach only a copy of the paid RAD.

#### Signatures

Sign and date the bottom of the form. All appeals must be signed by the provider or an authorized representative. Appeals submitted without a signature will be returned to the provider.

## Electronic Claim Resubmission to avoid Paper CIFs/Appeals

Providers can electronically resolve a claim denial or incorrect payment for 8371 (Institutional) and 837P (Professional) electronic claims.

By submitting the claim with either frequency type code "7" (replacement of prior claim) or "8" (void/cancel of prior claim), there is no longer a need to adjust the claim using a paper *Claims Inquiry Form* (CIF) or *Appeal* forms with accompanying *Remittance Advice Details* (RADs) to show proof of previous claim payment or denial. Electronic claim resubmission is not available for pharmacy claims.

The ANSI X12 v.5010 837 electronic transactions claim format allows a provider to initiate changes to already-adjudicated claims. The 837 Implementation Guides refer to the National Uniform Billing Data Element Specifications Loop 2300 CLM05-3 for explanation and usage. In the 837 formats, the codes are called "claim frequency codes."

#### Page updated: November 2021

Replacement and void claims can be sent in the same batch as new claims. Electronic replacement claims must be submitted within six months of the previous claim payment or denial. Providers may submit an electronic follow-up claim even if the original was a paper claim. Claims for which a CIF or appeal are already in progress must not be electronically resubmitted. Claims for which a CIF or appeal is in progress will be denied.

The following chart outlines the use of codes "7" and "8".

| Claim<br>Frequency<br>Code/Definition | Use                                                                                                    | Filing Guidelines                                                                                                    | Result                                                                                                    |
|---------------------------------------|----------------------------------------------------------------------------------------------------|----------------------------------------------------------------------------------------------------|----------------------------------------------------------------------------------------------------|
| 7<br>Replacement of<br>Prior Claim    | Use to replace a<br>claim line or entire<br>claim in an already<br>adjudicated paid or<br>denied claim (see<br>following<br>instructions per<br>claim type)              | File the claim line<br>or entire electronic<br>claim including all<br>services for which<br>reconsideration is<br>requested | Medi-Cal will adjust the<br>original claim. The<br>corrections submitted will be<br>reflected on the<br>835 Transaction and/or<br>paper <i>Remittance Advice</i><br><i>Details</i> (RAD) and other<br>standard claim responses |
| 8<br>Void/Cancel of<br>Prior Claim    | Use to eliminate an<br>already<br>adjudicated claim<br>for a specific<br>provider, recipient<br>and date of service<br>(see following<br>instructions per<br>claim type) | File the claim<br>electronically and<br>include all claims<br>data and charges<br>that were on the<br>original claim        | Medi-Cal will void the<br>original claim from history<br>based on request, which will<br>be reflected on the<br>835 Transaction and/or<br>paper RAD and other<br>standard claim responses                                      |

#### Table of Frequency Type Codes 7 and 8

Page updated: November 2021

## Frequency Type Code '7'

Electronic allied health, long term care, medical services, obstetric, outpatient and vision care claims resubmitted with Frequency Type code "7" (replacement claim):

- Are used to modify only one claim line. They cannot be used to replace multiple original claim lines.
- Must include a separate replacement claim transaction for each claim line being replaced. For example, to replace all five lines of an outpatient claim, the submitter must submit five separate transactions.
- Must contain corrected information for the original claim.
- Must include the 13-digit Claim Control Number (CCN) from the original paid claim. For the claim to be considered for full reimbursement, the RAD date for the previous claim payment or denial must be within six months of the date the replacement claim was submitted.

Electronic **inpatient** claims resubmitted with Frequency Type code "7" (replacement claim):

• Replace the entire inpatient care claim.

Page updated: August 2022

## Frequency Type Code '8'

Electronic **long-term care, medical services, outpatient and vision care** claims resubmitted with Frequency Type code "8" (void/cancel claim):

- Must include the 13-digit CCN from the original paid claim.
- Serve as a full void for one claim line only. Multiple original claim lines cannot be voided with one void claim transaction.
- Must include a separate void claim transaction for each claim line being voided. For example, to void all five lines of an outpatient claim, the submitter must submit five separate transactions.

Electronic **inpatient** claims resubmitted with Frequency Type code "8" (void/cancel claim):

• Void the entire inpatient care claim.

## Errors to Avoid

Providers should pay attention to the instructions above that certain claim types can replace or void one claim line only. Additionally, the CCN of the original claim is the proper information to insert in the REF segment.

## Correct CCN for Crossover Claims

Providers resubmitting a Medicare to Medi-Cal crossover claim should take care to enter the CCN from the Medi-Cal claim they are resubmitting and not the CCN from the Medicare claim.

## **Claim Attachments**

Attachments required with the initial claim submission are required for replacement claim submissions. Copies of claims initially submitted on paper are not needed. Information from the paper claim will already have been keyed into the claims processing system.

No attachments are required when voiding a claim.

Information about submitting attachments for electronic claims is available in the *Billing Instructions: Acceptable Claims, Attachments and ASC X12N 835 v.5010 Transactions* section of the *Medi-Cal Computer Media Claims (CMC) Billing and Technical Manual,* specifically under the following headings:

- "Supporting Documentation Attachments"
- "Attachment Control Form: Required and Optional Fields"
- "Attachment Control Form (ACF) Guidelines"

Page updated: November 2021

## Associated RAD Code and Correlation Table Update

The following Remittance Advice Details (RAD) message has been added in the *RAD Repository* to help providers reconcile claims submitted using claim frequency code "7" (The claim frequency code is the third digit of the "Type of Bill" Code.)

#### 9174 RAD Code Table

| Code | Message                                                                                                    |
|------|----------------------------------------------------------------------------------------------------|
| 9174 | Computer Media Claims (CMC) replacement submitted after six months of referred claim <i>Remittance Advice Details</i> (RAD) is not payable |

## Reimbursement

If the initial adjudicated claim was subject to a reimbursement reduction due to late claim submission, then reimbursement for the resubmitted claim also will be reduced.

## Correspondence Specialist Unit (CSU)

The Correspondence Specialist Unit (CSU) resolves complex billing issues. TSC agents may refer you to the CSU for inquiries that require additional research.

Providers may write directly to CSU for clarification about recurring billing issues that have not been resolved through either the *Claims Inquiry Form* (CIF) or Appeal process and have resulted in claim denials. Correspondence Specialists respond to providers in writing to clarify billing procedures.

#### Page updated: September 2022

When writing to CSU for assistance, providers should enclose up to three examples of Claim Control Numbers (CCNs) to help establish the history in order to resolve the billing issues. Include as much of the following documentation as possible with the letter of inquiry:

- Legible with claim form.
- Proof of eligibility.
- Necessary documentation, operative report, invoice, etc.
- Copies of Remittance Advice Details (RAD).
- Copies of all CIF acknowledgements, response letters.
- Copies of all Appeal acknowledgements, response letters.
- Copies of all dates correspondence from the previous/current California MMIS Fiscal Intermediary.

A lack of necessary records may delay research.

Letters to CSU should be addressed to the California MMIS Fiscal Intermediary in a plain white envelope as follows:

Attn: Correspondence Specialist Unit California MMIS Fiscal Intermediary P.O. Box 13029 Sacramento, CA 95813-4029

### New Provider Financial Data Request Form

Providers are now able to utilize the Provider Financial Data Request Form (4520), when requesting financial data from the Financial Cash Control Unit (FCCU). Using this form will enable Providers to save time determining what is needed for questions regarding missing warrants, copies of RADs, accounts receivable transactions and copies of 1099's.

Providers reaching out to the FCCU for assistance with any of these services must complete the <u>Provider Financial Data Request Form</u>. Please note that each form may only contain a single request and must be filled out in its entirety including provider number, reason for request and signature to avoid delays due to missing information.

#### Mail the completed form to the following address:

California MMIS Fiscal Intermediary Attn: Financial Cash Control Unit P.O. Box 13029 Sacramento, CA 95813-4029 Page updated: November 2021

## Medi-Cal Provider Appeals Packet Checklist

Instructions: Before mailing an appeal to Medi-Cal please review this checklist and make sure you have all pertinent documents. Simply mark an  $\boxtimes$  next to all that apply.

- □ I have reviewed the *Appeal Form Completion* section in the Part 2 manual for *Appeal* form (90-1) completion instructions
- Medi-Cal *Appeal* form (90-1) complete
- □ If appeal is for a claim that may be an underpayment or overpayment, then enter payment code found on the RAD in Box 12
- □ If appeal is for claim denial then enter the denial code from the RAD in Box 12 on Form (90-1)
- □ For an overpayment adjustment because the patient named is not the provider's patient, then attach only a copy of the paid RAD to *Appeal* form (90-1)
- □ Copy of original claim
- Remittance Advice Details
- Explanation of Medicare Benefits (EOMB)/Medicare Remittance Notice (MRN)
- Treatment Authorization Request (TAR) or Service Authorization Request (SAR)
- □ Health coverage payments or denials
- □ Claims Inquiry Form
- □ Claims Inquiry Acknowledgements
- □ Claims Inquiry Response letters
- □ All dated correspondence sent to Medi-Cal
- All dated correspondence received from Medi-Cal documenting timely follow-up *(must be on California MMIS Fiscal Intermediary letterhead)*
- □ Reports for "By Report" procedures
- □ Manufacturer's invoice or catalog page
- $\hfill\square$  Lab reports showing different times or sites for multiple procedures
- □ If appeal is for a claim that bills for twins, ensure each twin (Twin A or Twin B) is correctly indicated on the claim in the *Patient's Name* field (Box 2)
- Attach proof of recipient eligibility if date of service (DOS) is over 15 months or last denial was for eligibility
- Completed Sterilization Consent Form (PM 330)
- □ I have signed and dated the bottom of *Appeal* form (90-1) (*All appeals must be signed by the provider or an authorized representative for the provider. Appeals submitted without a signature will be returned to the provider*)

Page updated: November 2023

## **Resource Information**

### References

The following reference materials provide Medi-Cal claim information.

#### **Provider Manual References**

#### Part 1

Claim Submission and Timeliness Overview (claim sub) Remittance Advice Details (RAD) and Financial Summary; Click link: Remittance Advice Details (RAD) Codes, Messages and Electronic Correlations

#### Part 2

Appeal Form Completion (appeal form) CIF Completion (cif co) CIF Submission and Timeliness Instructions (cif sub) CMS-1500 Completion (cms comp) CMS-1500 Submission and Timeliness (cms sub) UB-04 Completion: Outpatient Services (ub comp ob) UB-04 Submission and Timeliness (ub sub)

## **Resource Tools**

Medi-Cal Providers website

Telephone Service Center (TSC):

1-800-541-5555

Provider Field Representatives:

Call the TSC and ask for a Provider Field Representative to visit your office

# Appendix

## Acronyms

| Acronym | Description                                       |
|---------|---------------------------------------------------|
| ACF     | Attachment Control Form                           |
| ACN     | Attachment Control Number                         |
| AEVS    | Automated Eligibility Verification System         |
| AR      | Adjudication Response                             |
| BIC     | Benefits Identification Card                      |
| CA-MMIS | California Medicaid Management Information System |
| CCN     | Claim Control Number                              |
| CCS     | California Children's Services                    |
| CHDP    | Child Health and Disability Prevention            |
| CIF     | Claims Inquiry Form                               |
| CIN     | Client Index Number                               |
| СМС     | Computer Media Claims                             |
| CMS     | Centers for Medicare & Medicaid Services          |
| CMSP    | County Medical Services Program                   |
| COBC    | Coordination of Benefits Contractor               |
| CPSP    | Comprehensive Perinatal Services Program          |
| CPT-4   | Current Procedural Terminology 4th Edition        |
| CSU     | Correspondence Specialist Unit                    |
| DHCS    | Department of Health Care Services                |
| DME     | Durable Medical Equipment                         |
| DOB     | Date of Birth                                     |
| DOI     | Date of Issue                                     |
|         | I                                                 |

## Acronyms

| Acronym   | Description                                                                                                    |
|-----------|----------------------------------------------------------------------------------------------------|
| EOB       | Explanation of Benefits                                                                                                    |
| EOMB      | Explanation of Medicare Benefits                                                                                                    |
| ERA       | Electronic Remittance Advice                                                                                                    |
| EVC       | Eligibility Verification Confirmation                                                                                                    |
| FI        | Fiscal Intermediary; contractor for DHCS responsible for claims processing, provider services, and other fiscal operations of the Medi-Cal program |
| GHPP      | Genetically Handicapped Persons Program                                                                                                    |
| HAP       | Health Access Program                                                                                                    |
| HCFA      | Health Care Financing Administration                                                                                                    |
| НСР       | Health Care Plan                                                                                                    |
| HCPCS     | Healthcare Common Procedure Coding System                                                                                                    |
| HIC       | Health Insurance Claim                                                                                                    |
| HIPAA     | Health Insurance Portability and Accountability Act                                                                                                |
| ICD-10-CM | International Classification of Disease, 10th Revision, Clinical Modification                                                                      |
| ICF       | Intermediate Care Facility                                                                                                    |
| KDE       | Key Data Entry                                                                                                    |
| LTC       | Long Term Care                                                                                                    |
| LMP       | Last Menstrual Period                                                                                                    |
| LOA       | Letters of Authorization                                                                                                    |
| МСР       | Medi-Cal Managed Care Plans                                                                                                    |
| NCCI      | National Correct Coding Initiative                                                                                                    |
| NCPDP     | National Council for Prescription Drug Programs                                                                                                    |
| NDC       | National Drug Code                                                                                                    |
| NF        | Nursing Facility                                                                                                    |
| NMP       | Non-Physician Medical Practitioner                                                                                                    |
| NPI       | National Provider Identifier                                                                                                    |
| NUCC      | National Uniform Claim Committee                                                                                                    |
|           | 1                                                                                                    |

## Acronyms

| Acronym | Description                      |
|---------|----------------------------------|
| OCR     | Optical Character Recognition    |
| OHC     | Other Health Coverage            |
| PI      | Pricing Indicator                |
| POE     | Proof of Eligibility             |
| POS     | Point of Service                 |
| RAD     | Remittance Advice Details        |
| RR      | Responsible Relative             |
| RTD     | Resubmission Turnaround Document |
| RTIE    | Real Time Internet Eligibility   |
| SAR     | Service Authorization Request    |
| SOC     | Share of Cost                    |
| SNF     | Skilled Nursing Facility         |
| TAR     | Treatment Authorization Request  |
| TCN     | TAR Control Number               |
| TSC     | Telephone Service Center         |
| UB      | Universal Billing                |
|         |                                  |

## Module A Learning Activity: Answer Key

## Knowledge Review 1

Question 1: When a recipient provides their BIC card, this means they are Medi-Cal Eligible? Answer 1: False

Question 2: What can be identified when using the BIC card to determine eligibility?

Answer 2: f. All of the Above.

Question 3: A provider may ask for a second form of ID to help confirm a recipient's identification.

Answer 3: True

## **Knowledge Review 2**

Question 1: To access recipient eligibility, providers must have the following information? Answer 1: ID Number, Date of Birth, Date of Issue.

## Module B Learning Activity: Answer Key

## Knowledge Review 1

Question 1: What is the recipient's SOC for the month of service?

Answer 1: \$50

Question 2: What is the recipient's remaining SOC as of the date of service?

Answer 2: \$50

### **Knowledge Review 2**

Question 1: Generally, a recipient's SOC is determined by the county Department of Social Services (or welfare) and is based on the amount of income a recipient receives each month in excess of "maintenance need" levels before Medi-Cal begins to pay.

Answer: 1: True

Question 2: Claims submitted for services rendered to a recipient whose SOC is not certified through the Medi-Cal eligibility verification system will be denied.

Answer 2: True

Question 3: When a recipient is unable to pay the SOC at the time of service, providers are required to allow the recipient to "obligate" the SOC amount for the future. Answer 3: False

Question 4: Provider claims may be reimbursed by Medi-Cal, excluding the SOC amount that was obligated but not paid by the recipient, if the spend down has been cleared in the system.

Answer 4: True

Question 5: Once a recipient has been certified as having met the SOC, reversal transactions can no longer be performed.

Answer 5: True

#### **Billing Basics**

#### Page updated: September 2020

## Knowledge Review 3

Question 1: When will a provider collect or obligate the SOC for each month in which services were provided?

Answer 1: Per-visit basis

Question 2: The same medical expenses may be used to clear SOC for both CMSP and Medi-Cal.

Answer 2: True

Question 3: Clearing SOC for one program does not automatically clear SOC for the other program.

Answer 3: True

Question 4: When the recipient is eligible for both Medicare and Medi-Cal, providers should collect the Medi-Cal SOC at the time of service.

Answer 4: False

#### **Knowledge Review 4**

Question 1: The first case number listed on an eligibility response will correspond with the recipient for whom eligibility is being verified.

Answer 1: False

Question 2: In the SOC Case Summary form example found on the following page, can Sally apply her \$100 Medical expenses to her child's SOC?

Answer 2: Yes

Question 3: In the family SOC example on the following page, can the mother apply a portion of the \$100 to her own SOC and the balance to her child's SOC?

#### Knowledge Review 5

Question 1: What information will be submitted on this claim form? How will the collected SOC be entered on the claim form?

Answer 1: Refer to the *Share of Cost (SOC): CMS-1500* section (share cms) in the appropriate Part 2 provider manual.

### Billing Basics Page updated: September 2020

## Knowledge Review 6

Question 1: What information will be submitted on this claim form? How will the collected SOC be entered on the claim form?

Answer 1: The provider submits a bill to Medi-Cal. Cost of the services rendered totals \$125 in Box 28. The first service is not billed to Medi-Cal because the entire charge is paid as a SOC by the recipient. The provider billed Medi-Cal for the \$50 service because this is a provider's usual and customary amount. The SOC covered only \$10 of that charge. Refer to the *Share of Cost (SOC): CMS-1500* section (share cms) in the appropriate Part 2 provider manual.

### Knowledge Review 7

Question 1: What information will be submitted on this claim form? How will the collected SOC be entered on the claim form?

Answer 1: Refer to the *Share of Cost (SOC): UB-04 Inpatient Services* section (share ip) in the appropriate Part 2 provider manual.

## Knowledge Review 8

Question 1: What information will be submitted on this claim form based on the case scenario from the previous page? How will the collected SOC be entered on the claim form?

Answer 1: Refer to the *Share of Cost (SOC): UB-04 Outpatient Services* section (share op) in the appropriate Part 2 provider manual.

## Module C Learning Activity: Answer Key

## Knowledge Review 1

Question 1:List two requirements for a retroactive TAR.

Answer 1: 1) retroactive request; 2) service date for retroactive request

### Knowledge Review 2

Question 1: What is the 11-digit TCN that will be used when submitting a claim for service #1?

Answer 1: 98765432101

## Module D Learning Activity: Answer Key

| Box # | Incorrect Data Entries | Correct Data Entries                                  |
|-------|------------------------|-------------------------------------------------------|
| 1     | Medicare (checked)     | The Medicaid box should be marked.                    |
| 1A    | 9000000000A            | A 14-digit ID number must be indicated.               |
| 2     | Luke Out               | OUT, LUKE (last name, first, middle initial) The name |
|       |                        | must be in all caps.                                  |
| 3     | (blank)                | Recipient's date of birth must be indicated using     |
|       |                        | six-digit (MMDDYY) format.                            |
| 10D   | 4.00                   | Do not use dollar signs or decimals.                  |
| 21    | ICD Ind. (blank)       | 0                                                     |
| 24D   | 2                      | Enter the appropriate procedure code (CPT or          |
|       |                        | HCPCS) and modifier(s). Enter modifiers in the        |
|       |                        | boxes provided. The descriptor for the code must      |
|       |                        | match the procedure performed, and the modifier(s)    |
|       |                        | must be billed appropriately.                         |
| 24F   | \$62500                | Do not use dollar signs or decimals.                  |
| 27    | (blank)                | Select "YES" to accept assignment.                    |
| 29    | (blank)                | The claim must indicate SOC dollar amount collected   |
|       |                        | (400).                                                |
| 30    | 62500                  | Effective for dates of service on or after October 1, |
|       |                        | 2014, this box is no longer required to be completed. |
| 32    | (blank)                | Service facility name and address without a comma     |
|       |                        | between the city and state is required with a         |
|       |                        | nine-digit ZIP code without a hyphen.                 |
| 32A   | (blank)                | Enter the 10-digit NPI number of the facility.        |
| 33    | (ZIP code missing)     | The nine-digit ZIP code of the billing provider is    |
|       |                        | required without a hyphen.                            |

## Module E Learning Activity: Answer Key

| Box #       | Incorrect Data Entries | Correct Data Entries                                  |
|-------------|------------------------|-------------------------------------------------------|
| 1           | 95823                  | The nine-digit ZIP code is required.                  |
| 4           | 72                     | The three-digit type of bill code is required.        |
| 8           | Ott, Mary              | The name must be in all capital letters.              |
| 44 (Line 2) | 9                      | Field should be blank.                                |
| 46 (Line 2) | (blank)                | Nine. The number of items must equal the              |
|             |                        | number of "from-through" dates listed. The claim      |
|             |                        | indicates nine in the incorrect field (Box 44,        |
|             |                        | Line 2).                                              |
| 47 (Line 2) | \$1104.00              | Do not enter a decimal point (.) or dollar sign (\$). |
| 55 (Line A) | (blank)                | An estimated amount due must be listed.               |
| 56          | (blank)                | Billing provider's NPI must be listed.                |
| 60 (Line A) | 9000000A               | A 14-digit ID number must be listed.                  |
| 66          | 9                      | An ICD indicator of "0" must be listed for claims     |
|             |                        | received after October 1, 2015, for the new           |
|             |                        | ICD-10 classification system.                         |

# **Enter Notes Here**

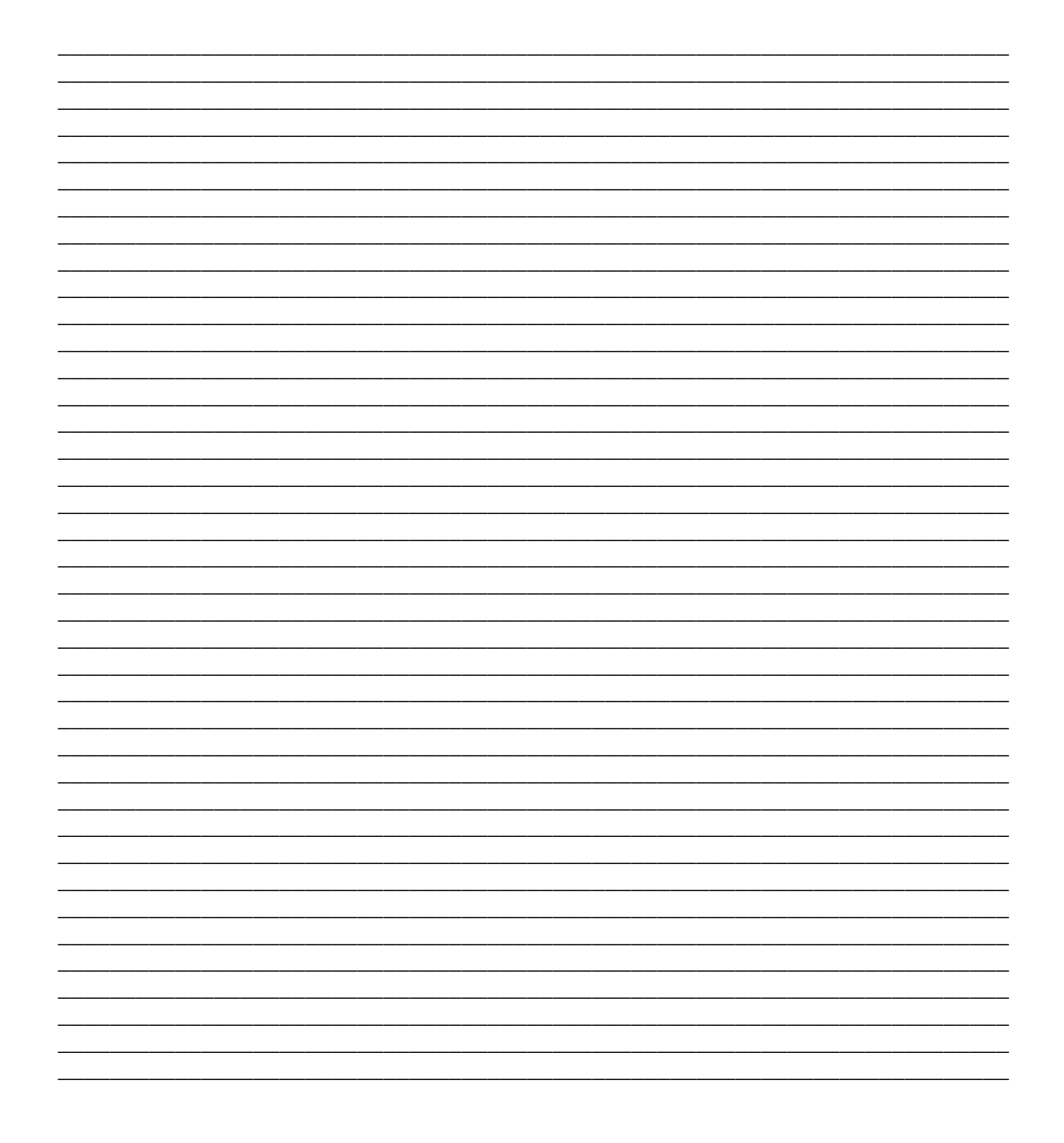